### Hóa đơn điện tử AMNOTE / E-Invoice AMNOTE

Giúp người dùng tạo lập và xuất hóa đơn điện tử.

Helps Users make out and export E-Invoice

사용자가 전자 세금영수증을 작성하고 내보낼 수 있도록 도와줍니다.

### 1 [A] Phát hành hoá đơn/ Invoice Release/ 세금계산서 발행

<u>Nội dung/ Content</u>:내용

Giúp người dùng theo dõi các số hoá đơn mà Công ty mình đã đăng ký với cơ quan thuế Helps Users follow invoices No. that our company registered with Tax Office 세무서에 등록한 세금계산서 번호를 사용자가 따르도록 도웁니다.

Chọn mẫu hoá đơn

Choose the form of invoices

세금계산서 양식 선택

Cách thực hiện/ Method: 방법

Bước 1: Click chọn Nút "Chỉnh sửa". Sau đó chọn "Thêm vào"

Step 1: Click the button "Edit". Then, click "Insert"

1 단계 : "편집"버튼을 클릭 후 '삽입'을 클릭하십시오.

| am AMNOTE Ver. 16.0.8 [1303 - Công Ty T     | NHH NC9 Việt Nam (15          | 65)] Connect Server [[(     | riginal Server] 118.69.17      | 0.50] - Thông tư 200       |                            |                |                          | O 🔴 🔴                  |
|---------------------------------------------|-------------------------------|-----------------------------|--------------------------------|----------------------------|----------------------------|----------------|--------------------------|------------------------|
| Language Decision [A] Tập tin [B] Quản lý đ | lữ liệu cơ bản [C] Quản lý nh | ật ký và số cái [D] Báo cáo | tài chinh [E] Quân lý thuế VAI | [F] Quản lý tài sản cố địn | 1h [G] Quản lý hàng tồn kh | o [H] Ngoại tệ | [I] Ngân hàng trực tuyến | [J] Shinhan trực tuyến |
| [K] Hóa đơn điện tử                         |                               |                             |                                |                            |                            |                |                          |                        |
| [K-A] Phát hành hóa đơn                     |                               |                             |                                |                            |                            |                |                          | ×                      |
| Chinh sửa 🔍 👽                               | Thông tin phát hành hóa đơn   |                             |                                |                            |                            |                |                          |                        |
| Thêm vào(I)                                 | Tên loại hóa đơn              | Hóa đơn giá trị gia tăng    | Ngày bắt đầu sử dụng           | 20/12/2017                 |                            | -              |                          |                        |
| Sửa(E)                                      | Ký hiệu mẫu hóa đơn           |                             | Tống số                        | 0                          |                            | ΞI I           |                          |                        |
| Xóa(D)                                      | Ký hiệu hoá đơn               |                             | `                              | Cho                        | ວກ ຫລິ້ນ ເກ                |                |                          |                        |
|                                             | Từ                            | ~                           | _                              |                            | VII 1180.6 111             | 31             |                          |                        |
|                                             |                               | Tư động lưu chứng từ        |                                | Thực hi                    | iện phát hành              |                |                          |                        |
|                                             |                               |                             |                                |                            |                            |                |                          |                        |
|                                             |                               |                             |                                |                            |                            |                |                          |                        |
|                                             |                               |                             |                                |                            |                            |                |                          |                        |
|                                             |                               |                             | Find Cle                       | ar)                        |                            |                |                          |                        |
|                                             | Tên loại hóa đơn              | Ký hiệu mẫu hóa đơn         | Ký hiệu hoá đơn Từ             | Đến                        | Tổng s                     |                | Ngày sử đụng             | Tên mẫu                |
|                                             |                               |                             |                                |                            |                            |                |                          |                        |
|                                             |                               |                             |                                |                            |                            |                |                          |                        |
|                                             |                               |                             |                                |                            |                            |                |                          |                        |
|                                             |                               |                             |                                |                            |                            |                |                          |                        |
|                                             |                               |                             |                                |                            |                            |                |                          |                        |
|                                             |                               |                             |                                |                            |                            |                |                          |                        |
|                                             |                               |                             |                                |                            |                            |                |                          |                        |
|                                             |                               |                             |                                |                            |                            |                |                          |                        |
|                                             |                               |                             |                                |                            |                            |                |                          |                        |
|                                             |                               |                             |                                |                            |                            |                |                          |                        |
|                                             |                               |                             |                                |                            |                            |                |                          |                        |
| Chinh sửa                                   |                               |                             |                                |                            |                            |                |                          |                        |
| In ăn                                       |                               |                             |                                |                            |                            |                |                          |                        |

| Language Decision [A] File [B] Basic data management [C] Journal entry and ledger management [D] Management of income and finacial statement. [E] VAT management<br>[F] Fixed asset depreciation management [G] Inventory management [H] Currency [I] E - Banking [J] Shinhan online [K] E - Invoice<br>[KA] Invoice Release<br>Cd<br>Invoice release info<br>Serial No<br>Form of invoice Vps VAT invoice<br>Delete(O)<br>Delete(O)<br>Form of invoice Serial No<br>From _ ~ Perform issuing<br>Mame of invoice Form of invoice<br>Serial No<br>From _ To<br>Total _ Date of use _ Template name<br>V                                                                                                    | AMNOTE Ver. 16.0.8 [1303 - Công Ty TNHH    | NC9 Việt Nam (1575)] Con | nect Server [[Original Serv | er] 118.69.170.50] - Circular 2 | 00                     |                   |             | O 🔴 🔴         |
|----------------------------------------------------------------------------------------------------|--------------------------------------------|--------------------------|-----------------------------|---------------------------------|------------------------|-------------------|-------------|---------------|
| [F] Fixed asset depreciation management       [G] Inventory management       [H] Currency       [I] E - Banking       [] Shinhan online       [K] E - Invoice         [Edited asset depreciation management       [G] Invoice release info       Invoice release info       Invoice release info       Invoice release info         Edit(E)       Date of Using Start       [O/12/2017       Invoice template       Perform issuing         Delete(D)       Serial No       Invoice       Perform issuing       Invoice template and         Invoice       From       Invoice       From       Total       Date of use         Invoice       Form of invoice       Serial No       From       Total       Date of use         Invoice       Invoice       From of invoice       From       Total       Date of use       Template name                                                                                                    | Language Decision [A] File [B] Basic data  | a management [C] Journa  | l entry and ledger manage   | ment [D] Management of inc      | ome and finacial state | ment [E] VAT mana | agement     |               |
| Invoice Release       Invoice release info         Edt       Invoice release info         Edt(E)       Form of invoice         Delete(0)       Selatinvoice type         VALUO save voucher       Perform issuing         Invoice       Form of invoice         Name of invoice       Form of invoice         Name of invoice       Form of invoice         Name of invoice       Form of invoice         Serial No       Form of invoice         Name of invoice       Form of invoice         Name of invoice       Form of invoice         Name of invoice       Form of invoice         Serial No       From         Total       Date of use                                                                                                    | [F] Fixed asset depreciation management [0 | G] Inventory management  | [H] Currency [I] E - Ban    | ting [J] Shinhan online [K] I   | E - Invoice            |                   |             |               |
| Edt       O       Invoice release info         Insert(I)       Name of invoice type       VAT invoice       Date of Using Start       20/12/2017         Edit(E)       Porm of invoice       Total       0       Select invoice template         Delete(D)       Serial No       Perform issuing         Prom       Auto save voucher       Perform issuing         Name of invoice       Form of invoice       Serial No         Name of invoice       Form of invoice       Serial No         Perform issuing       Total       Date of use         Total       Date of use       Template name                                                                                                    | [K-A] Invoice Release                      |                          |                             |                                 |                        |                   |             | ×             |
| Insert(I)     Edit(E)     Delete(0)     Serial No     From     Auto save voucher     Perform issuing     Perform issuing     Name of invoice     Serial No     Perform issuing     Perform of invoice     Serial No     Perform issuing     Perform issuing     Perform iss                                                                                                    | Edit 👻                                     | Invoice release info     |                             |                                 |                        |                   |             |               |
| Edit(E)     Delete(D)     From     Auto save voucher     Output     Perform issuing     Perform issuing     Instant of invoice     Find     Clear     Name of invoice     Form of invoice     Select invoice template     Perform issuing     Perform issuing     Instant of invoice     Form of invoice     Select invoice     Instant of invoice     Instant of invoice                                                                                                    | (Insert(I))                                | Name of invoice type     | VAT invoice                 | Date of Using Start             | 20/12/2017             |                   |             |               |
| Delete(0)       Serial No       Select invoice template         Image: Perform issuing       Perform issuing         Image: Perform issuing       Image: Perform issuing         Image: Perform issuing       Image: Perform issuing         Image: Perform | Edit(E)                                    | Form of invoice          | 2                           | Total                           | 0                      |                   |             |               |
| From     ~     Perform issuing       Auto save voucher     Auto save voucher         Image: Template name         Image: Template name         Image: Template name                                                                                                    | Delete(D)                                  | Serial No                |                             |                                 | Select                 | invoice template  |             |               |
| Auto save voucher  Find Ceer   Name of invoice     Form of invoice     Serial No     From     To     Total     Date of use     Template name                                                                                                    |                                            | From                     | ~                           |                                 | Pe                     | rform issuing     |             |               |
| Image: Name of invoice     Form of invoice     Serial No     From     To     Total     Date of use     Template name                                                                                                    |                                            |                          | Auto save voucher           |                                 |                        |                   |             |               |
| Image: Serial No       From       To       Total       Date of use       Template name         V       V                                                                                                    |                                            |                          |                             |                                 |                        |                   |             |               |
| Image: Name of invoice     Form of invoice     Serial No     From     To     Total     Date of use     Template name                                                                                                    |                                            |                          |                             |                                 |                        |                   |             |               |
| Name of invoice     Form of invoice     Serial No     From     To     Total     Date of use     Template name       9                                                                                                    |                                            |                          |                             |                                 |                        |                   |             |               |
| Name of invoice     Form of invoice     Serial No     From     To     Total     Date of use     Template name                                                                                                    |                                            |                          |                             | Find Clear                      |                        |                   |             |               |
|                                                                                                    |                                            | Name of invoice Fo       | rm of invoice Serial No     | From                            | То                     | Total             | Date of use | Template name |
|                                                                                                    |                                            | <b>\$</b>                |                             |                                 |                        |                   |             |               |
|                                                                                                    |                                            |                          |                             |                                 |                        |                   |             |               |
|                                                                                                    |                                            |                          |                             |                                 |                        |                   |             |               |
|                                                                                                    |                                            |                          |                             |                                 |                        |                   |             |               |
|                                                                                                    |                                            |                          |                             |                                 |                        |                   |             |               |
|                                                                                                    |                                            |                          |                             |                                 |                        |                   |             |               |
|                                                                                                    |                                            |                          |                             |                                 |                        |                   |             |               |
|                                                                                                    |                                            |                          |                             |                                 |                        |                   |             |               |
|                                                                                                    |                                            |                          |                             |                                 |                        |                   |             |               |
|                                                                                                    |                                            |                          |                             |                                 |                        |                   |             |               |
|                                                                                                    |                                            |                          |                             | -                               |                        |                   |             |               |
|                                                                                                    | Edit                                       |                          |                             |                                 |                        |                   |             |               |
| Print                                                                                                    | Print                                      |                          |                             |                                 |                        |                   |             |               |

**<u>Bước 2</u>**: Nhập thông tin vào phần thông tin phát hành hoá đơn.

Step 2: Enter the billing information into the Released of Invoices

- 2 단계 : 세금계산서 발행에 결제 정보 입력
- Tên loại hoá đơn: Click vào mũi tên để chọn loại hoá đơn mà công ty mình sử dụng.
- Type of Invoice: Click the arrow to select the type of Invoices that your company uses
   세금계산서 유형: 회사내에서 사용하는 세금계산서 유형을 선택하려면
   화살표를 클릭하십시오.
- Ký hiệu mẫu hoá đơn: Tự cập nhật, người dùng chỉ cần bổ sung thêm ký hiệu mẫu hoá đơn của công ty mình.
- Form of Invoice: Software will automatically update, users only add the form of your company's Invoices
- 세금계산서 양식: 소프트웨어가 자동으로 업데이트되며 사용자는 회사 세금계산서 양식만 추가합니다.
- Bổ sung đầy đủ thông tin vào các ô còn lại.
- Complete sufficiently the remaining information on the blank cells
- 빈 칸에 모든 정보를 작성한다.

**Bước 3**: Click chọn nút "Thêm vào" để lưu dữ liệu. Dữ liệu được lưu sẽ xuất hiện ở dòng dưới

Step 3:Click "Insert" to save the data. The saved data will appear at the bottom3 단계 : ''삽입''을 클릭하여 데이터를 저장합니다. 저장된 데이터는 하단에나타납니다

| MAMNOTE Ver. 16.0.8 [1303 - Công Ty                                                                                                    | y TNHH NC9 Việt Nam                                                                                   | (1571)] Conr                                                                                                    | nect Server []                                                                                                    |                                                                                                    | ALL ALL THE COMPANY AND ALL AND A                                                                                                    | sản cô định [G] Quân                                                                                                    | lý hàng tôn kho [                                           | H] Ngoại tệ [I] N                              |                      | The second second |
|----------------------------------------------------------------------------------------------------|----------------------------------------------------------------------------------------------------|----------------------------------------------------------------------------------------------------|----------------------------------------------------------------------------------------------------|----------------------------------------------------------------------------------------------------|----------------------------------------------------------------------------------------------------|----------------------------------------------------------------------------------------------------|-------------------------------------------------------------|------------------------------------------------|----------------------|----------------------------------------------------------------------------------------------------|
| Language Decision [A] Tập tin [B] Quản lý                                                                                                    | ý dữ hệu cơ bản [C] Quản                                                                              | lý nhật ký và sô c                                                                                                    | cái [D] Báo cáo                                                                                                    | o tải chính [E] Quản lý                                                                                                    | thue VAT [F] Quanty tat:                                                                                                    |                                                                                                    |                                                             |                                                | igân hàng trực tuyên | (J) Sminan trực tuyện                                                                                                    |
|                                                                                                    |                                                                                                    |                                                                                                    | _                                                                                                    |                                                                                                    |                                                                                                    |                                                                                                    | _                                                           | _                                              | _                    |                                                                                                    |
| [K-A] Phat hann hoa dơn                                                                                                    | 1                                                                                                    |                                                                                                    |                                                                                                    |                                                                                                    |                                                                                                    |                                                                                                    | ň                                                           |                                                |                      |                                                                                                    |
|                                                                                                    | Thông tin phát hành hó                                                                                | a đơn                                                                                                    |                                                                                                    |                                                                                                    |                                                                                                    |                                                                                                    |                                                             |                                                |                      |                                                                                                    |
| Them vao(I)                                                                                                    | Tên loại hói                                                                                          | a đơn Hóa đơn                                                                                                    | giá trị gia tăng                                                                                                    | <ul> <li>Ngày bắt đ</li> </ul>                                                                                                    | ầu sử dụng 18/12/2017                                                                                                    |                                                                                                    |                                                             |                                                |                      |                                                                                                    |
| (Sửa(E)                                                                                                    | Ký hiệu mẫu hó                                                                                        | a đơn 01GTKT                                                                                                    | F0/001                                                                                                    |                                                                                                    | Tổng số 500                                                                                                    |                                                                                                    |                                                             |                                                |                      |                                                                                                    |
| (Xóa(D)                                                                                                    | Ký hiệu ho                                                                                            | á đơn AM/18E                                                                                                    |                                                                                                    |                                                                                                    |                                                                                                    | Chon mẫu hóa đơn                                                                                                    |                                                             |                                                |                      |                                                                                                    |
|                                                                                                    |                                                                                                    | Từ 0000001                                                                                                    | ~ 00005                                                                                                    | 00                                                                                                    |                                                                                                    |                                                                                                    |                                                             |                                                |                      |                                                                                                    |
|                                                                                                    |                                                                                                    | Tr di                                                                                                    | ông lựp, chứng từ                                                                                                    |                                                                                                    |                                                                                                    | I hực hiện phát hành                                                                                                    |                                                             |                                                |                      |                                                                                                    |
|                                                                                                    |                                                                                                    | 1 <i>4</i> 0 ý                                                                                                    | ving rate change ra                                                                                                    |                                                                                                    |                                                                                                    |                                                                                                    |                                                             |                                                |                      |                                                                                                    |
|                                                                                                    |                                                                                                    |                                                                                                    |                                                                                                    |                                                                                                    |                                                                                                    |                                                                                                    |                                                             |                                                |                      |                                                                                                    |
|                                                                                                    |                                                                                                    |                                                                                                    |                                                                                                    |                                                                                                    | 0                                                                                                    |                                                                                                    |                                                             |                                                |                      |                                                                                                    |
|                                                                                                    | 1                                                                                                    |                                                                                                    |                                                                                                    | Find                                                                                                    | Clear                                                                                                    |                                                                                                    |                                                             |                                                |                      |                                                                                                    |
|                                                                                                    | Tên loại hóa đơn                                                                                      | Ký hiệu r                                                                                                    | ກລິ້ນ hóa đơn                                                                                                    | Ký hiệu hoá đơn                                                                                                    | Từ                                                                                                    | Đến                                                                                                    | Tống số                                                     | Ngà                                            | v sử đung            | Tên mẫu                                                                                                    |
|                                                                                                    | ₽                                                                                                    | ity inçu i                                                                                                    | and not ton                                                                                                    | ity inçu nou don                                                                                                    |                                                                                                    | Den                                                                                                    | 1016.50                                                     | - 64                                           | , su units           | - cir muu                                                                                                    |
|                                                                                                    | › Hóa đơn giá trị gia t                                                                               | ăng 01GTKT0                                                                                                    | /001                                                                                                    | AM/18E                                                                                                    | 0000001                                                                                                    | 0000500                                                                                                    |                                                             | 500 18/12                                      | 2/2017               | Mẫu số 1                                                                                                    |
|                                                                                                    |                                                                                                    |                                                                                                    |                                                                                                    |                                                                                                    |                                                                                                    |                                                                                                    |                                                             | I                                              |                      | 1                                                                                                    |
|                                                                                                    |                                                                                                    |                                                                                                    |                                                                                                    |                                                                                                    |                                                                                                    |                                                                                                    |                                                             |                                                |                      |                                                                                                    |
|                                                                                                    |                                                                                                    |                                                                                                    |                                                                                                    |                                                                                                    |                                                                                                    |                                                                                                    |                                                             |                                                |                      |                                                                                                    |
|                                                                                                    |                                                                                                    |                                                                                                    |                                                                                                    |                                                                                                    |                                                                                                    |                                                                                                    |                                                             |                                                |                      |                                                                                                    |
|                                                                                                    |                                                                                                    |                                                                                                    |                                                                                                    |                                                                                                    |                                                                                                    |                                                                                                    |                                                             |                                                |                      |                                                                                                    |
|                                                                                                    |                                                                                                    |                                                                                                    |                                                                                                    |                                                                                                    |                                                                                                    |                                                                                                    |                                                             |                                                |                      |                                                                                                    |
|                                                                                                    |                                                                                                    |                                                                                                    |                                                                                                    |                                                                                                    |                                                                                                    |                                                                                                    |                                                             |                                                |                      |                                                                                                    |
|                                                                                                    |                                                                                                    |                                                                                                    |                                                                                                    |                                                                                                    |                                                                                                    |                                                                                                    |                                                             |                                                |                      |                                                                                                    |
|                                                                                                    |                                                                                                    |                                                                                                    |                                                                                                    |                                                                                                    |                                                                                                    |                                                                                                    |                                                             |                                                |                      |                                                                                                    |
|                                                                                                    |                                                                                                    |                                                                                                    |                                                                                                    |                                                                                                    |                                                                                                    |                                                                                                    |                                                             |                                                |                      |                                                                                                    |
|                                                                                                    |                                                                                                    |                                                                                                    |                                                                                                    |                                                                                                    |                                                                                                    |                                                                                                    |                                                             |                                                |                      |                                                                                                    |
|                                                                                                    |                                                                                                    |                                                                                                    |                                                                                                    |                                                                                                    |                                                                                                    |                                                                                                    |                                                             |                                                |                      |                                                                                                    |
|                                                                                                    |                                                                                                    |                                                                                                    |                                                                                                    |                                                                                                    |                                                                                                    |                                                                                                    |                                                             |                                                |                      |                                                                                                    |
|                                                                                                    |                                                                                                    |                                                                                                    |                                                                                                    |                                                                                                    |                                                                                                    |                                                                                                    |                                                             |                                                |                      |                                                                                                    |
| Chieh ein                                                                                                    |                                                                                                    |                                                                                                    |                                                                                                    |                                                                                                    |                                                                                                    |                                                                                                    |                                                             |                                                |                      |                                                                                                    |
| Chillin Sua                                                                                                    |                                                                                                    |                                                                                                    |                                                                                                    |                                                                                                    |                                                                                                    |                                                                                                    |                                                             |                                                |                      |                                                                                                    |
|                                                                                                    |                                                                                                    |                                                                                                    |                                                                                                    |                                                                                                    |                                                                                                    |                                                                                                    |                                                             |                                                |                      |                                                                                                    |
| In ấn                                                                                                    |                                                                                                    |                                                                                                    |                                                                                                    |                                                                                                    |                                                                                                    |                                                                                                    |                                                             |                                                |                      |                                                                                                    |
| In án                                                                                                    |                                                                                                    |                                                                                                    |                                                                                                    |                                                                                                    |                                                                                                    |                                                                                                    |                                                             |                                                |                      |                                                                                                    |
| In ãn                                                                                                    |                                                                                                    |                                                                                                    |                                                                                                    |                                                                                                    |                                                                                                    |                                                                                                    |                                                             |                                                |                      |                                                                                                    |
| In ân                                                                                                    |                                                                                                    |                                                                                                    |                                                                                                    |                                                                                                    |                                                                                                    |                                                                                                    |                                                             |                                                |                      | R                                                                                                    |
| In án                                                                                                    |                                                                                                    |                                                                                                    |                                                                                                    |                                                                                                    |                                                                                                    |                                                                                                    |                                                             |                                                |                      | B                                                                                                    |
| In án<br>MNNOTE Ver 16 0.8 (1303 - Công Ty                                                                                                    | v TNHH NC9 Việt Nam                                                                                   | (1575)) Conr                                                                                                    | nect Server II                                                                                                    | Original Serverl 11                                                                                                    | 8 69 170 501 - Circular                                                                                                    | 200                                                                                                    | _                                                           |                                                |                      | B                                                                                                    |
| In án<br>MNOTE Ver.16.0.8 [1303 - Công Ty                                                                                                    | y TNHH NC9 Việt Nam                                                                                   | (1575)) Conr                                                                                                    | nect Server [[                                                                                                    | Original Server] 11                                                                                                    | 8.69.170.50] - Circular                                                                                                    | 200                                                                                                    | statement [E                                                | LVAT managem                                   | oont                 | B                                                                                                    |
| In án<br>MANNOTE Ver. 16.0.8 (1303 - Công Ty<br>Language Decision (A) File (B) Ba                                                                                                    | y TNHH NC9 Việt Nam<br>Isic data management                                                           | (1575)] Conr<br>[C] Journal                                                                                                    | nect Server [[<br>I entry and lea                                                                                                    | Original Server] 11<br>dger management                                                                                                    | 8.69.170.50] - Circular<br>[D] Management of ir                                                                                                    | 200<br>come and finacial                                                                                                    | statement [E]                                               | VAT managem                                    | nent                 | B                                                                                                    |
| In án<br><b>MANNOTE Ver. 16.0.8 [1303 - Cóng Ty</b><br>Language Decision [A] File [B] Ba<br>[F] Fixed asset depreciation managem                                                                                                    | y TNHH NC9 Việt Nam<br>Isic data management<br>I [G] Inventory m:                                     | (1575)] Conr<br>[C] Journal<br>anagement                                                                                              | nect Server [[<br>l entry and lea<br>[H] Currency                                                                                                    | Original Server) 11<br>dger management<br>1 [] E - Banking                                                                                                    | 8.69.170.50] - Circular<br>[D] Management of iri<br>[J] Shinhan online [K]                                                                                                    | <b>200</b><br>come and finacial<br>E - Invoice                                                                                                    | statement [E]                                               | VAT managem                                    | ient                 | B                                                                                                    |
| In an<br><b>MANNOTE Ver. 16.0.8 [1303 – Công Ty</b><br>Language Decision [A] File [B] Ba<br>[F] Fixed asset depreciation managem<br>[K-A] Invoice Release                                                                                                    | y TNHH NC9 Việt Nam<br>sic data management<br>lent [G] Inventory m                                    | (1575)] Conr<br>[C] Journal<br>anagement                                                                                              | nect Server []<br>l entry and le:<br>[H] Currency                                                                                                    | Original Server] 11<br>dger management<br>r [1] E - Banking                                                                                                    | 8.69.170.50] - Circular<br>(D) Management of in<br>(J) Shinhan online (K)                                                                                                    | 200<br>come and finacial<br>E - Invoice                                                                                                    | statement [E]                                               | VAT managem                                    | ient                 | B                                                                                                    |
| In án<br>MANOTE Ver. 16.0.8 [1303 - Công Ty<br>Language Decision [A] File [B] Ba<br>[F] Fixed asset depreciation managem<br>[K-A] Invoice Release<br>Edit                                                                                                    | TNHH NC9 Việt Nam<br>sic data management<br>(G) Inventory mi                                          | (1575)) Conr<br>[C] Journal<br>anagement                                                                                              | nect Server [[<br>l entry and lea<br>[H] Currency                                                                                                    | Original Server] 11<br>dger management<br>(]] E - Banking                                                                                                    | 8.69.170.50] - Circular<br>[D] Management of ir<br>[J] Shinhan online [K]                                                                                                    | <b>200</b><br>come and finacial<br>JE - Invoice                                                                                                    | statement [E]                                               | VAT managem                                    | ient                 | B                                                                                                    |
| In án<br>MANOTE Ver. 16.0.8 (1303 - Công Ty<br>Language Decision (A) File (B) Ba<br>(F) Fixed asset depreciation managem<br>[K-A] Invoice Release<br>Edit<br>Insert(f)                                                                                                    | y TNHH NC9 Việt Nam<br>sic data management<br>lent [G] Inventory m                                    | (1575)) Conr<br>[C] Journal<br>anagement<br>ase info                                                                                  | nect Server []<br>I entry and le<br>[H] Currency                                                                                                    | Original Server] 11<br>dger management<br>[1] E - Banking                                                                                                    | 8.69.170.50] - Circular<br>[D] Management of ir<br>[J] Shinhan online [K]                                                                                                    | 200<br>come and finacial<br>E - Invoice                                                                                                    | statement [E]                                               | VAT managem                                    | ient                 | B                                                                                                    |
| In an<br>MANNOTE Ver. 16.0.8 [1303 – Công Ty<br>Language Decision [A] File [B] Ba<br>[F] Fixed asset depreciation managem<br>[K-A] Invoice Release<br>Edit<br>Insert(I)                                                                                                    | y TNHH NC9 Việt Nam<br>Isic data management<br>Ient [G] Inventory ma<br>Invoice relea<br>Name o       | (1575)) Com<br>[C] Journal<br>anagement<br>ase info<br>f invoice type                                                                 | nect Server [[<br>l entry and le:<br>[H] Currency                                                                                                    | Original Server] 11<br>dger management<br>[1] E - Banking<br>a                                                                                                    | 8.69.170.50] - Circular<br>(D) Management of ir<br>(D) Shinhan online (K<br>Date of Using Star                                                                                             | 200<br>come and finacial<br>IE - Invoice<br>t 04/12/2017                                                                                                    | statement [E]                                               | VAT managem                                    | rent                 | 8                                                                                                    |
| In an<br>MANOTE Ver. 16.0.8 [1303 – Công Ty<br>Language Decision [A] File [B] Ba<br>[F] Fixed asset depreciation managem<br>[K-A] Invoice Release<br>Edit<br>Insert(1)<br>Edit(E)                                                                                                    | y TNHH NC9 Viét Nam<br>sic data management<br>lent [G] Inventory m<br>Invoice relea<br>Name o<br>FC   | (1575)] Conr<br>[C] Journal<br>anagement<br>ase info<br>f invoice type<br>irm of invoice                                              | nect Server [[<br>] entry and lea<br>[H] Currency<br>• VAT invoice<br>• 01GTKT0/0                                                                                                    | Original Server] 11<br>dger management<br>· [1] E - Banking<br>e • •<br>101                                                                                                    | 8.69.170.50] - Circular<br>[D] Management of in<br>[J] Shinhan online [K]<br>Date of Using Star<br>Tota                                                                                    | 200<br>come and finacial<br>E - Invoice<br>t 04/12/2017<br>i 200                                                                                                    | statement [E]                                               | VAT managem                                    | nent                 | R                                                                                                    |
| In an<br>MANOTE Ver. 16.0.8 [1303 - Công Ty<br>Language Decision [A] File [B] Ba<br>[F] Fixed asset depreciation managem<br>[K-A] Invoice Release<br>Edit<br>[Insert(I)]<br>Edit(E)<br>Delete(D)                                                                                                    | V TNHH NC9 Việt Nam<br>sic data management<br>(G) Inventory mi<br>Invoice relea<br>Name o<br>Fc       | (1575)] Com<br>[C] Journal<br>anagement<br>ase info<br>f invoice type<br>irm of invoice<br>Serial No                                  | Precedence of the second second secon | Original Server) 11<br>dger management<br>r [1] E - Banking<br>e n<br>101                                                                                                    | 8.69.170.50] - Circular<br>[D] Management of ir<br>[J] Shinhan online [K]<br>Date of Using Star<br>Tota                                                                                    | 200<br>come and finacial<br>E - Invoice<br>t 04/12/2017<br>t 04/12/2017<br>S                                                                                                    | statement [E]                                               | VAT managem                                    | ent                  | <b>B</b> ,,                                                                                                    |
| In an<br>MANNOTE Ver. 16.0.8 [1303 – Công Ty<br>Language Decision [A] File [B] Ba<br>[F] Fixed asset depreciation managem<br>[K-A] Invoice Release<br>Edit<br>Insert(1)<br>Edit(E)<br>Delete(D)                                                                                                    | y TNHH NC9 Việt Nam<br>sic data management<br>tent [G] Inventory mi<br>Name o<br>Fo                   | (1575)) Com<br>[C] Journal<br>anagement<br>asse info<br>f invoice type<br>rrm of invoice<br>Serial No<br>From                         | nect Server []           I entry and le           [H] Currency           • VAT invoice           • OIGTKT0/0           • MM/17E           • 0000001                                                                                                    | Original Server] 11<br>dger management<br>[1] E - Banking<br>a<br>101                                                                                                    | 8.69.170.50] - Circular<br>(D) Management of ir<br>(D) Shinhan online (K<br>Date of Using Star<br>Tota                                                                                     | 200<br>come and finacial<br>IE - Invoice<br>t 04/12/2017<br>I 200<br>S                                                                                                    | statement [E]                                               | VAT managem                                    | nent                 | B                                                                                                    |
| In an<br>MNOTE Ver. 16.0.8 [1303 - Công Ty<br>Language Decision [A] File [B] Ba<br>[F] Fixed asset depreciation managem<br>[K-A] Invoice Release<br>Edit<br>Edit<br>Edit<br>Edit(E)<br>Delete(D)                                                                                                    | VINH NC9 Việt Nam<br>usic data management<br>(G) Inventory m<br>Invoice relea<br>Name o<br>Fc         | (1575)) Com<br>(C) Journal<br>anagement<br>ase info<br>f invoice type<br>irm of invoice<br>Serial No<br>From                          | nect Server [[<br>entry and le<br>[H] Currency<br>VAT invoice<br>VAT invoice<br>OIGTKT0/0<br>AM/17E<br>0000001                                                                                                    | Original Server 11<br>dger management<br>(1) E - Banking<br>a<br>101<br>~ 0000200                                                                                                    | 8.69.170.50] - Circular<br>[D] Management of in<br>[]] Shinhan online [K]<br>Date of Using Star<br>Tota                                                                                    | 200<br>come and finacial<br>E - Invoice<br>t 04/12/2017<br>i 200<br>S                                                                                                    | statement [E]<br>ielect invoice te<br>Perform issu          | VAT managem<br>mplate<br>ing                   | nent                 | R                                                                                                    |
| In an In an | TINHH NC9 Việt Nam<br>sic data management<br>tent [G] Inventory mi<br>Invoice rele:<br>Name o<br>Fc   | (1575)) Com<br>[C] Journal<br>anagement<br>ase info<br>f invoice type<br>serial No<br>From                                            | nect Server []<br>l entry and let<br>[H] Currency<br>VAT invoice<br>VAT invoice<br>OIGTKT0/0<br>AM/17E<br>0000001<br>V Auto sav                                                                                                    | Original Server] 11<br>dger management<br>[]] E - Banking<br>01<br>01<br>~ 0000200<br>ve voucher                                                                                                    | 8.69.170.50) - Circular<br>[D] Management of ir<br>[J] Shinhan online [K]<br>Date of Using Star<br>Tota                                                                                    | 200<br>come and finacial<br>IE - Invoice<br>t 04/12/2017<br>I 200<br>S                                                                                                    | statement [E]<br>ielect invoice te<br>Perform issu          | ) VAT managem<br>mplate<br>ing                 | nent                 | B                                                                                                    |
| In an<br>MANOTE Ver. 16.0.8 [1303 - Công Ty<br>Language Decision [A] File [B] Ba<br>[F] Fixed asset depreciation managem<br>[K-A] Invoice Release<br>Edit<br>Linsert(I)<br>Edit(E)<br>Delete(D)                                                                                                    | y TNHH NC9 Việt Nam<br>Isic data management<br>Ient [G] Inventory mi<br>Invoice relea<br>Name o<br>Fo | (1575)) Com<br>(C) Journal<br>anagement<br>ase info<br>f invoice type<br>yrm of invoice<br>Serial No<br>From                          | nect Server []<br>entry and le<br>[H] Currency<br>VAT invoice<br>01GTKT0/0<br>AM/17E<br>0000001<br>V Auto sav                                                                                                    | Original Server] 11<br>dger management<br>[1] E - Banking<br>0<br>101<br>~ 0000200<br>ve voucher                                                                                                    | 8.69.170.50) - Circular<br>[D] Management of ir<br>[J] Shinhan online [K]<br>Date of Using Star<br>Tota                                                                                    | 200<br>come and finacial<br>E - Invoice<br>t 04/12/2017<br>i 200<br>S                                                                                                    | statement [E]<br>ielect invoice te<br>Perform issu          | VAT managem                                    | nent                 | <b>B</b>                                                                                                    |
| In an In an AMNOTE Ver. 16.0.8 [1303 - Công Ty Language Decision [A] File [B] Ba [F] Fixed asset depreciation managem [K-A] Invoice Release Edit Insert(I) Edit(E) Delete(D)                                                                                                    | y TNHH NC9 Việt Nam<br>usic data management<br>(G) Inventory m:<br>Invoice rele:<br>Name o<br>Fc      | (1575)) Com<br>[C] Journal<br>anagement<br>ase info<br>f invoice type<br>m of invoice<br>Serial No<br>From                            | nect Server []<br>entry and lea<br>[H] Currency<br>VAT invoice<br>0 IGTKT0/0<br>AM/17E<br>0000001<br>VAtto sav                                                                                                    | Original Server 11<br>dger management<br>r [1] E - Banking<br>e n<br>101<br>~ 0000200<br>ve voucher                                                                                                    | 8.69.170.50] - Circular<br>[D] Management of ir<br>[] Shinhan online [K]<br>Date of Using Star<br>Tota                                                                                     | 200<br>come and finacial<br>E - Invoice<br>t 04/12/2017<br>1 200<br>S<br>S<br>S<br>S<br>S<br>S<br>S<br>S<br>S<br>S<br>S<br>S<br>S                                                                                                    | statement [E]<br>ielect invoice te<br>Perform issu          | VAT managem<br>mplate                          |                      | R                                                                                                    |
| In an In an AMNOTE Ver. 16.0.8 [1303 - Cóng Ty Language Decision [A] File [B] Ba [F] Fixed asset depreciation managem [K-A] Invoice Release Edit Edit Edit Edit[E] Delete(D)                                                                                                    | y TNHH NC9 Việt Nam<br>sic data management<br>lent [G] Inventory mi<br>Invoice rele:<br>Name o<br>Fc  | (1575)) Com<br>[C] Journal<br>anagement<br>ase info<br>f invoice type<br>serial No<br>From                                            | nect Server II<br>I entry and lev<br>(H) Currency<br>VAT invoice<br>VAT invoice<br>OIGTKT0/0<br>AM/17E<br>0000001<br>M Auto sav                                                                                                    | Original Server] 11<br>dger management<br>[1] E - Banking<br>[1]<br>[2]<br>[3]<br>[3]<br>[4]<br>[4]<br>[4]<br>[5]<br>[5]<br>[5]<br>[5]<br>[5]<br>[5]<br>[5]<br>[5]<br>[5]<br>[5                                                                                                    | 8.69.170.50) - Circular<br>[D] Management of ir<br>[J] Shinhan online [K]<br>Date of Using Star<br>Tota                                                                                    | 200<br>come and finacial<br> E - Invoice<br>t 04/12/2017<br>  200<br>S                                                                                                    | statement [E]<br>ielect invoice te<br>Perform issu          | VAT managem                                    | ent                  | B                                                                                                    |
| In an<br>MANOTE Ver. 16.0.8 [1303 - Cong Ty<br>Language Decision [A] File [B] Ba<br>[F] Fixed asset depreciation managem<br>[K-A] Invoice Release<br>Edit<br>Edit<br>Edit(E)<br>Delete(D)                                                                                                    | y TNHH NC9 Việt Nam<br>sic data management<br>vent [G] Inventory mi<br>Name o<br>Fc                   | (1575)) Conr<br>(C) Journal<br>anagement<br>ase info<br>f invoice type<br>srm of invoice<br>Serial No<br>From                         | nect Server []<br>entry and le<br>[H] Currency<br>VAT invoice<br>0 (0GTKT0/0<br>0 (AM/17E<br>0000001<br>V Auto sav                                                                                                    | Original Server] 11<br>dger management<br>[1] E - Banking<br>a<br>101<br>~ 0000200<br>ve voucher                                                                                                    | 8.69.170.50) - Circular<br>(D) Management of ir<br>(J) Shinhan online (K)<br>Date of Using Star<br>Tota                                                                                    | 200<br>come and finacial<br>IE - Invoice<br>t 04/12/2017<br>I 200<br>S                                                                                                    | statement [E]<br>ielect invoice te<br>Perform issu          | VAT managem                                    |                      | B                                                                                                    |
| In an AMNOTE Ver. 16.0.8 [1303 - Công Ty Language Decision [A] File [B] Ba [F] Fixed asset depreciation managem [K-A] Invoice Release Edit Edit Edit(E) Edit(E) Delete(D)                                                                                                    | y TNHH NC9 Việt Nam<br>usic data management<br>lent (G) Inventory mi<br>Invoice rele:<br>Name o<br>Fo | (1575)) Com<br>(C) Journal<br>anagement<br>ase info<br>f invoice type<br>inm of invoice<br>Serial No<br>From                          | nect Server [[<br>entry and lea<br>[H] Currency<br>2 VAT invoice<br>3 01GTKT0/0<br>2 AM/17E<br>0000001<br>☑ Auto sav                                                                                                    | Original Server) 11<br>dger management<br>([] E - Banking<br>001<br>~ 0000200<br>ve voucher                                                                                                    | 8.69.170.50] - Circular<br>[D] Management of ir<br>[J] Shinhan online [K]<br>Date of Using Star<br>Tota<br>Find Clear                                                                      | 200<br>come and finacial<br>E - Invoice<br>t 04/12/2017<br>t 04/12/2017<br>S<br>S<br>S<br>S<br>S<br>S<br>S<br>S<br>S<br>S<br>S<br>S<br>S                                                                                                    | statement [E]<br>ielect invoice te<br>Perform issu          | VAT managem<br>mplate                          |                      | R                                                                                                    |
| In an TAMNOTE Ver. 16.0.8 [1303 - Cóng Ty Language Decision [A] File [B] Ba [F] Fixed asset depreciation managem [K-A] Invoice Release Edit Edit Edit Edit[E] Delete(D)                                                                                                    | TINHH NC9 Việt Nam<br>sic data management<br>tent [G] Invoice rele:<br>Name o<br>FC                   | (1575)) Com<br>[C] Journal<br>anagement<br>ase info<br>f invoice type<br>serial No<br>From                                            | nect Server II<br>I entry and lei<br>(H] Currency<br>VAT invoice<br>VAT invoice<br>OIGTKT0/0<br>AM/17E<br>0000001<br>✓ Auto sav                                                                                                    | Original Server] 11<br>dger management<br>[1] E - Banking<br>101<br>~ 0000200<br>ve voucher                                                                                                    | 8.69.170.50) - Circular<br>[D] Management of ir<br>[D] Shinhan online [K]<br>Date of Using Star<br>Tota<br>Find Clear                                                                      | 200<br>come and finacial<br> E - Invoice<br>t 04/12/2017<br>200<br>S                                                                                                    | statement [E]<br>ielect invoice te<br>Perform issu          | VAT managem<br>mplate<br>ing                   | ent                  | <b>B</b>                                                                                                    |
| In an<br>TAMNOTE Ver. 16.0.8 [1303 - Cong Ty<br>Language Decision [A] File [B] Ba<br>[F] Fixed asset depreciation managem<br>[K-A] Invoice Release<br>Edit<br>Edit<br>Delete(D)<br>Delete(D)                                                                                                    | Y TNHH NC9 Việt Nam<br>ssic data management<br>lent (G) Inventory m<br>Name of in<br>Name of in       | (1575)) Conr<br>(C) Journal<br>anagement<br>ase info<br>f invoice type<br>yrm of invoice<br>Serial No<br>From<br>From                 | nect Server []<br>entry and le<br>[H] Currency<br>VAT invoice<br>VAT invoice<br>VAT invoice                                                                                                    | Original Server] 11<br>dger management<br>[1] E - Banking<br>01<br>01<br>~ 0000200<br>ve voucher                                                                                                    | 8.69.170.50) - Circular      (D) Management of ir      (D) Management of ir      (1) Shinhan online (K      Date of Using Star      Date of Using Star      Tota      Find Clear      From | 200<br>come and finacial<br>E - Invoice<br>t 04/12/2017<br>200<br>5<br>-<br>To                                                                                                    | statement [E]<br>ielect invoice te<br>Perform issu          | MAT managem<br>mplate                          | te of use            | Template name                                                                                                    |
| In an  AMNOTE Ver. 16.0.8 [1303 - Công Ty Language Decision [A] File [B] Ba [F] Fixed asset depreciation managem [K-A] Invoice Release Edit Edit Edit Edit(E) Delete(D)                                                                                                    | V TNHH NC9 Việt Nam<br>spic data management<br>lent (G) Inventory mi<br>Invoice rele:<br>Name o<br>Fc | (1575)) Com<br>[C] Journal<br>anagement<br>ase info<br>f invoice type<br>Serial No<br>From<br>voice For                               | nect Server []<br>i entry and lea<br>[H] Currency<br>VAT invoice<br>VAT invoice<br>VAT invoice                                                                                                    | Original Server 11<br>dger management<br>([] E - Banking<br>a<br>101<br>~ 0000200<br>ve voucher<br>Serial No                                                                                                    | 8.69.170.50] - Circular<br>[D] Management of ir<br>[J] Shinhan online [K]<br>Date of Using Star<br>Tota<br>Find Clear<br>From                                                              | 200<br>come and finacial<br>E - Invoice<br>t 04/12/2017<br>t 200<br>S<br>To                                                                                                    | statement [E]<br>ielect invoice te<br>Perform issu<br>Total | VAT managem<br>mplate<br>ing<br>Dat            | te of use            | Template name                                                                                                    |
| In an TAMNOTE Ver. 16.0.8 [1303 - Cong Ty Language Decision [A] File [B] Ba [F] Fixed asset depreciation managem [K-A] Invoice Release Edit Edit Edit[] Edit[E] Delete(D)                                                                                                    | y TNHH NC9 Việt Nam<br>sic data management<br>lent [G] Invoice rele:<br>Name o<br>Fc                  | (1575)) Conr<br>(C) Journal<br>anagement<br>3se info<br>f invoice type<br>serial No<br>From<br>voice For                              | nect Server [[<br>entry and le<br>[H] Currency<br>2 VAT invoice<br>2 OIGTKT0/0<br>) Aw/17E<br>0000001<br>✓ Auto sav<br>m of invoice<br>stKt0/001                                                                                                    | Original Server] 11<br>dger management<br>[1] E - Banking<br>[01]<br>[] ~ 0000200<br>[] ~ 0000200<br>[] ~ 00000000000000000000000000000000000                                                                                                    | 8.69.170.50) - Circular<br>[D] Management of ir<br>[D] Shinhan online [K]<br>Date of Using Star<br>Tota<br>Find Clear<br>From<br>0000001                                                   | 200<br>come and finacial<br> E - Invoice<br>t 04/12/2017<br>  200<br>S<br>-<br>To<br>0000200                                                                                                    | statement [E]<br>ielect invoice te<br>Perform issu          | VAT managem<br>mplate<br>ing<br>Dat<br>200 04/ | te of use            | Template name                                                                                                    |
| In an<br>MANOTE Ver. 16.0.8 [1303 – Cóng Ty<br>Language Decision (A) File [8] Ba<br>[F] Fixed asset depreciation managem<br>[K-A] Invoice Release<br>Edit<br>Edit<br>Edit(E)<br>Delete(D)                                                                                                    | VINHH NC9 Việt Nam<br>usic data management<br>lent (G) Inventory mi<br>Invoice relea<br>Name o<br>Fc  | (1575)) Com<br>(C) Journal<br>anagement<br>ase info<br>f invoice type<br>yrm of invoice<br>Serial No<br>From<br>voice For<br>otce For | nect Server [[<br>entry and lei<br>[H] Currency<br>01GTKT0/0<br>AM/17E<br>0000001<br>Auto sav                                                                                                    | Original Server 11<br>dger management<br>([] E - Banking<br>001<br>~ 0000200<br>ve voucher<br>Serial No<br>AM/17E                                                                                                    | B.69.170.50] - Circular      [D] Management of ir      [D] Shinhan online [K]      Date of Using Star      Tota      Find Clear      From      0000001                                     | 200<br>come and finacial<br>E - Invoice<br>t 04/12/2017<br>1 200<br>5<br>-<br>To<br>0000200                                                                                                    | statement [E]<br>ielect invoice te<br>Perform issu          | VAT managem<br>mplate<br>ing<br>Dat<br>200 04/ | te of use            | Template name                                                                                                    |
| In an<br>TAMNOTE Ver, 16.0.8 [1303 - Công Ty<br>Language Decision (A) File (B) Ba<br>[F] Fixed asset depreciation managem<br>[K-A] Invoice Release<br>Edit<br>Insert(I)<br>Edit(E)<br>Delete(D)                                                                                                    | y TNHH NC9 Việt Nam<br>usic data management<br>lent [G] Inventory mi<br>Invoice rele:<br>Name o<br>Fc | (1575) Com<br>[C] Journal<br>anagement<br>ase info<br>f invoice type<br>yrm of invoice<br>Serial No<br>From<br>voice For<br>otco      | nect Server II<br>I entry and lea<br>[H] Currency<br>VAT invoice<br>OIGTKT0/0<br>AM/17E<br>0000001<br>V Auto sav<br>m of invoice<br>GTKT0/001                                                                                                    | Original Server] 11<br>dger management<br>([] E - Banking<br>001<br>~ 0000200<br>ve voucher<br>Serial No<br>AM/17E                                                                                                    | 8.69.170.50) - Circular<br>[D] Management of ir<br>[D] Shinhan online [K]<br>Date of Using Star<br>Tota<br>Find Clear<br>From<br>0000001                                                   | 200<br>come and finacial<br>IE - Invoice<br>t 04/12/2017<br>4 200<br>5<br>-<br>-<br>To<br>0000200                                                                                                    | statement [E]<br>ielect invoice te<br>Perform issu          | VAT managem<br>mplate<br>ing<br>Dat<br>200 04/ | te of use            | Template name                                                                                                    |
| In an<br>TAMNOTE Ver. 16.0.8 [1303 – Cong Ty<br>Language Decision [A] File [B] Ba<br>[F] Fixed asset depreciation managem<br>[K-A] Invoice Release<br>Edit<br>Edit<br>Delete(I)<br>Delete(D)                                                                                                    | V TNHH NC9 Việt Nam<br>sic data management<br>lent [G] Inventory mi<br>Name o<br>Fc                   | (1575)) Conr<br>(C) Journal<br>anagement<br>ase info<br>f invoice type<br>yrm of invoice<br>Serial No<br>From<br>voice For<br>010     | nect Server [[<br>entry and le<br>[H] Currency<br>2 01GTKT0/0<br>2 AW/17E<br>0000001<br>☑ Auto sav<br>m of invoice<br>STKT0/001                                                                                                    | Original Server 11<br>dger management<br>(I) E - Banking<br>a<br>101<br>a<br>100<br>a<br>100<br>a<br>10<br>a<br>100<br>a<br>10<br>a<br>100<br>a<br>10<br>a<br>10<br>a<br>10<br>a<br>10<br>a<br>a<br>1 | 8.69.170.50) - Circular      (D) Management of ir      (D) Management of ir      (D) Shinhan online (K      Date of Using Star      Tota      Find Clear      From      0000001            | 200<br>come and finacial<br>I E - Invoice<br>t 04/12/2017<br>I 200<br>S<br>To<br>0000200                                                                                                    | statement [E]<br>elect invoice te<br>Perform issu           | VAT managem<br>mplate<br>ing<br>200 04/        | hent                 | Template name                                                                                                    |
| In an In an In AMNOTE Ver. 16.0.8 [1303 - Công Ty Language Decision [A] File [B] Ba [F] Fixed asset depreciation managem [K-A] Invoice Release Edit Edit Edit(E) Delete(D)                                                                                                    | V TNHH NC9 Việt Nam<br>spic data management<br>lent (G) Inventory mi<br>Invoice rele:<br>Name o<br>Fc | (1575)) Com<br>[C] Journal<br>anagement<br>ase info<br>f invoice type<br>mod invoice<br>Serial No<br>From<br>voice For<br>010         | nect Server []<br>i entry and lea<br>[H] Currency<br>VAT invoice<br>0 IGTKT0/001<br>WAND Save<br>The optimization of the optimization<br>(H) Currency<br>0 IGTKT0/001                                                                                                    | Original Server 11<br>dger management<br>r [1] E - Banking<br>a<br>101<br>~ 0000200<br>ve voucher<br>Serial No<br>AM/17E                                                                                                    | 8.69.170.50) - Circular<br>[D] Management of ir<br>[D] Shinhan online [K]<br>Date of Using Star<br>Tota<br>Find Clear<br>From<br>0000001                                                   | 200<br>come and finacial<br>E - Invoice<br>t 04/12/2017<br>1 200<br>5<br>5<br>1 200<br>5<br>1 200<br>5<br>1 200<br>1 200<br>1                                                                                                    | statement [E]<br>ielect invoice te<br>Perform issu          | VAT managem<br>mplate<br>ing<br>Dat<br>200 04/ | te of use            | Template name                                                                                                    |
| In an<br>MANOTE Ver. 16.0.8 [1303 - Công Ty<br>Language Decision [A] File [B] Ba<br>[F] Fixed asset depreciation managem<br>[K-A] Invoice Release<br>Edit<br>Edit<br>Edit(E)<br>Delete(D)                                                                                                    | Y TNHH NC9 Viét Nam<br>usic data management<br>(G) Inventory m<br>Name o<br>Fc                        | (1575)) Conr<br>[C] Journal<br>anagement<br>ase info<br>f invoice type<br>yrm of invoice<br>Serial No<br>From<br>voice For<br>010     | nect Server [[<br>entry and le<br>[H] Currency<br>2 VAT invoice<br>2 01GTKT0/0<br>2 Auto sav<br>3 Auto sav<br>3 mm of invoice<br>5TKT0/001                                                                                                    | Original Server] 11<br>dger management<br>(I] E - Banking<br>(I] E - Banking<br>(I] E - Ba                                                                                                    | 8.69.170.50) - Circular<br>[D] Management of ir<br>[D] Shinhan online [K]<br>Date of Using Star<br>Tota<br>Pind Clear<br>From<br>0000001                                                   | 200<br>come and finacial<br> E - Invoice<br>t 04/12/2017<br>  200<br>S<br>C<br>To<br>0000200                                                                                                    | statement [E]                                               | VAT managem<br>mplate<br>ing<br>200 04/        | hent                 | Template name                                                                                                    |
| In an<br>MANOTE Ver. 16.0.8 [1303 - Công Ty<br>Language Decision (A) File (B) Ba<br>[F] Fixed asset depreciation managem<br>[K-A] Invoice Release<br>Edit<br>Edit<br>Edit(E)<br>Delete(D)                                                                                                    | VINH NC9 Viét Nam<br>usic data management<br>(G) Inventory mi<br>Invoice relea<br>Name o<br>Fc        | (1575)) Com<br>(C) Journal<br>anagement<br>ase info<br>f invoice type<br>yrm of invoice<br>Serial No<br>From<br>voice For<br>010      | nect Server [[<br>entry and le<br>[H] Currency<br>OIGTKT0/0<br>AM/17E<br>0000001<br>Auto sav                                                                                                    | Original Server) 11<br>dger management<br>([] E - Banking<br>001<br>~ 00000200<br>ve voucher<br>Serial No<br>AM/17E                                                                                                    | 8.69.170.50] - Circular<br>[D] Management of ir<br>[D] Shinhan online [K]<br>Date of Using Star<br>Tota<br>Find Clear<br>From<br>0000001                                                   | 200<br>come and finacial<br>E - Invoice<br>t 04/12/2017<br>t 004/12/2017                                                                                                    | statement [E]<br>ielect invoice te<br>Perform issu          | VAT managem<br>mplate<br>ing<br>200 04/        | te of use            | Template name                                                                                                    |
| In an<br>MANOTE Ver. 16.0.8 [1303 - Công Ty<br>Language Decision [A] File [B] Ba<br>[F] Fixed asset depreciation managem<br>[K-A] Invoice Release<br>Edit<br>Edit<br>Edit(E)<br>Delete(D)                                                                                                    | y TNHH NC9 Việt Nam<br>usic data management<br>lent [G] Inventory mi<br>Invoice rele:<br>Name o<br>Fc | (1575)) Conr<br>(C) Journal<br>anagement<br>ase info<br>f invoice type<br>srm of invoice<br>Serial No<br>From<br>voice For<br>out     | nect Server [[<br>entry and le<br>[H] Currency<br>2 VAT invoice<br>2 OIGTKT0/0<br>) Av/17E<br>0000001<br>✓ Auto sav<br>m of invoice<br>stKT0/001                                                                                                    | Original Server] 11<br>dger management<br>([] E - Banking<br>001<br>~ 0000200<br>ve voucher<br>Serial No<br>AM/17E                                                                                                    | 8.69.170.50) - Circular<br>[D] Management of ir<br>[D] Shinhan online [K]<br>Date of Using Star<br>Tota<br>Find Clear<br>From<br>00000001                                                  | 200<br>come and finacial<br>IE - Invoice<br>t 04/12/2017<br>( 200<br>S<br>To<br>0000200                                                                                                    | statement [E]<br>ielect invoice te<br>Perform issu          | VAT managem<br>mplate<br>ing<br>Dat<br>200 04/ | te of use            | Template name                                                                                                    |
| In an<br>AMNOTE Ver. 16.0.8 [1303 - Cong Ty<br>Language Decision [A] File [B] Ba<br>[F] Fixed asset depreciation managem<br>[K-A] Invoice Release<br>Edit<br>                                                                                                    | VINH NC9 Việt Nam<br>usic data management<br>lent [G] Inventory m<br>Invoice relea<br>Name o<br>Fc    | (1575)) Com<br>(C) Journal<br>anagement<br>ase info<br>f invoice type<br>yrm of invoice<br>Serial No<br>From<br>Voice For<br>010      | nect Server []<br>entry and lei<br>[H] Currency<br>01GTKT0/0<br>AW/17E<br>000001<br>Alto sav                                                                                                    | Original Server 11<br>dger management<br>([] E - Banking<br>a<br>101<br>~ 0000200<br>ve voucher<br>Serial No<br>AM/17E                                                                                                    | B.69.170.50] - Circular      [D] Management of ir      [D] Shinhan online [K]      Date of Using Star      Tota      Find Clear      From      0000001                                     | 200<br>come and finacial<br>E - Invoice<br>t 04/12/2017<br>1 200<br>5<br>5<br>7<br>1 0<br>0000200                                                                                                    | statement [E]<br>ielect invoice te<br>Perform issu          | VAT managem<br>mplate<br>ing<br>200 04/        | te of use            | Template name                                                                                                    |
| In an<br>MANOTE Ver. 16.0.8 [1303 - Cóng Ty<br>Language Decision [A] File [B] Ba<br>[F] Fixed asset depreciation managem<br>[K-A] Invoice Release<br>Edit<br>Edit<br>Edit(E)<br>Delete(D)                                                                                                    | V TNHH NC9 Viét Nam<br>usic data management<br>(G) Inventory mi<br>Invoice relea<br>Name o<br>Fc      | (1575)) Com<br>[C] Journal<br>anagement<br>ase info<br>f invoice type<br>mod invoice<br>Serial No<br>From<br>voice For<br>oto         | nect Server []<br>I entry and lea<br>[H] Currency<br>VAT invoice<br>OIGTKT0/0<br>Aw/17E<br>0000001<br>✓ Auto sav<br>rm of invoice<br>STKT0/001                                                                                                    | Original Server] 11<br>dger management<br>([] E - Banking<br>(]] E - Banking<br>()<br>101<br>~ 0000200<br>ve voucher<br>Serial No<br>()<br>AM/17E                                                                                                    | 8.69.170.50) - Circular<br>[D] Management of ir<br>[D] Shinhan online [K]<br>Date of Using Star<br>Tota<br>Find Clear<br>From<br>0000001                                                   | 200<br>come and finacial<br>E - Invoice<br>t 04/12/2017<br>d 200<br>S<br>To<br>0000200                                                                                                    | ielect invoice te<br>Perform issu                           | VAT managem<br>mplate<br>ing<br>200 04/        | te of use            | Template name                                                                                                    |
| In an<br>AMNOTE Ver. 16.0.8 [1303 - Công Ty<br>Language Decision [A] File [B] Ba<br>[F] Fixed asset depreciation managem<br>[K-A] Invoice Release<br>Edit<br>Insert(I)<br>Edit(E)<br>Delete(D)                                                                                                    | V TNHH NC9 Việt Nam<br>ssic data management<br>lent [G] Inventory m<br>Invoice relea<br>Name o<br>Fc  | (1575)) Conr<br>[C] Journal<br>anagement<br>ase info<br>f invoice type<br>yrm of invoice<br>Serial No<br>From<br>voice For<br>01C     | nect Server [[<br>entry and le<br>[H] Currency<br>2 01GTkT0/0<br>2 AW/17E<br>0000001<br>☑ Auto sav<br>m of invoice<br>STKT0/001                                                                                                    | Original Server 11<br>dger management<br>([] E - Banking<br>a<br>101<br>~ 0000200<br>ve voucher<br>Serial No<br>AM/17E                                                                                                    | 8.69.170.50) - Circular<br>[D] Management of ir<br>[D] Shinhan online [K]<br>Date of Using Star<br>Tota<br>Pind Clear<br>From<br>0000001                                                   | 200<br>come and finacial<br> E - Invoice<br>t 04/12/2017<br>  200<br>S<br>C<br>To<br>0000200                                                                                                    | statement [E]                                               | VAT managem<br>mplate<br>ing<br>200 04/        | hent                 | Template name                                                                                                    |
| In án T AMNOTE Ver. 16.0.8 [1303 - Công Ty Language Decision [A] File [B] Ba [F] Fixed asset depreciation managem [K-A] Invoice Release Edit Edit Edit(E) Delete(D)                                                                                                    | VINH NC9 Viét Nam<br>usic data management<br>lent (G) Inventory mi<br>Invoice rele:<br>Name o<br>Fc   | (1575)) Com<br>(C) Journal<br>anagement<br>ase info<br>f invoice type<br>rm of invoice<br>Serial No<br>From<br>voice For<br>voice For | nect Server [[<br>entry and let<br>[H] Currency<br>OIGTKT0/0<br>AM/17E<br>0000001<br>Auto sav                                                                                                    | Original Server 11<br>dger management<br>([] E - Banking<br>a<br>a<br>() Colono200<br>ve voucher<br>()<br>Serial No<br>()<br>AM/17E                                                                                                    | 8.69.170.50) - Circular<br>[D] Management of ir<br>[J] Shinhan online [K]<br>Date of Using Star<br>Tota<br>Find Clear<br>From<br>0000001                                                   | 200<br>come and finacial<br>E - Invoice<br>t 04/12/2017<br>1 200<br>S<br>S<br>1 200<br>S<br>1 200<br>S<br>1 | statement [E]<br>ielect invoice te<br>Perform issu          | VAT managem<br>mplate<br>ing<br>200 04/        | te of use            | Template name                                                                                                    |
| In an<br>MANOTE Ver. 16.0.8 [1303 - Cong Ty<br>Language Decision [A] File [B] Ba<br>[F] Fixed asset depreciation managem<br>[K-A] Invoice Release<br>Edit<br>Edit[<br>Edit[E]<br>Delete(D)                                                                                                    | y TNHH NC9 Việt Nam<br>usic data management<br>tent [G] Inventory mi<br>Invoice rele:<br>Name o<br>Fc | (1575)) Conr<br>[C] Journal<br>anagement<br>3se info<br>f invoice type<br>srm of invoice<br>Serial No<br>From<br>voice For<br>01C     | nect Server [[<br>entry and le<br>[H] Currency<br>2 VAT invoice<br>2 01GTKT0/0<br>2 Auto sav<br>M/17E<br>0000001<br>✓ Auto sav                                                                                                    | Original Server] 11<br>dger management<br>([] E - Banking<br>001<br>~ 0000200<br>ve voucher<br>Serial No<br>AM/17E                                                                                                    | 8.69.170.50) - Circular<br>[D] Management of ir<br>[D] Shinhan online [K]<br>Date of Using Star<br>Tota<br>Find Clear<br>From<br>00000001                                                  | 200<br>come and finacial<br>IE - Invoice<br>t 04/12/2017<br>200<br>S<br>To<br>0000200                                                                                                    | statement [E]<br>ielect invoice te<br>Perform issu          | VAT managem<br>mplate<br>ing<br>200 04/        | te of use            | Template name                                                                                                    |
| In an<br>MMNOTE Ver. 16.0.8 [1303 - Cong Ty<br>Language Decision [A] File [B] Ba<br>[F] Fixed asset depreciation managem<br>[K-A] Invoice Release<br>Edit<br>Edit[]<br>Edit[]<br>Delete(D)                                                                                                    | VINHI NC9 Việt Nam<br>usic data management<br>lent [G] Inventory m<br>Invoice relea<br>Name o<br>Fc   | (1575)) Com<br>(C) Journal<br>anagement<br>ase info<br>f invoice type<br>yrm of invoice<br>Serial No<br>From<br>voice For<br>010      | nect Server [[<br>entry and le<br>[H] Currency<br>01GTKT0/0<br>AW/17E<br>0000001<br>AUTO Sav<br>m of invoice<br>GTKT0/001                                                                                                    | Original Server 11<br>dger management<br>([] E - Banking<br>a<br>101<br>~ 0000200<br>ve voucher<br>Serial No<br>AM/17E                                                                                                    | B.69.170.50] - Circular      [D] Management of ir      [D] Shinhan online [K]      Date of Using Star      Tota      Find Clear      From      0000001                                     | 200<br>come and finacial<br>E - Invoice<br>t 04/12/2017<br>1 200<br>5<br>-<br>To<br>0000200                                                                                                    | statement [E]<br>ielect invoice te<br>Perform issu          | VAT managem<br>mplate<br>ing<br>200 04/        | te of use            | Template name                                                                                                    |
| In án T AMNOTE Ver. 16.0.8 [1303 - Công Ty Language Decision [A] File [B] Ba [F] Fixed asset depreciation managem [K-A] Invoice Release Edit Edit Edit(E) Delete(D) Edit(E) Delete(D) Edit(E) Edit(E) | VINH NC9 Viét Nam<br>usic data management<br>lent (G) Inventory mi<br>Invoice rele:<br>Name o<br>Fo   | (1575)) Com<br>(C) Journal<br>anagement<br>ase info<br>f invoice type<br>rm of invoice<br>Serial No<br>From<br>voice For<br>voice For | nect Server [[<br>entry and lea<br>[H] Currency<br>OIGTKT0/0<br>AM/17E<br>0000001<br>I Auto sav                                                                                                    | Original Server 11<br>dger management<br>([] E - Banking<br>a<br>()<br>()<br>()<br>()<br>()<br>()<br>()<br>()<br>()<br>()<br>()<br>()<br>()                                                                                                    | 8.69.170.50) - Circular<br>[D] Management of ir<br>[J] Shinhan online [K]<br>Date of Using Star<br>Tota<br>Find Clear<br>From<br>0000001                                                   | 200<br>come and finacial<br>E - Invoice<br>t 04/12/2017<br>200<br>S<br>S<br>To<br>0000200                                                                                                    | statement [E]<br>ielect invoice te<br>Perform issu          | VAT managem<br>mplate<br>ing<br>200 04/        | te of use            | Template name                                                                                                    |
| In án                                                                                                    | y TNHH NC9 Việt Nam<br>usic data management<br>(G) Inventory mi<br>Invoice relea<br>Name o<br>Fc      | (1575)) Con<br>(C) Journal<br>anagement<br>sse info<br>f invoice type<br>srm of invoice<br>Serial No<br>From<br>voice For<br>orc      | nect Server [[<br>entry and le<br>[H] Currency<br>2 VAT invoice<br>2 OIGTKT0/0<br>2 Auto sav<br>M/17E<br>0000001<br>✓ Auto sav                                                                                                    | Original Server] 11<br>dger management<br>([] E - Banking<br>101<br>~ 0000200<br>ve voucher<br>Serial No<br>AM/17E                                                                                                    | 8.69.170.50) - Circular<br>[D] Management of ir<br>[J] Shinhan online [K]<br>Date of Using Star<br>Tota<br>Find Clear<br>From<br>0000001                                                   | 200<br>come and finacial<br>E - Invoice<br>t 04/12/2017<br>200<br>S<br>C<br>To<br>0000200                                                                                                    | statement [E]                                               | VAT managem<br>mplate<br>ing<br>200 04/        | te of use            | Template name                                                                                                    |

Bước 4: Để chọn mẫu hoá đơn, người dùng nhấn "Chọn mẫu hoá đơn"

Step 4:Choose the Invoices template, users click "Choose the Invoices template"4 단계:세금계산서 양식은 "세금계산서 양식 선택"을 클릭하여 선택합니다.

Giao diện hiện ra như sau

The interface appears as follows

화면은 다음과 같이 나타납니다.

| am                            |                                                                               |             |          |         |      | 0 0 0       |
|-------------------------------|-------------------------------------------------------------------------------|-------------|----------|---------|------|-------------|
|                               | ▼ Chọn                                                                        | Mẫu hóa đơn |          | v.      |      |             |
| Thông tin công ty             |                                                                               |             |          |         |      |             |
| Mã số thuế                    | 0312270160                                                                    |             |          |         |      |             |
| Tên công ty                   | Công Ty TNHH NC9 Việt Nam                                                     |             |          |         |      |             |
| Địa chi                       | 87 Nguyễn Thị Thập, Khu đô thị mới Him Lam, P.Tân 🔺<br>Hưng, Q.7, Tp.HCM      |             |          |         |      |             |
| Điện thoại                    | 01888773872                                                                   |             |          |         |      |             |
| Fax                           | 09088070                                                                      |             |          |         |      |             |
| So tai khoan<br>Tên ngân hàng | shinhan bank                                                                  |             |          |         |      |             |
| r cii ngun nung               |                                                                               |             |          |         |      |             |
| Tên mẫu                       |                                                                               |             |          |         |      |             |
| Tiếng Việt                    |                                                                               |             |          |         |      |             |
| Tiếng Anh                     |                                                                               |             |          |         |      |             |
| Tiếng Hàn Quốc                |                                                                               |             |          |         |      |             |
| Hình ảnh                      |                                                                               |             |          |         |      |             |
| Logo                          | <b>v</b>                                                                      |             |          |         |      |             |
| Hình nền                      |                                                                               |             |          |         |      |             |
|                               |                                                                               |             |          |         |      |             |
|                               |                                                                               |             |          |         |      |             |
|                               |                                                                               |             |          |         |      |             |
| am AMNOTE Ver.1               | 6 0.0 (1202 08 T. TNULL NOO VER N (1575) 0                                    |             | <u> </u> | J== 200 | 00   | 000         |
| [F] Fixed asset de            |                                                                               | Select      | Invoice  | · •     | II 🛛 |             |
| [K-A] Invoice Rel             | Company information                                                           |             |          |         |      | ×           |
| Edit                          | Tax code 0312270160                                                           |             |          |         |      |             |
|                               | Company Công Ty TNHH NC9 Việt Nam                                             |             |          |         |      |             |
|                               | Address 87 Nguyễn Thị Thập, Khu đô thị mới Hi<br>Lam, P.Tân Hưng, Q.7, Tp.HCM | n 🔺         |          |         |      |             |
|                               | Mobilephone 01888773872                                                       | <b>V</b>    |          |         |      |             |
|                               | Fax 09088070                                                                  |             |          |         |      |             |
|                               | Account 7000011111283                                                         |             |          |         |      |             |
|                               | Bank name shinhan bank                                                        |             |          |         |      |             |
|                               | Template name                                                                 |             |          |         |      | mplate name |
|                               | Vietnamese                                                                    |             |          |         |      |             |
|                               | English                                                                       |             |          |         |      |             |
|                               |                                                                               |             |          |         |      |             |
|                               | Image                                                                         |             |          |         |      |             |
|                               | Logo                                                                          |             |          |         |      |             |
|                               | Background                                                                    | <u> </u>    |          |         |      |             |
|                               |                                                                               |             |          |         |      |             |
| Edit                          | - Insert(I) Edit(E) Save(S)                                                   | elete(D)    |          |         |      |             |
| Print                         |                                                                               |             |          |         |      |             |

Nhấn Thêm Vào, Chọn 1 trong 5 mẫu hoá đơn có sẵn của phần mềm

Click Add, select one of the 5 available software invoices 삽입을 클릭하고 5 개의 소프트웨어 세금계산서 중 하나를 선택하십시오.

|                                  | V 16 0 0 [1001    | 02 T., TNULL NOO VER N (1561)1 0.                                      | C II        | 0-:-:                                                           |                                                                                                    | N2 200                                                                                                    |                               |                           |                                       |   | ) () |
|----------------------------------|-------------------|------------------------------------------------------------------------|-------------|-----------------------------------------------------------------|----------------------------------------------------------------------------------------------------|----------------------------------------------------------------------------------------------------|-------------------------------|---------------------------|---------------------------------------|---|------|
| anguage D                        | an                |                                                                        |             |                                                                 |                                                                                                    |                                                                                                    |                               |                           |                                       |   |      |
| [] Shinhan ti                    |                   |                                                                        | Chọn 1      | Mẫu hóa đơn                                                     |                                                                                                    | -                                                                                                    |                               |                           |                                       |   |      |
| [ <b>L-B] Quả</b> r<br>Chinh sửa | Thông tin công ty |                                                                        |             |                                                                 | Hóa đơn giá trị gia tăng GTKT_01<br>Hóa đơn giá trị gia tăng GTKT_02<br>Hóa đơn giá trị gia tăng GTKT_03 |                                                                                                    | 0312270160 -                  | amnote.com.vi             | n)                                    | ^ |      |
|                                  | Mã số thuế        | 0312270160                                                             |             |                                                                 | Hóa đơn giá trị gia tăng GTKT_04<br>Hóa đơn giá trị gia tăng GTKT_05                                     |                                                                                                    | NAM                           |                           |                                       |   |      |
|                                  | Tên công ty       | Công Ty TNHH NC9 Việt Nam                                              |             |                                                                 | The congravity of the concer_op                                                                          |                                                                                                    | Khu đô thi mo                 | ii Him Lam, P             | .Tân Hưmg, O.7,                       |   |      |
|                                  | Địa chi           | 87 Nguyễn Thị Thập, Khu đồ thị mới Him Lam, P.Tân<br>Hưng, Q.7, Tp.HCM | n 🔺 🔻 Si    | ố tài khoản (                                                   | ×                                                                                                    | 1.                                                                                                    |                               |                           | 5.2.1                                 |   |      |
|                                  | Điện thoại        | 01888773872                                                            | Đ           | ại ngan năng<br>iện thoại <i>(T</i> é                           | g (Al) :<br>el.) : 01888773872 Fax                                                                       |                                                                                                    | En                            | nail:                     |                                       |   |      |
|                                  | Fax               | 09088070                                                               |             |                                                                 | HÓA E                                                                                                    | DƠN GIÁ TRỊ                                                                                                    | GIA TĂN                       | <b>IG</b>                 | Mẫu số (Form) :<br>Ký hiệu (Serial) : |   |      |
|                                  | Số tài khoản      | 7000011111283                                                          |             |                                                                 | Naix (Date)                                                                                              | (VAT INVOI                                                                                                    | <b>CE)</b><br>12 Năm (Year) - | 2017                      | Số (No.) : 0000000                    |   |      |
|                                  | Tên ngân hàng     | shinhan bank                                                           |             |                                                                 | -1849 (2000)                                                                                             | ,                                                                                                    |                               | 2017                      |                                       |   |      |
|                                  | Tên mẫu           |                                                                        | H<br>T<br>Đ | ọ tên người n<br>ên đơn vị <i>(Co</i><br>ịa chi <i>(Addre</i> : | uua hàng (Buyer's Name) :<br>ompany's Name) :<br>ss) :                                                   |                                                                                                    |                               |                           |                                       |   |      |
|                                  | Tiếng Việt        |                                                                        | N<br>St     | lã số thuế <i>(Ta</i><br>ố điện thoại <i>(</i>                  | xx code) :<br>Tel.) :                                                                                    | Fax:<br>Email:                                                                                                    |                               |                           |                                       |   |      |
|                                  | Tiếng Anh         |                                                                        | S           | ố tài khoản (A                                                  | Account No.) :                                                                                           | Tại ngân hàn                                                                                                    | g (At) :                      | i elter <i>(</i> Company) |                                       |   |      |
|                                  | Tiếng Hàn Quốc    |                                                                        |             | STT<br>No.)                                                     | Tên hàng hóa, dịch vụ<br>(Name of goods, services)                                                       | Đơn vị tinh<br>(Unit)                                                                                                    | Số lượng<br>(Quantity)        | Đơn giá<br>(Unit Price)   | Thành tiền<br>(Amount)                |   |      |
|                                  | Hình ảnh          |                                                                        |             | (1)                                                             | (2)                                                                                                    | (3)                                                                                                    | (4)                           | (5)                       | $(6) = (4) \times (5)$                | - |      |
|                                  | Logo              |                                                                        |             |                                                                 |                                                                                                    |                                                                                                    |                               |                           |                                       |   |      |
|                                  | Hinh nền          |                                                                        |             |                                                                 |                                                                                                    |                                                                                                    | THE REAL PROPERTY.            |                           |                                       |   |      |
|                                  |                   |                                                                        |             |                                                                 |                                                                                                    | NA ÃI                                                                                                    |                               |                           |                                       |   |      |
| Chinh sửa                        | Thêm vào (I)      | Sura(E) Luru(S)                                                        | a(D)        |                                                                 |                                                                                                    | IVIA                                                                                                    |                               |                           |                                       |   |      |
| In ấn                            |                   |                                                                        |             |                                                                 |                                                                                                    | THE ROLL OF THE REAL PROPERTY OF THE REAL PROPERTY |                               |                           |                                       |   |      |
| In an                            |                   |                                                                        |             |                                                                 |                                                                                                    |                                                                                                    | AT OF LAND                    |                           |                                       | ~ |      |

|                    |                                                                                                    |                                                                                                    |                                                                                                    |                                                                                                    |                                                                                                    |                                                                                                    |                                                                                                    |       | 0.0.0       |
|--------------------|----------------------------------------------------------------------------------------------------|----------------------------------------------------------------------------------------------------|----------------------------------------------------------------------------------------------------|----------------------------------------------------------------------------------------------------|----------------------------------------------------------------------------------------------------|----------------------------------------------------------------------------------------------------|----------------------------------------------------------------------------------------------------|-------|-------------|
| Language Decis     | m                                                                                                    | - T. TRU UT RUSA V. 11 RI 73E 7E V. P I C UC                                                                                                    |                                                                                                    | 10 EA 17A EAL C                                                                                                    | a                                                                                                    |                                                                                                    |                                                                                                    | 0 🔴 🔴 |             |
| [F] Fixed asset de |                                                                                                    | Select                                                                                                    | Invoice                                                                                                    | VAT invoice GTKT_05                                                                                                    |                                                                                                    | -                                                                                                    |                                                                                                    | -     |             |
| [K-A] Invoice Rele | Company infor                                                                                                    | mation                                                                                                    |                                                                                                    | VAT invoice GTKT_01<br>VAT invoice GTKT_02<br>VAT invoice GTKT_03                                                                                                    |                                                                                                    | 0 - annote.com.vr                                                                                                    | <i>)</i>                                                                                                    |       | ×           |
|                    | Tax code<br>Company<br>Address<br>Mobilephone<br>Fax<br>Account<br>Bank name<br>Template nam<br>Vietnamese<br>Esolish | 0312270160<br>Công Ty TNHH NC9 Việt Nam<br>87 Nguyễn Thị Thập, Khu đó thị mới Him<br>4 m, PTân Hưng, Q.7, Tp.HCM<br>9<br>01888773872<br>09088070<br>7000011111283<br>shinhan bank<br>e | Số tài là<br>Tại ngà<br>Điện từ<br>Họ thân<br>Mã củ<br>Mã củ<br>Mã củ<br>Mã củ<br>Mã củ<br>Nă củ<br>Nă<br>Nă củ<br>Nă củ<br>Nă củ<br>Nă củ<br>Nă củ<br>Nă củ<br>Nă củ<br>Nă củ<br>Nă<br>Nă<br>Nă củ<br>Nă<br>Nă<br>Nă<br>Nă<br>Nă<br>Nă<br>Nă<br>Nă<br>Nă<br>Nă<br>Nă<br>Nă<br>Nă | VAT invoice GTKT_04<br>VAT invoice GTKT_04<br>WAT invoice GTKT_05<br>HOA DO<br>(Ngby (Dany) :<br>Ngby (Dany) :<br>Ngby (Da | Dr. GIA TRI GI           (VAT INVOICE           21 Thing (Month) : 12 Ni           Fax:           Renal:           Ta ngle hing (Month)           (VAT)           (VAT) <td< th=""><th>mói Him Lam, P           Email:           CA TÂNG           jm (7ew): 2017           ::          </th><th>Tân Hung, Q.7,           Mất tả (čorn):           Xỹ bắn (čorn):           Să bắn (čorn):           Să bắn (čorn):           Să bắn (čorn):           Să bắn (čorn):           Ngh tần (tân (tân sựn))           Taka tân (tân sựn)           (d) = (d) x (d)           (d) = (d) x (d)</th><th></th><th>mplate name</th></td<> | mói Him Lam, P           Email:           CA TÂNG           jm (7ew): 2017           ::                                                                                                    | Tân Hung, Q.7,           Mất tả (čorn):           Xỹ bắn (čorn):           Să bắn (čorn):           Să bắn (čorn):           Să bắn (čorn):           Să bắn (čorn):           Ngh tần (tân (tân sựn))           Taka tân (tân sựn)           (d) = (d) x (d)           (d) = (d) x (d) |       | mplate name |
| Edit               | Korean<br>Image<br>Logo<br>Background                                                                                 |                                                                                                    | Thuế tr<br>Số tiên<br>2<br><del>của các</del>                                                                                                    | ắt GTOT (1/47 reas):<br>viết bằng chữ (tr vord)): Thông đồng<br>(guới mua hàng (đayor)<br>"Spott mua đong (đayor)                                                                                                    |                                                                                                    | Zing tiến hàng (Tuố totai):           Tiên thuế (Tưở totai):           Tiên thuế (Tưở đợ paymar):           Ngườ           Kỳ bắt (Tótai (ợ paymar):           Ngườ           Nỹ bắt (Tótai (ợ paymar):           Ngườ           Ngữ đã tác thế cán (ở tác thế cán (ở tác thể cán (ở tác thể cán (ở tác thể | H bin hang (Seller)<br>H NOS VET NAN<br>12 NEM 2017<br>Or on La Let June New Arrows                                                                                                    |       |             |
| Print              |                                                                                                    |                                                                                                    | hóa đơn n<br>đối                                                                                                    | ειδη (giù rê "ΝΟΛ ΒΟΝ ΟΝΟΥΈΝ ΒΟΓΤΟ ΝΟΛ ΒΟ.                                                                                                    | tir Biğir TC"); ko va ilm, ekü kç                                                                                                    | eia nguði dlege thre kiðn ekuyð                                                                                                    | n đội; thời gian thực hiện chuyển                                                                                                    |       |             |

Chọn hình ảnh Logo, hình nền. Điền tên Mẫu. Sau đó nhấn Lưu

Choose the image, logo, background, fill in the name of form, Then click "Save" 이미지, 로고, 배경을 선택하고 양식 이름을 입력 한 다음 "저장"을 클릭하십시오.

Mẫu đã lưu có thể sử dụng cho những đợt phát hành hoá đơn lần tiếp theo.

The saved form can be used for following released Invoices

저장된 세금계산서 양식은 다음에도 사용할 수 있습니다.

Click chọn nút "In". Người dùng có thể in trực tiếp hoặc kết xuất PDF để gửi kèm thông báo

phát hành hóa đơn tới cơ quan Thuế.

Click the button "Print". User can print directly or export files: export as PDF and send the released invoices to the Tax Office

"인쇄"버튼을 클릭하여, 사용자가 직접 인쇄하거나 파일로 내보낼 수 있습니다:

PDF 를 발행하여 세금계산서를 세무서에 보내십시오.

| AMNOTE Ver. 10      |                                                                                |                                                                                                    |                                         |
|---------------------|--------------------------------------------------------------------------------|----------------------------------------------------------------------------------------------------|-----------------------------------------|
| Language Decision   |                                                                                |                                                                                                    | Shinhan trực tuyến                      |
| [K] Hóa đơn điện từ | Mẫu số 1                                                                       | Mẫu hóa đơn Hóa đơn giá trị gia tăng GTKT_05                                                                                                    | ₩ 🚨                                     |
| [K-A] Phát hành ł   | Thông tin công ty                                                              | (Xuất bởi phân mềm.AMrote Co., Ltd - MST: 0312270160 - annote.com.vn)                                                                                                    | ×                                       |
| The                 | Mã số thuế 0312270160                                                          | © CÔNG TỰ TNHH NC9 VIỆ T NAM                                                                                                    |                                         |
| 6                   | Tên công ty Công Ty TNHH NC9 Việt Nam                                          | Dia 16 mbe ( <i>ick code</i> ) :05122/0100<br>Dia chi ( <i>iddress</i> ) : 87 Nguyễn Thị Thập, Khu đô thị mới Hìm Lam, P. Tàn Hung,<br>0.7 Th HCM                                                                                                    |                                         |
|                     | Địa chỉ 87 Nguyễn Thị Thập, Khu đô thị mới Him Lam, P.Tân<br>Hưng, Q.7, Tp.HCM | CACCOUNT I TAINAGER Screening<br>Só ai Mónai (Account Xo) :<br>Taingin hing (A) :<br>Dinh nónai (A) : 0888778872 Fax: Email:                                                                                                    |                                         |
|                     | Diện thoại         01888773872           Em         00008070                   | HỔA ĐƠN GIÁ TRỊ GIA TẦNG<br>(/AT INVOICE)<br>Này (2004) 1210 (1000) 1220 (1000) 120 (1000) 12                                                                                                    |                                         |
|                     | Sá tái thoán 7000011111283                                                     | Họ tên người mua hàng (Buy ar 2 Nama) :                                                                                                    |                                         |
|                     | Tên ngân hàng shinhan bank                                                     | Tên da nay (Changang): Xhanay):         Diji ku (Changang): Xhanay):           Diji ku (Changang): Xhanay):         Fana:           Mil à dinas (That coda):         Fana:           Số dinas thoán (That coda):         Fana:                                                                                                    |                                         |
|                     | Tên mẫu                                                                        | Số tải thoán (Account No): Thingin hàng (At):<br>Hinh thức thanh toán (Pagment method): Loại tiến (Currenzy): VND                                                                                                    | n mẫu                                   |
|                     |                                                                                | No.) (Name of goods, services) (Unit) (Quantity) (Unit Price) (Amount)                                                                                                    |                                         |
|                     | Tiêng Việt Mẫu số 1                                                            |                                                                                                    | u sõ 1                                  |
|                     | Tiên Ule Quếc                                                                  |                                                                                                    |                                         |
|                     | Tieng rian Quoc                                                                | Provention and a second second                                                                                                    |                                         |
|                     | Hình ảnh                                                                       |                                                                                                    |                                         |
|                     | Logo amnote_logo_co.chu.R_1685.png 💌 🧰                                         |                                                                                                    |                                         |
|                     | Hinh nền 🛛 🔹 📖                                                                 | These sust GTGT (#41 rany):<br>The nut start (GTGT (#41 rany):<br>The nut start (GTGTT (#41 rany):<br>The nut start (GTGT (#41 rany):<br>The nut start (GTGT (#41 rany):<br>The |                                         |
|                     |                                                                                | So ten vət bang chữ (rā vorda) : Không đông<br>Người mua hàng (Buyer) Người bản hàng (Seller)                                                                                                    |                                         |
| Chinh sửa           | Sửa(E)                                                                         | Ký kôk côks TY TNHH NOS VIET NAM<br>Ký Ngy 21 Thing 12 Nim 2017                                                                                                    |                                         |
| In ấn               |                                                                                | <u>Chi chư</u> Nguời muc được chuyến đãi kên đơn đặn từ nay hên đơn giấy đã phụn tự tiệt lưu trở ching từ kế trans chuyến tối tiế trans.<br>Hên đơn chuyển đồi từ hên đơn đặn từ nay hên đơn đạng giấy kao gồm đấy đủ các thông tín trừ dâng chữ phân biệi giữa kên đơn chuyển đối tả                                                                                                    | ×                                       |
|                     |                                                                                |                                                                                                    | , i i i i i i i i i i i i i i i i i i i |

| am AMNOTE Ver.16   | 0.0.[1202_01T., TNUULNO0.V.: N/1E7EN_0                                             | 0-i-i                                                                                                    |                                                                                                    | 000         |
|--------------------|------------------------------------------------------------------------------------|----------------------------------------------------------------------------------------------------|----------------------------------------------------------------------------------------------------|-------------|
| Language Decis     | am<br>                                                                             |                                                                                                    |                                                                                                    | 000         |
| [F] Fixed asset de | Select                                                                             | Invoice VAT invoice GTKT_05                                                                                                    | •                                                                                                    | ≈ 🕰         |
| [K-A] Invoice Rele | Company information                                                                | © CÔNG TỰ TN<br>Mã số thuế (Tác co<br>Độ chỉ (đưởng) :<br>ả coount Mapager 9,7 THRM                                                          | HH NC9 VIỆT NAM<br>đơ) : 0312270160<br>87 Nguyễn Thị Thập, Khu đô thị mới Him Lam, P.Tân Hưng,                                                                                | ×           |
|                    | Công Ty TNHH NC9 Việt Nam                                                          | Số tài khoản (Account No.) :                                                                                                    |                                                                                                    |             |
|                    | Address 87 Nguyễn Thị Thập, Khu đô thị mới Him A<br>Lam, P.Tân Hưng, Q.7, Tp.HCM Y | Tại ngân hàng (40):<br>Điện thoại (Tel.): 01888773872 Fax:<br>HÓA ĐƠN GI<br>(VAT                                                             | Email:<br>IÁ TRỊ GIA TĂNG Mẫu số (Form) :<br>Kỳ hiệu (Form) :<br>Kỳ hiệu (Form) :<br>Kỳ hiệu (Form) :<br>NVOICE) có no 2000000                                                |             |
|                    | Mobilephone 01888773872                                                            | Ngày (Date) : 21 Tháng                                                                                                    | s (Month) : 12 Năm (Tear) : 2017                                                                                                    |             |
|                    | Fax 09088070                                                                       | Họ tên người mua hàng (Buyer's Name) :<br>Tên đơn vị (Comnami's Name) :                                                                      |                                                                                                    |             |
|                    | Account 7000011111283                                                              | Dia chi (Address) :<br>Mã số thuế (Tax code) : Fi                                                                                            | 27.                                                                                                    |             |
|                    | Bank name shinhan bank                                                             | Số điện thoại (Tel.) : E:<br>Số tài khoản (Account No.) : Tì                                                                                 | ai ngân hàng (41) :                                                                                                    |             |
|                    | bankhanc                                                                           | Hình thức thanh toán (Payment method) :                                                                                                    | Loại tiền (Currency) : VND                                                                                                    |             |
|                    | Template name                                                                      | (No.) (Name of goods, services)                                                                                                    | (Unit) (Quantity) (Unit Price) (Amount)                                                                                                    | mplate name |
|                    |                                                                                    | (1) (2)                                                                                                    | (3) (4) (5) (6) = (4) X (5)                                                                                                    |             |
|                    | Vietnamese                                                                         |                                                                                                    | (R)                                                                                                    |             |
|                    | English                                                                            | er start (1)                                                                                                    |                                                                                                    |             |
|                    | Korean                                                                             |                                                                                                    | ΙÃΠ Ι                                                                                                    |             |
|                    |                                                                                    | a contraction of the second                                                                                                    |                                                                                                    |             |
|                    | Image                                                                              | Ciccount                                                                                                    |                                                                                                    |             |
|                    | Logo amnote_logo_co.chu.R_1685.png 💽                                               | Thuế suất GTGT (VAT rate):                                                                                                    | Cộng tiền hàng (Sub total):<br>Tiền thuế GTGT (7/47):                                                                                                    |             |
|                    | Background amnote_logo_co.chu.R_500.png                                            | Số tiên viết bằng chữ (in words) : Không đồng<br>Người mua hàng (Buyer)                                                                      | Người bản hàng (Seller)                                                                                                    |             |
|                    |                                                                                    | Ghi chức Naveli muy được churởn đối hóa đơn điện từ sano hóa đơn siể                                                                         | Ký bởi: CÔNG TY TNHH NC9 VIỆT NAM<br>Ký Ngày 21 Tháng 12 Năm 2017<br>v để nhưa vụ việt lagu trừ chiến từ lễi diệt the quy định của Luất Kế ngắn. Hệa đơn                      |             |
| Edit               | TINSERT(I) C Edit(E) Save(S) Delete(D)                                             | ολογάν δόι το κάα δου δήκ το sang και δου άφης gidy bao gów δάχ δυ οδι<br>και δου nguễn (giu về "HOĂ DON CHUYÊN ĐƠI TƯ HOA DON ĐIỆN TƯ<br>κά | e thếng tin sau: đóng chữ phân biệt giữa hóa đơn chuyển đối và hóa đơn điện tả giềc<br>""): họ và tên, chữ hộ của người được thực kiện chuyển đết; thời gian thực hiện chuyển | ×           |
| Print              |                                                                                    |                                                                                                    |                                                                                                    | -           |

Sau khi chọn mẫu, nhấn Thực hiện phát hành. Nhấn OK. Hoá đơn đã phát hành không thể chỉnh sửa mẫu.

After selecting a form, click 'Perform a release'. Click 'OK'. The issued invoice cannot be edited 양식을 선택한 후 '발행'을 클릭하고, '확인'을 클릭하십시오. 발행 된 세금계산서는 편집 될 수 없습니다.

|                                          | y TNHH NC9 Viêt Nam (1575)] Connect Server [[Original Server] 118.69,170.50] - Thông từ 200 🔿 🔿 🖓                                                                                                    |
|------------------------------------------|----------------------------------------------------------------------------------------------------|
| Language Decision [A] Tập tin [B] Quản h | ý đử liệu co bản [C] Quản lý nhật ký và số cái [D] Bảo cáo tái chính [E] Quản lý thuế VAT [F] Quản lý tái sán cổ định [G] Quản lý hàng tồn kho [H] Ngoại tê [I] Ngàn hàng trục tuyến [J] Shinhan trực tuyến                                                                                                    |
| [K] Hóa đơn điện từ                      |                                                                                                    |
| [K-A] Phát hành hóa đơn                  | د                                                                                                    |
| Chinh sửa                                | Thông tin phát bành hóa đơn                                                                                                    |
| Thêm vào(I)                              | Tân bai hác được Hác được thi của thang và Nhiện kết đần sử được 19/12/2017                                                                                                    |
| Sửa(E)                                   | A star doi hao son i sa son da a ri for and the star doing a son doing a son d |
| Xóa(D)                                   | Ky meu mau noa om Ulei 1.101/E Teng so 300                                                                                                    |
|                                          | Ký hiệu hoá đơn AM17E Chọn mẫu hóa đơn                                                                                                    |
|                                          | Tŵr         00000001         ~         0000500           Thực hiện phát hành         0000500         0000500                                                                                                    |
|                                          | Ty dộng trư chứng từ                                                                                                    |
|                                          |                                                                                                    |
|                                          | Question 🔴                                                                                                    |
|                                          |                                                                                                    |
|                                          | Bạn có chặc chặn đã đăng kỳ với Cơ quan thuế phát hành hóa đơn mẫu<br>Linh các chặn đã đăng kỳ với Cơ quan thuế phát hành hóa đơn mẫu                                                                                                    |
|                                          | a a solution of the solution of the solution o |
|                                          | Weise dom gig tri gig starg         OK         NO         500         19/12/2017         Måu 1                                                                                                    |
|                                          |                                                                                                    |
|                                          |                                                                                                    |
|                                          |                                                                                                    |
|                                          |                                                                                                    |
|                                          |                                                                                                    |
|                                          |                                                                                                    |
|                                          |                                                                                                    |
|                                          |                                                                                                    |
|                                          |                                                                                                    |
|                                          |                                                                                                    |
| Chinh sira                               |                                                                                                    |
| In án                                    |                                                                                                    |
|                                          |                                                                                                    |
|                                          |                                                                                                    |
|                                          |                                                                                                    |
|                                          |                                                                                                    |
| Language Decicion [A] File [P] Pa        | / INHH NC9 Viet Nam (15/5)] Connect Server (10 ginal Server) 118.69.1/0.50) - Circular 200                                                                                                    |
| [F] Fived asset depreciation managem     | se de management (c)sonna en la la reage management (c) nangement on income ana management (c) se management<br>ant (c) nangement (c) se anagement (c) (c) en angement on the second second and second c) (c) se management (c) (c) (c) (c) (c) (c) (c) (c) (c) (c)                                                                                                    |
| [K Al Investor Deleges                   | an folynswedd wwwafeners ful en en al fol en en an folyn wyser ful a strese                                                                                                    |
| Edit                                     |                                                                                                    |
|                                          | Invoice release into                                                                                                    |
|                                          | Name of invoice type VAT invoice I Date of Using Start 04/12/2017                                                                                                    |
| Edit(E)                                  | Form of invoice 01GTKT0/001 Total 200                                                                                                    |
| Delete(D)                                | Serial No AM/17E Select invoice template                                                                                                    |
|                                          | From 0000001 ~ 0000200 Perform issuing                                                                                                    |
|                                          | Auto save voucher                                                                                                    |
|                                          |                                                                                                    |
|                                          |                                                                                                    |
|                                          |                                                                                                    |
|                                          | A Question                                                                                                    |
|                                          | Are you sure you register with the tax office to issue sample                                                                                                    |
|                                          | Are you sure you register with the tax office to issue sample     Involces 01GTKT0/001 Sign AM/17E number from 0000001 to     Total Date of use Template name                                                                                                    |
|                                          | Are you sure you register with the tax office to issue sample<br>invoices 01GTKT0/001 Sign AM/17E number from 0000001 to<br>0000200 Total Date of use Template name                                                                                                    |
|                                          | Are you sure you register with the tax office to issue sample<br>Invoices 01GTKT0/001 Sign AM/17E number from 0000001 to<br>0000200     Total Date of use Template name     OK NO 200 04/12/2017                                                                                                    |
|                                          | Are you sure you register with the tax office to issue sample<br>invoices 01GTKT0/001 Sign AM/17E number from 0000001 to<br>0000200     Total     Date of use     Template name       V     VAT invoice     OK     NO     200 04/12/2017                                                                                                    |
|                                          | Are you sure you register with the tax office to issue sample<br>invoices 01GTKT0/001 Sign AM/17E number from 0000001 to<br>0000200     Total     Date of use     Template name       VAT invoice     OK     NO     200 04/12/2017                                                                                                    |
|                                          | Image: Construction of the second second                   |
|                                          | Image: Construction of the second second                   |
|                                          | Are you sure you register with the tax office to issue sample invoices 01GTKT0/001 Sign AM/17E number from 0000001 to 0000200     Total     Date of use     Template name       V     VAT invoice     OK     NO     200     04/12/2017                                                                                                    |
|                                          | Are you sure you register with the tax office to issue sample invoice       Name of invoice       V       VAT invoice         OK         Total         Date of use         Total         Total         Date of use         Total         Date of use         Total         Date of use         Total         Date of use         Total         Date of use         Total         Date of use         Total         Date of use         Total         Date of use         Total         Date of use         Total         Date of use         Total         Date of use         Total         Date of use         Total         Date of use         Total         Date of use         Total             Date of use         Date of use         Date of use                                                                                                    |
|                                          | Image: Construction of the second second                   |
|                                          | Name of invoice     Are you sure you register with the tax office to issue sample invoices 01GTKT0/001 Sign AM/17E number from 0000000 to 0000200       V     VAT invoice                                                                                                    |
|                                          | Name of invoice     Are you sure you register with the tax office to issue sample invoices 01GTKT0/001 Sign AM/17E number from 0000000 to 0000200       VAT invoice     OK                                                                                                    |
|                                          | Name of invoice     Are you sure you register with the tax office to issue sample invoices 01GTKT0/001 Sign AM/17E number from 0000001 to 0000200       V     Total       Date of use     Template name       VAT invoice     OK                                                                                                    |
| Edit                                     | Name of invoice     Are you sure you register with the tax office to issue sample invoices 01GTKT0/001 Sign AM/17E number from 0000001 to 0000200       V     Total       VAT invoice     OK                                                                                                    |

2. [B] Quản lý hoá đơn/ Invoice Management 세금계산서 관리 Nội dung/ Content:내용

Giúp người dùng lập hoá đơn điện tử mới và ký số hoá đơn

Helps users make out new E-Invoices and sign the invoices numbers

사용자가 새로운 세금계산서 을 작성하고 세금계산서 번호에 서명하도록 도와줍니다.

Cách thực hiện/ Method: 방법

Bước 1: Click chọn Nút "Chỉnh sửa". Sau đó nhấn "Thêm vào"

**<u>Step 1:</u>** Click the button "Edit". Then click "Insert"

1 단계 : "편집" 버튼을 클릭 후 '삽입'을 클릭하십시오.

| Language Decision [A] Tập tin [B] Quản lý đử liệu cơ bản [C] Quản lý nhật ký và số cái [D] Báo cáo tái chính [E] Quản lý thuế VAT [F] Quản lý tái sản cổ định [G] Quản lý hàng tồn kho [H] Ngoại tế [J] Ngàn hàng trực tuyển [J] Shinhan trực t<br>[K] Hóa đơn điện từ<br>[K-B] Quản lý hóa đơn<br>VND(4) USD(5) Cả hai USD(5) Tim kiểm Ký<br>Tại ngây 21/12/2017 Tr - 21/12/2017 Tim kiểm Ký<br>Tại ngây 21/12/2017 Tr - 21/12/2017 Tim kiểm Ký<br>Tại ngây 21/12/2017 Tr - 21/12/2017 Tim kiểm Ký<br>Tại ngây 21/12/2017 Tim kiểm Ký<br>Thim kiếm Ký<br>Tại ngây 21/12/2017 Tim kiếm Ký<br>Tân kiếm Ký<br>Thim kiếm Ký<br>Tân kiếm Ký<br>Thim kiếm Ký<br>Thim kiếm Ký<br>Tân thiếm khô đơn<br>Ngay Chiến thiếu Tim khách hàng Địa chỉ tiến người m Mã số thuế Final Tân khách hàng Địa chỉ                                                                                                    | vyén<br>× |
|----------------------------------------------------------------------------------------------------|-----------|
| [K] Hoa đơn đến từ<br>[K-B] Quản lý hóa đơn<br>♥ VND(4) USD(5) Cả hai USD(5) ♥ Tin kiếm Ký<br>Tại ngây [21/12/2017 ♥ ~ [21/12/2017 ♥ *<br>Chính sửa<br>Thim vào())<br>♥ Find Clear<br>Thim vào()<br>♥ WE Kỳ hiệu mẫu hóa. Kỳ hiệu hoá đơn Số hoặ đơn Neàv hóa đ Tăn neưvim Mã số thuấ Email Tân khách hàng Đia chủ                                                                                                    | ×         |
| (V ND(s))       USD(s)       Cá hai       USD(s)       Tin kiếm       Ký         Tại ngày       21/12/2017       -       21/12/2017       -       21/12/2017         Chính sửn       Image: Start Start St                                                                                                    |           |
| Chính sửa     Imaging 21/12/2017     Imaging 21/12/2017     Imaging 21/12/2017       Chính sửa     Imaging 21/12/2017     Imaging 21/12/2017     Imaging 21/12/2017       Chính sửa                                                                                                    |           |
| Chính sửa         Thim vào(1)           Thim vào(1)         Frid         Clear           Sign(2)         M         Kỳ hiệu mẫu hóa         Kỳ hiệu hóá đơn         Na số thuậ         Final         Tàn thách hàng         Đào chi                                                                                                    |           |
| Thêm vào(l)         Find         Clear           SimpE         Image: Strategy and the strategy and the strategy and | _         |
| Sha (F) 📝 Ký hiệu mẫu hóa Ký hiệu hoá đơn Số hoá đơn Ngày hóa đ Tên người m Mã số thuế Finail Tên khách hàng Địa chi                                                                                                    |           |
|                                                                                                    | Phươi     |
| X (oa(D)                                                                                                    |           |
|                                                                                                    |           |
|                                                                                                    |           |
|                                                                                                    |           |
|                                                                                                    |           |
|                                                                                                    | •         |
| STT         Tên hàng         Đơn vị tính         Số lượng         Đơn giá(VND)         Số lượng gốc         Đơn giá(VND)         Số tiền(VND)                                                                                                    | )         |
|                                                                                                    |           |
|                                                                                                    |           |
|                                                                                                    |           |
|                                                                                                    |           |
| Chinh sửa                                                                                                    |           |
| In án                                                                                                    |           |
|                                                                                                    |           |
| an AMNOTE Ver. 16.0.8 [1303 - Công Ty TNHH NC9 Việt Nam (1571)] Connect Server [[Original Server] 118.69.170.50] - Circular 200                                                                                                    | ) 🔴 🔴     |
| Language Decision [A] File [B] Basic data management [C] Journal entry and ledger management [D] Management of income and finacial statement [E] VAT management                                                                                                    |           |
| (F) Fixed asset depredation management (G) inventory management (H) currency (I) E - Banking (J) Sminhan online (K) E - Invoice                                                                                                    | ×         |
|                                                                                                    |           |
| Date 21/12/2017 • 21/12/2017 • 21/12/2017 •                                                                                                    |           |
| Edit O                                                                                                    | _         |
| Insert(I)                                                                                                    |           |
| Edit(E) Form of invoice Serial No Billing n Date of is Name of b Tax code Email Customer name Address                                                                                                    |           |
| Delete(D)                                                                                                    |           |
|                                                                                                    |           |
|                                                                                                    |           |
|                                                                                                    |           |
|                                                                                                    |           |
|                                                                                                    | •         |
| No. Product name Unit name Ouantity Unit price(VND) Amount(VND) Original guan Unit price(VND) Amount(VND) VAT(%)                                                                                                    |           |
|                                                                                                    |           |
|                                                                                                    |           |
|                                                                                                    |           |
|                                                                                                    |           |
|                                                                                                    |           |
| Edit                                                                                                    |           |

| am AMNOTE Ver. 16.0.  | m Hóa đơn gốc       |                                                                                          | - 00 | 000                    |
|-----------------------|---------------------|------------------------------------------------------------------------------------------|------|------------------------|
| Language Decision [A] | Thông tin hóa đơn   |                                                                                          |      | [J] Shinhan trực tuyến |
| [K] Hóa đơn điện từ   | Thông tin chi tiết  |                                                                                          |      |                        |
| [K-B] Quản lý hóa đo  | Tai neirr           | 21/12/2017 Trained                                                                       |      | ×                      |
| ● VND(₫) ○ USD(\$)    | Dhá bành bán đan    |                                                                                          |      |                        |
|                       | Vý biện mẫn bia đơn |                                                                                          | _    |                        |
| Tại ngày 21           | Ky niệu mau noà dơn | i en knach nang So dien thoại                                                            | _    |                        |
| Chinh sửa             | Ky niệu noà dơn     | Tên ngân hang Số tải khoản                                                               | _    |                        |
| Thêm vi               | Sô hoá đơn          | Dja chi                                                                                  |      |                        |
| Súra()                | Thuế GTGT           | 0% 🔽 (%) Không chịu thuế Phương thức thanh TM                                            |      | chi Phươi              |
| Xóa(I                 |                     | 🗌 Hóa đơn xuất khẩu Tiền tệ USD 🗸 Tỉ giá 0                                               |      |                        |
|                       |                     |                                                                                          |      |                        |
|                       |                     |                                                                                          |      |                        |
|                       | Hóa đơn liên quan:  | <u>.</u>                                                                                 |      |                        |
|                       |                     |                                                                                          |      |                        |
|                       |                     | Xử lý hóa đơn 🔰 💉 Ký 📫 Thêm mởi (1) 🌈 Sửa(E) 📑 Lưu(S) 📗 Xóa 🚺                            | Đóng |                        |
|                       |                     |                                                                                          |      |                        |
|                       | Danh sách hàng hóa  |                                                                                          |      |                        |
|                       | STT Tên hàn         | g Đơn vị tính Số lượng Đơn giá(VND) Số tiền(VND) Thuế GTG Tiền thuế GTGT Thanh toán(VND) |      | •                      |
|                       | 1 1                 |                                                                                          |      | Thuế GTGT(%)           |
|                       |                     |                                                                                          |      |                        |
|                       |                     |                                                                                          |      |                        |
|                       |                     |                                                                                          |      |                        |
|                       |                     |                                                                                          |      |                        |
|                       |                     |                                                                                          |      |                        |
|                       |                     |                                                                                          |      |                        |
| Chinh sứa             |                     |                                                                                          |      |                        |
| In ấn                 |                     |                                                                                          |      |                        |
|                       |                     |                                                                                          |      |                        |
|                       |                     |                                                                                          |      |                        |
|                       |                     |                                                                                          |      |                        |
| am AMNOTE Ver. 16.0.  | original invoice    |                                                                                          | 00   | 000                    |
| Language Decision     | Invoice information |                                                                                          |      |                        |
| [F] Fixed asset depre | Detail information  |                                                                                          |      |                        |
| [K-B] Invoice Manage  | Date                | 21/12/2017 🔲 🔻 Tax code                                                                  |      | ~                      |
| ● VND(₫) ○ USD(\$     | Invoice release     | Name of buyer     Email                                                                  |      |                        |
| Date                  | Form of invoice     | Customer name Telephone                                                                  | _    |                        |
|                       | Serial No           | Bank name Account                                                                        | _    |                        |
| Edit                  | Billing number      | Address                                                                                  | _    |                        |
| Ins                   | VAT                 |                                                                                          |      |                        |
| EC                    | (A)                 |                                                                                          |      | Address                |
| Del                   |                     | Exporting invoice Currency USD V Exchange rate 0                                         |      |                        |
|                       |                     |                                                                                          |      |                        |
|                       |                     |                                                                                          |      |                        |
|                       | Related invoice:    |                                                                                          |      |                        |
|                       |                     | Process Invoice Sign Add new (I) & Edit(E) 📑 Save(S) 💼 Delete 💽                          | Exit |                        |
|                       |                     |                                                                                          |      |                        |
|                       | Manahan dian link   | 0                                                                                        |      |                        |
|                       | Merchandise list    | t name Unit name Quantity Unit price(V/ Amount(VND) VAT(%) VAT amount( Dayment(VND)      |      | Þ                      |
|                       | I 1                 | enance one name Quantity one process. Amount(2007) VAT(20) VAT amount(1 Payment(VAD)     |      |                        |
|                       |                     |                                                                                          |      | VAT(%)                 |
|                       |                     |                                                                                          |      |                        |
|                       |                     |                                                                                          |      |                        |
|                       |                     |                                                                                          |      |                        |
|                       |                     |                                                                                          |      |                        |
|                       |                     |                                                                                          |      |                        |
| Edit                  |                     |                                                                                          |      |                        |
| Cuit                  |                     |                                                                                          |      |                        |
| Print                 |                     |                                                                                          |      |                        |

Bước 2:Nhập các thông tin trên hoá đơn cho khách hàngStep 2:Enter the information on the invoice.2 단계 : 세금계산서 에 정보를 입력하십시오.

- Hoá đơn phát hành: Click chọn vào dấu "?" phần mềm sẽ xuất hiện các mẫu hoá đơn đã phát hành để người dùng click chọn
- Invoice release: Click on the"?". The software will appear invoices issued for the user to click.
- 세금계산서 발행: "?"을 클릭하십시오. 사용자가 클릭하도록 발행 된 송장이 소프트웨어에 나타납니다.
- Ký hiệu mẫu hoá đơn và ký hiệu hoá đơn: Phần mềm tự cập nhật
- Form of invoice and Serial No: Software automatically updates
- 세금계산서와 일련 번호 양식: 소프트웨어가 자동으로 업데이트 합니다.
- Mã số thuế: Nhấn F1 sẽ xuất hiện danh sách các khách hàng. Người dùng nên nhập

danh sách khách hàng trước trong phân hệ " B-D/ Quản lý dữ liệu cơ bản – Quản lý khách hàng". Trường hợp nếu chưa có khách hàng trong danh sách người dùng có thể click chọn "Chỉnh sửa" và "Thêm vào" để thêm mới khách hàng

- Tax code: Press F1 will appear a list of customers. Users should input the customer list at menu "B-D/ Basic data management - Customer management" first. In other case, customers can choose the button "Edit" and "Insert" to input directly in this menu.
- 세금 코드: F1 키를 누르면 고객 목록이 나타납니다. 사용자는 먼저 메뉴 ''B-D / 기본 데이터 관리 - 고객 관리''에서 고객 목록을 입력해야 합니다. 다른 경우 사용자는 이 메뉴에 직접 입력하기 위해 ''편집''과 ''삽입''버튼을 선택할 수 있습니다.

- Tên công ty, địa chỉ, email và số điện thoại: Phần mềm tự cập nhật

- Company name, Address, Email, Phone number: Software automatically updates
- 회사 이름, 주소, 이메일, 전화 번호: 소프트웨어가 자동으로 업데이트 합니다.

- *Hình thức thanh toán:* Click chọn vào dấu "?" phần mềm sẽ xuất hiện các hình thức để người dùng click chọn.

- Method of payment: Click on the button "?" to choose the payment terms.
- 지불 방법: "?" 버튼을 클릭하여 지불 조건을 선택하십시오.
- Thuế suất GTGT: Người dùng nhập mức thuế suất GTGT vào, nếu là đối tượng không chịu thuế thì không cần nhập chỉ cần click chọn vào ô "Không chịu thuế GTGT"
- VAT Rate: Users enter VAT rate. If the goods, services are without duty for VAT tax, please click the button "Not VAT".
- VAT 세율: 사용자가 부가가치세 (VAT) 세율을 입력합니다. 상품, 서비스에 VAT 세금 부과 의무가 없는 경우 "부가가치세 없음" 버튼을 클릭하십시오.

| am Hóa đơn gốc                                                                                                    |                                                                                                    |                                                                                                   |                                                                                                    |                                                                                |                                                                                        |                                           | 00  |
|----------------------------------------------------------------------------------------------------|----------------------------------------------------------------------------------------------------|---------------------------------------------------------------------------------------------------|----------------------------------------------------------------------------------------------------|--------------------------------------------------------------------------------|----------------------------------------------------------------------------------------|-------------------------------------------|-----|
| Thông tin hóa đơn                                                                                                    |                                                                                                    |                                                                                                   |                                                                                                    |                                                                                |                                                                                        |                                           |     |
| Thông tin chi tiết                                                                                                    |                                                                                                    |                                                                                                   |                                                                                                    |                                                                                |                                                                                        |                                           |     |
| Tại ngày                                                                                                    | 19/12/2017                                                                                                    | Mã số thuế                                                                                        | 0312175125                                                                                                    |                                                                                |                                                                                        |                                           |     |
| Phát hành hóa đơn                                                                                                    | 00010 ?                                                                                                    | Tên người mua                                                                                     |                                                                                                    |                                                                                | Email 033                                                                              | @amnote.com.vn;040@amnote.(               |     |
| Ký hiệu mẫu hóa đơn                                                                                                    | 01GTKT0/001                                                                                                    | Tên khách hàng                                                                                    | CÔNG TY TNHH QUẢN                                                                                                    | I LÝ MŶ THUẬT                                                                  | Số điện thoại                                                                          |                                           |     |
| Ký hiệu hoá đơn                                                                                                    | AM/18E                                                                                                    | Tên ngân hàng                                                                                     |                                                                                                    |                                                                                | Số tài khoản                                                                           |                                           |     |
| Số hoá đơn                                                                                                    | 0000009                                                                                                    | Địa chỉ                                                                                           | 87 Nguyễn Thị Thập, Khu                                                                                                   | dân cư Him Lam, Phường T                                                       | ân Hưng, Quận 7, I                                                                     | HCM                                       |     |
| Thuế GTGT                                                                                                    | 10% 🔽 (%) 🗌 Không chịu thuế                                                                                                    | Phương thức thanh                                                                                 | TM/CK                                                                                                    |                                                                                |                                                                                        |                                           |     |
|                                                                                                    | Hóa đơn xuất khẩu                                                                                                    | Tiền tê                                                                                           | USD ~                                                                                                    |                                                                                | Ti giá 0                                                                               |                                           |     |
|                                                                                                    |                                                                                                    |                                                                                                   |                                                                                                    |                                                                                |                                                                                        |                                           |     |
|                                                                                                    |                                                                                                    |                                                                                                   |                                                                                                    |                                                                                |                                                                                        |                                           |     |
| Hóa đơn liên quan:                                                                                                    |                                                                                                    |                                                                                                   |                                                                                                    |                                                                                |                                                                                        |                                           |     |
|                                                                                                    |                                                                                                    |                                                                                                   |                                                                                                    |                                                                                |                                                                                        |                                           |     |
|                                                                                                    | Xử lý hóa đơn                                                                                                    | Ký [                                                                                              | Thêm mới (1)                                                                                                    | Sửa(E)                                                                         | .uru(S)                                                                                | Xóa Dóng                                  |     |
|                                                                                                    |                                                                                                    |                                                                                                   |                                                                                                    | 0                                                                              |                                                                                        | · · · · · · · · · · · · · · · · · · ·     | 1   |
| Danh sách hàng hóa                                                                                                    | ng Đơn vi tinh Số lượng l                                                                                                    | Đơn giá(UND) Số tiền(M                                                                            | ND) Thuế GTG                                                                                                    | Tiền thuế GTGT That                                                            | h toán(VND)                                                                            |                                           |     |
| > 1                                                                                                    | ng Don vị thìn 30 tượng 1                                                                                                    | Don gia(vivD) 30 tien(v.                                                                          | 10%                                                                                                    | Tien unde GTGT That                                                            | in toan(vivi)                                                                          |                                           |     |
|                                                                                                    |                                                                                                    |                                                                                                   |                                                                                                    |                                                                                |                                                                                        |                                           |     |
|                                                                                                    |                                                                                                    |                                                                                                   |                                                                                                    |                                                                                |                                                                                        |                                           |     |
|                                                                                                    |                                                                                                    |                                                                                                   |                                                                                                    |                                                                                |                                                                                        |                                           |     |
|                                                                                                    |                                                                                                    |                                                                                                   |                                                                                                    |                                                                                |                                                                                        |                                           |     |
|                                                                                                    |                                                                                                    |                                                                                                   |                                                                                                    |                                                                                |                                                                                        |                                           |     |
|                                                                                                    |                                                                                                    |                                                                                                   |                                                                                                    |                                                                                |                                                                                        |                                           |     |
|                                                                                                    |                                                                                                    |                                                                                                   |                                                                                                    |                                                                                |                                                                                        |                                           |     |
|                                                                                                    |                                                                                                    |                                                                                                   | 0                                                                                                    | 0                                                                              |                                                                                        | 0                                         |     |
|                                                                                                    |                                                                                                    |                                                                                                   |                                                                                                    |                                                                                |                                                                                        |                                           |     |
|                                                                                                    |                                                                                                    |                                                                                                   |                                                                                                    |                                                                                |                                                                                        |                                           |     |
|                                                                                                    |                                                                                                    |                                                                                                   |                                                                                                    |                                                                                |                                                                                        |                                           |     |
|                                                                                                    |                                                                                                    |                                                                                                   |                                                                                                    |                                                                                |                                                                                        |                                           |     |
| am Original invoice                                                                                                    |                                                                                                    | _                                                                                                 |                                                                                                    |                                                                                |                                                                                        |                                           |     |
| am Original invoice                                                                                                    |                                                                                                    |                                                                                                   |                                                                                                    |                                                                                | -                                                                                      | _                                         |     |
| an Original invoice                                                                                                    | ]                                                                                                    |                                                                                                   |                                                                                                    |                                                                                |                                                                                        |                                           |     |
| an Original invoice<br>Invoice information<br>Detail information<br>Date                                                                                                    | 21/12/2017                                                                                                    | Tax code                                                                                          | 0312175125                                                                                                    |                                                                                | _                                                                                      |                                           |     |
| an Original invoice<br>Invoice information<br>Detail information<br>Date<br>Invoice release                                                                                                    | 21/12/2017                                                                                                    | Tax code<br>Name of buyer                                                                         | 0312175125                                                                                                    |                                                                                | Email 03                                                                               | 3@amnote.com.vn:040@                      | ••• |
| an Original invoice<br>Invoice information<br>Detail information<br>Date<br>Invoice release<br>Form of invoice                                                                                                    | 21/12/2017<br>00018 ?                                                                                                    | Tax code<br>Name of buyer<br>Customer name                                                        | 0312175125<br>CÔNG TY TNHH QUÂN                                                                                           | ι μή μη τημάτ                                                                  | Email 03<br>Telephone                                                                  | 3@amnote.com.vn;040@                      | ••• |
| Invoice information<br>Detail information<br>Detail information<br>Date<br>Invoice release<br>Form of invoice<br>Serial No                                                                                                    | 21/12/2017 ••<br>00018 ?<br>01GTKT0/001                                                                                                    | Tax code<br>Name of buyer<br>Customer name<br>Bank name                                           | 0312175125<br>CÔNG TY TNHH QUẦN                                                                                           | ι μν μυάτ                                                                      | Email 03<br>Telephone Account                                                          | 3@amnote.com.vn;040@                      | ••• |
| m Original invoice<br>Invoice information<br>Detail information<br>Date<br>Invoice release<br>Form of invoice<br>Serial No<br>Billing number                                                                                                    | 21/12/2017 ••<br>00018 ?<br>01GTKT0/001<br>AM/18E<br>000009                                                                                          | Tax code<br>Name of buyer<br>Customer name<br>Bank name<br>Address                                | 0312175125<br>CÔNG TY TNHH QUÂN<br>87 Maurão Thị Thâo                                                                     | I LÝ Mỹ THUẬT                                                                  | Email 03<br>Telephone Account Physics                                                  | 3@amnote.com.vn;040@                      | ••  |
| en Original invoice<br>Invoice information<br>Detail information<br>Date<br>Invoice release<br>Form of invoice<br>Serial No<br>Billing number                                                                                                    | 21/12/2017 • •<br>00018 ?<br>01GTKT0/001<br>AM/18E<br>0000009                                                                                        | Tax code<br>Name of buyer<br>Customer name<br>Bank name<br>Address<br>Mode of                     | 0312175125<br>CÔNG TY TNHH QUÂN<br>87 Nguyễn Thị Thập,<br>Twicy                                                           | LÝ Mỹ THUẬT<br>Khu dân cự Him Lam,                                             | Email 03<br>Telephone Account Phường Tân H                                             | 3@amnote.com.vn;040@<br>ung, Quận 7, HCM  |     |
| en Original invoice<br>Invoice information<br>Detail information<br>Date<br>Invoice release<br>Form of invoice<br>Serial No<br>Billing number<br>VAT                                                                                                    | 21/12/2017<br>00018 ?<br>01GTKT0/001<br>AM/18E<br>000009<br>10% (%) Not VAT                                                                          | Tax code<br>Name of buyer<br>Customer name<br>Bank name<br>Address<br>Mode of                     | 0312175125<br>CÔNG TY TNHH QUÂN<br>87 Nguyễn Thi Thập,<br>TM/CK                                                           | LÝ Mỹ THUẬT<br>Khu dân cư Him Lam,                                             | Email 03<br>Telephone<br>Account<br>Phường Tân H                                       | 3@amnote.com.vn;040@<br>ung, Quận 7, HCM  | ~   |
| en Original invoice<br>Invoice information<br>Detail information<br>Date<br>Invoice release<br>Form of invoice<br>Serial No<br>Billing number<br>VAT                                                                                                    | 21/12/2017<br>00018 ?<br>01GTKT0/001<br>AM/18E<br>0000009<br>10% (%) Not VAT<br>Exporting invoice                                                    | Tax code<br>Name of buyer<br>Customer name<br>Bank name<br>Address<br>Mode of<br>Currency         | 0312175125<br>CÔNG TY TNHH QUÂN<br>87 Nguyễn Thị Thập,<br>TM/CK<br>USD V                                                  | I LÝ Mỹ THUẬT<br>Khu dân cư Him Lam,<br>Exch                                   | Email 03<br>Telephone<br>Account<br>Phường Tân H<br>ange rate 0                        | 3@amnote.com.vn;040@<br>ung, Quận 7, HCM  |     |
| m Original invoice<br>Invoice information<br>Detail information<br>Date<br>Invoice release<br>Form of invoice<br>Serial No<br>Billing number<br>VAT                                                                                                    | 21/12/2017<br>00018 ?<br>01GTKT0/001<br>AM/18E<br>0000009<br>10% (%) Not VAT<br>Exporting invoice                                                    | Tax code<br>Name of buyer<br>Customer name<br>Bank name<br>Address<br>Mode of<br>Currency         | 0312175125<br>CÔNG TY TNHH QUÂN<br>87 Nguyễn Thị Thập,<br>TM/CK<br>USD V                                                  | ILÝ Mỹ THUẬT<br>Khu dân cư Him Lam,                                            | Email 03<br>Felephone<br>Account<br>Phường Tân H<br>ange rate 0                        | 3@amnote.com.vn;040@<br>ung, Quận 7, HCM  |     |
| Original invoice     Invoice information     Detail information     Date     Invoice release     Form of invoice     Serial No     Billing number     VAT                                                                                                    | 21/12/2017<br>00018 ?<br>01GTKT0/001<br>AM/18E<br>0000009<br>10% (%) Not VAT<br>Exporting invoice                                                    | Tax code<br>Name of buyer<br>Customer name<br>Bank name<br>Address<br>Mode of<br>Currency         | 0312175125<br>CÔNG TY TNHH QUÂN<br>87 Nguyễn Thị Thập,<br>TM/CK<br>USD ↓                                                  | I LÝ Mỹ THUẬT<br>Khu dân cư Him Lam,                                           | Email 03<br>Felephone Account Phường Tân H<br>Phường Tân H                             | 3@amnote.com.vn;040@<br>ung, Quận 7, HCM  |     |
| Original invoice     Invoice information     Detail information     Date     Invoice release     Form of invoice     Serial No     Billing number     VAT     Related invoice:                                                                                                   | 21/12/2017<br>00018<br>?<br>01GTKT0/001<br>AM/18E<br>0000009<br>10% (%) Not VAT<br>Exporting invoice                                                 | Tax code<br>Name of buyer<br>Customer name<br>Bank name<br>Address<br>Mode of<br>Currency         | 0312175125<br>CÔNG TY TNHH QUÂN<br>87 Nguyễn Thị Thập,<br>TM/CK<br>USD ↓                                                  | I LÝ Mỹ THUẬT<br>Khu dân cư Him Lam,                                           | Email 03<br>Felephone Account Phường Tân H<br>ange rate 0                              | 3@amnote.com.vn;040@<br>ung, Quân 7, HCM  |     |
| en Original invoice<br>Invoice information<br>Detail information<br>Date<br>Invoice release<br>Form of invoice<br>Serial No<br>Billing number<br>VAT<br>Related invoice:                                                                                                    | 21/12/2017<br>00018 ?<br>01GTKT0/001<br>AM/18E<br>0000009<br>10% (%) Not VAT<br>Cxporting invoice                                                    | Tax code<br>Name of buyer<br>Customer name<br>Bank name<br>Address<br>Mode of<br>Currency         | 0312175125<br>CÔNG TY TNHH QUÂN<br>87 Nguyễn Thị Thập,<br>TM/CK<br>USD 🗸                                                  | I LÝ Mỹ THUẬT<br>Khu dân cư Him Lam,<br>Etch                                   | Email 03<br>Felephone Account Phường Tấn H<br>ange rate 0                              | 3@amnote.com.vn;040@<br>ung, Quân 7, HCM  |     |
| Original invoice     Invoice information     Detail information     Date     Invoice release     Form of invoice     Serial No     Billing number     VAT     Related invoice:                                                                                                   | 21/12/2017<br>00018<br>2<br>01GTKT0/001<br>AM/18E<br>0000009<br>10% (%) Not VAT<br>Exporting invoice                                                 | Tax code<br>Name of buyer<br>Customer name<br>Bank name<br>Address<br>Mode of<br>Currency         | 0312175125<br>CÔNG TY TNHH QUÂN<br>87 Nguyễn Thị Thập,<br>TM/CK<br>USD V<br>Add new (1)                                   | I LÝ MŶ THUẬT<br>Khu dân cư Him Lam,<br>Exch                                   | Email 03<br>Felephone Account<br>Phuờng Tân H<br>ange rate 0                           | 3@amnote.com.vn;040@<br>ung, Quận 7, HCM  |     |
| Original invoice     Invoice information     Detail information     Date     Invoice release     Form of invoice     Serial No     Billing number     VAT     Related invoice:                                                                                                   | 21/12/2017<br>00018<br>2<br>01GTKT0/001<br>AM/18E<br>0000009<br>10% (%) Not VAT<br>Exporting invoice                                                 | Tax code<br>Name of buyer<br>Customer name<br>Bank name<br>Address<br>Mode of<br>Currency<br>Sign | 0312175125<br>CÔNG TY TNHH QUÂN<br>87 Nguyễn Thị Thập,<br>TM/CK<br>USD V<br>Add new (I)                                   | I LÝ Mỹ THUẬT<br>Khu dân cư Him Lam,<br>Exch                                   | Email 03<br>Telephone Account Phường Tân H<br>ange rate 0                              | 3@amnote.com.vn;040@<br>ung, Quận 7, HCM  |     |
| Original invoice     Invoice information     Detail information     Date     Invoice release     Form of invoice     Serial No     Billing number     VAT     Related invoice:     Merchandise list     No. Produ                                                                | 21/12/2017<br>00018 ?<br>01GTKT0/001<br>AM/18E<br>0000009<br>10% (%) Not VAT<br>Exporting invoice                                                    | Tax code<br>Name of buyer<br>Customer name<br>Bank name<br>Address<br>Mode of<br>Currency         | 0312175125<br>CÔNG TY TNHH QUÂN<br>87 Nguyễn Thị Thập,<br>TM/CK<br>USD<br>Add new (1)                                     | I LÝ Mỹ THUẬT<br>Khu dân cư Him Lam,<br>Exch<br>Edit(E)                        | Email 03<br>Felephone Account Phường Tân H<br>ange rate 0<br>we(S) 0<br>ment(VND)      | 3@amnote.com.vn;040@<br>ung, Quân 7, HCM  |     |
| Invoice information         Detail information         Date         Invoice release         Form of invoice         Serial No         Billing number         VAT         Related invoice:         Merchandise list         No.       Produ         >       1                     | 21/12/2017<br>00018<br>01GTKT0/001<br>AM/18E<br>0000009<br>10% (%) Not VAT<br>Exporting invoice                                                      | Tax code<br>Name of buyer<br>Customer name<br>Bank name<br>Address<br>Mode of<br>Currency         | 0312175125<br>CÔNG TY TNHH QUÂN<br>87 Nguyễn Thị Thập,<br>TM/CK<br>USD<br>Add new (I)<br>(VND) VAT(%)<br>10%              | I LÝ MŶ THUẬT<br>Khu dân cư Him Lam,<br>Exch<br>Edit(E) Ess<br>VAT amount( Pay | Email 03<br>Felephone Account Phường Tân H<br>ange rate 0<br>we(S) 0<br>ment(VND)      | 3@amnote.com.vn;040@<br>ung, Quân 7, HCM  |     |
| an Original invoice<br>Invoice information<br>Detail information<br>Date<br>Invoice release<br>Form of invoice<br>Serial No<br>Billing number<br>VAT<br>Related invoice:<br>Merchandise list<br>No. Produ<br>> 1                                                                 | 21/12/2017<br>00018 ?<br>01GTKT0/001<br>AM/18E<br>0000009<br>10% (%) Not VAT<br>Exporting invoice<br>Process Invoice<br>ct name Unit name Quantity 1 | Tax code<br>Name of buyer<br>Customer name<br>Bank name<br>Address<br>Mode of<br>Currency         | 0312175125<br>CÔNG TY TNHH QUÂN<br>87 Nguyễn Thi Thập,<br>TM/CK<br>USD<br>Add new (1) (////////////////////////////////// | I LÝ MŶ THUẬT<br>Khu dân cư Him Lam,<br>Exch<br>Edit(E)                        | Email 03<br>felephone Account Phường Tán H<br>ange rate 0                              | 3@amnote.com.vn;040@<br>ung, Quân 7, HCM  |     |
| Invoice         Invoice information         Detail information         Date         Invoice release         Form of invoice         Serial No         Billing number         VAT         Related invoice:         Merchandise list         No.         Produ         >         1 | 21/12/2017<br>00018 ?<br>01GTKT0/001<br>AM/18E<br>0000009<br>10% • (%) Not VAT<br>Exporting invoice                                                  | Tax code<br>Name of buyer<br>Customer name<br>Bank name<br>Address<br>Mode of<br>Currency         | 0312175125<br>CÔNG TY TNHH QUÂN<br>87 Nguyễn Thi Thập,<br>TM/CK<br>USD<br>Add new (I)<br>(VND) VAT(%)<br>10%              | LÝ Mỹ THUẬT<br>Khu dân cư Him Lam,<br>Edit(E) Sa<br>VAT amount( Pay            | Email 03<br>Telephone Account Phường Tần H<br>ange rate 0<br>wve(S) 0<br>ment(VND)     | 3@amnote.com.vn;040@<br>u/ng, Quân 7, HCM |     |
| en Original invoice<br>Invoice information<br>Detail information<br>Date<br>Invoice release<br>Form of invoice<br>Serial No<br>Billing number<br>VAT<br>Related invoice:<br>Merchandise list<br>No. Produ<br>> 1                                                                 | 21/12/2017<br>00018 ?<br>01GTKT0/001<br>AM/18E<br>0000009<br>10% (%) Not VAT<br>Exporting invoice                                                    | Tax code<br>Name of buyer<br>Customer name<br>Bank name<br>Address<br>Mode of<br>Currency         | 0312175125<br>CÔNG TY TNHH QUÂN<br>87 Nguyễn Thi Thập,<br>TM/CK<br>USD<br>Add new (I)<br>(VND) VAT(%)<br>10%              | LÝ Mỹ THUẬT<br>Khu dân cư Him Lam,<br>Ecch<br>Edit(E)                          | Email 03<br>Telephone Account Phuởng Tân H<br>ange rate 0<br>we(s) ()<br>ment(VND)     | 3@amnote.com.vn;040@<br>ung, Quận 7, HCM  |     |
| an Original invoice Invoice information Detail information Date Invoice release Form of invoice Serial No Billing number VAT Related invoice: Merchandise list No. Produ > 1                                                                                                    | 21/12/2017<br>00018 ?<br>01GTKT0/001<br>AM/18E<br>0000009<br>10% (%) Not VAT<br>Exporting invoice                                                    | Tax code<br>Name of buyer<br>Customer name<br>Bank name<br>Address<br>Mode of<br>Currency         | 0312175125<br>CÔNG TY TNHH QUÂN<br>87 Nguyễn Thị Thập,<br>TM/CK<br>USD<br>Add new (I)<br>(VND) VAT(%)<br>10%              | ILÝ Mỹ THUẬT<br>Khu dân cư Him Lam,<br>Edit(E)<br>Edit(E)<br>Sa                | Email 03<br>Felephone Account<br>Phường Tân H<br>ange rate 0<br>wve(S) ()<br>ment(VND) | 3@amnote.com.vn;040@<br>ung, Quận 7, HCM  |     |
| m Original invoice<br>Invoice information<br>Detail information<br>Date<br>Invoice release<br>Form of invoice<br>Serial No<br>Billing number<br>VAT<br>Related invoice:<br>Merchandise list<br>No. Produ<br>> 1                                                                  | 21/12/2017<br>00018 ?<br>01GTKT0/001<br>AM/18E<br>0000009<br>10% (%) Not VAT<br>Exporting invoice                                                    | Tax code<br>Name of buyer<br>Customer name<br>Bank name<br>Address<br>Mode of<br>Currency         | 0312175125<br>CÔNG TY TNHH QUÂN<br>87 Nguyễn Thị Thập,<br>TM/CK<br>USD<br>Add new (I) @<br>(VND) VAT(%)<br>10%            | ILÝ MŶ THUÂT<br>Khu dân cư Him Lam,<br>Edit(E)<br>Edit(E)<br>Sa                | Email 03<br>Felephone Account Phường Tân H<br>ange rate 0<br>wve(S) ()                 | 3@amnote.com.vn;040@<br>ung, Quân 7, HCM  |     |
| Invoice information         Detail information         Date         Invoice release         Form of invoice         Serial No         Billing number         VAT         Related invoice:         Merchandise list         No.         Produ         >         1                 | 21/12/2017<br>00018 ?<br>01GTKT0/001<br>AM/18E<br>0000009<br>10% (%) Not VAT<br>Exporting invoice                                                    | Tax code<br>Name of buyer<br>Customer name<br>Bank name<br>Address<br>Mode of<br>Currency         | 0312175125<br>CÔNG TY TNHH QUÂN<br>87 Nguyễn Thị Thập,<br>TM/CK<br>USD<br>Add new (I) @<br>(VND) VAT(%)<br>10%            | I LÝ Mỹ THUẬT<br>Khu dân cư Him Lam,<br>Edit(E)<br>Edit(E)<br>Sa               | Email 03<br>Felephone Account Phường Tân H<br>ange rate 0                              | 3@amnote.com.vn;040@<br>ung, Quân 7, HCM  |     |
| Invoice information         Detail information         Date         Invoice release         Form of invoice         Serial No         Billing number         VAT         Related invoice:         Merchandise list         No.         Produ         >                           | 21/12/2017<br>00018 ?<br>01GTKT0/001<br>AM/18E<br>0000009<br>10% (%) Not VAT<br>Exporting invoice                                                    | Tax code<br>Name of buyer<br>Customer name<br>Bank name<br>Address<br>Mode of<br>Currency         | 0312175125<br>CÔNG TY TNHH QUÂN<br>87 Nguyễn Thị Thập,<br>TM/CK<br>USD<br>Add new (I) ()<br>(VND) VAT(%)<br>10%           | I LÝ Mỹ THUẬT<br>Khu dân cư Him Lam,<br>Exch<br>Edit(E) Sa                     | Email 03<br>Felephone Account Phường Tân H<br>ange rate 0                              | 3@amnote.com.vn;040@<br>ung, Quân 7, HCM  |     |

▶ <u>Lưu ý⁄ Note:</u>노트

– Nếu là hoá đơn xuất khẩu thì click chọn hoá đơn xuất khẩu, sau đó nhập tỷ giá.

- If you export invoice, click the button 'Exporting invoice' and enter the exchange rate.
- 세금계산서를 내보내는 경우 "세금계산서 내보내기" 버튼을 클릭하고 환율을 입력하십시오.

| an Hóa đơn gốc                                                                                                    | _                                                                                                |                                                             |                                                                                                    |                          |                                                                                                |                                                                                                    |                                                                       |                                                                                                    | _                                                                                               |                                                                                       |                     |         |   |   |     | - 🔿 🔴    |
|----------------------------------------------------------------------------------------------------|--------------------------------------------------------------------------------------------------|-------------------------------------------------------------|----------------------------------------------------------------------------------------------------|--------------------------|------------------------------------------------------------------------------------------------|----------------------------------------------------------------------------------------------------|-----------------------------------------------------------------------|----------------------------------------------------------------------------------------------------|-------------------------------------------------------------------------------------------------|---------------------------------------------------------------------------------------|---------------------|---------|---|---|-----|----------|
| Thông tin hóa đơn                                                                                                    |                                                                                                  |                                                             |                                                                                                    |                          |                                                                                                |                                                                                                    |                                                                       |                                                                                                    |                                                                                                 |                                                                                       |                     |         |   |   |     |          |
| Thông tin chi tiết                                                                                                    |                                                                                                  |                                                             |                                                                                                    |                          |                                                                                                |                                                                                                    |                                                                       |                                                                                                    |                                                                                                 |                                                                                       |                     |         |   |   |     |          |
| Tại ngày                                                                                                    | 19/12/201                                                                                        | 7                                                           |                                                                                                    |                          | Mã số thuế                                                                                     | 0312175125                                                                                                    |                                                                       |                                                                                                    |                                                                                                 |                                                                                       |                     |         |   |   |     |          |
| Phát hành hóa đơn                                                                                                    | 00010                                                                                            | ?                                                           |                                                                                                    |                          | Tên người mua                                                                                  |                                                                                                    |                                                                       |                                                                                                    | Em                                                                                              | nail 033@amnote.co                                                                    | m.vn;040@a          | mnote.« |   |   |     |          |
| Ký hiệu mẫu hóa đơn                                                                                                    | 01GTKT                                                                                           | 0/001                                                       |                                                                                                    |                          | Tên khách hàng                                                                                 | CÔNG TY TNHH                                                                                                    | I QUẢN LÝ MÌ                                                          | Ϋ́ THUẬT                                                                                                    | Số điện thơ                                                                                     | oại                                                                                   |                     |         |   |   |     |          |
| Ký hiệu hoá đơn                                                                                                    | AM/18E                                                                                           |                                                             |                                                                                                    |                          | Tên ngân hàng                                                                                  |                                                                                                    |                                                                       |                                                                                                    | Số tải kho                                                                                      | pån                                                                                   |                     | _       |   |   |     |          |
| Số hoá đơn                                                                                                    | 0000009                                                                                          |                                                             |                                                                                                    |                          | Đia chi                                                                                        | i 87 Nguyễn Thi Thi                                                                                                    | âp. Khu dân cư l                                                      | Him Lam, Phươ                                                                                                    | mg Tân Hưng, (                                                                                  | Ouân 7. HCM                                                                           |                     |         |   |   |     |          |
| Thuế GTGT                                                                                                    | 10% •                                                                                            | (%) 🗆 B                                                     | hông chịu thuế                                                                                                    | Ph                       | urong thức thanh                                                                               | TM/CK                                                                                                    |                                                                       | -                                                                                                    | 0 0.                                                                                            |                                                                                       |                     |         |   |   |     |          |
|                                                                                                    | 🗹 Hóa                                                                                            | đơn xuất khẩu                                               |                                                                                                    |                          | Tiần tâ                                                                                        | USD                                                                                                    |                                                                       |                                                                                                    | Ti                                                                                              | rii 22 500                                                                            |                     | _       |   |   |     |          |
|                                                                                                    | -                                                                                                |                                                             |                                                                                                    |                          | 1 Ion ty                                                                                       |                                                                                                    |                                                                       |                                                                                                    |                                                                                                 | 5m 22,500                                                                             |                     |         |   |   |     |          |
|                                                                                                    |                                                                                                  |                                                             |                                                                                                    |                          |                                                                                                |                                                                                                    |                                                                       |                                                                                                    |                                                                                                 |                                                                                       |                     |         |   |   |     |          |
| Hóa đơn liên quan:                                                                                                    |                                                                                                  |                                                             |                                                                                                    |                          |                                                                                                |                                                                                                    |                                                                       |                                                                                                    |                                                                                                 |                                                                                       |                     |         |   |   |     |          |
| •                                                                                                    |                                                                                                  |                                                             |                                                                                                    |                          |                                                                                                |                                                                                                    |                                                                       |                                                                                                    |                                                                                                 |                                                                                       |                     |         |   |   |     |          |
|                                                                                                    |                                                                                                  | Xứ lý                                                       | hóa đơn                                                                                                    | ~                        | Ký 🔰 🚺                                                                                         | 🕂 Thêm mới (I)                                                                                                    | Sửa(                                                                  | E)                                                                                                    | Luru(S)                                                                                         | Xóa Xóa                                                                               |                     | Đóng    |   |   |     |          |
|                                                                                                    |                                                                                                  |                                                             |                                                                                                    |                          |                                                                                                |                                                                                                    |                                                                       |                                                                                                    |                                                                                                 |                                                                                       |                     |         |   |   |     |          |
| Danh sách hàng hóa                                                                                                    |                                                                                                  |                                                             |                                                                                                    |                          |                                                                                                |                                                                                                    |                                                                       |                                                                                                    |                                                                                                 |                                                                                       |                     |         |   |   |     |          |
| STT Tên hải                                                                                                    | ng                                                                                               | Đơn vị tinh                                                 | Số lượng                                                                                                    | Đơn giá(US               | SD) Số t                                                                                       | tiền(USD)                                                                                                    | Thuế GTG                                                              | . Tiền thuế G                                                                                                    | TGT(USD) T                                                                                      | Thanh toán(USD)                                                                       |                     |         |   |   |     |          |
| × 1                                                                                                    |                                                                                                  |                                                             |                                                                                                    |                          |                                                                                                |                                                                                                    | 1076                                                                  |                                                                                                    |                                                                                                 |                                                                                       |                     |         |   |   |     |          |
|                                                                                                    |                                                                                                  |                                                             |                                                                                                    |                          |                                                                                                |                                                                                                    |                                                                       |                                                                                                    |                                                                                                 |                                                                                       |                     |         |   |   |     |          |
|                                                                                                    |                                                                                                  |                                                             |                                                                                                    |                          |                                                                                                |                                                                                                    |                                                                       |                                                                                                    |                                                                                                 |                                                                                       |                     |         |   |   |     |          |
|                                                                                                    |                                                                                                  |                                                             |                                                                                                    |                          |                                                                                                |                                                                                                    |                                                                       |                                                                                                    |                                                                                                 |                                                                                       |                     |         |   |   |     |          |
|                                                                                                    |                                                                                                  |                                                             |                                                                                                    |                          |                                                                                                |                                                                                                    |                                                                       |                                                                                                    |                                                                                                 |                                                                                       |                     |         |   |   |     |          |
|                                                                                                    |                                                                                                  |                                                             |                                                                                                    |                          |                                                                                                |                                                                                                    |                                                                       |                                                                                                    |                                                                                                 |                                                                                       |                     |         |   |   |     |          |
|                                                                                                    |                                                                                                  |                                                             |                                                                                                    |                          |                                                                                                |                                                                                                    |                                                                       |                                                                                                    |                                                                                                 |                                                                                       |                     |         |   |   |     |          |
|                                                                                                    |                                                                                                  |                                                             |                                                                                                    |                          |                                                                                                |                                                                                                    |                                                                       |                                                                                                    |                                                                                                 |                                                                                       |                     |         |   |   |     |          |
|                                                                                                    |                                                                                                  |                                                             |                                                                                                    |                          |                                                                                                |                                                                                                    |                                                                       |                                                                                                    |                                                                                                 |                                                                                       |                     |         |   |   |     |          |
|                                                                                                    |                                                                                                  |                                                             |                                                                                                    |                          | _                                                                                              |                                                                                                    | _                                                                     |                                                                                                    |                                                                                                 |                                                                                       |                     |         |   |   |     |          |
|                                                                                                    |                                                                                                  |                                                             |                                                                                                    |                          |                                                                                                | 0.000                                                                                                    | ס                                                                     |                                                                                                    | 0.000                                                                                           |                                                                                       | 0.000               |         |   |   |     |          |
|                                                                                                    |                                                                                                  |                                                             |                                                                                                    |                          |                                                                                                | 0.000                                                                                                    | 0                                                                     |                                                                                                    | 0.000                                                                                           |                                                                                       | 0.000               |         |   |   |     |          |
| Criginal invesion                                                                                                    | _                                                                                                | _                                                           |                                                                                                    | -                        |                                                                                                | 0.000                                                                                                    |                                                                       |                                                                                                    | 0.000                                                                                           |                                                                                       | 0.000               |         | _ | _ | (R) | 0.0      |
| an Original invoice                                                                                                    |                                                                                                  |                                                             |                                                                                                    |                          |                                                                                                | 0.000                                                                                                    |                                                                       |                                                                                                    | 0.000                                                                                           | _                                                                                     | 0.000               |         |   |   | (R) | <u>)</u> |
| Original invoice                                                                                                    | ]                                                                                                |                                                             |                                                                                                    |                          |                                                                                                | 0.000                                                                                                    |                                                                       |                                                                                                    | 0.000                                                                                           | _                                                                                     | 0.000               |         |   |   | R   | •        |
| m Original invoice<br>Invoice information<br>Detail information                                                                                                    | )                                                                                                |                                                             |                                                                                                    |                          |                                                                                                | 0.000                                                                                                    | 0                                                                     |                                                                                                    | 0.000                                                                                           |                                                                                       | 0.000               |         |   | _ | (R) | •        |
| m Original invoice<br>Invoice information<br>Detail information<br>Date                                                                                                    | 21/12/2                                                                                          | 017                                                         |                                                                                                    |                          | Tax code                                                                                       | 0.000                                                                                                    | <u>)</u>                                                              |                                                                                                    | 0.000                                                                                           |                                                                                       | 0.000               |         |   | _ | (R) | •        |
| Throice information<br>Detail information<br>Detail information<br>Date<br>Invoice release                                                                                                    | 21/12/2 00018                                                                                    | 017                                                         |                                                                                                    | Na                       | Tax code<br>ame of buyer                                                                       | 0.000                                                                                                    | 2                                                                     |                                                                                                    | 0.000                                                                                           | iail 033@amnot                                                                        | 0.000<br>e.com.vn;  | 040@    |   | _ | (R) | • •      |
| Throice information<br>Detail information<br>Detail information<br>Date<br>Invoice release<br>Form of invoice                                                                                                    | 21/12/2<br>00018<br>01GTKT                                                                       | 017 ?                                                       |                                                                                                    | Na                       | Tax code<br>ame of buyer<br>stomer name                                                        | 0.000<br>0312175125<br>CÔNG TY TNHH                                                                                            | a)<br>H QUẢN LÝ MÌ                                                    | ř THUẬT                                                                                                    | 0.000<br>Em.<br>Telephor                                                                        | iail 033@amnot                                                                        | 0.000               | 040@    |   | _ | (R) | •        |
| Original invoice<br>Invoice information<br>Detail information<br>Date<br>Invoice release<br>Form of invoice<br>Serial No                                                                                                    | 21/12/2<br>00018<br>01GTKT<br>AM/18E                                                             | 017 ? 0/001                                                 |                                                                                                    | Na                       | Tax code<br>ame of buyer<br>stomer name<br>Bank name                                           | 0.000                                                                                                    | ð<br>H QUÁN LÝ MÍ                                                     | ř THUẬT                                                                                                    | 0.000<br>Em<br>Telephor<br>Accou                                                                | iail 033@amnot<br>ne                                                                  | 0.000]<br>e.com.vn; | 040@    |   |   | R   | •        |
| Original invoice     Invoice information     Detail information     Date     Invoice release     Form of invoice     Serial No     Billing number                                                                                                    | 21/12/2<br>00018<br>01GTKT<br>AM/18E<br>000000                                                   | 017<br>?<br>0/001<br>9                                      |                                                                                                    | Na                       | Tax code<br>ame of buyer<br>stomer name<br>Bank name<br>Address                                | 0.000<br>0312175125<br>CÔNG TY TNHH<br>87 Nguyễn Thị                                                                           | ð<br>I QUÁN LÝ M1<br>Thập, Khu d                                      | Ý THUẬT                                                                                                    | 0.000<br>Em.<br>Telephor<br>Accou<br>am, Phường                                                 | iail 033@amnot<br>ne<br>int<br>1 Tân Hưng, Quậi                                       | 0.000<br>e.com.vn;  | 040@    |   |   | R   | • •      |
| Original invoice     Invoice information     Detail information     Date     Invoice release     Form of invoice     Serial No     Billing number     VAT                                                                                                    | 21/12/2<br>00018<br>01GTKT<br>AM/18E<br>000000<br>10% •                                          | 017<br>?<br>0/001<br>9<br>[ (%) □ N                         | U VAT                                                                                                    | Na<br>Cus                | Tax code<br>ame of buyer<br>stomer name<br>Bank name<br>Address<br>Mode of                     | 0.000<br>0312175125<br>CÔNG TY TNHH<br>87 Nguyễn Thi<br>TM/CK                                                                  | 9<br>I QUÁN LÝ M<br>Thập, Khu d                                       | Ý THUẬT<br>lần cư Him L                                                                                                    | 0.000<br>Em.<br>Telephor<br>Accou<br>am, Phường                                                 | iail 033@amnot<br>ne<br>Int<br>Tân Hưng, Quật                                         | 0.000<br>e.com.vn;  | 040@    |   |   | R   | •••      |
| Original invoice     Invoice information     Detail information     Date     Invoice release     Form of invoice     Serial No     Billing number     VAT                                                                                                    | 21/12/2<br>00018<br>01GTKT<br>AM/18E<br>000000<br>10% •                                          | 017<br>?<br>0/001<br>9<br>[ (%) □ N                         | i v<br>Not VAT                                                                                                    | Na<br>Cus                | Tax code<br>ame of buyer<br>stomer name<br>Bank name<br>Address<br>Mode of<br>Currency         | 0.000<br>0312175125<br>CÔNG TY TNHH<br>87 Nguyễn Thị<br>TM/CK                                                                  | 9<br>I QUÂN LÝ M<br>Thập, Khu d                                       | Ŷ THUẬT                                                                                                    | 0.000<br>Em.<br>Telephor<br>Accou<br>am, Phường                                                 | iail 033@amnot<br>ne<br>Int I<br>Tân Hưng, Quậi<br>te 22,500                          | 0.000<br>e.com.vn;  | 040@    |   |   | R   |          |
| The original invoice<br>Invoice information<br>Detail information<br>Date<br>Invoice release<br>Form of invoice<br>Serial No<br>Billing number<br>VAT                                                                                                    | 21/12/2<br>00018<br>01GTKT<br>AM/18E<br>000000<br>10% •                                          | 017<br>?<br>0/001<br>9<br>] (%) □ N<br>orting invoice       | i v<br>lot VAT                                                                                                    | Na<br>Cus                | Tax code<br>ame of buyer<br>stomer name<br>Bank name<br>Address<br>Mode of<br>Currency         | 0.000<br>0312175125<br>CÔNG TY TNHH<br>87 Nguyễn Thị<br>TM/CK<br>USD ~                                                         | D<br>I QUÁN LÝ MÌ<br>Thập, Khu d                                      | Ŷ THUẬT<br>Îân cư Him L<br>I                                                                                                    | 0.000<br>Em.<br>Telephor<br>Accou<br>am, Phường                                                 | iail 033@amnot<br>ne<br>int<br>Tân Hưng, Quậi<br>te 22,500                            | 0.000<br>e.com.vn;  | 040@    |   |   | R   |          |
| The original invoice<br>Invoice information<br>Detail information<br>Date<br>Invoice release<br>Form of invoice<br>Serial No<br>Billing number<br>VAT                                                                                                    | 21/12/2<br>00018<br>01GTKT<br>AM/18E<br>000000<br>10% •                                          | 017<br>?<br>0/001<br>9<br>(%)<br>N<br>(%)<br>N              | iot VAT                                                                                                    | Na<br>Cus                | Tax code<br>ame of buyer<br>stomer name<br>Bank name<br>Address<br>Mode of<br>Currency         | 0.000<br>0312175125<br>CÔNG TY TNHH<br>87 Nguyễn Thị<br>TM/CK<br>USD V                                                         | 9<br>I QUÂN LÝ M1<br>Thập, Khu d                                      | Ì THUẬT<br>Ì THUẬT<br>Iễn cư Him L<br>Iễn từ Him L                                                                                                    | 0.000<br>Em.<br>Telephor<br>Accou<br>am, Phường<br>Exchange rai                                 | iail 033@amnot<br>ne int i<br>1 Tân Hưng, Quân<br>te [22,500]                         | 0.000<br>e.com.vn;  | 040@    |   |   | R   | • •      |
| The original invoice<br>Invoice information<br>Detail information<br>Date<br>Invoice release<br>Form of invoice<br>Serial No<br>Billing number<br>VAT<br>Related invoice:                                                                                                    | 21/12/2<br>00018<br>01GTKT<br>AM/18E<br>000000<br>10% ♥<br>Exp                                   | 017<br>?<br>0/001<br>9<br>(%)<br>N<br>orting invoice        | li v<br>kot VAT                                                                                                    | Na<br>Cus                | Tax code<br>ame of buyer<br>stomer name<br>Bank name<br>Address<br>Mode of<br>Currency         | 0.000<br>0312175125<br>CÔNG TY TNHH<br>87 Nguyễn Thi<br>TM/CK<br>USD ~                                                         | 9<br>I QUÂN LÝ M1<br>Thập, Khu d                                      | ř THUÁT<br>Iần cư Him L<br>Σ                                                                                                    | 0.000<br>Em.<br>Telephor<br>Accou<br>am, Phường<br>Exchange raf                                 | iail 033@amnot<br>ne int i<br>1Tân Hưng, Quật<br>te 22,500                            | 0.000<br>e.com.vn;  | 040@    |   |   | R   | • •      |
| Conginal invoice<br>Invoice information<br>Detail information<br>Date<br>Invoice release<br>Form of invoice<br>Serial No<br>Billing number<br>VAT<br>Related invoice:                                                                                                    | 21/12/2<br>00018<br>01GTKT<br>AM/18E<br>000000<br>10%                                            | 017<br>?<br>0/001<br>9<br>(%) □ N<br>orting invoice         | Iot VAT                                                                                                    | Na<br>Cus                | Tax code<br>ame of buyer<br>stomer name<br>Bank name<br>Address<br>Mode of<br>Currency         | 0.000<br>0312175125<br>CÔNG TY TNHH<br>87 Nguyễn Thị<br>TM/CK<br>USD ~                                                         | 9<br>I QUÂN LÝ M<br>Thập, Khu d                                       | Ŷ THUẬT<br>Lân cư Him L<br>V                                                                                                    | 0.000<br>Em.<br>Telephor<br>Accou<br>am, Phường<br>Exchange rai                                 | iail 033@amnot<br>ne<br>Int<br>Tân Hưng, Quật<br>te _22,500                           | 0.000               | 040@    |   |   | R   | •        |
| Original invoice     Invoice information     Detail information     Date     Invoice release     Form of invoice     Serial No     Billing number     VAT     Related invoice:                                                                                                    | 21/12/2<br>00018<br>01GTKT<br>AM/18E<br>000000<br>10% ♥<br>€xp                                   | 017<br>?<br>0/001<br>9<br>(%) N<br>proces                   | I VAT                                                                                                    | Na<br>Cus                | Tax code<br>ame of buyer<br>stomer name<br>Bank name<br>Address<br>Mode of<br>Currency         | 0.000<br>0312175125<br>CÔNG TY TNHH<br>87 Nguyễn Thị<br>TM/CK<br>USD ~                                                         | 9<br>H QUÂN LÝ M <sup>1</sup><br>Thập, Khu d                          | Ý THUẬT<br>Iản cư Him L<br>E                                                                                                    | 0.000<br>Em.<br>Telephor<br>Accou<br>am, Phường<br>Exchange rai                                 | ail 033@amnot<br>ne<br>int<br>j Tân Hưng, Quầt<br>te [22,500]                         | e.com.vn;           | 040@    |   |   | R   | 00       |
| Original invoice Invoice information Detail information Date Invoice release Form of invoice Serial No Billing number VAT Related invoice:                                                                                                    | 21/12/2<br>00018<br>01GTKT<br>AM/18E<br>0000000<br>10% •<br>Exp                                  | 017<br>?<br>0/001<br>9<br>(%)<br>Norting invoice            | lot VAT<br>s Invoice                                                                                                    | Na<br>Cus                | Tax code<br>ame of buyer<br>stomer name<br>Bank name<br>Address<br>Mode of<br>Currency         | 0.000<br>0312175125<br>CÔNG TY TNHH<br>87 Nguyễn Thị<br>TM/CK<br>USD ~                                                         | )<br>I QUÂN LÝ M<br>Thập, Khu d                                       | Ŷ THUẬT<br>Îân cư Him L<br>♥<br>E                                                                                                    | Em.<br>Telephor<br>Accou<br>am, Phường<br>Exchange rat                                          | ail 033@amnot<br>ne<br>Int 1<br>Tán Hưng, Quầt<br>te 22,500                           | 0.000               | 040@    |   |   | R   | 00       |
| Original invoice     Invoice information     Detail information     Data     Invoice release     Form of invoice     Serial No     Billing number     VAT     Related invoice:     Merchandise list                                                                                                    | 21/12/2<br>00018<br>01GTKT<br>AM/18E<br>000000<br>10% ▼<br>Exp                                   | 017<br>?<br>0/001<br>9<br>(%)<br>N<br>Proces                | Invoice                                                                                                    | Na<br>Cus                | Tax code<br>ame of buyer<br>stomer name<br>Bank name<br>Address<br>Mode of<br>Currency         | 0.000<br>0312175125<br>CÔNG TY TNHH<br>87 Nguyễn Thị<br>TM/CK<br>USD ~                                                         | I QUÂN LÝ M<br>Thập, Khu đ                                            | Ŷ THUÂT                                                                                                    | Em.<br>Telephor<br>Accou<br>am, Phường<br>Exchange rat                                          | ail 033@amnot<br>ne<br>Int I<br>Tân Hưng, Quật<br>te 22,500                           | 0.000               | 040@    |   |   | R   | 00       |
| Original invoice     Invoice information     Detail information     Date     Invoice release     Form of invoice     Serial No     Billing number     VAT     Related invoice:     Merchandise list     No. Produ                                                                                                    | 21/12/2<br>00018<br>01GTKT<br>MV18E<br>000000<br>10%<br>€ Exp<br>€ Exp<br>(<br>(                 | 017<br>7<br>0/001<br>9<br>(%)<br>N<br>Proces<br>Unit name   | Invoice                                                                                                    | Na<br>Cus                | Tax code<br>ame of buyer<br>stomer name<br>Bank name<br>Address<br>Mode of<br>Currency<br>Sign | 0.000<br>0312175125<br>CÔNG TY TNHH<br>87 Nguyễn Thị<br>TM/CK<br>USD ~<br>Add new (I)<br>Hount(USD)                            | I QUÁN LÝ M¹<br>Thập, Khu d<br>Edit<br>VAT(%)                         | Ý THUẬT<br>lân cư Him L<br>E<br>(E)                                                                                                    | Em.<br>Telephor<br>Accou<br>am, Phưởng<br>Exchange rat<br>Save(S)                               | iail 033@amnot<br>ne<br>int int int<br>te 22,500<br>Delete                            | 0.000               | 040@    |   |   | R   | 00       |
| Original invoice     Invoice information     Detail information     Date     Invoice release     Form of invoice     Serial No     Billing number     VAT     Related invoice:     Merchandise list     No. Produc     No. Produc                                                                                                    | 21/12/2008<br>00018<br>001GTKT<br>10%<br>€ Exp<br>                                               | 017<br>?<br>0/001<br>9<br>(%) \[N]<br>Proces<br>Unit name   | Invoice                                                                                                    | Na<br>Cus<br>Vinit price | Tax code<br>ame of buyer<br>stomer name<br>Bank name<br>Address<br>Mode of<br>Currency<br>Sign | 0.000<br>0312175125<br>CÔNG TY TNHH<br>87 Nguyễn Thị<br>TM/CK<br>USD ~<br>Add new (I)<br>Nount(USD)                            | I QUÂN LÝ MÌ<br>Thập, Khu d<br>Edit<br>VAT(%)<br>10%                  | Ŷ THUÂT<br>Îân cư Him L<br>E<br>(E)                                                                                                    | Em<br>Telephor<br>Accou<br>am, Phưởng<br>Exchange rat<br>Save(S)                                | ail 033@amnot<br>ne<br>int<br>j Tân Hưng, Quật<br>te 22,500<br>Delete<br>Payment(USD) | e.com.vn;           | 040@    |   |   | R   | 00       |
| The second second | 21/12/2<br>0018<br>01GTKT<br>AM/18E<br>0000000<br>10%<br>Exp<br>Exp<br>ct name                   | 017<br>?<br>0/001<br>9<br>(%)<br>Norice<br>Proces           | s Invoice                                                                                                    | N3<br>Cus                | Tax code<br>ame of buyer<br>stomer name<br>Bank name<br>Address<br>Mode of<br>Currency         | 0.000<br>0312175125<br>CÔNG TY TNHH<br>587 Nguyễn Thi<br>TM/CK<br>USD \<br>Add new (I)<br>Nount(USD)                           | 9<br>H QUÁN LÝ M <sup>1</sup><br>Thập, Khu d<br>(VAT(%)<br>10%        | Ŷ THUÂT<br>Îân cự Him L<br>E<br>(E)                                                                                                    | 0.000<br>Em.<br>Telephor<br>Accou<br>am, Phường<br>Exchange rai<br>Exchange rai<br>Exchange rai | ail 033@amnot<br>ne<br>int<br>1 Tân Hưng, Quật<br>te 22,500<br>Delete<br>Payment(USD) | e.com.vn;           | 040@    |   |   | R   | 00       |
| Troiginal invoice Invoice information Detail information Date Invoice release Form of invoice Serial No Billing number VAT Related invoice: Merchandise list No. Produ > 1                                                                                                    | 21/12/2<br>0018<br>01GTKT<br>AM/18E<br>0000000<br>10%<br>C Exp<br>(<br>(<br>ct name              | 017<br>?<br>0/001<br>9<br>(%) N<br>Proces<br>Unit name      | s Invoice                                                                                                    | Na<br>Cus                | Tax code<br>ame of buyer<br>stomer name<br>Bank name<br>Address<br>Mode of<br>Currency         | 0.000<br>0312175125<br>CÔNG TY TNHH<br>587 Nguyễn Thị<br>TM/CK<br>USD<br>Add new (I)<br>1000000000000000000000000000000000000  | 9<br>I QUÂN LÝ M <sup>1</sup><br>Thập, Khu d<br>Edit<br>VAT(%)<br>10% | THUẬT<br>Îân cư Him L<br>Iân cư Him L<br>Iân cư Him L<br>Iân cư Him L<br>Iân cư Him L                                                                                                    | Em.<br>Telephor<br>Accou<br>am, Phường<br>Exchange rai                                          | ail 033@amnot<br>ne<br>Int<br>Tân Hưng, Quật<br>te 22,500<br>Delete<br>Payment(USD)   | e.com.vn;           | 040¢    |   |   | R   | 00       |
| Troice information     Detail information     Detail information     Date     Invoice release     Form of invoice     Serial No     Billing number     VAT     Related invoice:     Merchandise list     No. Produe     Y     1                                                                                                    | 21/12/2<br>00018<br>015TkT<br>AM/18E<br>000000<br>10% •<br>Exp                                   | 017<br>?<br>0/001<br>9<br>(%)<br>Proces<br>Unit name        | Invoice                                                                                                    | Na<br>Cus                | Tax code<br>ame of buyer<br>stomer name<br>Bank name<br>Address<br>Mode of<br>Currency         | 0.000<br>0312175125<br>CÔNG TY TNHH<br>87 Nguyễn Thị<br>TM/CK<br>USD ~<br>Add new (I)<br>1000000000000000000000000000000000000 | I QUÂN LÝ M<br>Thập, Khu d<br>Edit<br>VAT(%)<br>10%                   | Ŷ THUẬT<br>Îân cư Him L<br>E<br>E                                                                                                    | Em.<br>Telephor<br>Accou<br>am, Phường<br>Exchange rat<br>Save(S)                               | ail 033@amnot<br>ne<br>It 22,500<br>Delete                                            | e.com.vn;           | 040@    |   |   | R   | 0.0      |
| Original invoice     Invoice information     Detail information     Date     Invoice release     Form of invoice     Serial No     Billing number     VAT     Related invoice:     Merchandise list     No. Produe     > 1                                                                                                    | 21/12/2<br>00018<br>01GTKT<br>M/18E<br>000000<br>10%                                             | 017<br>?<br>0/001<br>9<br>(%) N<br>Proces<br>Proces         | Invoice                                                                                                    | Na<br>Cus                | Tax code<br>ame of buyer<br>stomer name<br>Bank name<br>Address<br>Mode of<br>Currency<br>Sign | 0.000<br>0312175125<br>CÔNG TY TNHH<br>87 Nguyễn Thị<br>TM/CK<br>USD ~<br>Add new (I)<br>nount(USD)                            | I QUÂN LÝ MÌ<br>Thập, Khu d<br>Edit<br>VAT(%)<br>10%                  | Ŷ THUẬT<br>À THUẬT<br>Lân cư Him L<br>E<br>(E)<br>VAT amou                                                                                                    | Em.<br>Telephor<br>Accou<br>am, Phưởng<br>Exchange rat<br>Save(S)                               | ail 033@amnot<br>ne<br>Int I<br>Tân Hưng, Quật<br>te 22,500                           | e.com.vn;           | 040@    |   |   | (R) | 0.0      |
| Original invoice     Invoice information     Detail information     Data     Invoice release     Form of invoice     Serial No     Billing number     VAT     Related invoice:     Merchandise list     No. Produ     Produ     1                                                                                                    | 21/12/2<br>00018<br>01GTKT<br>AM/18E<br>000000<br>10%<br>€ Exp<br>(<br>(<br>ct name              | 017<br>7<br>0/001<br>9<br>(%) N<br>N<br>Proces<br>Unit name | Interview of the second second | Na<br>Cus                | Tax code<br>ame of buyer<br>stomer name<br>Bank name<br>Address<br>Mode of<br>Currency         | 0.000                                                                                                    | i QUÁN LÝ M <sup>1</sup><br>Thập, Khu d<br>(VAT(%)<br>10%             | Î     Î       Î     Î       Î <td>Em<br/>Telephor<br/>Accou<br/>am, Phường<br/>Exchange rat</td> <td>ail 033@amnot<br/>ne<br/>I Tân Hưng, Quật<br/>te 22,500<br/>Delete</td> <td>e.com.vn;</td> <td>040@</td> <td></td> <td></td> <td>R</td> <td>0.0</td> | Em<br>Telephor<br>Accou<br>am, Phường<br>Exchange rat                                           | ail 033@amnot<br>ne<br>I Tân Hưng, Quật<br>te 22,500<br>Delete                        | e.com.vn;           | 040@    |   |   | R   | 0.0      |
| The second second | 21/12/2<br>00018<br>01GTKT<br>AM/18E<br>0000000<br>10%<br>Exp<br>Exp<br>ct name                  | 017<br>?<br>0/001<br>9<br>(%)<br>N<br>Proces<br>Unit name   | Invoice                                                                                                    | Na<br>Cus<br>Unit price  | Tax code<br>ame of buyer<br>stomer name<br>Bank name<br>Address<br>Mode of<br>Currency<br>Sign | 0.000                                                                                                    | 9<br>I QUÂN LÝ MÌ<br>Thập, Khu d<br>Edit<br>VAT(%)<br>10%             | Ŷ THUẬT<br>Îần cư Him L<br>E<br>(E)                                                                                                    | Em<br>Telephor<br>Accou<br>am, Phưởng<br>Exchange rat                                           | ail 033@amnot<br>ne<br>int<br>j Tân Hưng, Quật<br>te 22,500<br>Delete                 | e.com.vn;           | 040@    |   |   | R   | 0.0      |
| The second second | 21/12/2<br>00018<br>01GTKT<br>AM/18E<br>0000000<br>000000<br>000000<br>000000<br>0000000<br>0000 | 017<br>?<br>0/001<br>9<br>(%) N<br>Proces<br>Unit name      | s Invoice                                                                                                    | N3<br>Cus                | Tax code<br>ame of buyer<br>stomer name<br>Bank name<br>Address<br>Mode of<br>Currency         | 0.000<br>0312175125<br>CÔNG TY TNHH<br>587 Nguyễn Thi<br>TM/CK<br>USD \<br>Add new (I)<br>hount(USD)                           | I QUÂN LÝ MÌ<br>Thập, Khu d<br>VAT(%)<br>10%                          | THUẬT                                                                                                    | 0.000<br>Em.<br>Telephor<br>Accou<br>am, Phường<br>Exchange rai<br>Exchange rai                 | ail 033@amnot<br>ne<br>Int 1<br>J Tân Hưng, Quất<br>te 22,500                         | e.com.vn;           | 040@    |   |   | R   | 0.0      |
| Trovice information Detail information Detail information Date Invoice release Form of invoice Serial No Billing number VAT Related invoice: Merchandise list No. Produr > 1                                                                                                    | 21/12/2<br>00018<br>01GTKT<br>AM/18E<br>0000000<br>10%<br>© Exp<br>(<br>(<br>ct name             | 017<br>?<br>0/001<br>9<br>(%) N<br>Proces<br>Unit name      | Introice                                                                                                    | Na<br>Cus<br>Unit price  | Tax code<br>ame of buyer<br>stomer name<br>Bank name<br>Address<br>Mode of<br>Currency         | 0.000                                                                                                    | 9<br>I QUÂN LÝ MÌ<br>Thập, Khu d<br>VAT(%)<br>10%                     | Ŷ THUẬT<br>Ìấn cư Him L<br>♥<br>E                                                                                                    | Em.<br>Telephor<br>Accou<br>am, Phường<br>Exchange rat                                          | ail 033@amnot<br>ne<br>Int                                                            | e.com.vn;           | 040@    |   |   | R   | 0.0      |

Bước 3: Nhập thông tin hàng hoá trên hoá đơn

Step 3: Enter your goods on the invoice

3 단계:세금계산서에 사용자의 재산을 입력하십시오.

- Tên hàng hoá: Nhấn F1 sẽ xuất hiện danh sách các hàng hoá trong trường hợp công ty có số lượng tồn kho, trường hợp nếu chưa có người dùng có thể nhập tay
- Product: If the company has the inventory number, goods list will appear when pressing F1. If company doesn't have the inventory number, the user can manually enter.
- 제품: 회사에 재고 번호가 있는 경우 F1 키를 누르면 상품 목록이 나타납니다. 재고 번호가 없으면 사용자가 직접 입력 할 수 있습니다.

- Đơn vị tính: Phần mềm tự cập nhật theo tên hàng hoá, nếu tên hàng hoá người dùng nhập tay thì phần đơn vị tính cũng nhập tay
- Unit: Software automatically update. If the user manually enters the products name, unit also must be manually entered.
- 단위: 소프트웨어 자동 업데이트, 사용자가 수동으로 제품 이름을 입력하면 단위도 수동으로 입력해야 합니다.
- Bổ sung đầy đủ thông tin vào các ô còn lại
- Complete information on the blank cells.
- 빈 셀에 모든 정보를 입력해야 합니다.

| inou don goe                                                                                                    |                                                                                                    |                                                                                                   |                                                                                                    |                                                                                                    | 🔿 😁           |
|----------------------------------------------------------------------------------------------------|----------------------------------------------------------------------------------------------------|---------------------------------------------------------------------------------------------------|----------------------------------------------------------------------------------------------------|----------------------------------------------------------------------------------------------------|---------------|
| Thông tin hóa đơn                                                                                                    |                                                                                                    |                                                                                                   |                                                                                                    |                                                                                                    | _             |
| Thông tin chi tiết                                                                                                    |                                                                                                    |                                                                                                   |                                                                                                    |                                                                                                    |               |
| Tại ngày                                                                                                    | 19/12/2017                                                                                                    | Mã số thuế                                                                                        | 0312175125                                                                                                    |                                                                                                    |               |
| Phát hành hóa đơn                                                                                                    | 00010 ?                                                                                                    | Tên người mua                                                                                     |                                                                                                    | Email 033@amnote.com.vn;040@amnote.c                                                                                                    |               |
| Ký hiệu mẫu hóa đơn                                                                                                    | 01GTKT0/001                                                                                                    | Tên khách hàng                                                                                    | CÔNG TY TNHH QUẢN LÝ MỸ THUẬT                                                                                                    | Số điện thoại                                                                                                    |               |
| Ký hiệu hoá đơn                                                                                                    | AM/18E                                                                                                    | Tên ngân hàng                                                                                     |                                                                                                    | Số tài khoản                                                                                                    |               |
| Số họi đơn                                                                                                    | 0000009                                                                                                    | Dia ahi                                                                                           | 97 Naurão Thi Thêo Khu đềo ay Ưịm Lam Phu                                                                                                    | àng Tân Uning Onde 7, UCM                                                                                                    |               |
| So noz don                                                                                                    |                                                                                                    | Dia chi<br>Phurong thức thanh                                                                     | s/ Nguyen Ini Inap, Knu dan cu Him Lam, Phu                                                                                                    | ong Tan Hung, Quan 7, HCAN                                                                                                    |               |
| 1106 0101                                                                                                    | 10% (%) Knong chiu the                                                                                                    | i naong thuo thann                                                                                | IMPCK I                                                                                                    |                                                                                                    |               |
|                                                                                                    | Hoa don xuat khau                                                                                                    | Tiên tệ                                                                                           | VND ~                                                                                                    | Ti già 0                                                                                                    |               |
|                                                                                                    |                                                                                                    |                                                                                                   |                                                                                                    |                                                                                                    |               |
|                                                                                                    |                                                                                                    |                                                                                                   |                                                                                                    |                                                                                                    |               |
| Hóa đơn liên quan:                                                                                                    |                                                                                                    |                                                                                                   |                                                                                                    |                                                                                                    |               |
|                                                                                                    | Xử lý hóa đơn                                                                                                    | Ký 🚺                                                                                              | Thêm mới (D) 🥟 Sứa(E) 🔲                                                                                                    |                                                                                                    |               |
|                                                                                                    |                                                                                                    |                                                                                                   |                                                                                                    |                                                                                                    |               |
| Destaute to                                                                                                    |                                                                                                    |                                                                                                   | 0                                                                                                    |                                                                                                    |               |
| STT Tên bà                                                                                                    | ng Đơn vị tính Số hương Đơn g                                                                                                    | ziá(VND) Số tiền (VI                                                                              | ND) Thuế GTG Tiền thuế GTGT                                                                                                    | Thanh toán(VND)                                                                                                    |               |
| 1 TRANH                                                                                                    | ISD CAI 5.00                                                                                                    | 100,000                                                                                           | 500,000 10% 50,000                                                                                                    | 550,000                                                                                                    |               |
| I 2 Ghế lưới                                                                                                    | i GL417 CAI 5.00                                                                                                    | 100,000                                                                                           | 500,000 10% 50,000                                                                                                    | 550,000                                                                                                    |               |
|                                                                                                    |                                                                                                    |                                                                                                   |                                                                                                    |                                                                                                    |               |
|                                                                                                    |                                                                                                    |                                                                                                   |                                                                                                    |                                                                                                    |               |
|                                                                                                    |                                                                                                    |                                                                                                   |                                                                                                    |                                                                                                    |               |
|                                                                                                    |                                                                                                    |                                                                                                   |                                                                                                    |                                                                                                    |               |
|                                                                                                    |                                                                                                    |                                                                                                   |                                                                                                    |                                                                                                    |               |
|                                                                                                    |                                                                                                    |                                                                                                   |                                                                                                    |                                                                                                    |               |
|                                                                                                    |                                                                                                    |                                                                                                   |                                                                                                    |                                                                                                    |               |
|                                                                                                    |                                                                                                    | 1,                                                                                                | ,000,000 100,000                                                                                                    | 1,100,000                                                                                                    |               |
|                                                                                                    |                                                                                                    |                                                                                                   |                                                                                                    |                                                                                                    |               |
|                                                                                                    |                                                                                                    |                                                                                                   |                                                                                                    |                                                                                                    |               |
| <b>20</b> 0 1 1 1                                                                                                    |                                                                                                    |                                                                                                   |                                                                                                    | Lana                                                                                                    | ader "        |
| an Original invoice                                                                                                    |                                                                                                    |                                                                                                   |                                                                                                    | Lana                                                                                                    | ader "        |
| am Original invoice                                                                                                    |                                                                                                    |                                                                                                   |                                                                                                    | Lana                                                                                                    | <u>naer</u> , |
| Criginal invoice                                                                                                    |                                                                                                    |                                                                                                   |                                                                                                    | Lana                                                                                                    | ader "        |
| an Original invoice<br>Invoice information<br>Detail information<br>Date                                                                                                    | 21/12/2017                                                                                                    | Tax code                                                                                          | 0312175125                                                                                                    | Lana                                                                                                    | <u>ader "</u> |
| an Original invoice<br>Invoice information<br>Detail information<br>Date<br>Invoice release                                                                                                    | 21/12/2017<br>00018 ?                                                                                                    | Tax code<br>Name of buyer                                                                         | 0312175125                                                                                                    | Email 033@amnote.com.vn;040@                                                                                                    | <u>ader</u>   |
| Original invoice                                                                                                    | 21/12/2017<br>00018<br>01GTKT0/001                                                                                                    | Tax code<br>Name of buyer<br>Customer name                                                        | 0312175125<br>CÔNG TY TNHH QUÂN LÝ Mỹ THUẬT                                                                                                    | Email 033@amnote.com.vn;040@                                                                                                    | <u>ader</u>   |
| Original invoice     Invoice information     Detail information     Date     Invoice release     Form of invoice     Serial No                                                                                                    | 21/12/2017<br>00018<br>01GTKT0/001<br>AM/18E                                                                                                    | Tax code<br>Name of buyer<br>Customer name<br>Bank name                                           | 0312175125<br>CÔNG TY TNHH QUÁN LÝ Mỹ THUẤT                                                                                                    | Email 033@amnote.com.vn;040@<br>Telephone                                                                                                    | <u>aaer</u>   |
| an Original invoice<br>Invoice information<br>Detail information<br>Date<br>Invoice release<br>Form of invoice<br>Serial No<br>Billing number                                                                                                    | 21/12/2017<br>00018<br>01GTKT0/001<br>AM/18E<br>0000009                                                                                                    | Tax code<br>Name of buyer<br>Customer name<br>Bank name<br>Address                                | 0312175125<br>CÔNG TY TNHH QUÁN LÝ MỸ THUẬT<br>87 Nguyễn Thị Thập, Khu dân cự Him I                                                                                                    | Email 033@amnote.com.vn;040@<br>Telephone Account                                                                                                    | <u>aar</u> .  |
| Throice information<br>Detail information<br>Detail information<br>Date<br>Invoice release<br>Form of invoice<br>Serial No<br>Billing number<br>VAT                                                                                                    | 21/12/2017<br>00018 ?<br>01GTKT0/001<br>AM/18E<br>0000009<br>10%∲ (%) Not VAT                                                                                                    | Tax code<br>Name of buyer<br>Customer name<br>Bank name<br>Address<br>Mode of                     | 0312175125<br>CÔNG TY TNHH QUÂN LÝ Mỹ THUẬT<br>87 Nguyễn Thị Thập, Khu dân cư Him I<br>TM/CK                                                                                                    | Email 033@amnote.com.vn;040@<br>Telephone<br>Account<br>am, Phường Tân Hưng, Quận 7, HCM                                                                                                    | <u>aaer</u>   |
| Throice information<br>Detail information<br>Detail information<br>Date<br>Invoice release<br>Form of invoice<br>Serial No<br>Billing number<br>VAT                                                                                                    | 21/12/2017       00018       ?       01GTKT0/001       AM/18E       0000009       10% ●       (%) ● Not VAT                                                                                                    | Tax code<br>Name of buyer<br>Customer name<br>Bank name<br>Address<br>Mode of                     | 0312175125<br>CÔNG TY TNHH QUÂN LÝ MỸ THUẬT<br>87 Nguyễn Thị Thập, Khu dân cư Him I<br>TM/CK                                                                                                    | Email 033@amnote.com.vn;040@<br>Telephone<br>Account<br>.am, Phučing Tân Hung, Quận 7, HCM                                                                                                    | <u>ager</u> . |
| Throace information<br>Detail information<br>Detail information<br>Date<br>Invoice release<br>Form of invoice<br>Serial No<br>Billing number<br>VAT                                                                                                    | 21/12/2017<br>0018 ?<br>01GTKT0/001<br>AM/18E<br>0000009<br>10% (%) Not VAT<br>Exporting invoice                                                                                                    | Tax code<br>Name of buyer<br>Customer name<br>Bank name<br>Address<br>Mode of<br>Currency         | 0312175125<br>CÔNG TY TNHH QUÂN LÝ MỸ THUẬT<br>87 Nguyễn Thị Thập, Khu dân cư Him I<br>TM/CK                                                                                                    | Email 033@amnote.com.vn;040@<br>Telephone<br>Account<br>.am, Phường Tân Hưng, Quân 7, HCM<br>Exchange rate                                                                                                    | naer          |
| Throice information<br>Detail information<br>Detail information<br>Date<br>Invoice release<br>Form of invoice<br>Serial No<br>Billing number<br>VAT                                                                                                    | 21/12/2017<br>00018 ?<br>01GTKT0/001<br>AM/18E<br>0000009<br>10% (%) Not VAT<br>Exporting invoice                                                                                                    | Tax code<br>Name of buyer<br>Customer name<br>Bank name<br>Address<br>Mode of<br>Currency         | 0312175125<br>CÔNG TY TNHH QUÂN LÝ Mỹ THUẬT<br>87 Nguyễn Thị Thập, Khu dân cư Him I<br>TM/CK                                                                                                    | Email 033@amnote.com.vn;040@<br>Telephone                                                                                                    | naer          |
| The Original invoice<br>Invoice information<br>Detail information<br>Date<br>Invoice release<br>Form of invoice<br>Serial No<br>Billing number<br>VAT                                                                                                    | 21/12/2017<br>00018 ?<br>01GTKT0/001<br>AM/18E<br>0000009<br>10% (%) Not VAT<br>Exporting invoice                                                                                                    | Tax code<br>Name of buyer<br>Customer name<br>Bank name<br>Address<br>Mode of<br>Currency         | 0312175125<br>CÔNG TY TNHH Quần LÝ Mỹ THUẬT<br>87 Nguyễn Thị Thập, Khu dân cư Him I<br>TM/CK                                                                                                    | Email 033@amnote.com.vn;040@<br>Telephone                                                                                                    | naer          |
| an Original invoice<br>Invoice information<br>Detail information<br>Date<br>Invoice release<br>Form of invoice<br>Serial No<br>Billing number<br>VAT<br>Related invoice:                                                                                                    | 21/12/2017<br>00018 ?<br>01GTKT0/001<br>AM/18E<br>0000009<br>10% (%) Not VAT<br>Exporting invoice                                                                                                    | Tax code<br>Name of buyer<br>Customer name<br>Bank name<br>Address<br>Mode of<br>Currency         | 0312175125<br>CÔNG TY TNHH QUÂN LÝ Mỹ THUẬT<br>87 Nguyễn Thị Thập, Khu dân cư Him I<br>TM/CK<br>VND                                                                                                    | Email 033@amnote.com.vn;040@<br>Telephone Account                                                                                                    | noor          |
| Criginal invoice  Invoice information Detail information Date Invoice release Form of invoice Serial No Billing number VAT Related invoice:                                                                                                    | 21/12/2017<br>00018<br>01GTKT0/001<br>AM/18E<br>00000009<br>10% (%) Not VAT<br>Exporting invoice                                                                                                    | Tax code<br>Name of buyer<br>Customer name<br>Bank name<br>Address<br>Mode of<br>Currency         | 0312175125<br>CÔNG TY TNHH QUÂN LÝ Mỹ THUẤT<br>87 Nguyễn Thị Thập, Khu đân cư Him I<br>TM/CK<br>VND V                                                                                                    | Email 033@amnote.com.vn;040@<br>Telephone Account                                                                                                    |               |
| The Original invoice Invoice information Detail information Date Invoice release Form of invoice Serial No Billing number VAT Related invoice:                                                                                                    | 21/12/2017<br>00018<br>?<br>01GTKT0/001<br>AM/18E<br>0000009<br>10% № (%) Not VAT<br>C Exporting invoice                                                                                                    | Tax code<br>Name of buyer<br>Customer name<br>Bank name<br>Address<br>Mode of<br>Currency         | 0312175125<br>CÔNG TY TNHH QUÁN LÝ Mỹ THUẤT<br>87 Nguyễn Thị Thập, Khu dân cư Him I<br>TM/CK<br>VND V<br>Add new (I)                                                                                                    | Email 033@amnote.com.vn;040@<br>Telephone Account                                                                                                    |               |
| Original invoice     Invoice information     Detail information     Date     Invoice release     Form of invoice     Serial No     Billing number     VAT     Related invoice:                                                                                                    | 21/12/2017<br>00018<br>01GTKT0/001<br>AM/18E<br>0000009<br>10% ♥ (%) Not VAT<br>Exporting invoice                                                                                                    | Tax code<br>Name of buyer<br>Customer name<br>Bank name<br>Address<br>Mode of<br>Currency         | 0312175125<br>CÔNG TY TNHH QUÂN LÝ MỸ THUẬT<br>B7 Nguyễn Thị Thập, Khu dân cư Him I<br>TM/CK<br>VND ↓                                                                                                    | Email 033@amnote.com.vn;040@<br>Telephone<br>Account<br>.am, Phường Tân Hưng, Quán 7, HCM<br>Exchange rate                                                                                                    |               |
| Original invoice     Invoice information     Detail information     Date     Invoice release     Form of invoice     Serial No     Billing number     VAT     Related invoice:     Invoice     No     Detail                                                                                                    | 21/12/2017<br>21/12/2017<br>00018 ?<br>01GTKT0/001<br>AM/18E<br>0000009<br>10% (%) Not VAT<br>Exporting invoice<br>24<br>Process Invoice<br>4 agang Unit page Ourothy 1101                                                                                                    | Tax code<br>Name of buyer<br>Customer name<br>Bank name<br>Address<br>Mode of<br>Currency         | 0312175125<br>CÓNG TY TNHH QUÁN LÝ MỸ THUẬT<br>87 Nguyễn Thị Thập, Khu dân cư Him I<br>TM/CK<br>VND C<br>Add new (I) C Edit(E)                                                                                                    | Email 033@amnote.com.vn;040@<br>Telephone<br>Account<br>.am, Phuông Tân Hưng, Quân 7, HCM<br>Exchange rate 0                                                                                                    |               |
| Original invoice     Invoice information     Detail information     Date     Invoice release     Form of invoice     Serial No     Billing number     VAT     Related invoice:     Merchandise list     No. Produc     1 TRANH                                                                                                    | 21/12/2017<br>21/12/2017<br>0018 ?<br>01GTKT0/001<br>AM/18E<br>0000009<br>10% • (%) Not VAT<br>Exporting invoice<br>24<br>Process Invoice<br>24<br>24<br>24<br>24<br>24<br>24<br>24<br>25<br>26<br>26<br>27<br>28<br>29<br>29<br>20<br>20<br>20<br>20<br>20<br>20<br>20<br>20 | Tax code<br>Name of buyer<br>Customer name<br>Bank name<br>Address<br>Mode of<br>Currency         | 0312175125<br>CÔNG TY TNHH QUÂN LÝ MỸ THUẬT<br>87 Nguyễn Thị Thập, Khu dân cư Him I<br>TM/CK ♥<br>VND ♥<br>Add new (I)                                                                                                    | Email 033@amnote.com.vn;040@<br>Telephone<br>Account<br>am, Phường Tấn Hưng, Quân 7, HCM<br>Exchange rate 0                                                                                                    |               |
|                                                                                                    | 21/12/2017<br>00018 ?<br>01GTKT0/001<br>AM/18E<br>0000009<br>10% (%) Not VAT<br>Exporting invoice<br>24<br>Process Invoice<br>4<br>Contained Unit name Quantity Unit J<br>SD CAI 5.00<br>6: GL417 CAI 5.00                                                                    | Tax code<br>Name of buyer<br>Customer name<br>Bank name<br>Address<br>Mode of<br>Currency         | 0312175125<br>CÔNG TY TNHH QUÂN LÝ Mỹ THUẬT<br>87 Nguyễn Thị Thập, Khu dân cư Hìm I<br>TM/CK ♥<br>VND ♥<br>Add new (1)                                                                                                    | Email 033@amnote.com.vn;040@<br>Telephone                                                                                                    |               |
| Invoice information         Detail information         Detail information         Date         Invoice release         Form of invoice         Serial No         Billing number         VAT         Related invoice:         Merchandise list         No.       Product         1 TRANH         >       2 Ghé IM                                                                                                    | 21/12/2017<br>00018<br>2<br>01GTKT0/001<br>AM/18E<br>0000009<br>10% (%) Not VAT<br>Exporting invoice                                                                                                    | Tax code<br>Name of buyer<br>Customer name<br>Bank name<br>Address<br>Mode of<br>Currency<br>Sign | 0312175125<br>CÔNG TY TNHH QUÂN LÝ Mỹ THUẬT<br>87 Nguyễn Thị Thập, Khu dân cư Him I<br>TM/CK ♥<br>ND ♥<br>Add new (I)                                                                                                    | Email 033@amnote.com.vn;040@<br>Telephone                                                                                                    |               |
| Original invoice     Invoice information     Detail information     Date     Invoice release     Form of invoice     Serial No     Billing number     VAT     Related invoice:     Invoice     Merchandise list     No. Produc     I TRANH     2 Ghé Lut                                                                                                    | 21/12/2017         00018         01GTKT0/001         AM/18E         0000009         10%         Exporting invoice                                                                                                    | Tax code<br>Name of buyer<br>Customer name<br>Bank name<br>Address<br>Mode of<br>Currency<br>Sign | 0312175125<br>CÔNG TY TNHH QUÂN LÝ MỸ THUẬT<br>87 Nguyễn Thị Thập, Khu dân cư Him I<br>TM/CK<br>VND At anount (<br>500,000 10%<br>500,000 10%<br>500,000                                                                                                    | Email 033@amnote.com.vn;040@<br>Telephone Account                                                                                                    |               |
| Original invoice     Invoice information     Detail information     Date     Invoice release     Form of invoice     Serial No     Billing number     VAT     Related invoice:     Merchandise list     No. Produc     1 TRANH     > 2 Ghé Idd                                                                                                    | 21/12/2017                                                                                                    | Tax code<br>Name of buyer<br>Customer name<br>Bank name<br>Address<br>Mode of<br>Currency<br>Sign | 0312175125<br>CÔNG TY TNHH QUÂN LÝ MỸ THUẤT<br>87 Nguyễn Thị Thập, Khu dân cư Him I<br>TM/CK<br>VND ✓<br>Add new (I)<br>C(ND) VAT(%) VAT amount(<br>500,000 10% 50,000                                                                                                    | Email 033@amnote.com.vn;040@<br>Telephone<br>Account<br>.am, Phučing Tân Hưng, Quân 7, HCM<br>Exchange rate 0<br>Save(S) Delete Ext<br>Payment(VND)<br>S50,000<br>S50,000                                                                                                    |               |
| Three provides a second second | 21/12/2017         20018         01GTKT0/001         AM/18E         0000009         10%         (%)         Not VAT         Exporting invoice                                                                                                    | Tax code<br>Name of buyer<br>Customer name<br>Bank name<br>Address<br>Mode of<br>Currency<br>Sign | 0312175125<br>CÓNG TY TNHH QUÁN LÝ MỸ THUẬT<br>87 Nguyễn Thị Thập, Khu dân cư Him I<br>TM/CK<br>VND<br>Add new (I)<br>COMB CHING<br>COMB CHING<br>COMB CHI | Email 033@amnote.com.vn;040@<br>Telephone<br>Account<br>.am, Phuông Tân Hưng, Quân 7, HCM<br>Exchange rate 0<br>Save(S) Delete Exit<br>Payment(VND)<br>S50,000<br>S50,000                                                                                                    |               |
| Throace information Detail information Detail information Detail information Date Invoice release Form of invoice Serial No Billing number VAT Related invoice: Merchandise list No. Produc I TRANH > 2 Ghé Lui                                                                                                    | 21/12/2017<br>21/12/2017<br>0018 ?<br>01GTKT0/001<br>AM/18E<br>0000009<br>10% (%) Not VAT<br>Exporting invoice<br>24<br>24<br>24<br>25<br>24<br>25<br>24<br>25<br>26<br>27<br>26<br>27<br>27<br>28<br>29<br>29<br>20<br>20<br>20<br>20<br>20<br>20<br>20<br>20                | Tax code<br>Name of buyer<br>Customer name<br>Bank name<br>Address<br>Mode of<br>Currency<br>Sign | 0312175125<br>CÔNG TY TNHH QUÂN LÝ MỸ THUẬT<br>87 Nguyễn Thị Thập, Khu dân cư Him I<br>TM/CK<br>VND<br>Add new (I)<br>Công C Ching C Ching                                                                                                    | Email 033@amnote.com.vn;040@<br>Telephone<br>Account<br>am, Phường Tấn Hưng, Quân 7, HCM<br>Exchange rate 0<br>Save(S) Delete Exit<br>Payment(VND)<br>S50,000                                                                                                    |               |
| Original invoice     Invoice information     Detail information     Data     Invoice release     Form of invoice     Serial No     Billing number     VAT     Related invoice:     Merchandise list     No. Produc     1 TRANH     2 Gh€ Info                                                                                                    | 21/12/2017<br>21/12/2017<br>00018 ?<br>01GTKT0/001<br>AM/18E<br>0000009<br>10% (%) Not VAT<br>Exporting invoice<br>trame Unit name Quantity Unit J<br>SD CAI 5.00<br>6i GL417 CAI 5.00                                                                                        | Tax code<br>Name of buyer<br>Customer name<br>Bank name<br>Address<br>Mode of<br>Currency         | 0312175125<br>CÔNG TY TNHH QUÂN LÝ Mỹ THUẬT<br>87 Nguyễn Thị Thập, Khu dân cư Him I<br>TM/CK ♥<br>VND ♥<br>Add new (I)                                                                                                    | Email 033@amnote.com.vn;040@<br>Telephone                                                                                                    |               |
| Original invoice     Invoice information     Detail information     Date     Invoice release     Form of invoice     Serial No     Billing number     VAT     Related invoice:     Merchandise list     No. Produc     1 TRANH     2 Ghé M                                                                                                    | 21/12/2017         00018         01GTKT0/001         AM/18E         00000009         10%         (%)         Not VAT         Exporting invoice                                                                                                    | Tax code<br>Name of buyer<br>Customer name<br>Bank name<br>Address<br>Mode of<br>Currency<br>Sign | 0312175125<br>CÔNG TY TNHH QUÂN LÝ Mỹ THUẬT<br>87 Nguyễn Thị Thập, Khu dân cư Him I<br>TM/CK ♥<br>ND ♥<br>Add new (1)                                                                                                    | Email 033@amnote.com.vn;040@<br>Telephone Account Account |               |
| Original invoice     Invoice information     Detail information     Date     Invoice release     Form of invoice     Serial No     Billing number     VAT     Related invoice:     Invoice list     No. Produc     I TRANH     S 2 Ghé Lut                                                                                                    | 21/12/2017         00018         01GTKT0/001         AM/18E         0000009         10% (%)         Not VAT         Exporting invoice                                                                                                    | Tax code<br>Name of buyer<br>Customer name<br>Bank name<br>Address<br>Mode of<br>Currency<br>Sign | 0312175125<br>CÔNG TY TNHH QUÂN LÝ MỸ THUẤT<br>87 Nguyễn Thị Thập, Khu dân cư Him I<br>TM/CK<br>VND Add new (I) C Edit(E) C<br>(VND) VAT (%) VAT amount(<br>500,000 10% 50,000<br>500,000 10% 50,000                                                                                                    | Email 033@amnote.com.vn;040@<br>Telephone<br>Account<br>am, Phuông Tân Hung, Quận 7, HCM<br>Exchange rate 0<br>Save(S) Defete Ext<br>Payment(VND)<br>S50,000<br>S50,000                                                                                                    |               |

### **<u>Bước 4:</u>** Click chọn nút "Lưu" để lưu dữ liệu.

<u>Step 4</u>: Click the button "Save" to save the data.

4 단계 : "저장"버튼을 클릭하여 데이터를 저장합니다.

| am Hóa đơn gốc                                                                                                    |                                                                                                    |                                                                                                    |                                                                                                    |                                                       |                                                                                                    |                                                                                         |     | 00  |
|----------------------------------------------------------------------------------------------------|----------------------------------------------------------------------------------------------------|----------------------------------------------------------------------------------------------------|----------------------------------------------------------------------------------------------------|-------------------------------------------------------|----------------------------------------------------------------------------------------------------|-----------------------------------------------------------------------------------------|-----|-----|
| Thông tin hóa đơn                                                                                                    |                                                                                                    |                                                                                                    |                                                                                                    |                                                       |                                                                                                    |                                                                                         |     |     |
| Thông tin chi tiết                                                                                                    |                                                                                                    |                                                                                                    |                                                                                                    |                                                       |                                                                                                    |                                                                                         |     |     |
| Tại ngày                                                                                                    | 19/12/2017                                                                                                    | Mã số thuế                                                                                                    | 0312175125                                                                                                    |                                                       |                                                                                                    |                                                                                         |     |     |
| Phát hành hóa đơn                                                                                                    | 00010 ?                                                                                                    | Tên người mua                                                                                                    |                                                                                                    |                                                       | Email                                                                                                    | 033@amnote.com.vn;040@amnote.                                                           |     |     |
| Ký hiệu mẫu hóa đơn                                                                                                    | 01GTKT0/001                                                                                                    | Tên khách hàng                                                                                                    | CÔNG TY TNHH QUẢN                                                                                                    | LÝ Mỹ THUẬT                                           | Số điện thoại                                                                                                    |                                                                                         | i   |     |
| Ký hiệu hoá đơn                                                                                                    | AM/18E                                                                                                    | Tên ngân hàng                                                                                                    |                                                                                                    |                                                       | Số tài khoản                                                                                                    |                                                                                         |     |     |
| Số hoá đơn                                                                                                    | 0000009                                                                                                    | Địa chi                                                                                                    | 87 Nguyễn Thị Thập, Khu ở                                                                                                    | lân cư Him Lam, Phườ                                  | mg Tân Hưng, Quật                                                                                                    | 7, HCM                                                                                  | i I |     |
| Thuế GTGT                                                                                                    | 10% (%) Không chịu th                                                                                                    | uế Phương thức thanh                                                                                                    | TM/CK                                                                                                    |                                                       |                                                                                                    |                                                                                         |     |     |
|                                                                                                    | Hóa đơn xuất khẩu                                                                                                    | Tiền tê                                                                                                    | VND V                                                                                                    |                                                       | Tỉ giá                                                                                                    | 0                                                                                       | 1   |     |
|                                                                                                    |                                                                                                    |                                                                                                    |                                                                                                    |                                                       | , in the second second s |                                                                                         |     |     |
|                                                                                                    |                                                                                                    |                                                                                                    |                                                                                                    |                                                       |                                                                                                    |                                                                                         |     |     |
| Thông tin:                                                                                                    | <u>Hóa đơn chưa ký</u>                                                                                                    |                                                                                                    |                                                                                                    |                                                       |                                                                                                    |                                                                                         |     |     |
|                                                                                                    |                                                                                                    |                                                                                                    |                                                                                                    |                                                       |                                                                                                    |                                                                                         |     |     |
|                                                                                                    | Xử lý hóa đơn                                                                                                    | - Ký                                                                                                    | Thêm mới (I)                                                                                                    | Súra(E)                                               | Luu(S)                                                                                                    | 📕 Xóa 🚺 🔀 Đóng                                                                          |     |     |
| Ľ                                                                                                    |                                                                                                    |                                                                                                    |                                                                                                    |                                                       | $\sim$                                                                                                    |                                                                                         |     |     |
| Danh sách hàng hóa                                                                                                    |                                                                                                    |                                                                                                    |                                                                                                    | ul a formare la                                       |                                                                                                    |                                                                                         |     |     |
| > TRANE                                                                                                    | ng Đơn vị tình Sõ lượng<br>H SD CAI                                                                                                    | 5.00 100.000 So tien(VI                                                                                                    | ND) Thue GIG 1                                                                                                    | 50.000                                                | Thanh toan(VND)                                                                                                    | 550.000                                                                                 |     |     |
| Ghế lướ                                                                                                    | 5i GL417 CAI                                                                                                    | 5.00 100,000                                                                                                    | 500,000 10%                                                                                                    | 50,000                                                | :                                                                                                    | 550,000                                                                                 |     |     |
|                                                                                                    |                                                                                                    |                                                                                                    |                                                                                                    |                                                       |                                                                                                    |                                                                                         |     |     |
|                                                                                                    |                                                                                                    |                                                                                                    |                                                                                                    |                                                       |                                                                                                    |                                                                                         |     |     |
|                                                                                                    |                                                                                                    |                                                                                                    |                                                                                                    |                                                       |                                                                                                    |                                                                                         |     |     |
|                                                                                                    |                                                                                                    |                                                                                                    |                                                                                                    |                                                       |                                                                                                    |                                                                                         |     |     |
|                                                                                                    |                                                                                                    |                                                                                                    |                                                                                                    |                                                       |                                                                                                    |                                                                                         |     |     |
|                                                                                                    |                                                                                                    |                                                                                                    |                                                                                                    |                                                       |                                                                                                    |                                                                                         |     |     |
|                                                                                                    |                                                                                                    |                                                                                                    |                                                                                                    |                                                       |                                                                                                    |                                                                                         |     |     |
|                                                                                                    |                                                                                                    |                                                                                                    |                                                                                                    |                                                       |                                                                                                    |                                                                                         |     |     |
|                                                                                                    |                                                                                                    | 1,                                                                                                    | 000,000                                                                                                    | 100,000                                               | 1,10                                                                                                    | 0,000                                                                                   |     |     |
| III Orininal invoice                                                                                                    |                                                                                                    | 1,                                                                                                    | 000,000                                                                                                    | 100,000                                               | 1,10                                                                                                    | 0,000                                                                                   |     |     |
| m Original invoice                                                                                                    |                                                                                                    | 1,                                                                                                    | 000,000                                                                                                    | 100,000                                               | 1,10                                                                                                    | 0,000                                                                                   |     | 00  |
| M Original invoice                                                                                                    | ]                                                                                                    | 1,/                                                                                                    | 000,000                                                                                                    | 100,000                                               | 1,10                                                                                                    | 0,000                                                                                   |     | •   |
| Original invoice     Invoice information     Detail information     Data                                                                                                    | 21/12/0017                                                                                                    |                                                                                                    | 000,000                                                                                                    | 100,000                                               | 1,10                                                                                                    | 0,000                                                                                   |     | • • |
| M Original invoice<br>Invoice information<br>Detail information<br>Date                                                                                                    | 21/12/2017 •••<br>00118 • 2                                                                                                    | Tax code<br>Name of buver                                                                                                    | 000,000                                                                                                    | 100,000                                               | 1,10                                                                                                    | 0,000                                                                                   |     | ••  |
| M Original invoice<br>Invoice information<br>Detail information<br>Date<br>Invoice release<br>Form of invoice                                                                                                    | 21/12/2017 ••<br>00018 ?<br>04/21/20101                                                                                                    | Tax code<br>Name of buyer                                                                                                    | 000,000                                                                                                    | 100,000                                               | 1,10<br>Email                                                                                                    | 0,000                                                                                   |     | ••• |
| M Original invoice<br>Invoice information<br>Detail information<br>Date<br>Invoice release<br>Form of invoice                                                                                                    | 21/12/2017 • •<br>00018 ?<br>01GTKT0/001                                                                                                    | Tax code<br>Name of buyer<br>Customer name                                                                                                    | 000,000                                                                                                    | 100,000                                               | 1,10<br>Email<br>Telephone                                                                                                    | 0,000                                                                                   |     | • • |
| Original invoice     Invoice information     Detail information     Date     Invoice release     Form of invoice     Serial No     Billice number                                                                                                    | 21/12/2017 •••<br>00018 ?<br>01GTKT0/001<br>AM/18E<br>000000                                                                                                    | Tax code<br>Name of buyer<br>Customer name<br>Bank name                                                                                                    | 000,000 [<br>0312175125<br>CÔNG TY TNHH QUÂN                                                                                          | 100,000                                               | 1,10<br>Email<br>Telephone<br>Account                                                                                                    | 0,000                                                                                   |     | ••  |
| M Original invoice<br>Invoice information<br>Detail information<br>Date<br>Invoice release<br>Form of invoice<br>Serial No<br>Billing number                                                                                                    | 21/12/2017 •••<br>00018 ?<br>01GTKT0/001<br>AM/18E<br>000009<br>00009                                                                                                    | 1,<br>Tax code<br>Name of buyer<br>Customer name<br>Bank name<br>Address<br>Mode of                                                                                                    | 000,000<br>0312175125<br>CÔNG TY TNHH QUÂN<br>87 Nguyễn Thị Thập, H<br>TMCY                                                           | 100,000                                               | Email<br>Telephone<br>Account<br>am, Phường Tấi                                                                                                    | 0,000<br>033@amnote.com.vn;040@<br>1<br>1 Hung, Quân 7, HCM                             |     | •   |
| In Original invoice<br>Invoice information<br>Detail information<br>Date<br>Invoice release<br>Form of invoice<br>Serial No<br>Billing number<br>VAT                                                                                                    | 21/12/2017<br>00018<br>?<br>01GTKT0/001<br>AM/18E<br>0000009<br>10% (%) Not VAT                                                                                                    | Tax code<br>Name of buyer<br>Customer name<br>Bank name<br>Address<br>Mode of                                                                                                    | 000,000<br>0312175125<br>CÔNG TY TNHH QUÂN<br>87 Nguyễn Thị Thập, H<br>TM/CK                                                          | 100,000<br>Lý Mỹ Thuật<br>Chu dân cư Him La           | 1,10<br>Email<br>Telephone<br>Account<br>am, Phường Tấi                                                                                                    | 0,000<br>033@amnote.com.vn;040@<br>n<br>Humg, Quān 7, HCM                               |     | • • |
| M Original invoice<br>Invoice information<br>Detail information<br>Date<br>Invoice release<br>Form of invoice<br>Serial No<br>Billing number<br>VAT                                                                                                    | 21/12/2017<br>00018<br>?<br>01GTKT0/001<br>AM/18E<br>000009<br>10% (%) Not VAT<br>Exporting invoice                                                                                                    | Tax code<br>Name of buyer<br>Customer name<br>Bank name<br>Address<br>Mode of<br>Currency                                                                                                    | 000,000<br>0312175125<br>CÔNG TY TNHH QUÂN<br>87 Nguyễn Thị Thập, H<br>TM/CK<br>VND V                                                 | 100,000                                               | Email<br>Telephone<br>Account<br>am, Phường Tấi                                                                                                    | 0,000<br>033@amnote.com.vn;040@<br>1<br>n Humg, Quân 7, HCM                             |     | 0.0 |
| M Original invoice<br>Invoice information<br>Detail information<br>Date<br>Invoice release<br>Form of invoice<br>Serial No<br>Billing number<br>VAT                                                                                                    | 21/12/2017<br>00018 ?<br>01GTkT0/001<br>AM/18E<br>0000009<br>10% (%) Not VAT<br>Exporting invoice                                                                                                    | Tax code<br>Name of buyer<br>Customer name<br>Bank name<br>Address<br>Mode of<br>Currency                                                                                                    | 000,000<br>0312175125<br>CÔNG TY TNHH QUÂN<br>87 Nguyễn Thị Thập, H<br>TM/CK<br>VND                                                   | 100,000                                               | Email<br>Telephone<br>Account<br>am, Phường Tấi<br>Exchange rate                                                                                                    | 0,000<br>033@amnote.com.vn;040@<br>1 Humg, Quân 7, HCM                                  |     | ••  |
| M Original invoice<br>Invoice information<br>Detail information<br>Date<br>Invoice release<br>Form of invoice<br>Serial No<br>Billing number<br>VAT                                                                                                    | 21/12/2017<br>00018 ?<br>01GTKT0/001<br>AM/18E<br>0000009<br>10% (%) Not VAT<br>Exporting invoice                                                                                                    | Tax code<br>Name of buyer<br>Customer name<br>Bank name<br>Address<br>Mode of<br>Currency                                                                                                    | 000,000<br>0312175125<br>CÔNG TY TNHH QUÂN<br>87 Nguyễn Thị Thập, H<br>TM/CK<br>VND                                                   | 100,000<br>LÝ MŶ THUÂT<br>(hu dân cư Him La<br>▼<br>E | Email<br>Telephone<br>Account<br>am, Phường Tấi<br>Exchange rate                                                                                                    | 0,000<br>033@amnote.com.vn;040@<br>n Humg, Quān 7, HCM                                  |     | • • |
| Original invoice     Invoice information     Detail information     Date     Invoice release     Form of invoice     Serial No     Billing number     VAT     Related invoice:                                                                                                    | 21/12/2017<br>00018<br>?<br>01GTkT0/001<br>AM/18E<br>0000009<br>10% (%) Not VAT<br>Exporting invoice                                                                                                    | Tax code<br>Name of buyer<br>Customer name<br>Bank name<br>Address<br>Mode of<br>Currency                                                                                                    | 000,000<br>0312175125<br>CÔNG TY TNHH QUÂN<br>87 Nguyễn Thị Thập, H<br>TM/CK<br>VND                                                   | 100,000                                               | Email<br>Email<br>Telephone<br>Account<br>am, Phường Tấi<br>exchange rate                                                                                                    | 0,000<br>033@amnote.com.vn;040@<br>n Humg, Quận 7, HCM                                  |     | 0.0 |
| Original invoice     Invoice information     Detail information     Date     Invoice release     Form of invoice     Serial No     Billing number     VAT     Related invoice:                                                                                                    | 21/12/2017<br>00018<br>?<br>01GTKT0/001<br>AM/18E<br>0000009<br>10% % Not VAT<br>Exporting invoice                                                                                                    | Tax code<br>Name of buyer<br>Customer name<br>Bank name<br>Address<br>Mode of<br>Currency                                                                                                    | 000,000<br>0312175125<br>CÔNG TY TNHH QUÂN<br>87 Nguyễn Thị Thập, H<br>TM/CK<br>VND                                                   | 100,000                                               | Email<br>Email<br>Telephone<br>Account<br>am, Phường Tâi                                                                                                    | 0,000<br>033@amnote.com.vn;040@<br>n Hu/ng, Quận 7, HCM<br>0                            |     | 0.0 |
| Original invoice     Invoice information     Detail information     Date     Invoice release     Form of invoice     Serial No     Billing number     VAT     Related invoice:                                                                                                    | 21/12/2017<br>00018<br>?<br>105RT0/001<br>AM/18E<br>000009<br>10% (%) Not VAT<br>Exporting invoice                                                                                                    | Tax code<br>Name of buyer<br>Customer name<br>Bank name<br>Address<br>Mode of<br>Currency                                                                                                    | 000,000                                                                                                    | 100,000                                               | Email<br>Telephone<br>Account<br>am, Phường Tâi<br>Exchange rate                                                                                                    | 0,000<br>033@amnote.com.vn;040@<br>n Humg, Quận 7, HCM<br>0<br>Delete                   |     | 0.9 |
| Original invoice     Invoice information     Detail information     Date     Invoice release     Form of invoice     Serial No     Billing number     VAT     Related invoice:                                                                                                    | 21/12/2017<br>00018 ?<br>01GTKT0/001<br>AM/18E<br>000009<br>10% (%) Not VAT<br>Exporting invoice<br>Exporting invoice                                                                                                    | 1,<br>Tax code<br>Name of buyer<br>Customer name<br>Bank name<br>Address<br>Mode of<br>Currency                                                                                                    | 000,000<br>0312175125<br>CÓNG TY TNHH QUÂN<br>87 Nguyễn Thị Thập, H<br>TM/CK<br>VND<br>Add new (1)                                    | 100,000                                               | Email<br>Telephone<br>Account<br>am, Phường Tấi<br>Exchange rate                                                                                                    | 0,000<br>033@amnote.com.vn;040@<br>n Hufug, Quân 7, HCM<br>0<br>Delete                  |     | 0.6 |
| Original invoice     Invoice information     Detail information     Date     Invoice release     Form of invoice     Serial No     Billing number     VAT     Related invoice:     Merchandise list                                                                                                    | 21/12/2017<br>00018 ?<br>D1GTKT0/001<br>AM/18E<br>0000009<br>10% (%) Not VAT<br>Exporting invoice                                                                                                    | 1,<br>Tax code<br>Name of buyer<br>Customer name<br>Bank name<br>Address<br>Mode of<br>Currency                                                                                                    | 000,000<br>0312175125<br>CÔNG TY TNHH QUÂN<br>87 Nguyễn Thị Thập, H<br>TM/CK<br>VND VIND VIND VIND VIND VIND VIND VIND V              | 100,000                                               | Email<br>Telephone<br>Account<br>am, Phường Tấi<br>Exchange rate<br>Save(S)                                                                                                    | 0,000<br>033@amnote.com.vn;040@<br>n Huhg, Quận 7, HCM<br>0<br>Delete                   |     |     |
| Original invoice     Invoice information     Detail information     Date     Invoice release     Form of invoice     Serial No     Billing number     VAT     Related invoice:     Merchandise list     No. Produc     1 TRANH                                                                                                  | 21/12/2017<br>00018<br>7<br>01GTKT0/001<br>AN/18E<br>000009<br>10% (%) Not VAT<br>Exporting invoice<br>Process Invoice<br>trame Unit name Quantity<br>ISD CAL                                                                                   | 1,<br>Tax code<br>Name of buyer<br>Customer name<br>Bank name<br>Address<br>Mode of<br>Currency                                                                                                    | 000,000<br>0312175125<br>CÔNG TY TNHH QUÂN<br>87 Nguyễn Thị Thập, H<br>TM/CK<br>VND VAT(%) V<br>(VND) VAT(%) V<br>VAT(%) V            | 100,000                                               | Email<br>Telephone<br>Account<br>am, Phường Tấi<br>Exchange rate<br>Save(S)                                                                                                    | 0,000<br>033@amnote.com.vn;040@<br>n Hufug, Quân 7, HCM<br>0<br>Delete<br>0.000         |     |     |
| The Original Invoice  The Original Invoice Information Detail Information Date Invoice release Form of invoice Serial No Billing number VAT Related invoice:  Merchandise list No. Produu 1 TRANH 2 2 GRÉ M                                                                                                    | 21/12/2017<br>00018<br>?<br>01GTKT0/001<br>AM/18E<br>0000009<br>10% (%) Not VAT<br>Exporting invoice<br>244<br>Process Invoice                                                                                                    | 1,<br>Tax code<br>Name of buyer<br>Customer name<br>Bank name<br>Address<br>Mode of<br>Currency                                                                                                    | 000,000<br>0312175125<br>CÔNG TY TNHH QUÂN<br>87 Nguyễn Thị Thập, H<br>TM/CK<br>VND VAT(%6) 1<br>(VND) VAT(%6) 1<br>S00,000 10%       | 100,000                                               | Email<br>Telephone<br>Account<br>am, Phường Tấi<br>Exchange rate<br>Save(S)<br>Payment(VND)<br>555                                                                                                    | 0,000<br>033@amnote.com.vn;040@<br>1 Humg, Quân 7, HCM<br>0<br>Delete<br>0,000<br>0,000 |     |     |
| The Original Invoice Theoremation Detail Information Detail Information Date Invoice release Form of invoice Serial No Billing number VAT Related invoice: Merchandise list No. Produc 1 TRANH 2 Ghé M                                                                                                    | 21/12/2017           00018           ?           01GTKT0/001           AM/18E           0000009           10%           10%           %           Process Invoice           st           st           st           st           st           st | 1<br>Tax code<br>Name of buyer<br>Customer name<br>Bank name<br>Address<br>Mode of<br>Currency<br>Sign<br>Unit price(V Amount(<br>.00 100,000                                                                                               | 000,000<br>0312175125<br>CÔNG TY TNHH QUÂN<br>87 Nguyễn Thị Thập, H<br>TM/CK<br>VND ✓<br>Add new (1)<br>(VND) VAT(%) N<br>500,000 10% | 100,000                                               | 1,10<br>Email<br>Telephone<br>Account<br>am, Phường Tấi<br>exchange rate<br>Save(S)<br>Payment(VND)<br>55<br>55                                                                                                    | 0,000<br>033@amnote.com.vn;040@<br>0<br>1 Humg, Quân 7, HCM<br>0<br>Delete<br>0,000     |     | ••• |
| Original invoice     Invoice information     Detail information     Date     Invoice release     Form of invoice     Serial No     Billing number     VAT     Related invoice:     Merchandise list     No. Produc     1 TRANH     2 Ghế Lư                                                                                     | 21/12/2017 • •<br>00018 ?<br>01GTKT0/001<br>AM/18E<br>000009<br>10% • (%) Not VAT<br>Exporting invoice<br>**<br>*<br>*<br>*<br>*<br>*<br>*<br>*<br>*<br>*<br>*<br>*                                                                             | 1,<br>Tax code<br>Name of buyer<br>Customer name<br>Bank name<br>Bank name<br>Address<br>Mode of<br>Currency<br>Sign                                                                                                    | 000,000<br>0312175125<br>CÔNG TY TNHH QUÂN<br>87 Nguyễn Thị Thập, H<br>TM/CK<br>VND VAT(%) N<br>500,000 10%<br>500,000 10%            | 100,000                                               | Email<br>Telephone<br>Account<br>am, Phường Tấi<br>Exchange rate<br>Save(S)<br>Payment(VND)<br>S5<br>55                                                                                                    | 0,000<br>033@amnote.com.vn;040@<br>0<br>1 Humg, Quân 7, HCM<br>0<br>Delete<br>0,000     |     | ••• |
| Original invoice     Invoice information     Detail information     Date     Invoice release     Form of invoice     Serial No     Billing number     VAT     Related invoice:     Merchandise list     No. Produc     1 TRANH     2 Ghě lư                                                                                     | 21/12/2017<br>00018<br>7<br>01GTKT0/001<br>AM/18E<br>0000009<br>10% (%) Not VAT<br>Exporting invoice<br>Process Invoice<br>t name Unit name Quantity<br>(SD CAI S                                                                               | 1,<br>Tax code<br>Name of buyer<br>Customer name<br>Bank name<br>Bank name<br>Address<br>Mode of<br>Currency<br>Unit price(V Amount(<br>.00 100,000                                                                                         | 000,000                                                                                                    | 100,000                                               | Email<br>Telephone<br>Account<br>am, Phường Tâi<br>Exchange rate<br>Save(S)                                                                                                    | 0,000<br>033@amnote.com.vn;040@<br>n Hu/ng, Quận 7, HCM<br>0<br>Delete Exit             |     | 0.9 |
| Original invoice     Invoice information     Detail information     Date     Invoice release     Form of invoice     Serial No     Billing number     VAT     Related invoice:     Merchandise list     No. Produc     1 TRANH     2 Ghé for                                                                                    | 21/12/2017<br>00018 ?<br>01GTKT0/001<br>AM/18E<br>000009<br>10% (%) Not VAT<br>Exporting invoice<br>t name Unit name Quantity<br>SD CAI 2<br>SM GL417 CAI 2                                                                                     | 1,<br>Tax code<br>Name of buyer<br>Customer name<br>Bank name<br>Address<br>Mode of<br>Currency<br>Sign<br>Unit price(V Amount(<br>.00 100,000                                                                                              | 000,000                                                                                                    | 100,000                                               | 1,10<br>Email<br>Telephone<br>Account<br>am, Phường Tâi<br>ixchange rate<br>Save(S)<br>Payment(VND)<br>55<br>55                                                                                                    | 0,000                                                                                   |     | 0.9 |
| In Original invoice         Invoice information         Detail information         Date         Invoice release         Form of invoice         Serial No         Billing number         VAT         Related invoice:         Merchandise list         No.       Product         1       TRANH         >       2         Ghé Lư | 21/12/2017<br>00018 ?<br>01GTKT0/001<br>AM/18E<br>000009<br>10% (%) Not VAT<br>Exporting invoice                                                                                                    | 1,<br>Tax code<br>Name of buyer<br>Customer name<br>Bank name<br>Address<br>Mode of<br>Currency                                                                                                    | 000,000                                                                                                    | 100,000                                               | 1,10<br>Email<br>Telephone<br>Account<br>am, Phường Tâi<br>ixchange rate<br>Save(S)<br>Payment(VND)<br>S5<br>S5                                                                                                    | 0,000                                                                                   |     | 0.9 |
| The Original invoice Invoice information Detail information Date Invoice release Form of invoice Serial No Billing number VAT Related invoice: Merchandise list No. Produc I TRANH 2 Ghé M                                                                                                    | 21/12/2017<br>00018 ?<br>D1GTKT0/001<br>AM/18E<br>0000099<br>10% (%) Not VAT<br>Exporting invoice<br>trane Unit name Quantity<br>15D CAI 25<br>(%) GL417 CAI 25                                                                                 | Image: Tax code         Name of buyer         Customer name         Bank name         Address         Mode of         Currency         Image: Sign         Unit price(V         Amount(         .00       100,000         .00       100,000 | 000,000                                                                                                    | 100,000                                               | 1,10<br>Email<br>Telephone<br>Account<br>am, Phường Tấi<br>Exchange rate<br>Save(S)                                                                                                    | 0,000                                                                                   |     |     |

**Bước 5:** Sau khi xuất hóa đơn thành công, nếu muốn ký số hóa đơn ngay, người dùng chọn "Ký" để ký số cho hóa đơn.

**<u>Step 5</u>**: After successfully export invoices, if you want to sign the invoices numbers immediately, users click "Sign" in order to sign the invoices numbers

5 단계: 세금계산서를 성공적으로 내보낸 후 세금계산서 번호에 서명하려면 즉시, 사용자는 세금계산서 번호에 서명하기 위해 "서명"을 클릭합니다.

| m Hóa đơn gốc                                     |                                                                            |                                                                                                    |                                                                                                    | 00  |
|---------------------------------------------------|----------------------------------------------------------------------------|----------------------------------------------------------------------------------------------------|----------------------------------------------------------------------------------------------------|-----|
| Thông tin hóa đơn                                 |                                                                            |                                                                                                    |                                                                                                    |     |
| Thông tin chi tiết                                |                                                                            |                                                                                                    |                                                                                                    |     |
| Tai ngày                                          | 19/12/2017                                                                 | Mã số thuấ 0312175125                                                                                                    |                                                                                                    |     |
| Phát hành hóa đơn                                 | 00010 2                                                                    | Tên người mua                                                                                                    | Email 033@amnote.com.vn:040@amnote.c                                                               |     |
| Ký hiệu mẫu hóa đơn                               | 01GTKT0/001                                                                | Tên khách hàng CÔNG TY TNHH QUẢI                                                                                                    | LÝ Mỹ THUẤT Số điện thoại                                                                          |     |
| Ký biệu hoá đơn                                   | AM/19E                                                                     | Tân ngân hàng                                                                                                    | Cá sử tác án                                                                                       |     |
| Số hai đơn                                        | 000000                                                                     | Die ski 07 New Še Thi Thèn Mhu                                                                                                    | de un Him Lem Physics Ten Human Order 2, 1103 (                                                    |     |
| so noa don                                        |                                                                            | Dia cm 87 Nguyên 1 ni 1 nập, Khu<br>Phương thức thanh 70 (101)                                                                         | dan du Him Lam, Phương Tan Hừng, Quận 7, HCM                                                       |     |
| Thue GIGT                                         | 10% (%) Knong chịu thuế                                                    | Throng thue thann TM/CK                                                                                                    |                                                                                                    |     |
|                                                   | Hoa don xuất khâu                                                          | Tiên tệ VND 🗸                                                                                                    | Tỉ giá 0                                                                                           |     |
|                                                   |                                                                            |                                                                                                    |                                                                                                    |     |
|                                                   |                                                                            |                                                                                                    |                                                                                                    |     |
| Thông tin:                                        | <u>Hóa đơn chưa ký</u>                                                     |                                                                                                    |                                                                                                    |     |
|                                                   | Victoria dan                                                               | Ká Thin nái (h)                                                                                                    |                                                                                                    |     |
|                                                   | Att iy nos don                                                             | Ky Them mor (i)                                                                                                    | Stra(E) Litra(S) Dong                                                                              |     |
|                                                   |                                                                            |                                                                                                    | 6                                                                                                  |     |
| Danh sách hàng hóa                                |                                                                            |                                                                                                    |                                                                                                    |     |
| > TRANE                                           | A SD CAI 5.00                                                              | 100.000 500.000 10%                                                                                                    | 50.000 550.000                                                                                     |     |
| Ghế lướ                                           | ii GL417 CAI 5.00                                                          | 100,000 500,000 10%                                                                                                    | 50,000 550,000                                                                                     |     |
|                                                   |                                                                            |                                                                                                    |                                                                                                    |     |
|                                                   |                                                                            |                                                                                                    |                                                                                                    |     |
|                                                   |                                                                            |                                                                                                    |                                                                                                    |     |
|                                                   |                                                                            |                                                                                                    |                                                                                                    |     |
|                                                   |                                                                            |                                                                                                    |                                                                                                    |     |
|                                                   |                                                                            |                                                                                                    |                                                                                                    |     |
|                                                   |                                                                            |                                                                                                    |                                                                                                    |     |
|                                                   |                                                                            | 1,000,000                                                                                                    | 100,000 1,100,000                                                                                  |     |
|                                                   |                                                                            |                                                                                                    |                                                                                                    |     |
|                                                   |                                                                            |                                                                                                    |                                                                                                    |     |
|                                                   |                                                                            |                                                                                                    |                                                                                                    |     |
| an Original invoice                               |                                                                            |                                                                                                    |                                                                                                    | 0.0 |
| Invoice information                               | ]                                                                          |                                                                                                    |                                                                                                    |     |
| Detail information                                |                                                                            |                                                                                                    |                                                                                                    |     |
| Date                                              | 21/12/2017                                                                 | Tax code 0312175125                                                                                                    |                                                                                                    |     |
| Invoice release                                   | 00018 ?                                                                    | Name of buyer                                                                                                    | Email 033@amnote.com.vn;040@                                                                       |     |
| Form of invoice                                   | 01GTKT0/001                                                                | Customer name CÔNG TY TNHH QUẢ                                                                                                    | N LÝ Mỹ THUẬT Telephone                                                                            |     |
| Serial No                                         | AM/18E                                                                     | Bank name                                                                                                    | Account                                                                                            |     |
| Billing number                                    | 000009                                                                     | Address 87 Nouvễn Thị Thập                                                                                                    | Khu dân cự Him Lam. Phường Tân Hưng, Quân 7, HCM                                                   |     |
| VAT                                               | 10% (%) Not VAT                                                            | Mode of TM/CK                                                                                                    |                                                                                                    |     |
|                                                   |                                                                            | NAID                                                                                                    |                                                                                                    |     |
|                                                   |                                                                            | Currency VND V                                                                                                    | Exchange rate 0                                                                                    |     |
|                                                   |                                                                            |                                                                                                    |                                                                                                    |     |
|                                                   |                                                                            |                                                                                                    |                                                                                                    |     |
| Information:                                      | Not signed invoice                                                         |                                                                                                    |                                                                                                    |     |
|                                                   |                                                                            | Sign Add new (1)                                                                                                    |                                                                                                    |     |
|                                                   |                                                                            |                                                                                                    |                                                                                                    |     |
|                                                   |                                                                            |                                                                                                    |                                                                                                    |     |
| Manakan P. P. S.                                  |                                                                            |                                                                                                    | 0                                                                                                  |     |
| Merchandise list                                  | et come Unit come Quantity Unit                                            |                                                                                                    |                                                                                                    |     |
| Merchandise list                                  | ict name   Unit name   Quantity   Unit  <br>HSD   CAI   5.00               | price(V Amount(VND) VAT(%) 100,000 500.000 10%                                                                                         | VAT amount( Payment(VND)<br>50,000 550.000                                                         |     |
| Merchandise list No. Produ TRANI- Ghế lu          | ict name Unit name Quantity Unit n<br>4 SD CAI 5.00<br>ćći GL417 CAI 5.00  | price(V Amount(VND) VAT(%)<br>100,000 500,000 10%<br>100,000 500,000 10%                                                               | VAT amount( Payment(VND)<br>50,000 550,000<br>50,000 550,000                                       |     |
| Merchandise list No. Produ TRANH Ghế lu           | ict name Unit name Quantity Unit n<br>1 SD CAI 5.00<br>c⁄cí GL417 CAI 5.00 | price(V         Amount(VND)         VAT(%)           100,000         500,000         10%           100,000         500,000         10% | VAT amount(         Payment(VND)           50,000         550,000           50,000         550,000 |     |
| Merchandise list No. Produ TRANH                  | nt name Unit name Quantity Unit j<br>1 SD CAI 5.00<br>ćći GL417 CAI 5.00   | price(V         Amount(VND)         VAT(%)           100,000         500,000         10%           100,000         500,000         10% | VAT amount(         Payment(VND)           50,000         550,000           50,000         550,000 |     |
| Merchandise list No. Produ TRANH Ghế lư           | uct name Unit name Quantity Unit  <br>1 SD CAI S.00<br>Cói GL417 CAI 5.00  | price(V Amount(VND) VAT(%)<br>100,000 500,000 10%<br>100,000 500,000 10%                                                               | VAT amount(         Payment(VND)           50,000         550,000           50,000         550,000 |     |
| Merchandise list<br>No. Produ<br>TRANI-<br>Ghế lư | kt name Unit name Quantity Unit J<br>1 SD CAI 5.00<br>ćći GL417 CAI 5.00   | price(V Amount(VND) VAT(%)<br>100,000 500,000 10%<br>100,000 500,000 10%                                                               | VAT amount(         Payment(VND)           50,000         550,000           50,000         550,000 |     |
| Merchandise list<br>No. Produ<br>TRANI-<br>Ghế lư | rct name Unit name Quantity Unit<br>1 SD CAI 5.00<br>Kới GL417 CAI 5.00    | price(V Amount(VND) VAT(%)<br>100,000 500,000 10%<br>100,000 500,000 10%                                                               | VAT amount(         Payment(VND)           50,000         550,000           50,000         550,000 |     |
| Merchandise list<br>No. Produ<br>TRANH<br>Ghế lư  | vct name Unit name Quantity Unit (<br>1 50 CAI 5.00<br>Kći GL417 CAI 5.00  | price(V Amount(VND) VAT(%)<br>100,000 500,000 10%<br>100,000 500,000 10%                                                               | VAT amount(         Payment(VND)           50,000         550,000           50,000         550,000 |     |
| Merchandise list<br>No. Produ<br>TRAN             | irt name Unit name Quantity Unit n<br>4 SD CAI 5.00<br>řří GL417 CAI 5.00  | price(V Amount(VND) VAT(%)<br>100,000 500,000 10%<br>100,000 500,000 10%                                                               | VAT amount(         Payment(VND)           50,000         550,000           50,000         550,000 |     |

Chương trình sẽ hiện ra danh sách chứng thư số mà người dùng muốn sử dụng để ký số cho hóa đơn, người dùng chọn chứng thư số sẽ dùng và ấn "OK

The program will show the list of digital certificates that the user wants to use to sign the number. Invoice, user selects the digital certificate to use and press "OK

# 프로그램은 사용자가 번호에 서명하기 위해 사용하고자 하는 디지털 인증서 목록을 보여줍니다. 송장, 사용자가 사용할 디지털 인증서를 선택하고 "확인"을 누릅니다.

| <b>am</b> Hóa đơn gốc |                                          |                                                                              | 00 |
|-----------------------|------------------------------------------|------------------------------------------------------------------------------|----|
| Thông tin hóa đơn     |                                          |                                                                              |    |
| Thông tin chi tiết    |                                          |                                                                              |    |
| Tại ngày              | 19/12/2017 🔍 🗸 Mā                        | ā số thuế 0312175125                                                         |    |
| Phát hành hóa đơn     | 00010 ?) Tên ng                          | guời mua Email 033@amnote.com.vn;040                                         |    |
| Ký hiệu mẫu hóa đơn   | 01GTKT0/001 Tên khá                      | nách hàng CÔNG TY TNHH QUẢN LÝ MỸ THUẬT Số điện thoại                        |    |
| Ký hiệu hoá đơn       | AM/18E Tên ng                            | ngân hàng Số tải khoản                                                       |    |
| Số hoá đơn            | 0000009                                  | Địa chỉ 87 Nguyễn Thị Thập, Khu dân cư Him Lam, Phường Tân Hưng, Quân 7, HCM |    |
| Thuế GTGT             | 10% 🔻 (%) 🗌 Không chịu thuế Phương       | Windows Security X                                                           |    |
|                       | Hóa đơn xuất khẩu                        |                                                                              |    |
|                       |                                          | chọn chung thủ số                                                            |    |
|                       |                                          | Chọn chứng thư số                                                            |    |
| Thông tin:            | Hóa đơn chưa ký                          | CÔNG ΤΥ ΤΝΗΗ ΝΩ Υ/ΕΤ ΝΑΜ                                                     |    |
|                       |                                          |                                                                              |    |
|                       | 🖉 Xử lý hóa đơn 🛛 💙 Kỷ                   | issuer: FPT Certification Authority                                          |    |
|                       |                                          | Valid From: 11/10/2017 to 21/10/2020                                         |    |
| Danh sách hàng hóa    |                                          | Click here to view certificate properties                                    |    |
| STT Tên hàng          | Don vị tinh Số lượng Đơn giá(VND) Số     |                                                                              |    |
| 2 Ghế lưới GL4        | 417 CAI 5.00 100,000                     | OK Cancel                                                                    |    |
|                       |                                          |                                                                              |    |
|                       |                                          |                                                                              |    |
|                       |                                          | 1,000,000 100,000 1,100,000                                                  |    |
| an Original invoice   | ]                                        |                                                                              | 00 |
| Detail information    |                                          |                                                                              |    |
| Date                  | 21/12/2017 🔲 🛪 Tax                       | ax code 0312175125                                                           |    |
| Invoice release       | 00018 ? Name of                          | f buyer Email 033@amnote.com.vn;040@                                         |    |
| Form of invoice       | 01GTKT0/001 Customer                     | r name CÔNG TY TNHH QUẢN LÝ MỸ THUẬT Telephone                               |    |
| Serial No             | AM/18E Bank                              | k name Account                                                               |    |
| Billing number        | 0000009 Ac                               | sddress 87 Nguyễn Thị Thập, Khu dân cư Him Lam, Phường Tân Hưng, Quận 7, HCM |    |
| VAT                   | 10% 💌 (%) 🗌 Not VAT                      | Windows Security ×                                                           |    |
|                       | Exporting invoice                        | Chọn chứng thư số                                                            |    |
|                       |                                          |                                                                              |    |
|                       |                                          | Chọn chứng thư số                                                            |    |
| Information:          | Not signed invoice                       | CÔNG TY TNHH NC9 VIỆT NAM                                                    |    |
|                       | Process Invoice Sign                     | Issuer: FPT Certification Authority                                          |    |
|                       |                                          | Valid From: 11/10/2017 to 21/10/2020                                         |    |
| Merchandise list      |                                          | Click here to view certificate properties                                    |    |
| No. Produ             | uct name Unit name Quantity Unit price(V |                                                                              |    |
| > TRANH               | H SD CAI 5.00 100,00                     | OK Cancel                                                                    |    |
| Ghē lu                | ưới GL417 CAI 5.00 100,00                |                                                                              |    |
|                       |                                          |                                                                              |    |
|                       |                                          |                                                                              |    |
|                       |                                          |                                                                              |    |
|                       |                                          |                                                                              |    |
|                       |                                          |                                                                              |    |
|                       |                                          |                                                                              |    |
|                       |                                          |                                                                              |    |

 Nhập mật khẩu cho chứng thư số đã chọn, ấn "Đăng nhập", ký số thành công, phần mềm sẽ hiện thông báo "Thành công"

- Enter the password for the selected digital certificate, click "Sign in", sign the success number, the software will announce "Success"

- 선택한 디지털 인증서의 암호를 입력하고 "로그인"을 클릭 한 다음 세금계산서 번호에 서명을 하면, 소프트웨어에 "성공"이라는 알림이 표시됩니다

|   | User-PIN verification X                                                |  |
|---|------------------------------------------------------------------------|--|
|   | Thấm tra PIN code:                                                     |  |
|   | PIN code:                                                              |  |
|   | Sử dụng bàn phím ảo                                                    |  |
|   | Chấp nhân Hủy bỏ                                                       |  |
|   |                                                                        |  |
|   | 🚮 Thông báo 🔴                                                          |  |
|   |                                                                        |  |
|   | Thành công                                                             |  |
|   |                                                                        |  |
|   |                                                                        |  |
|   | Notification 👄                                                         |  |
|   |                                                                        |  |
|   | Success                                                                |  |
|   |                                                                        |  |
|   |                                                                        |  |
|   | - Nhấn "Đóng".                                                         |  |
|   | - Click "Close"                                                        |  |
| - | "닫기" 버튼을 클릭합니다.                                                        |  |
|   | <u>Bước 6:</u> In hoá đơn                                              |  |
|   | Step 6: Print invoice                                                  |  |
| _ | 6 단계 : 세금계산서 인쇄                                                        |  |
|   | Click chọn nút "In". Người dùng có thể in trực tiếp hoặc kết xuất: PDF |  |
|   | Click the button "Print"                                               |  |
|   | "인쇄" 버튼을 클릭하십시오.                                                       |  |
|   | User can print directly or export it to files: PDF                     |  |
|   | 사용자가 직접 인쇄하거나 PDF 파일로 내보낼 수 있습니다.                                      |  |

| [K] Hóa đơn điện từ                                                             | INHH NC9 Việ<br>từ liệu cơ bản [C                                                                                                    | t Nam (1572)] Conr<br>] Quản lý nhật ký và số c | nect Server [[Orig<br>cái [D] Báo cáo tài                                    | ginal Server]<br>chinh [ <u>E]</u> Qui | 118.69.170.5<br>in lý thuế VAT                                                                              | 0] – Thông tư 1<br>F] Quản lý tài sản                                                                                                    | 200<br>n cố định [G]                                         | Quản lý hảng tồn kho <u>[H]</u> Ngoại tệ [ <u>1</u> ] Ngâ                                                   | in hàng trực tuyến [] Shin                                    | O O 🗎                                      |
|---------------------------------------------------------------------------------|----------------------------------------------------------------------------------------------------|-------------------------------------------------|------------------------------------------------------------------------------|----------------------------------------|----------------------------------------------------------------------------------------------------|----------------------------------------------------------------------------------------------------|--------------------------------------------------------------|----------------------------------------------------------------------------------------------------|---------------------------------------------------------------|--------------------------------------------|
| [K-B] Quản lý hóa đơn                                                           |                                                                                                    |                                                 |                                                                              |                                        |                                                                                                    |                                                                                                    |                                                              |                                                                                                    |                                                               | ×                                          |
| ● VND(4) ○ USD(\$) ○ Cả hai 🖬 US                                                | D(\$)                                                                                                    | Tim kiếm                                        |                                                                              | ý )                                    |                                                                                                    |                                                                                                    |                                                              |                                                                                                    |                                                               |                                            |
| Tại ngày 01/12/2017 💷 ~ 2                                                       | 1/12/2017                                                                                                    |                                                 |                                                                              | ,)                                     |                                                                                                    |                                                                                                    |                                                              |                                                                                                    |                                                               |                                            |
| In ấn 🔍 오                                                                       |                                                                                                    |                                                 |                                                                              |                                        | ind Clear                                                                                                   |                                                                                                    |                                                              |                                                                                                    |                                                               |                                            |
| 🔿 Tiếng Hàn Quốc                                                                |                                                                                                    | Vation min tak                                  | Val hilte had dame                                                           | <u> </u>                               | Nalustia #                                                                                                  | Tîn navî i n                                                                                                    | Mr - é aturé                                                 | T3                                                                                                    | T2- 14                                                        | (at this a                                 |
| Tiêng Việt     Tiếng Anh                                                        | 7                                                                                                    | Ky mệu mau noa                                  | Ky niệu hoa dơn                                                              | So noa don                             | Ngay noa u                                                                                                  | Ten người m                                                                                                    | wa so true                                                   | Eman                                                                                                    | 1 en kn                                                       | ach nang                                   |
| O Heng Ann                                                                      | >                                                                                                    | 01GTKT0/001                                     | AM/18E                                                                       | 0000010                                | 19/12/2017                                                                                                  |                                                                                                    | 0312944275                                                   |                                                                                                    | CÔNG TY TNH THƯƠN                                             | G MẠI DỊCH VỤ                              |
|                                                                                 |                                                                                                    |                                                 |                                                                              |                                        |                                                                                                    |                                                                                                    |                                                              |                                                                                                    |                                                               |                                            |
|                                                                                 |                                                                                                    |                                                 |                                                                              |                                        |                                                                                                    |                                                                                                    |                                                              |                                                                                                    |                                                               |                                            |
|                                                                                 | •                                                                                                    |                                                 |                                                                              |                                        |                                                                                                    |                                                                                                    |                                                              |                                                                                                    |                                                               | •                                          |
|                                                                                 | STT Tê<br>I 1 TR                                                                                                    | n hàng Đơn<br>ANH SD CAI                        | n vị tính Số                                                                 | ố lượng<br>1                           | Đơn giá(VN                                                                                                  | D) Số tiền<br>50,000                                                                                                    | (VND)<br>50,000                                              | Số lượng gốc Đơn giá(VND)                                                                                   | Số tiền(VND) Thuế                                             | GTGT(%)                                    |
|                                                                                 |                                                                                                    |                                                 |                                                                              |                                        |                                                                                                    |                                                                                                    |                                                              |                                                                                                    |                                                               |                                            |
|                                                                                 |                                                                                                    |                                                 |                                                                              |                                        |                                                                                                    |                                                                                                    |                                                              |                                                                                                    |                                                               |                                            |
| Chinh sửa                                                                       |                                                                                                    |                                                 |                                                                              |                                        |                                                                                                    |                                                                                                    |                                                              |                                                                                                    |                                                               |                                            |
| In ấn                                                                           |                                                                                                    |                                                 |                                                                              |                                        |                                                                                                    |                                                                                                    |                                                              |                                                                                                    |                                                               |                                            |
| MAMNOTE Vor 16.0.9 [1202                                                        |                                                                                                    | t Nam (1575)] Copy                              | aget Seguer IIOris                                                           | ainal Convert                          | 119 60 170 5                                                                                                | 01 Circular 2                                                                                                    | 00                                                           |                                                                                                    |                                                               | 000                                        |
| Language Decision [A] File [B] Basis<br>[F] Fixed asset depreciation management | c data manage<br>nt [G] Invent                                                                                                    | ement [C] Journal                               | entry and ledge<br>[H] Currency []                                           | r manageme<br>I] E - Bankin            | nt [D] Mana                                                                                                 | gement of inco                                                                                                    | ome and fina<br>E - Invoice                                  | acial statement [E] VAT managemen                                                                           | nt                                                            |                                            |
| [K-B] Invoice Management                                                        |                                                                                                    |                                                 |                                                                              |                                        |                                                                                                    |                                                                                                    |                                                              |                                                                                                    |                                                               | ×                                          |
| ● VND(₫) ○ USD(\$) ○ Both ■ US<br>Date 23/12/2017 ■▼                            | 5D(\$)                                                                                                    | 17 📭                                            | Search                                                                       | Si                                     | gn                                                                                                    |                                                                                                    |                                                              |                                                                                                    |                                                               |                                            |
| Print                                                                           |                                                                                                    |                                                 |                                                                              |                                        | 0                                                                                                    |                                                                                                    |                                                              |                                                                                                    |                                                               |                                            |
| () Korean                                                                       |                                                                                                    |                                                 |                                                                              |                                        |                                                                                                    |                                                                                                    |                                                              |                                                                                                    |                                                               |                                            |
| ○ Vietnamese                                                                    |                                                                                                    |                                                 |                                                                              |                                        | Find                                                                                                    | Clear                                                                                                    |                                                              |                                                                                                    |                                                               |                                            |
| -                                                                               |                                                                                                    | Form of inv                                     | oice Serial I                                                                | No Billin                              | g n Date of                                                                                                 | Clear<br>f is Name o                                                                                                    | of b Tax                                                     | code Email                                                                                                  |                                                               | Customer r                                 |
| • English                                                                       | ₽<br>>                                                                                                    | Form of inv                                     | roice Serial I                                                               | No Billin                              | g n Date of 018 23/12/2                                                                                     | Clear<br>is Name o                                                                                                    | of b Tax                                                     | code Email<br>175125 033@amnote.com.vn;040@a                                                                | amnote.com.vn CÔNG                                            | Customer r<br>TY TNHH QUÁN                 |
| English     Print                                                               | >                                                                                                    | Form of inv<br>01GTKT0/17<br>01GTKT0/17         | roice Serial I<br>E AM/17E<br>E AM/17E                                       | No Billin<br>0000<br>0000              | Find           g n         Date of           018         23/12/2           019         23/12/2              | Clear<br>Fis Name c<br>2017<br>2017                                                                                                    | of b Tax<br>03121<br>03121                                   | code Email<br>175125 033@amnote.com.vn;040@a<br>175125 033@amnote.com.vn;040@a                              | amnote.com.vn CÔNG<br>amnote.com.vn CÔNG                      | Customer r<br>TY TNHH QUÁN<br>TY TNHH QUÁN |
| English     Print                                                               | <ul> <li></li> <li></li> <li><!--</td--><td>Form of inv O1GTKT0/17 O1GTKT0/17</td><td>eoice Serial I<br/>E AM/17E<br/>E AM/17E</td><td>No Billin<br/>0000<br/>0000</td><td>Find           g n         Date of           018         23/12/2           019         23/12/2</td><td>Clear<br/>is Name c<br/>2017<br/>2017</td><td>of b Tax<br/>03121<br/>03121</td><td>code Email<br/>175125 033@amnote.com.vn;040@a<br/>175125 033@amnote.com.vn;040@a</td><td>amnote.com.vn CÔNG<br/>amnote.com.vn CÔNG</td><td>Customer r<br/>TY TNHH QUÁN<br/>TY TNHH QUÁN</td></li></ul> | Form of inv O1GTKT0/17 O1GTKT0/17               | eoice Serial I<br>E AM/17E<br>E AM/17E                                       | No Billin<br>0000<br>0000              | Find           g n         Date of           018         23/12/2           019         23/12/2              | Clear<br>is Name c<br>2017<br>2017                                                                                                    | of b Tax<br>03121<br>03121                                   | code Email<br>175125 033@amnote.com.vn;040@a<br>175125 033@amnote.com.vn;040@a                              | amnote.com.vn CÔNG<br>amnote.com.vn CÔNG                      | Customer r<br>TY TNHH QUÁN<br>TY TNHH QUÁN |
| English     Print                                                               |                                                                                                    | Form of inv     O1GTKT0/17     O1GTKT0/17       | eoice Serial I<br>E AM/17E<br>E AM/17E                                       | No Billin<br>0000<br>0000              | g n Date of<br>018 23/12/2<br>019 23/12/2                                                                   | Clear )<br>Ref 1 is Name c<br>2017 2017                                                                                                    | of b Tax<br>03121<br>03121                                   | code Email<br>175125 033@amnote.com.vn;040@a<br>175125 033@amnote.com.vn;040@a                              | amnote.com.vn CÔNG<br>amnote.com.vn CÔNG                      | Customer r<br>TY TNHH QUẨN<br>TY TNHH QUẨP |
| English     Print                                                               |                                                                                                    | Form of inv                                     | eice Serial I<br>E AM/17E<br>E AM/17E                                        | No Billin<br>0000<br>0000              | G n Date of<br>018 23/12/2<br>019 23/12/2                                                                   | Clear<br>is Name o<br>2017<br>2017                                                                                                    | of b Tax<br>03121<br>03121                                   | code Email<br>175125 033@amnote.com.vn;040@a<br>175125 033@amnote.com.vn;040@a                              | amnote.com.vn CÔNG<br>amnote.com.vn CÔNG                      | Customer r<br>TY TNHH QUẨN<br>TY TNHH QUẨN |
| English     Print                                                               |                                                                                                    | Form of inv  GIGTKT0/17  OIGTKT0/17  DIGTKT0/17 | oice Serial I                                                                | No Billin<br>0000<br>0000              | g n Date of<br>018 23/12/2<br>019 23/12/2                                                                   | Clear<br>is Name o<br>2017<br>2017<br>cree(VAID) Arr                                                                                                    | of b Tax<br>03121<br>03121                                   | code Email<br>175125 033@amnote.com.vn;040@a<br>175125 033@amnote.com.vn;040@a                              | amnote.com.vn CÔNG<br>amnote.com.vn CÔNG                      | Customer r<br>TY TNHH QUẨM<br>TY TNHH QUẨM |
| English     Print                                                               | ♥  <br>>  <br>     <br>       <br>                                                                                                    | Product name<br>1 Ghế lưới GL41                 | voice Serial I<br>AM/17E<br>AM/17E<br>AM/17E<br>AM/17E<br>Unit name<br>7 CAI | No Billin<br>0000<br>0000              | g n Date of<br>018 23/12/2<br>019 23/12/2                                                                   | Gear           Fis         Name of 2017           2017         2017           7017         7                                                                                                    | of b Tax<br>03123<br>03123<br>03123<br>03123<br>03123        | code Email 175125 033@amnote.com.vn;040@a 175125 033@amnote.com.vn;040@a 0 Original quan Unit price(VND) /  | amnote.com.vn CÔNG<br>amnote.com.vn CÔNG<br>Amount(VND) VAT(9 | Customer r<br>TY TNHH QUÁN<br>TY TNHH QUÁN |
| English     Print                                                               | ν<br>ν<br>ν<br>ν<br>ν<br>ν<br>ν<br>ν<br>ν<br>ν<br>ν<br>ν<br>ν<br>ν                                                                                                    | Product name<br>Product name<br>1 Ghế lưới GL41 | voice Serial I<br>AM/17E<br>AM/17E<br>AM/17E<br>Unit name<br>7 CAI           | No Billin<br>0000<br>0000              | g n Date of<br>018 23/12/2<br>019 23/12/2                                                                   | Ger           f is           Name c           2017           2017           2017           rice(VND)           Am           500,000                                                                                                    | of b Tax<br>03123<br>03123<br>03123<br>03123                 | code Email 175125 033@amnote.com.vn;040@a 175125 033@amnote.com.vn;040@a 00riginal quan Unit price(VND)     | amnote.com.vn CÔNG<br>amnote.com.vn CÔNG<br>Amount(VND) VAT(5 | Customer r<br>TY TNHH QUÂN<br>TY TNHH QUÂN |
| English     Print                                                               |                                                                                                    | Product name Product name Ghé Lưới GL41         | e AM/17E<br>AM/17E<br>AM/17E<br>AM/17E                                       | No Billin<br>0000<br>0000              | 9 md<br>9 n Date of<br>018 23/12/2<br>019 23/12/2<br>1.00                                                   | Ger<br>is Name c<br>2017<br>2017  | of b Tax<br>03123<br>03123<br>03123<br>000000000000000000000 | code Email 175125 033@amnote.com.vn;040@a 175125 033@amnote.com.vn;040@a 0 Original quan Unit price(VND) // | amnote.com.vn CÔNG<br>amnote.com.vn CÔNG<br>Amount(VND) VAT(? | Customer r<br>TY TNHH QUÂN<br>TY TNHH QUÂN |
| Edit                                                                            | ♥ ● ● ● ● ● ● ● ● ● ● ● ● ● ● ● ● ● ● ●                                                                                                    | Product name<br>1 Ghế lưới GL41                 | voice Serial I<br>E AM/17E<br>E AM/17E<br>Unit name<br>7 CAI                 | No Billin<br>0000<br>0000              | Find         Gene           g n         Date of           018         23/12/2           019         23/12/2 | Cear<br>is Name c<br>2017<br>2017 | of b Tax<br>03123<br>03123<br>000000000000000000000000000    | code Email 175125 033@amnote.com.vn;040@a 175125 033@amnote.com.vn;040@a 0riginal quan Unit price(VND)      | amnote.com.vn CÔNG<br>amnote.com.vn CÔNG<br>Amount(VND) VAT(9 | Customer r<br>TY TNHH QUÁN<br>TY TNHH QUÁN |

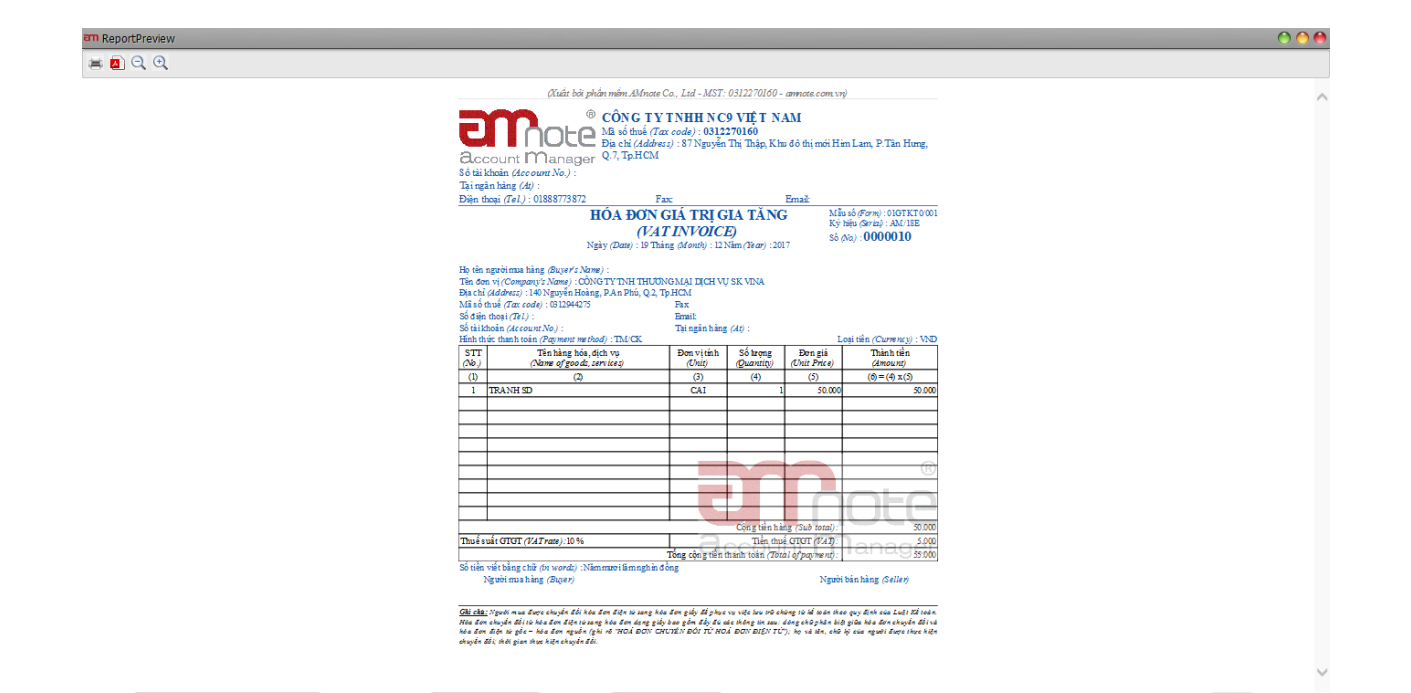

\* Ký số theo danh sách hoá đơn:/Sign the invoices numbers in accordance with invoices

<u>lists</u>

세금계산서에 따라 세금계산서 번호에 서명하십시오.

Cách thực hiện/ Method: 방법

Bước 1: Thực hiện như sau:

- Tại ngày: Chọn khoảng thời gian mà mình muốn xem Date: Select the period that you would like to view 날짜: 원하는 기간을 선택하십시오.
- Có 3 mục tiền tệ VND, USD, Cả hai cho người dùng click chọn mục mình cần xem There are 3 categories: VND, dollars or both;the users will choose ones
- 세종류가 있습니다: VND 또는 USD 혹은 둘다선택이 있으며, 사용자는 그중 1 가지를 선택합니다 Click chọn "Tìm kiếm", phần mềm sẽ xuất hiện tất cả các hoá đơn chưa được ký số trong

khoảng thời gian cần xem.

- Click "Search", software will appear all unsigned invoices numbers on the period that you would like to view
- '검색'을 클릭하면 보려는 기간의 서명되지 않은 모든 세금계산서 번호가 나타납니다.

| am AMNOTE Ver. 16.0.8 [1303 - Công Ty T<br>Language Decision [A] Tập tin [B] Quản lý đơ<br>[V] Hảo đơn điện từ         | NHH NC9 Việ<br>ữ liệu cơ bản [(           | <b>ệt Nam (1572)] C</b><br>[] Quản lý nhật ký và     | <b>connect Server [[O</b><br>i số cái []] Báo cáo t                                                             | riginal Server<br>àichinh [E]Qu                 | <b>] 118.69.170</b> .<br>ản lý thuế VAT        | 50] - Thông tư 20<br>[F] Quản lý tải sản c                | 00<br>xố định [G] Qu                    | sản lý hàng tồn kl | no [ <u>H]</u> Ngoại tệ [ <u>I</u> | ] Ngân hàng trực tuyến | 🔿 🔿 🖨<br>[]] Shinhan trực tuyển |
|----------------------------------------------------------------------------------------------------|-------------------------------------------|------------------------------------------------------|----------------------------------------------------------------------------------------------------|-------------------------------------------------|------------------------------------------------|-----------------------------------------------------------|-----------------------------------------|--------------------|------------------------------------|------------------------|---------------------------------|
| [K_B] Quán lý hóa đơn                                                                                                  |                                           |                                                      |                                                                                                    |                                                 |                                                |                                                           |                                         |                    |                                    |                        | ×                               |
|                                                                                                    |                                           |                                                      |                                                                                                    |                                                 |                                                |                                                           |                                         |                    |                                    |                        |                                 |
| Tại ngày 01/12/2017 □▼ ~ 21                                                                                            | /12/2017                                  | Tim 1                                                | kiếm 📄 🤇 🔄                                                                                                    | Ký )                                            |                                                |                                                           |                                         |                    |                                    |                        |                                 |
| Chinh sửa                                                                                                    |                                           |                                                      |                                                                                                    |                                                 | Find Clear                                     | )                                                         |                                         |                    |                                    |                        |                                 |
| Stin(E)                                                                                                    |                                           | Ký hiệu mẫu hóa                                      |                                                                                                    | m Số hoá đơn                                    | Ngày hóa đ                                     | Tên người m                                               | Mã số thuế                              |                    | Email                              |                        | Tên khách hàng                  |
| Xóa(D)                                                                                                    | 2                                         |                                                      |                                                                                                    |                                                 |                                                |                                                           |                                         |                    |                                    |                        |                                 |
|                                                                                                    |                                           | 01GTKT0/001                                          | AM/18E                                                                                                    | 0000010                                         | 19/12/2017                                     | 0                                                         | 312944275                               | 20                 | 010 @                              | CÔNG TY TNH            | THƯƠNG MẠI DỊCH VỤ              |
|                                                                                                    | STT T<br>I I Ph                           | <del>ền hàng  </del> i địch vụ. t                    | Đơn vị tính                                                                                                    | Số lượng                                        | Đơn giá(V)                                     | XD) Số tiền(V<br>3,000,000                                | /ND) Số<br>9,000,000                    | lượng gốc          | Đơn giá(VND)                       | Số tiền(VND)           | ►<br>Thuế GTGT(%)               |
| Chinh sửa<br>In ăn                                                                                                    |                                           |                                                      |                                                                                                    |                                                 |                                                |                                                           |                                         |                    |                                    |                        | R                               |
| AMNOTE Ver. 16.0.8 [1303 - Công Ty T<br>Language Decision [A] File [B] Basic<br>[F] Fixed asset depreciation managemen | NHH NC9 Vié<br>data manag<br>It [G] Inven | et Nam (1575)] C<br>ement [C] Jour<br>tory managemen | Connect Server [[O<br>mal entry and ledg<br>at [H] Currency                                                     | riginal Server<br>ger managem<br>[I] E - Bankir | ] 118.69.170.<br>ent [D] Mana<br>Ig [J] Shinha | 50] - Circular 20<br>agement of incon<br>n online [K] E - | <b>0</b><br>me and finacia<br>- Invoice | al statement       | [E] VAT manage                     | ement                  | 000                             |
| [K-B] Invoice Management                                                                                               |                                           |                                                      |                                                                                                    |                                                 |                                                |                                                           |                                         |                    |                                    |                        | Ŷ                               |
| ● VND(₫) ○ USD(\$) ○ Both □ US<br>Date 23/12/2017 □▼                                                                   | D(\$) •<br>~ 23/12/20                     | 17 🔍 🗸                                               | Search                                                                                                    | )                                               | ign                                            |                                                           |                                         |                    |                                    |                        |                                 |
| Edit                                                                                                    | v                                         |                                                      |                                                                                                    |                                                 | °                                              |                                                           |                                         |                    |                                    |                        |                                 |
| Insert(I)                                                                                                    |                                           |                                                      |                                                                                                    |                                                 | Find (                                         | Clear                                                     |                                         |                    |                                    |                        |                                 |
| Edit(E)                                                                                                    |                                           | Form of                                              | invoice Seria                                                                                                   | al No Billin                                    | ng n Date                                      | of is Name of                                             | b Tax co                                | ode                | Email                              |                        | Customer r                      |
| Delete(D)                                                                                                    |                                           | 01GTKT0                                              | /17E AM/17E                                                                                                    | 0000                                            | 018 23/12                                      | /2017                                                     | 031217                                  | 5125 033@a         | mnote.com.vn:04                    | 0@amnote.com.vi        | CÔNG TY TNHH QUẢN               |
|                                                                                                    | ۲ (۱۹۹۵)<br>۲                             | Product na Ghế lưới Gi                               | AM/17E AM/17E AM/17E AM/17E AM/17E AM/17E AM/17E AM/17E AM/17E AM/17E AM/17E AM/17E AM/17E AM/17E AM/17E AM/17E | Quantit                                         | 23/12/<br>/ Unit<br>1.00                       | 2017<br>price(VND) Amo<br>500,000                         | 031217:<br>uunt(VND)<br>500,000         | 5125 033⊕a         | mnote.com.vn;04                    | 0@amnote.com.vi        | CÔNG TY TNHH QUÂN               |
| Edit                                                                                                    |                                           |                                                      |                                                                                                    |                                                 |                                                |                                                           |                                         |                    |                                    |                        |                                 |
| Print                                                                                                    |                                           |                                                      |                                                                                                    |                                                 |                                                |                                                           |                                         |                    |                                    |                        |                                 |

Bước 2: Sau đó tích chọn những hóa đơn cần ký số:

Ân nút "Ký", thông tin chữ ký số hiện lên, người dùng chọn chữ ký số dùng để ký hóa đơn và nhập mật khẩu cho chữ ký số.

Step 2: Then, click to select invoices need to sign numbers:

2 단계: 다음 세금계산서를 선택하여 번호에 서명해야 합니다.

Click the button "Sign", signature numbers information will appear, users choose the signature numbers which used to sign invoices and enter the signature numbers' password

## '로그인'버튼을 클릭하면 서명 번호 정보가 표시되고 사용자는 세금계산서 에 서명하고 서명 번호의 암호를 입력합니다.

| Market           Control         Control         Contro         Control         Contro                                                                                                    | AMNOTE Ver. 10<br>anguage Decision                                                                             | 6.0.8 [1303 - Công Ty<br>[ <u>A</u> ] Tập tin [ <u>B</u> ] Quản lý                                                                                                    |                                                                                                    |                                                                                                    |                                                                                                    |                                                                         |                                                                             |                                                                       |                                                                   |                                                       |
|----------------------------------------------------------------------------------------------------|----------------------------------------------------------------------------------------------------|----------------------------------------------------------------------------------------------------|----------------------------------------------------------------------------------------------------|----------------------------------------------------------------------------------------------------|----------------------------------------------------------------------------------------------------|-------------------------------------------------------------------------|-----------------------------------------------------------------------------|-----------------------------------------------------------------------|-------------------------------------------------------------------|-------------------------------------------------------|
| Control         Control         Control <t< th=""><th>K-B) Quản lý bó:</th><th>a đơn</th><th></th><th></th><th></th><th></th><th></th><th></th><th></th><th></th></t<>                                                                                                    | K-B) Quản lý bó:                                                                                               | a đơn                                                                                                    |                                                                                                    |                                                                                                    |                                                                                                    |                                                                         |                                                                             |                                                                       |                                                                   |                                                       |
| Image: State State  | ⊙ VND(4) ○ US<br>Tại ngày                                                                                      | 5D(\$) ○ Cả hai 💽 U<br>• 01/12/2017 🔍 ~                                                                                                    | JSD(\$)  21/12/2017                                                                                                    | Tìm kiếm                                                                                                    | Ký                                                                                                    |                                                                         |                                                                             |                                                                       |                                                                   |                                                       |
| Model         Explorate Made         Model and model         Model and model         Text Madel hang           9         0         000000000000000000000000000000000000                                                                                                    | 0                                                                                                    |                                                                                                    |                                                                                                    | Find     Clear                                                                                                    | $\overline{)}$                                                                                                    | 0                                                                       |                                                                             |                                                                       |                                                                   |                                                       |
| Open         Open         Open <th< td=""><td></td><td>Ký hiệu mẫu hóa</td><td>Ký hiệu hoá đơn Số</td><td>hoá đơn Ngày hóa đ</td><td>Tên người m Mã số thuế</td><td>Email</td><td></td><td>Tên khách</td><td>hàng</td><td></td></th<>                                                                                                    |                                                                                                    | Ký hiệu mẫu hóa                                                                                                    | Ký hiệu hoá đơn Số                                                                                                    | hoá đơn Ngày hóa đ                                                                                                    | Tên người m Mã số thuế                                                                                                    | Email                                                                   |                                                                             | Tên khách                                                             | hàng                                                              |                                                       |
| Participant         Participant                                                                                                    | > ✓                                                                                                    | 01GTKT0/001<br>01GTKT0/001                                                                                                    | AM/18E 0000<br>AM/18E 0000                                                                                                    | 0010 19/12/2017<br>0011 19/12/2017                                                                                                    | 0312944275<br>0312175125                                                                                                    | 033@amnote.com.vn;040                                                   | CÔ<br>@amnote.com.vn CÔ                                                     | NG TY TNH THƯƠNG M<br>NG TY TNHH QUẢN LÝ                              | IẠI DỊCH VỤ SK VIN.<br>Mỹ THUẬT                                   | A 140 Nguyễn Hoàng, P.An I<br>87 Nguyễn Thị Thập, Khu |
| Image: state in the state of the state of the s | 1 Stra                                                                                                    |                                                                                                    |                                                                                                    |                                                                                                    |                                                                                                    |                                                                         |                                                                             |                                                                       |                                                                   |                                                       |
| STI         Titehalarg         Ben trittel         Så keng         Den pl(\ND)         Så keng g&         Den pl(\ND)         Så keng g&         Den pl(\ND)         Så keng g<                                                                                                    |                                                                                                    |                                                                                                    |                                                                                                    |                                                                                                    |                                                                                                    |                                                                         |                                                                             |                                                                       |                                                                   |                                                       |
| I TEANH SD         CAI         1.00         50,000         50,000           *AMMOTE Ver. 16.0.8 (1303 - Cóng Ty 1NH1 NC9 Viet Nam (1579)) Connect Server ([Original Server] 18.69.170,50) - Cincular 200         Annual Connect Server ([Original Server] 18.69.170,50) - Cincular 200           anguage         Decision         (A) File         (B) Basic data management         (C) Numal entry and ledger management         (D) Management for income and finacial statement         (E) VAT management           F) Fixed asset depresation management         (A) Currency         (D) E - Banking         (D) Shinhan online         (k) E - Invoice           (K4) Invoice Management         (G) Invoice Management         (G) Invoice Management         (G) Invoice Management         (G) Invoice Management           (Vici) (U) Coll (S) Soth         (S) Search         (S) (S) *         (S) (S) *         (S) (S) (S) (S) (S) (S) (S) (S) (S) (S)                                                                                                    | STT                                                                                                    | Tên hàng                                                                                                    | Đơn vị tinh                                                                                                    | Số lượng                                                                                                    | Đơn giá(VND)                                                                                                    | số tiền(VND) S                                                          | šố lượng gốc                                                                | Đơn giá(VND)                                                          | Số tiền(VND)                                                      | Thuế GTGT(%)                                          |
| Find         Clear           Form of invoice         Serial No         Billing n         Date of is         Tax code         Email         Customer name           Image: Comparison of invoice         Serial No         Billing n         Date of is         Name of b         Tax code         Email         Customer name           Image: Comparison of invoice         Serial No         Billing n         Date of is         Name of b         Tax code         Email         Customer name           Image: Comparison of invoice         Serial No         Billing n         Date of is         Name of b         Tax code         Email         Customer name           Image: Comparison of invoice         Serial No         Billing n         Date of is         Name of b         Tax code         Email         Customer name           Image: Comparison of invoice         OD00018         23/12/2017         0312175125         033@amnote.com.vn;040@amnote.com.vn; CôNG TY TNHH QUÂN LÝ Mỹ THUẬT 87 Nguyễn Thị Thất           Image: Comparison of invoice         Image: Comparison of invoice         Image: Comparison of invoice         Comparison of invoice         CôNG TY TNHH QUÂN LÝ Mỹ THUẬT 87 Nguyễn Thị Thất           Image: Comparison of invoice         Image: Comparison of invoice         Image: Comparison of invoice         Image: Comparison of invoice                                                                                                    |                                                                                                    |                                                                                                    |                                                                                                    |                                                                                                    |                                                                                                    |                                                                         |                                                                             |                                                                       |                                                                   |                                                       |
| Form of invoice         Serial No         Billing n         Date of is         Tax code         Email         Customer name           V         Image: Customer name         01GTKT0/17E         AM/17E         0000018         23/12/2017         0312175125         033@amnote.com.vn;040@amnote.com.vn         CôNG TY TNHH QuâN LÝ MŶ THUậT 87 Nguyễn Thi Thật           Image: Customer name         Image: Customer name                                                                                                    | AMNOTE Ver.1<br>anguage Decis<br>F] Fixed asset dr<br>(K-B) Invoice Mar<br>● VND(d) ○ U:<br>D:                 | 6.0.8 [1303 - Còng T;<br>sion [A] File [B] Ba<br>epreciation managem<br>nagement<br>SD(\$) O Both<br>it 23/12/2017                                                     | y TNHH NC9 Việt Nar<br>Isic data managemer<br>Ient [G] Inventory r<br>USD(\$) •<br>W 23/12/2017                                              | m (1575)) Connect Se<br>nt [C] Journal entry :<br>management [H] Cu<br>Sea                                                                                  | erver [[Original Server] 1<br>and ledger management<br>urrency [1] E - Banking<br>arch Sign                                            | 18.69.170.50] - Circula<br>(D) Management of<br>(J) Shinhan online [H   | <b>ir 200</b><br>income and finacial<br><] E - Invoice                      | statement [E] VAT                                                     | management                                                        | 0.                                                    |
| Image: State State  | AMNOTE Ver. 1<br>anguage Decis<br>F] Fixed asset dr<br>(K-B] Invoice Mai<br>(O VND(d) U:<br>Dr                 | 6.0.8 [1303 - Công Ti<br>sion (A) File [B] Ba<br>epreciation managem<br>nagement<br>SD(\$) Both 1<br>ate 23/12/2017                                                    | y TNHH NC9 Việt Nai<br>sic data managemer<br>(G) Inventory n<br>USD(\$) •<br>a 23/12/2017                                                    | m (1575)) Connect Se<br>nt [C] Journal entry m<br>anagement [H] Cu<br>Sea                                                                                   | erver [[Original Server] 1<br>and ledger management<br>urrency [] E - Banking<br>arch Sign                                             | 18.69.170.50] - Circula<br>[D] Management of in<br>[] Shinhan online [H | or 200<br>income and finacial<br>{] E - Invoice                             | statement [E] VAT                                                     | management                                                        | 0                                                     |
| No.         Product name         Unit name         Quantity         Unit price(VND)         Amount(VND)         Original quantity         Unit price(VND)         Amount(VND)         VAT(%)           X         1         Ghé lưới GL417         CAI         1.00         500,000         500,000         500,000         4000000000000000000000000000000000000                                                                                                    | AMNOTE Ver. 1<br>anguage Decis<br>E) Fixed asset du<br>(K-B) Invoice Mar<br>VND(d) UU<br>D:<br>D:<br>VND(d) UU | 6.0.8 [1303 - Công T]<br>sion [A] File [B] Ba<br>epreciation managem<br>nagement<br>SD(\$) Both<br>ate 23/12/2017<br>Form of invoice                                   | y TNHH NC9 Việt Nah<br>Isic data managemer<br>lent [G] Inventory r<br>USD(\$)<br>v<br>v<br>23/12/2017<br>Serial No<br>Bil                    | m (1575)) Connect Se<br>tt (C) Journal entry :<br>management (H) Cu<br>Sea<br>T<br>Find Clear<br>ling n Date of is                                          | erver [[Original Server] 1<br>and ledger management<br>irrency []] E - Banking<br>arch Sign                                            | I8.69.170.50] - Circula<br>(D) Management of i<br>(J) Shinhan online (H | ar 200<br>income and finacial<br>K E - Invoice                              | statement [E] VAT                                                     | management                                                        |                                                       |
|                                                                                                    | AMNOTE Ver. 1<br>anguage Decis<br>F) Fixed asset di<br>(X-B) Invoice Mai<br>VND(d) U:<br>D:<br>D:<br>C         | 6.0.8 [1303 - Công T3<br>sion [A] File [B] Ba<br>epreciation managem<br>nagement<br>SD(\$) Both 2<br>3te 23/12/2017 3<br>Form of invoice<br>01GTKT0/17E<br>01GTKT0/17E | y TNHH NC9 Việt Nar<br>Isic data managemer<br>Ient [G] Inventory r<br>USD(\$) •<br>• 23/12/2017<br>Serial No Bil<br>AM/17E 000<br>AM/17E 000 | m (1575)) Connect Se<br>nt [C] Journal entry .<br>management [H] Cu<br>Sea<br>w<br>find Clear<br>lling n Date of is<br>00018 23/12/2017<br>00019 23/12/2017 | erver [[Original Server] 1<br>and ledger management<br>urrency [I] E - Banking<br>arch Sign<br>Name of b Tax coc<br>0312175<br>0312175 | I8.69.170.50] - Circula<br>(D) Management of i<br>(J) Shinhan online (H | r 200<br>income and finacial<br>(] E - Invoice<br>Email<br>.vm;040@amnote.c | statement [E] VAT i<br>Cust<br>om.vn CÔNG TY TNH<br>om.vn CÔNG TY TNH | management<br>omer name<br>+ QUÂN LÝ Mỹ THUÂ<br>4 QUÂN LÝ Mỹ THUÂ | AT 87 Nguyễn Thị Thập, k<br>T 87 Nguyễn Thị Thập, k   |

3. [C] Hóa đơn hủy/ Cancelled Invoices 취소된 세금계산서 <u>Nội dung/ Content</u>:내용

Ở phân hệ này giúp người dùng theo dõi các hoá đơn huỷ

Helps users manage cancelled invoices

### 취소된 세금계산서를 사용자가 관리하도록 도웁니다.

Cách thực hiện/ Method: 방법

Bước 1: Click chọn Nút "Chỉnh sửa". Sau đó nhấn "Thêm vào"

**<u>Step 1:</u>** Click the button "Edit". Then click "Insert"

1 단계 : "편집" 버튼을 클릭 후 '삽입'을 클릭하십시오.

| inguage Decision [ <u>A</u> ] Tập tin [ <u>B</u> ] Quản lý dữ liệu                 | NGS VIEL Nam (1572)] Connect Serve                                                     | r [[Original Server] 118.69.170.50] - Thôr                                           | ng tư 200                                    |                                       | 00                     |
|------------------------------------------------------------------------------------|----------------------------------------------------------------------------------------|--------------------------------------------------------------------------------------|----------------------------------------------|---------------------------------------|------------------------|
|                                                                                    | ư bản [C] Quản lý nhật ký và số cái [D] Bảo                                            | o cáo tải chính [E] Quản lý thuế VAT [E] Quản lý                                     | ý tải sản cố định [G] Quản lý hàng tồn kho   | [H] Ngoại tệ []] Ngân hàng trực tuyến | [J] Shinhan trực tuyến |
| ] Hóa đơn điện từ                                                                  |                                                                                        |                                                                                      |                                              |                                       |                        |
| -C] Canceled invoice                                                               |                                                                                        |                                                                                      |                                              |                                       |                        |
| hính sửa 🗸                                                                         |                                                                                        |                                                                                      |                                              |                                       |                        |
| Them vao(1)                                                                        | Phát hành hóa đơn                                                                      | ? Tại ngày 21/12/2017                                                                |                                              |                                       |                        |
| Stra(E)                                                                            | Ký hiệu mẫu hóa đơn                                                                    | Ký hiệu hoá đơn                                                                      |                                              |                                       |                        |
| Xoa(D)                                                                             | Số hoá đơn 0                                                                           |                                                                                      |                                              |                                       |                        |
|                                                                                    | Lý do                                                                                  |                                                                                      |                                              |                                       |                        |
|                                                                                    |                                                                                        |                                                                                      | 0                                            |                                       |                        |
|                                                                                    |                                                                                        | Find Clear                                                                           |                                              |                                       |                        |
|                                                                                    | hás đơn GTGT                                                                           | Ngày                                                                                 |                                              | lý do                                 |                        |
| 2                                                                                  | noa don 6161                                                                           | ngay                                                                                 |                                              | Ly uo                                 |                        |
|                                                                                    |                                                                                        |                                                                                      |                                              |                                       |                        |
|                                                                                    |                                                                                        |                                                                                      |                                              |                                       |                        |
|                                                                                    |                                                                                        |                                                                                      |                                              |                                       |                        |
|                                                                                    |                                                                                        |                                                                                      |                                              |                                       |                        |
|                                                                                    |                                                                                        |                                                                                      |                                              |                                       |                        |
|                                                                                    |                                                                                        |                                                                                      |                                              |                                       |                        |
|                                                                                    |                                                                                        |                                                                                      |                                              |                                       |                        |
|                                                                                    |                                                                                        |                                                                                      |                                              |                                       |                        |
|                                                                                    |                                                                                        |                                                                                      |                                              |                                       |                        |
|                                                                                    |                                                                                        |                                                                                      |                                              |                                       |                        |
|                                                                                    |                                                                                        |                                                                                      |                                              |                                       |                        |
|                                                                                    |                                                                                        |                                                                                      |                                              |                                       |                        |
|                                                                                    |                                                                                        |                                                                                      |                                              |                                       |                        |
|                                                                                    |                                                                                        |                                                                                      |                                              |                                       |                        |
| nh sửa                                                                             |                                                                                        |                                                                                      |                                              |                                       |                        |
| -                                                                                  |                                                                                        |                                                                                      |                                              |                                       |                        |
|                                                                                    |                                                                                        |                                                                                      |                                              |                                       |                        |
| AMNOTE Ver. 16.0.8 [1303 - Công Ty TNHH<br>nguage Decision [A] File [B] Basic data | NC9 Việt Nam (1572)] Connect Serve<br>a management [C] Journal entry and               | er [[Original Server] 118.69.170.50] - Circe<br>I ledger management [D] Management ( | ular 200<br>of income and finacial statement | [E] VAT management                    | 00                     |
| Fixed asset depreciation management                                                | ] Inventory management [H] Curre                                                       | ncy [I] E - Banking [J] Shinhan online                                               | [K] E - Invoice                              |                                       |                        |
| -C] Canceled invoice                                                               |                                                                                        |                                                                                      |                                              |                                       |                        |
|                                                                                    |                                                                                        |                                                                                      |                                              |                                       |                        |
| lit 💌                                                                              | ſ                                                                                      |                                                                                      |                                              |                                       |                        |
| iit O<br>Insert(I)                                                                 | Invoice release                                                                        |                                                                                      | a 21/12/2017                                 |                                       |                        |
| iit  Insert(I) Edit(F)                                                             | Invoice release                                                                        | ? Dat                                                                                | te 21/12/2017                                |                                       |                        |
| iit  Insert(I) Edit(E) Delete (D)                                                  | Invoice release<br>Form of invoice                                                     | ? Dat<br>Serial N                                                                    | te 21/12/2017                                |                                       |                        |
| Insert(I) Edit(E) Delete(D)                                                        | Invoice release<br>Form of invoice<br>Billing number 0                                 | ? Dat<br>Serial N                                                                    | te 21/12/2017                                |                                       |                        |
| it Insert(I) Edit(E) Delete(D)                                                     | Invoice release<br>Form of invoice<br>Billing number 0<br>Reason:                      | ? Dat<br>Serial N                                                                    | ie 21/12/2017 •••                            |                                       |                        |
| t Insert(I)<br>Edit(E)<br>Delete(D)                                                | Invoice release<br>Form of invoice<br>Billing number 0<br>Reason:                      | ? Dat<br>Serial N                                                                    | ie 21/12/2017 🐨                              |                                       |                        |
| it Insert(1)<br>Edit(E)<br>Delete(D)                                               | Invoice release<br>Form of invoice<br>Billing number 0<br>Reason:                      | ? Dat<br>Serial N                                                                    | ie 21/12/2017 🐨                              |                                       |                        |
| it   Insert(I)  Edit(E)  Delete(D)                                                 | Invoice release<br>Form of invoice<br>Billing number<br>Reason:                        | ? Dat<br>Serial N                                                                    | ee 21/12/2017 ""<br>Io                       |                                       |                        |
| t Insert(I)<br>Edit(E)<br>Delete(D)                                                | Invoice release<br>Form of invoice<br>Billing number<br>Reason:<br>Tax invoice No      | ? Date                                                                               | e 21/12/2017 •                               | Reason:                               |                        |
| t Insert(I)<br>Edit(E)<br>Delete(D)                                                | Invoice release<br>Form of invoice<br>Billing number<br>Reason:<br>Tax invoice No      | ? Dat<br>Serial N                                                                    | e 21/12/2017 ••                              | Reason:                               |                        |
| t Insert(I)<br>Edit(E)<br>Delete(D)                                                | Invoice release<br>Form of invoice<br>Billing number<br>Reason:<br>Tax invoice No      | ? Date                                                                               | ie 21/12/2017 •••                            | Reason:                               |                        |
| t Insert(I)<br>Edit(E)<br>Delete(D)                                                | Invoice release<br>Form of invoice<br>Billing number<br>Reason:<br>Tax invoice No      | ? Dat<br>Serial N<br>• Fnd Clear<br>Date                                             | e 21/12/2017 •••                             | Reason:                               |                        |
| it Insert(I)<br>Edit(E)<br>Delete(D)                                               | Invoice release<br>Form of invoice<br>Billing number<br>Reason:<br>Tax invoice No      | ? Dat<br>Serial N                                                                    | e 21/12/2017 •                               | Reason:                               |                        |
| it Insert(I)<br>Edit(E)<br>Delete(D)                                               | Invoice release<br>Form of invoice<br>Billing number<br>Reason:<br>Tax invoice No<br>9 | ? Dat<br>Serial N                                                                    | e 21/12/2017 •                               | Reason:                               |                        |
| it Insert(I)<br>Edit(E)<br>Delete(D)                                               | Invoice release<br>Form of invoice<br>Billing number<br>Reason:<br>Tax invoice No      | ? Dat<br>Serial N                                                                    | e 21/12/2017 •                               | Reason:                               |                        |
| it Oliver(I)<br>Edit(E)<br>Delete(D)                                               | Invoice release<br>Form of invoice<br>Billing number<br>Reason:<br>Tax invoice No      | <ul> <li>? Dat</li> <li>Serial N</li> <li>Find Clear</li> <li>Date</li> </ul>        | e 21/12/2017 •••                             | Reason:                               |                        |
| lit O                                                                              | Invoice release<br>Form of invoice<br>Billing number<br>Q<br>Reason:<br>Tax invoice No | ? Dat     Serial N     Serial N     Date                                             |                                              | Reason:                               |                        |
| sit                                                                                | Invoice release<br>Form of invoice<br>Billing number<br>Reason:<br>Tax invoice No<br>9 | ? Dat                                                                                | e 21/12/2017 •                               | Reason:                               |                        |
| fit O                                                                              | Invoice release<br>Form of invoice<br>Billing number<br>Reason:<br>Tax invoice No<br>P | ? Dat<br>Serial N                                                                    | e 21/12/2017 •••                             | Reason:                               |                        |
| sit Insert(I)<br>Edit(E)<br>Delete(D)                                              | Invoice release<br>Form of invoice<br>Billing number<br>Reason:<br>Tax invoice No      | <ul> <li>? Dat</li> <li>Find Clear</li> <li>Date</li> </ul>                          |                                              | Reason:                               |                        |
| sit Insert(I)<br>Edit(E)<br>Delete(D)                                              | Invoice release<br>Form of invoice<br>Billing number<br>Reason:<br>Tax invoice No<br>P | <ul> <li>? Dat</li> <li>Find Clear</li> <li>Date</li> </ul>                          |                                              | Reason:                               |                        |
| fit  Insert(I) Edit(E) Delete(D)                                                   | Invoice release<br>Form of invoice<br>Billing number<br>Reason:<br>Tax invoice No<br>V | ? Dat<br>Serial N                                                                    | e 21/12/2017                                 | Reason:                               |                        |
| it Insert(I)<br>Edit(E)<br>Delete(D)                                               | Invoice release<br>Form of invoice<br>Billing number<br>Reason:<br>Tax invoice No<br>V | ? Dat<br>Serial N                                                                    |                                              | Reason:                               |                        |
| t Insert(I)<br>Edit(E)<br>Delete(D)                                                | Invoice release<br>Form of invoice<br>Billing number<br>Reason:<br>Tax invoice No      | ?     Dat                                                                            |                                              | Reason:                               |                        |
| dit Insert(I)<br>Edit(E)<br>Delete(D)                                              | Invoice release<br>Form of invoice<br>Billing number<br>Reason:<br>Tax invoice No      | ? Dat<br>Serial N                                                                    |                                              | Reason:                               |                        |

Bước 2: Nhập thông tin hoá đơn huỷ

Step 2: Enter your billing information is cancelled

2 단계: 결제 정보 입력 취소

- Phát hành hoá đơn: Click chọn vào dấu "?", phần mềm sẽ xuất hiện các mẫu hoá đơn đã phát hành để người dùng click chọn

Click on "?", The software will appear invoices issued for the user to click.

세금계산서 발행: "?"을 클릭하면 소프트웨어에서 사용자가 클릭 할 수 있도록 발행 된 송장이 표시됩니다.

Ký hiệu mẫu hoá đơn và ký hiệu hoá đơn: phần mềm tự cập nhật

Form of invoice and Serial No.: Software automatically updates

세금계산서 및 일련 번호 양식: 소프트웨어가 자동으로 업데이트 합니다.

 Bổ sung đầy đủ thông tin vào các ô còn lại Complete information on the blank spaces

빈칸에 정보를 입력하여 주십시오.

|             | TE Ver. 16.0.8 [130 | )3 - Công Ty          | TNHH NC9       | /iệt Nam (1572)] C     | onnect Server [[Origi     | al Serv           | er] 118.69.170     | ).50] - Thông tư 200        |                          | -                    |                          | O O 🔴                  |
|-------------|---------------------|-----------------------|----------------|------------------------|---------------------------|-------------------|--------------------|-----------------------------|--------------------------|----------------------|--------------------------|------------------------|
| Language    | Decision [A] Tập ti | n [ <u>B]</u> Quản lý | dữ liệu cơ bản | [C] Quản lý nhật ký và | số cái (D) Báo cáo tải ch | nh ( <u>E</u> ) ( | Quản lý thuế VAT   | [F] Quản lý tải sản cố định | [G] Quân lý hàng tồn kho | [ <u>H]</u> Ngoại tệ | []] Ngân hàng trực tuyến | [J] Shinhan trực tuyến |
| [K] Hóa đơi | n điện tử           |                       |                |                        |                           |                   |                    |                             |                          |                      |                          |                        |
| [K-C] Ca    | nceled invoice      |                       |                |                        |                           |                   |                    |                             |                          |                      |                          | ×                      |
| Chinh sửa   |                     | 0                     |                |                        |                           |                   |                    |                             |                          |                      |                          |                        |
|             | Thêm vào(I)         |                       |                | Phát hành hóa đơn      | 00010 ?                   |                   | Tại ngày 21        | 1/12/2017                   |                          |                      |                          |                        |
|             | Súra(E)             |                       |                | Ký hiệu mẫu hóa đơn    | 01GTKT0/001               | Ky                | ý hiệu hoá đơn 🛛 🗚 | M/18E                       |                          |                      |                          |                        |
|             | Xóa(D)              |                       |                | Số hoá đơn             | 0000012                   |                   |                    |                             |                          |                      |                          |                        |
|             |                     |                       |                | Lý do                  |                           |                   |                    |                             |                          |                      |                          |                        |
|             |                     |                       |                |                        |                           |                   |                    | 0                           |                          |                      |                          | ]                      |
|             |                     |                       |                |                        |                           |                   | Find Clea          | ar                          |                          |                      |                          |                        |
|             |                     |                       | Số hóa đ       | on GTGT                |                           |                   | Ngày               |                             | 1                        | Lý do                |                          |                        |
|             |                     |                       | 8              |                        |                           |                   | 0,                 |                             |                          | -                    |                          |                        |
|             |                     |                       |                |                        |                           |                   |                    |                             |                          |                      |                          |                        |
|             |                     |                       |                |                        |                           |                   |                    |                             |                          |                      |                          |                        |
|             |                     |                       |                |                        |                           |                   |                    |                             |                          |                      |                          |                        |
|             |                     |                       |                |                        |                           |                   |                    |                             |                          |                      |                          |                        |
|             |                     |                       |                |                        |                           |                   |                    |                             |                          |                      |                          |                        |
|             |                     |                       |                |                        |                           |                   |                    |                             |                          |                      |                          |                        |
|             |                     |                       |                |                        |                           |                   |                    |                             |                          |                      |                          |                        |
|             |                     |                       |                |                        |                           |                   |                    |                             |                          |                      |                          |                        |
|             |                     |                       |                |                        |                           |                   |                    |                             |                          |                      |                          |                        |
|             |                     |                       |                |                        |                           |                   |                    |                             |                          |                      |                          |                        |
|             |                     |                       |                |                        |                           |                   |                    |                             |                          |                      |                          |                        |
|             |                     |                       |                |                        |                           |                   |                    |                             |                          |                      |                          |                        |
| Chinh sửa   |                     |                       |                |                        |                           |                   |                    |                             |                          |                      |                          |                        |
| In ấn       |                     |                       |                |                        |                           |                   |                    |                             |                          |                      |                          |                        |

| am AMNOTE Ver. 16.0.8 [1303 - Công Ty TNHH | NC9 Việt Nam (1572)] Connect Se  | erver [[Original Server] 118.69 | 9.170.50] - Circular | r 200                        |                                                      | 00 |
|--------------------------------------------|----------------------------------|---------------------------------|----------------------|------------------------------|------------------------------------------------------|----|
| Language Decision [A] File [B] Basic data  | a management [C] Journal entry a | and ledger management [D]       | ] Management of ir   | ncome and finacial statement | [E] VAT management                                   |    |
| [E] Fixed asset depreciation management    | 3] Inventory management [H] Cu   | rrency []] E - Banking []] S    | Shinhan online 🛛 🛛 🛛 | ] E - Invoice                |                                                      |    |
| [K-C] Canceled invoice                     |                                  |                                 |                      |                              |                                                      | ×  |
| Edit 📀                                     |                                  |                                 |                      |                              |                                                      |    |
| Insert(I)                                  | Invoice release                  | 00010 ?                         | Date                 | 21/12/2017                   |                                                      |    |
| Edit(E)                                    | Form of invoice                  | 01GTKT0/001                     | Serial No            | AM/18E                       |                                                      |    |
| Delete(D)                                  | Billing number                   | 0000012                         |                      |                              |                                                      |    |
|                                            | Reason:                          |                                 |                      |                              |                                                      |    |
|                                            |                                  |                                 |                      |                              |                                                      |    |
|                                            |                                  | Fin                             | d Clear              |                              |                                                      |    |
|                                            |                                  |                                 |                      |                              | 1                                                    |    |
|                                            | Tax invoice No                   | Date                            | 9                    |                              | Reason:                                              | _  |
|                                            | 8                                |                                 |                      |                              |                                                      |    |
|                                            |                                  |                                 |                      |                              |                                                      |    |
|                                            |                                  |                                 |                      |                              |                                                      |    |
|                                            |                                  |                                 |                      |                              |                                                      |    |
|                                            |                                  |                                 |                      |                              |                                                      |    |
|                                            |                                  |                                 |                      |                              |                                                      |    |
|                                            |                                  |                                 |                      |                              |                                                      |    |
|                                            |                                  |                                 |                      |                              |                                                      |    |
|                                            |                                  |                                 |                      |                              |                                                      |    |
|                                            |                                  |                                 |                      |                              |                                                      |    |
|                                            |                                  |                                 |                      |                              |                                                      |    |
|                                            |                                  |                                 |                      |                              |                                                      |    |
|                                            |                                  |                                 |                      |                              | English (United States)                              |    |
| Edit                                       |                                  |                                 |                      |                              | US keyboard                                          |    |
| Print                                      |                                  |                                 |                      |                              | To switch input methods, press<br>Windows key+Space. |    |
|                                            |                                  |                                 |                      |                              |                                                      |    |

**<u>Bước 3:</u>** Click chọn nút "Thêm vào" để lưu dữ liệu. Dữ liệu được lưu sẽ xuất hiện ở dòng dưới

Step 3: Click the button "Insert" to save the data. The data saved will appear at the bottom3 단계 : "삽입"버튼을 클릭하여 데이터를 저장하십시오. 저장된 데이터는 하단에나타납니다.

| តា AMNOTE Ver.16.0.8 [1303 - Công Ty Th      | NHH NC9 Việt Nam (1575)] Connect Server [[Original                | Server] 118.69.170.50] - Thông tư 200            |                                                                | O 🔴 🔴                  |
|----------------------------------------------|-------------------------------------------------------------------|--------------------------------------------------|----------------------------------------------------------------|------------------------|
| Language Decision [A] Tập tin [B] Quản lý dù | ữ liệu cơ bản [C] Quản lý nhật ký và số cái [D] Báo cáo tài chính | [E] Quản lý thuế VAT [F] Quản lý tải sản cố định | [G] Quản lý hàng tồn kho [H] Ngoại tệ [I] Ngân hàng trực tuyến | [J] Shinhan trực tuyến |
| [K] Hóa đơn điện tử                          |                                                                   |                                                  |                                                                |                        |
| [K-C] Canceled invoice                       |                                                                   |                                                  |                                                                | ×                      |
| Chinh sửa 🐨                                  |                                                                   |                                                  |                                                                |                        |
| Thêm vào(I)                                  | Phát hành hóa đơn D0018                                           | Tai ngày 21/12/2017                              |                                                                |                        |
| Sửa(E)                                       | Ký hiệu mẫu hóa đơn 01GTKT0/001                                   | Ký hiệu hoá đơn AM/18F                           |                                                                |                        |
| Xóa(D)                                       | Số họi đơn 0000012                                                |                                                  |                                                                |                        |
|                                              | 50 H04 G0H 0000012                                                |                                                  |                                                                |                        |
|                                              | Lý do                                                             | •                                                |                                                                |                        |
|                                              |                                                                   |                                                  |                                                                |                        |
|                                              |                                                                   | · Find Clear                                     |                                                                |                        |
|                                              | Số hóa đơn GTGT                                                   | Ngày                                             | Lý do                                                          |                        |
|                                              | 7<br>                                                             |                                                  |                                                                |                        |
| -                                            | Ky hiệu hau hoa đơn: 0101K10/001     Ký hiệu haá đơn: AM/18E      |                                                  |                                                                |                        |
|                                              | > 0000012                                                         | 21/12/2017                                       |                                                                |                        |
|                                              |                                                                   | ,                                                |                                                                |                        |
|                                              |                                                                   |                                                  |                                                                |                        |
|                                              |                                                                   |                                                  |                                                                |                        |
|                                              |                                                                   |                                                  |                                                                |                        |
|                                              |                                                                   |                                                  |                                                                |                        |
|                                              |                                                                   |                                                  |                                                                |                        |
|                                              |                                                                   |                                                  |                                                                |                        |
|                                              |                                                                   |                                                  |                                                                |                        |
|                                              |                                                                   |                                                  |                                                                |                        |
|                                              |                                                                   |                                                  |                                                                |                        |
| Chinh sửa                                    |                                                                   |                                                  |                                                                |                        |
| In ấn                                        |                                                                   |                                                  |                                                                |                        |

| MAMNOTE Ver. 16.0.8 [130    | 03 - Công Ty TNHH   | NC9 Việt Nam (1575)] Connect S | erver [[Original Server] 1 | 118.69.170.50] - Circula | ar 200                        | •                  |
|-----------------------------|---------------------|--------------------------------|----------------------------|--------------------------|-------------------------------|--------------------|
| Language Decision [A]       | File [B] Basic data | management [C] Journal entry   | and ledger managemen       | t [D] Management of      | income and finacial statement | [E] VAT management |
| [F] Fixed asset depreciatio | on management [G    | 3] Inventory management [H] C  | urrency [I] E - Banking    | [J] Shinhan online [     | K] E - Invoice                |                    |
| [K-C] Canceled invoice      |                     |                                |                            |                          |                               |                    |
| Edit                        | V                   |                                |                            |                          |                               |                    |
| Insert(I)                   |                     | Invoice release                | 00018 ?                    | Date                     | 21/12/2017                    |                    |
| Edit(E)                     |                     | Form of invoice                | 01GTKT0/001                | Serial No                | AM/18E                        |                    |
| Delete(D                    | ))                  | Billing number                 | 0000012                    |                          |                               |                    |
|                             |                     | Reason:                        |                            |                          |                               |                    |
|                             |                     |                                |                            |                          |                               |                    |
|                             | [                   |                                |                            |                          |                               |                    |
|                             |                     |                                | •                          | Find Clear               |                               |                    |
|                             |                     | Tax invoice No                 |                            | Date                     |                               | Reason:            |
|                             |                     | 8                              |                            |                          |                               |                    |
|                             |                     | Form of invoice: 01GTKT0/      | 001                        |                          |                               |                    |
|                             |                     | Serial No: AM/18E              |                            | 21/12/2017               |                               |                    |
|                             |                     | 0000012                        |                            | 21/12/2017               |                               |                    |
|                             |                     |                                |                            |                          |                               |                    |
|                             |                     |                                |                            |                          |                               |                    |
|                             |                     |                                |                            |                          |                               |                    |
|                             |                     |                                |                            |                          |                               |                    |
|                             |                     |                                |                            |                          |                               |                    |
|                             |                     |                                |                            |                          |                               |                    |
|                             |                     |                                |                            |                          |                               |                    |
|                             |                     |                                |                            |                          |                               |                    |
|                             |                     |                                |                            |                          |                               |                    |
|                             |                     |                                |                            |                          |                               |                    |
| Edit                        |                     |                                |                            |                          |                               |                    |
| Print                       |                     |                                |                            |                          |                               |                    |
|                             |                     |                                |                            |                          |                               |                    |

### 4.[D] Danh sách hoá đơn/ List of invoice 세금계산서 목록

<u>Nội dung/ Content</u>:내용

Giú<mark>p ngư</mark>ời dùng có <mark>thể xe</mark>m tất cả c<mark>ác ho</mark>á đơn đã ký điện tử. Gửi email và SMS cho khách hàng. Lập <mark>hóa đơn điều chỉnh, hó</mark>a đơn th<mark>ay thế</mark>, hóa đơn xóa bỏ

Helps users view all signed E-INVOICE. Send email and SMS to customers

Make out the adjustment invoices, replacement invoices and cancelled invoices

사용자가 서명 된 모든 전자 세금영수증을 볼 수 있도록 도와줍니다. 사용자는 확인된 모든 전자세금계산서를 볼 수 있습니다. 고객에게 이메일 및 SMS 보내세요.

# Xem Hoá đơn. Gửi email và SMS cho khách hàng./View Invoices. Send email and SMS to customers

송장보기. 고객에게 이메일 및 SMS 보내기

Cách thực hiện/ Method: 방법

- Bước 1: Tại ngày: Chọn khoảng thời gian mà mình muốn xem

**<u>Step 1:</u>** Date: Select the period that you would like to view

1 단계:날짜:보려는 기간을 선택하십시오.

- Có 3 mục tiền tệ VND, USD, Cả hai cho người dùng click chọn mục mình cần xem There are 3 categories: VND, dollars or both;the users will choose ones VND 또는 달러 두 가지가 있으며, 사용자는 1 가지를 선택합니다.

- Trạng thái: Chọn trạng thái của hoá đơn muốn xem

- Click chọn "Tìm kiếm", phần mềm sẽ xuất hiện tất cả các hoá đơn trong khoảng thời gian cần xem.

Click the button "Search", the software will show all invoices in this period. '검색'버튼 클릭 시 해당 기간안의 모든 세금계산서를 표시합니다.

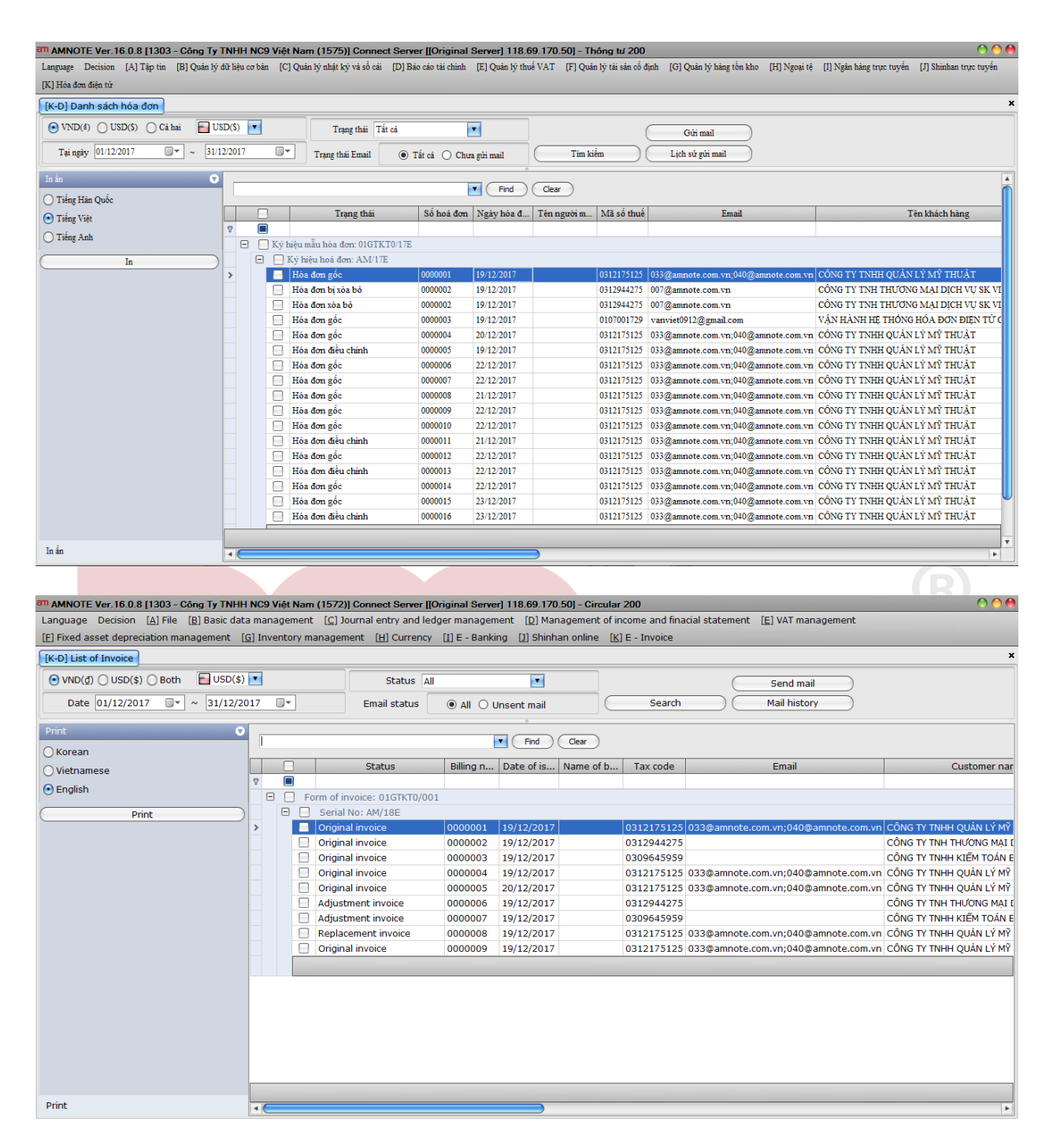

**Buróc 2:** Kích double hoá đơn. Chọn tab "Thông tin vận chuyển" Step 2: Double click the invoie. Choose tab "Transport information" 2 단계 : 세금계산서를 두 번 클릭 후 "전송 정보"탭을 선택하십시오.

| am AMNOTE Ver. 16.0.                  | an Hóa đơn gốc        |                                                                                                    | 00  | 000                                  |
|---------------------------------------|-----------------------|----------------------------------------------------------------------------------------------------|-----|--------------------------------------|
| Language Decision [A]                 | Thông tin hóa đơn Thà | ne tin vân chư vẫn                                                                                                    |     | [J] Shinhan trực tuyến               |
| [K] Hóa đơn điện tử                   | Thông tin chi tiết    |                                                                                                    |     |                                      |
| [K-D] Danh sách hóa                   | Tai ngày              | 19/12/2017                                                                                                    |     | ×                                    |
| VND(d) USD(S)                         | Dhát hình hóa đơn     | Ma so tinte 03121/5125                                                                                                    | _   |                                      |
| Tai ngày 01/12/2017                   | Vý hiệu mẫu hóa đơn   |                                                                                                    |     |                                      |
|                                       | Ký hiệu hoá đơn       | AM/10E         Tên seên king         Côl ki shar         Câ ki shar                                                                                                    | - 1 |                                      |
| In ân                                 | Số hoá đơn            | Privite         Itim ngmi nang         So tai knoan           00000001         Dir ski 07 algursőn Thi Thên Men sét inn Dir ski na Dir ski na Di          | - 1 |                                      |
| O Tiếng Hàn Quốc                      | Thuế GTGT             | Outcoul         Diacas         87 Nguyen mi map, Khu dan cu Him Lam, Phuong Tan Hung, Quan 7, HCM           Image: The second second secon |     | ah hàng                              |
| <ul> <li>Tiếng Việt</li> </ul>        | 1106 0101             |                                                                                                    | _   | cn nang                              |
| 🔿 Tiêng Anh                           |                       | Tiên tệ VND V Tiện tệ 0                                                                                                    |     |                                      |
| In                                    |                       |                                                                                                    |     |                                      |
|                                       |                       | we as the second second s                                                                                                    |     | LY MY THUẠT<br>E MAI DICH VU SK VINA |
|                                       | I hong tin:           | Hoa don goc co gia tri sir dung va khong bi thay doj                                                                                                    |     | OÁN E-JUNG                           |
|                                       |                       | 🖉 Xử lý hóa đơn 🛛 🗸 Ký 🖡 Thêm mới (l) 🧊 Sửa(E) 📔 Lưu(S) 🔳 Xóa 💽 E                                                                                                    | óng | LÝ MỸ THUẬT                          |
|                                       |                       |                                                                                                    |     |                                      |
|                                       | Danh sách hàng hóa    | ÷                                                                                                    |     |                                      |
|                                       | STT Tên hàng          | Đơn vị tính Số lượng Đơn giá(VND) Số tiền(VND) Thu Tiền thuế GTGT Thanh toán(VND)                                                                                                    |     |                                      |
|                                       | I 1 Phi dịch vụ       | tháng 3.00 5,000,000 15,000,000 15,000,000                                                                                                    |     |                                      |
|                                       |                       |                                                                                                    |     |                                      |
|                                       |                       |                                                                                                    |     |                                      |
|                                       |                       |                                                                                                    |     |                                      |
|                                       |                       |                                                                                                    |     |                                      |
|                                       |                       |                                                                                                    |     |                                      |
|                                       |                       |                                                                                                    |     |                                      |
|                                       |                       |                                                                                                    |     |                                      |
| In ấn                                 |                       |                                                                                                    |     | •                                    |
| · · · · · · · · · · · · · · · · · · · |                       |                                                                                                    |     |                                      |
|                                       |                       |                                                                                                    |     |                                      |
|                                       |                       |                                                                                                    |     |                                      |
| am AMNOTE Ver. 16.0.                  | an Original invoice   |                                                                                                    | 00  | 000                                  |
| Language Decision                     | Invoice information   | Transport information                                                                                                    |     |                                      |
| [F] Fixed asset depre                 | Detail information    |                                                                                                    |     |                                      |
| [K-D] List of Invoice                 | Date                  | 21/12/2017 Tax code 0312175125                                                                                                    |     | ×                                    |
| ● VND(₫) ○ USD(\$                     | Invoice release       | 00018 2 Name of buyer Email 033@amonte.com.vp:04                                                                                                    |     |                                      |
| Date 01/12/20                         | Form of invoice       | 01GTKT0/001 Customer name CÔNG TY TNHH QUẢN LÝ Mỹ THUẬT Telephone                                                                                                    |     |                                      |
|                                       | Serial No             | AM/18E Bank name Account                                                                                                    | - 1 |                                      |
| Print                                 | Billing number        | 0000009 Address 87 Nguyễn Thị Thận, Khu dân cự Him Lam, Phường Tân Hưng, Quận 7, HCM                                                                                                    |     |                                      |
| () Korean                             | VAT                   |                                                                                                    |     | Customer name                        |
| Vietnamese                            | VAI                   |                                                                                                    | _   | Sustainer hane                       |
| English                               |                       | Exploring involce Currency VID V Exchange rate  0                                                                                                    |     |                                      |
| P                                     |                       |                                                                                                    |     |                                      |
|                                       | 1-6                   | The original invoice is uslid and unshappend                                                                                                    |     | TY INHH QUAN LY MY                   |
|                                       | Information:          |                                                                                                    |     |                                      |
|                                       |                       | Process Invoice V Sign + Add new (I) Zelit(E) Save(S) Delete Sign                                                                                                    | xit |                                      |
|                                       |                       |                                                                                                    |     |                                      |
|                                       | Merchandise list      | •                                                                                                    |     |                                      |
|                                       | No. Product na        | ne Unit name Quantity Unit price(V Amount(VND) VAT VAT amount( Payment(VND)                                                                                                    |     |                                      |
|                                       | I 1 TRANH SD          | CAI 5.00 100,000 500,000 10% 50,000 550,000                                                                                                    |     |                                      |
|                                       | 2 Ghế lưới GL         | 17 CAI 5.00 100,000 500,000 10% 50,000 550,000                                                                                                    |     |                                      |
|                                       |                       |                                                                                                    |     |                                      |
|                                       |                       |                                                                                                    |     |                                      |
|                                       |                       |                                                                                                    |     |                                      |
|                                       |                       |                                                                                                    |     |                                      |
|                                       |                       |                                                                                                    |     |                                      |
|                                       |                       |                                                                                                    |     |                                      |
| Print                                 |                       |                                                                                                    |     | Þ                                    |

Điền email, số điện thoại để gửi mail. Sau đó nhấn " Gửi mail". "Gửi SMS" cho khách hàng Enter email, phone number to send mail. Then, click "Send mail". "Send SMS" to customers 고객님의 이메일, 전화 번호를 입력 후 '메일 보내기', "고객에게 "SMS 보내기" 를 클릭하십시오.

| am Hóa đơn gốc                    |                    | _           |                    |                |                      |                       |                        |                  | _              |                   | 00         |
|-----------------------------------|--------------------|-------------|--------------------|----------------|----------------------|-----------------------|------------------------|------------------|----------------|-------------------|------------|
| Thông tin hóa đơn Thông ti        | n vận chuyển       |             |                    |                |                      |                       |                        |                  |                |                   |            |
| Thông tin mail                    |                    |             |                    |                |                      |                       |                        |                  |                |                   |            |
| Mail nhận                         | 033@amnote.        | com.vn;040@ | amnote.com.vn      |                |                      |                       |                        |                  |                |                   |            |
| Neàv cit                          | 21/12/2017         |             |                    |                |                      |                       |                        |                  |                |                   |            |
| Trang this                        | Chura miri mail    |             |                    |                |                      |                       |                        |                  |                |                   |            |
| Trang that                        | <u> </u>           |             |                    |                |                      |                       |                        |                  |                |                   |            |
|                                   | Gứi                | mail        |                    |                |                      |                       |                        |                  |                |                   |            |
| Thông tin gửi SMS thông bảo       | hóa đơn            |             |                    |                |                      |                       |                        |                  |                |                   |            |
| Số điện thoại nhân                |                    |             |                    | Nôi dung tin   | nhấn AMno            | te da gui tho         | ong tin hoa don so     | 0000009, lap nga | v 21/12/2017   | oua email cua ouv |            |
| Ngày giá                          | 21/12/2017         |             |                    |                | khach.               | Xin vui lonį          | g kiem tra de biet     | them chi tiet    | ,              | 1                 |            |
| Turus thái                        | Churr with the of  | 4           |                    |                |                      |                       |                        |                  |                | Ŧ                 |            |
| 1 rạng thai                       | Chưa gưi tin ni    | lan         | <i></i>            |                |                      |                       |                        |                  |                |                   |            |
|                                   | Gửi ti             | n nhắn      | Lịch sử tin        | nhắn           |                      |                       |                        |                  |                |                   |            |
|                                   |                    |             |                    |                |                      |                       |                        |                  |                |                   |            |
| Danh sách hàng hóa                |                    |             | -                  |                |                      |                       |                        |                  |                |                   |            |
| STT Tên hàng                      | Dơn vị tinh<br>CAI | Sô lượng    | Don giá(V          | ND) Sô tiên    | (VND) 1<br>500 000 1 | Thu Tie<br>0%         | èn thuê GTGT<br>50.000 | Thanh toán(V     | ND)<br>550.000 |                   |            |
| 2 Ghế lưới GL417                  | CAI                |             | 5.00               | 00,000         | 500,000 1            | .0%                   | 50,000                 | )                | 550,000        |                   |            |
|                                   |                    |             |                    |                |                      |                       |                        |                  |                |                   |            |
|                                   |                    |             |                    |                |                      |                       |                        |                  |                |                   |            |
|                                   |                    |             |                    |                |                      |                       |                        |                  |                |                   |            |
|                                   |                    |             |                    |                |                      |                       |                        |                  |                |                   |            |
|                                   |                    |             |                    |                |                      |                       |                        |                  |                |                   |            |
|                                   |                    |             |                    |                |                      |                       |                        |                  |                |                   |            |
|                                   |                    |             |                    |                | 1,000,000            |                       | 100,000                | 1                | ,100,000       |                   |            |
|                                   |                    | _           | _                  |                |                      |                       |                        | -                |                |                   |            |
|                                   |                    |             |                    |                |                      |                       |                        |                  |                |                   | <u>(R)</u> |
| an Original invoice               |                    | _           |                    |                |                      |                       |                        |                  |                |                   | 00         |
| Invoice information               | ransport inform    | nation      |                    |                |                      |                       |                        |                  |                |                   | <br>       |
| Mail information                  |                    |             |                    |                |                      |                       |                        |                  |                |                   |            |
| To mail                           | 033@amno           | te.com.vn   | ;040@amnote        | .com.vn        |                      |                       |                        |                  |                |                   |            |
| Date sent                         | 21/12/2017         | 7           |                    |                |                      |                       |                        |                  |                |                   |            |
| Status                            | Unsent mai         |             |                    |                |                      |                       |                        |                  |                |                   |            |
|                                   | 6                  |             |                    |                |                      |                       |                        |                  |                |                   |            |
|                                   | Send               | d mail      |                    |                |                      |                       |                        |                  |                |                   |            |
| SMS invoice notification          | information        |             |                    |                |                      |                       |                        |                  |                |                   |            |
| To phone number                   |                    |             |                    | SMS con        | tent AMno            | te da qui             | i thona tin ho         | a don so 0000    | 0009, lap n    | ngay              |            |
| Date sont                         | 21/12/201          | 7           |                    | 2.12.2011      | 21/12<br>them        | 2/2017 qu<br>chi tiet | ua email cua           | quy khach. Xir   | n vui long k   | kiem tra de biet  |            |
| Date sent                         | 21/12/2011         |             |                    |                | chem                 | en dec                |                        |                  |                | v                 |            |
| Status                            | Unsent SMS         |             |                    |                |                      |                       |                        |                  |                |                   |            |
|                                   | Seno               | I SMS       | SMS hist           | ory            |                      |                       |                        |                  |                |                   |            |
|                                   |                    |             |                    |                |                      |                       |                        |                  |                |                   |            |
| Merchandise list                  |                    |             |                    |                |                      |                       |                        |                  |                |                   |            |
| No. Product name                  | Unit name          | Quantity    | Unit price         | e(V Amour      | nt(VND) \            | VAT VA                | T amount(              | Payment(VN       | ID)            |                   |            |
| I 1 TRANH SD<br>2 Ghế lưới GI 417 | CAI                |             | 5.00 10<br>5.00 10 | 0,000<br>0,000 | 500,000 1            | L0%                   | 50,000                 |                  | 550,000        |                   |            |
| 2 010 100 00417                   | CAL                |             |                    | 0,000          | 500,000 1            | .070                  | 50,000                 |                  | 330,000        |                   |            |
|                                   |                    |             |                    |                |                      |                       |                        |                  |                |                   |            |
|                                   |                    |             |                    |                |                      |                       |                        |                  |                |                   |            |
|                                   |                    |             |                    |                |                      |                       |                        |                  |                |                   |            |
|                                   |                    |             |                    |                |                      |                       |                        |                  |                |                   |            |
|                                   |                    |             |                    |                |                      |                       |                        |                  |                |                   |            |
|                                   |                    |             |                    |                | 1 000 000            |                       | 100.000                | 1                | 100.000        |                   |            |
|                                   |                    |             |                    |                | _,000,000            |                       | 200,000                | 1                | ,              |                   |            |

**Truờng hợp gửi Email theo list hoá đơn/ In case sending Email in accordance with list of invoices** 세금계산서 목록에 따라 이메일을 보내는 경우

Chọn những hóa đơn chưa gửi mail, người dùng tích chọn vào những hóa đơn muốn gửi rồi ấn nút "Gửi mail"

Select invoices which is not sent. Click invoices that you want to send then click "Send mail"

보내 지지 않은 세금계산서를 선택하고 사용자가 보내려는 세금계산서를 클릭 한 다음 '우편 보내기'를 클릭하십시오.

| AMNOTE Ver. 16.0.8 [1303 - Công Ty TNH<br>Language Decision [A] Tập tin [B] Quản lý dữ liệ | HH NC9 Việt Nam (1575<br>ệu cơ bản [C] Quản lý nhật | 5 <b>)] Connect Server  </b><br>ký và số cái [D] Báo ca | [[Original Serv<br>áotàichinh [E] | r <b>er] 118.69.17</b><br>Quản lý thuế VA | <b>'0.50] - Thô</b> i<br>I [F] Quản lý | <b>ng tư 200</b><br>ý tải sản cố đị | inh [G] Quản lý hàng tồn kho | [H] Ngoại tệ [I] Ngân hà | ing trực tuyến [J] Shinhan trực tuyến                     |
|--------------------------------------------------------------------------------------------|-----------------------------------------------------|---------------------------------------------------------|-----------------------------------|-------------------------------------------|----------------------------------------|-------------------------------------|------------------------------|--------------------------|-----------------------------------------------------------|
| [K] Hóa đơn điện từ                                                                        |                                                     |                                                         |                                   |                                           |                                        |                                     |                              |                          |                                                           |
| [K-D] Danh sách hóa đơn                                                                    |                                                     |                                                         |                                   |                                           |                                        |                                     |                              |                          | ×                                                         |
| • VND(4) () USD(5) () Cà hai USD(5)                                                        | Tr                                                  | ạng thái Tất cả                                         | -                                 |                                           |                                        | (                                   | Gửi mail                     |                          |                                                           |
| Tại ngày 01/12/2017 - 31/12/201                                                            | 17 Trạng tỉ                                         | nái Email 🔿 Tất                                         | că 🔘 Chura giri i                 | mail 🧲                                    | Tìm kiểm                               |                                     | Lịch sử gửi mail             |                          |                                                           |
| In ấn 🔍                                                                                    |                                                     |                                                         |                                   | Find Ch                                   |                                        |                                     |                              |                          |                                                           |
| 🔿 Tiếng Hàn Quốc                                                                           |                                                     |                                                         |                                   |                                           |                                        | en ha h                             |                              |                          |                                                           |
| O Tiếng Việt                                                                               |                                                     | rạng thai S                                             | so hoa don Nga                    | ay hoa d 1er                              | n ngươi m I                            | via so thue                         | Email                        |                          | I en khach hang                                           |
| 🔿 Tiêng Anh                                                                                | 🖻 📃 Ký hiệu mẫu hóa o                               | fon: 01GTKT0/17E                                        |                                   |                                           |                                        |                                     |                              |                          |                                                           |
|                                                                                            | Ký hiệu hoá đ<br>Hóa đơn gốc                        | on: AM/17E                                              | 000001 19/1                       | 2/2017                                    | 0                                      | 312175125                           | 033@ampate.com.vn:040@a      | mpote com yn CÔNG TV     | INHH OUÁN I Ý MỸ THUẬT                                    |
| •                                                                                          | Hóa đơn gốc                                         | 00                                                      | 000002 19/1                       | 2/2017                                    | 0                                      | 312944275                           | 007@amnote.com.vn            | CÔNG TY                  | INH THƯƠNG MẠI DỊCH VỤ SK VINA                            |
|                                                                                            | Hóa đơn gốc                                         | . 00                                                    | 000003 19/1                       | 2/2017                                    | 0                                      | 107001729                           | vanviet0912@gmail.com        | VÂN HÀN<br>CÔNG TV       | H HỆ THỔNG HÓA ĐƠN ĐIỆN TỪ CÓ :<br>DIỆU QUẢN LÝ MỮ TURUỘT |
| -                                                                                          | Hoa don goo                                         |                                                         | 000004 20/1                       | 2/2017                                    | 0                                      | 5121/5125                           | 033@amnote.com.vn;040@a      | mnote.com.vn CONG I Y    | INHH QUAN LY MY THUẠT                                     |
|                                                                                            |                                                     |                                                         |                                   |                                           |                                        |                                     |                              |                          |                                                           |
|                                                                                            |                                                     |                                                         |                                   |                                           |                                        |                                     |                              |                          |                                                           |
|                                                                                            |                                                     |                                                         |                                   |                                           |                                        |                                     |                              |                          |                                                           |
|                                                                                            |                                                     |                                                         |                                   |                                           |                                        |                                     |                              |                          |                                                           |
|                                                                                            |                                                     |                                                         |                                   |                                           |                                        |                                     |                              |                          |                                                           |
|                                                                                            |                                                     |                                                         |                                   |                                           |                                        |                                     |                              |                          |                                                           |
|                                                                                            |                                                     |                                                         |                                   |                                           |                                        |                                     |                              |                          |                                                           |
|                                                                                            |                                                     |                                                         |                                   |                                           |                                        |                                     |                              |                          |                                                           |
|                                                                                            |                                                     |                                                         |                                   |                                           |                                        |                                     |                              |                          |                                                           |
| Inán                                                                                       |                                                     |                                                         |                                   |                                           |                                        |                                     |                              |                          | •                                                         |
|                                                                                            |                                                     |                                                         |                                   |                                           |                                        |                                     |                              |                          |                                                           |
|                                                                                            | UL NOO VEST N. (1577                                |                                                         | 10:: IO                           | 1 1 1 0 0 0 1 7                           | 0.501 0.                               | 1 200                               |                              |                          |                                                           |
| Language Decision [A] File [B] Basic da                                                    | ata management [C].                                 | Journal entry and le                                    | edger manage                      | ment [D] Ma                               | anagement                              | of income                           | and finacial statement       | [E] VAT management       |                                                           |
| [F] Fixed asset depreciation management                                                    | [G] Inventory manage                                | ment [H] Currenc                                        | y [I] E - Bank                    | king [J] Shin                             | han online                             | [K] E - In                          | nvoice                       |                          |                                                           |
| [K-D] List of Invoice                                                                      |                                                     |                                                         |                                   |                                           |                                        |                                     |                              |                          | ×                                                         |
| ● VND(₫) ○ USD(\$) ○ Both USD(\$                                                           | \$) 💌                                               | Status A                                                | All                               | •                                         |                                        |                                     |                              | Send mail                |                                                           |
| Date 01/12/2017 . ~ 31/12/2                                                                | 2017 🔍 🗸                                            | Email status                                            | O All 🖲                           | Unsent mail                               |                                        |                                     | Search                       | Mail history             |                                                           |
| Print                                                                                      | ▼                                                   |                                                         |                                   | •                                         |                                        |                                     |                              |                          |                                                           |
| 🔿 Korean                                                                                   |                                                     |                                                         |                                   | Find                                      | Clear                                  |                                     |                              |                          |                                                           |
| ○ Vietnamese                                                                               |                                                     | Status                                                  | Billing n                         | . Date of is.                             | Name of                                | b Tax                               | k code                       | Email                    | Custome                                                   |
| • English                                                                                  | E Form of                                           | invoice: 01GTKT0/1                                      | 7E                                |                                           |                                        |                                     |                              |                          |                                                           |
| Print                                                                                      | ) 🛛 🗖 Seria                                         | I No: AM/17E                                            | ./ ⊑                              |                                           |                                        |                                     |                              |                          |                                                           |
|                                                                                            | > Origin                                            | nal invoice                                             | 0000001                           | 19/12/201                                 | 7                                      | 0312                                | 175125 033@amnote.co         | om.vn;040@amnote.co      | m.vn CÔNG TY TNHH QUẢN LÝ Mỹ                              |
|                                                                                            | Delet                                               | ed Invoice                                              | 0000002                           | 19/12/201                                 | 7                                      | 0312                                | 944275 007@amnote.co         | om.vn                    | CONG TY TNH THƯƠNG MẠI I<br>CÔNG TY TNH THƯƠNG MẠI I      |
|                                                                                            | Origin                                              | nal invoice                                             | 0000003                           | 19/12/201                                 | 7                                      | 0107                                | 001729 vanviet0912@g         | mail.com                 | VẬN HÀNH HỆ THỐNG HÓA Đ                                   |
|                                                                                            |                                                     |                                                         |                                   |                                           |                                        |                                     |                              |                          |                                                           |
|                                                                                            |                                                     |                                                         |                                   |                                           |                                        |                                     |                              |                          |                                                           |
|                                                                                            |                                                     |                                                         |                                   |                                           |                                        |                                     |                              |                          |                                                           |
|                                                                                            |                                                     |                                                         |                                   |                                           |                                        |                                     |                              |                          |                                                           |
|                                                                                            |                                                     |                                                         |                                   |                                           |                                        |                                     |                              |                          |                                                           |
|                                                                                            |                                                     |                                                         |                                   |                                           |                                        |                                     |                              |                          |                                                           |
|                                                                                            |                                                     |                                                         |                                   |                                           |                                        |                                     |                              |                          |                                                           |
|                                                                                            |                                                     |                                                         |                                   |                                           |                                        |                                     |                              |                          |                                                           |
|                                                                                            |                                                     |                                                         |                                   |                                           |                                        |                                     |                              |                          |                                                           |
|                                                                                            |                                                     |                                                         |                                   |                                           |                                        |                                     |                              |                          |                                                           |
| <b>0</b> 1 4                                                                               |                                                     |                                                         |                                   |                                           |                                        |                                     |                              |                          |                                                           |
| Print                                                                                      |                                                     |                                                         |                                   |                                           |                                        |                                     |                              |                          | •                                                         |

- Với những hóa đơn đã gửi, người dùng có thể theo dõi lịch sử gửi mail
- + Danh sách Hoá đơn đã gửi email
- + Danh sách Hoá đơn gửi lỗi
- If you send invoice by mail, Users can follow mail history
- 인보이스를 보내면 사용자는 메일 기록을 추적 할 수 있습니다.
- + List of invoices which mail sent
- 메일에 전송 된 세금계산서 목록
- + List of invoices which sending errors
- 오류 세금계산서 목록

| anh sách hóa đo                                                                                                    | ion đã gửi                                                                                                    | Danh sách hóa                                                                                                    | ı đơn gửi lỗi                                                                                                    |                                                                                                    |                                                                                                    |                                                                                                    |                                                                                                    |                                                                                |                  |                                                                               |
|----------------------------------------------------------------------------------------------------|----------------------------------------------------------------------------------------------------|----------------------------------------------------------------------------------------------------|----------------------------------------------------------------------------------------------------|----------------------------------------------------------------------------------------------------|----------------------------------------------------------------------------------------------------|----------------------------------------------------------------------------------------------------|----------------------------------------------------------------------------------------------------|--------------------------------------------------------------------------------|------------------|-------------------------------------------------------------------------------|
| Mã số khách                                                                                                    | h hàng Cl                                                                                                    | họn tất cả                                                                                                    | Tain                                                                                                    | gày 01/12/2017                                                                                                    |                                                                                                    | ( Tìm kiếm )                                                                                                    | )                                                                                                    |                                                                                |                  |                                                                               |
| Tên loại bố                                                                                                    | in dan Hi                                                                                                    | iên tất cả                                                                                                    |                                                                                                    |                                                                                                    |                                                                                                    | Giùmi                                                                                                    |                                                                                                    |                                                                                |                  |                                                                               |
| 1 en loại no                                                                                                    | ba don In                                                                                                    | içii tat ca                                                                                                    | Trạng thả                                                                                                    | i Email 🔍 Ta                                                                                                    | at ca 🔿 Đa gưi 🔿 Đa xac nhạn                                                                                                    | Gui man                                                                                                    |                                                                                                    |                                                                                |                  |                                                                               |
|                                                                                                    |                                                                                                    |                                                                                                    |                                                                                                    |                                                                                                    |                                                                                                    |                                                                                                    |                                                                                                    |                                                                                |                  |                                                                               |
|                                                                                                    |                                                                                                    |                                                                                                    | •                                                                                                    | Find Cle                                                                                                    | ear                                                                                                    |                                                                                                    |                                                                                                    |                                                                                |                  |                                                                               |
| STT                                                                                                    |                                                                                                    | Số hoặ đơn                                                                                                    | Tên loại báo đơn                                                                                                    | Ngày hóa đơn                                                                                                    | Email                                                                                                    |                                                                                                    | Nairean                                                                                                    | Ngày pháp bầi                                                                  | Trang thái       | Navài abi                                                                     |
| 511                                                                                                    |                                                                                                    | So noa don                                                                                                    | 1 en loại noa don                                                                                                    | Ngay noa don                                                                                                    | Emai                                                                                                    |                                                                                                    | Ngay gin                                                                                                    | Ngay phan noi                                                                  | Trạng thai       | rigitot gui                                                                   |
| 1                                                                                                    |                                                                                                    | 0000106                                                                                                    | Hóa đơn giá trị gia tăn                                                                                                    | g 01/12/2017                                                                                                    | vanviet0912@gmail.com                                                                                                    |                                                                                                    | 16/12/2017 09:11:21                                                                                                    |                                                                                | Đã gửi           | 회계법인                                                                          |
| 2                                                                                                    |                                                                                                    | 0000101                                                                                                    | Hóa đơn giá trị gia tăn                                                                                                    | g 05/12/2017                                                                                                    | 007@amnote.com.vn, 033@amnote.co                                                                                                    | on.vn                                                                                                    | 05/12/2017 15:56:42                                                                                                    |                                                                                | Đã gửi           | 회계법인                                                                          |
| 3                                                                                                    |                                                                                                    | 0000140                                                                                                    | Hóa đơn giá trị gia tăn                                                                                                    | g 05/12/2017                                                                                                    | vanviet0912@gmail.com                                                                                                    |                                                                                                    | 05/12/2017 11:25:00                                                                                                    |                                                                                | Đã gửi           | 회계법인                                                                          |
| 4                                                                                                    |                                                                                                    | 0000140                                                                                                    | Hóa đơn giá trị gia tăn                                                                                                    | g 05/12/2017                                                                                                    | vanviet0912@gmail.com                                                                                                    |                                                                                                    | 05/12/2017 15:38:16                                                                                                    |                                                                                | Đã gửi           | 회계법인                                                                          |
| 5                                                                                                    |                                                                                                    | 0000015                                                                                                    | Hòa đơn giả trị gia tăn                                                                                                    | g 06/12/2017                                                                                                    | 019@amnote.com, nhonitme@gmail.c                                                                                                    | om                                                                                                    | 18/12/2017 14:28:30                                                                                                    |                                                                                | Đã gửn<br>Dã mùi | User chinh                                                                    |
| 7                                                                                                    |                                                                                                    | 0000015                                                                                                    | Hóa đơn giá trị gia tăn                                                                                                    | 06/12/2017                                                                                                    | 019@amnote.com, nhonitme@gmail.c                                                                                                    | :om                                                                                                    | 18/12/2017 14:30:25                                                                                                    |                                                                                | Đã gửi<br>Đã gửi | User chinh                                                                    |
| 8                                                                                                    |                                                                                                    | 0000015                                                                                                    | Hóa đơn giá trị gia tăn                                                                                                    | g 06/12/2017                                                                                                    | 019@amnote.com, nhonitme@gmail.c                                                                                                    | om                                                                                                    | 18/12/2017 14:30:52                                                                                                    |                                                                                | Đã gửi           | User chinh                                                                    |
| 9                                                                                                    |                                                                                                    | 0000015                                                                                                    | Hóa đơn giá trị gia tăn                                                                                                    | g 06/12/2017                                                                                                    | 019@amnote.com.vn, nhonitme@gma                                                                                                    | ail.com                                                                                                    | 18/12/2017 14:31:09                                                                                                    |                                                                                | Đã gửi           | User chinh                                                                    |
| 10                                                                                                    |                                                                                                    | 0000015                                                                                                    | Hóa đơn giá trị gia tăn                                                                                                    | g 06/12/2017                                                                                                    | 019@amnote.com.vn, nhonitme@gma                                                                                                    | ail.com                                                                                                    | 18/12/2017 14:32:13                                                                                                    |                                                                                | Đã gửi           | User chinh                                                                    |
| 11                                                                                                    |                                                                                                    | 0000107                                                                                                    | Hóa đơn giá trị gia tăn                                                                                                    | g 07/12/2017                                                                                                    | 033@amnote.com.vn                                                                                                    |                                                                                                    | 07/12/2017 09:24:54                                                                                                    |                                                                                | Đã gửi           | 회계법인                                                                          |
| 12                                                                                                    |                                                                                                    | 0000111                                                                                                    | Hóa đơn giá trị gia tăn                                                                                                    | g 07/12/2017                                                                                                    | vanviet0912@gmail.com                                                                                                    |                                                                                                    | 08/12/2017 16:02:33                                                                                                    | 08/12/2017 16:03:07                                                            | Đã xác nhận      | 회계법인                                                                          |
| 15                                                                                                    |                                                                                                    | 0000111                                                                                                    | rioa don già trị gia tăn<br>Hóa đơn giá trị gia tăn                                                                                                    | g 07/12/2017                                                                                                    | vanviet0912@gmail.com                                                                                                    |                                                                                                    | 08/12/2017 16:23:34                                                                                                    |                                                                                | Da gin<br>Đã giữ | 외세엽인<br>히계변이                                                                  |
| 15                                                                                                    |                                                                                                    | 0000111                                                                                                    | Hóa đơn giá trị gia tăn                                                                                                    | 07/12/2017                                                                                                    | vanviet0912@gmail.com                                                                                                    |                                                                                                    | 11/12/2017 10:20:42                                                                                                    | 11/12/2017 10:24:42                                                            | Đã sác nhân      | 회계법인                                                                          |
| 16                                                                                                    |                                                                                                    | 0000113                                                                                                    | Hóa đơn giá trị gia tăn                                                                                                    | g 09/12/2017                                                                                                    | 033@amnote.com.vn                                                                                                    |                                                                                                    | 18/12/2017 14:24:58                                                                                                    |                                                                                | Đã gửi           | User chinh                                                                    |
| 17                                                                                                    |                                                                                                    | 0000114                                                                                                    | Hóa đơn giá trị gia tăn                                                                                                    | g 12/12/2017                                                                                                    | vanviet0912@gmail.com                                                                                                    |                                                                                                    | 18/12/2017 15:04:36                                                                                                    |                                                                                | Đã gửi           | 회계법인                                                                          |
| 18                                                                                                    |                                                                                                    | 0000115                                                                                                    | Hóa đơn giá trị gia tăn                                                                                                    | g 12/12/2017                                                                                                    | vanviet0912@gmail.com                                                                                                    |                                                                                                    | 12/12/2017 10:36:35                                                                                                    |                                                                                | Đã gửi           | 회계법인                                                                          |
| 19                                                                                                    |                                                                                                    | 0000115                                                                                                    | Hóa đơn giá trị gia tăn                                                                                                    | g 12/12/2017                                                                                                    | vanviet0912@gmail.com                                                                                                    |                                                                                                    | 12/12/2017 10:43:34                                                                                                    | 12/12/2017 17:09:01                                                            | Đã xác nhận      | 회계법인                                                                          |
| 20                                                                                                    |                                                                                                    | 0000116                                                                                                    | Hóa đơn giá trị gia tăn                                                                                                    | g 13/12/2017                                                                                                    | 033@amnote.com.vn                                                                                                    |                                                                                                    | 13/12/2017 08:16:50                                                                                                    |                                                                                | Đã gửi           | 회계법인                                                                          |
|                                                                                                    | /er.16.0                                                                                                    | am Mail history                                                                                                    |                                                                                                    |                                                                                                    |                                                                                                    |                                                                                                    |                                                                                                    |                                                                                | <u>• •</u>       | e                                                                             |
| MNOTE V<br>guage [<br>Fixed asse                                                                                                    | /er.16.0<br>Decision                                                                                                    | em Mail history                                                                                                    | sent List invoice se                                                                                                    | ind error                                                                                                    |                                                                                                    | 21/12/2017                                                                                                    | Search                                                                                                    |                                                                                |                  | C                                                                             |
| MNOTE V<br>guage [<br>Fixed asse<br>D] List of                                                                                                    | /er.16.0<br>Decision<br>set depre                                                                                                    | e Custom                                                                                                    | List invoice se<br>ere No Select all                                                                                                    | ind error                                                                                                    | Date 01/12/2017                                                                                                    | 31/12/2017                                                                                                    |                                                                                                    |                                                                                | • •              | e                                                                             |
| MNOTE V<br>guage [<br>Fixed assu<br>D] List of<br>VND(g) (                                                                                                    | /er. 16.0<br>Decision<br>set depre<br>Invoice                                                                                                    | am Mail history<br>List invoice r<br>Custom<br>\$                                                                                                    | sent List invoice se<br>list invoice se<br>rNo Select all<br>me of View all                                                                                                    | ind error                                                                                                    | Date 01/12/2017 Tr ~<br>Email status @ All O Sent                                                                                                    | 31/12/2017                                                                                                    | Search<br>Send mail                                                                                                    |                                                                                |                  | C                                                                             |
| MNOTE V<br>guage [<br>Fixed asso<br>D] List of<br>VND(g) (<br>Date 0                                                                                                    | /er. 16.0<br>Decision<br>et depre<br>Invoice<br>USD(:<br>01/12/20                                                                                                    | e List invoice a<br>Custom<br>\$<br>0                                                                                                    | sent List invoice se<br>ler No Select all<br>me of View all                                                                                                    | ind error                                                                                                    | Date 01/12/2017 ··· ~<br>Email status ··· All O Sent ·                                                                                                    | 31/12/2017 ••• (<br>• Confirmed                                                                                      | Search<br>Send mail                                                                                                    |                                                                                |                  | e                                                                             |
| MNOTE V<br>guage [<br>Fixed asse<br>D] List of<br>VND(d) (<br>Date 0<br>nt                                                                                                    | /er. 16.0<br>Decision<br>set depre<br>Invoice<br>USD(:<br>01/12/20                                                                                                    | am Mal history                                                                                                    | sent List invoice se<br>ler No Select all<br>me of View all                                                                                                    | ind error                                                                                                    | Date 01/12/2017 ~<br>Email status @ All O Sent                                                                                                    | 31/12/2017 •• (<br>• Confirmed                                                                                       | Search<br>Send mail                                                                                                    |                                                                                |                  | 6                                                                             |
| MNOTE V<br>guage [<br>Fixed asso<br>D] List of<br>VND(d) (<br>Date 0<br>nt                                                                                                    | /er. 16.0<br>Decision<br>et depre<br>USD(3<br>01/12/20                                                                                                    | am Mal history<br>List invoice i<br>Custom<br>Na                                                                                                    | sent List invoice se<br>ler No Select all<br>me of View all<br>Billing pumb                                                                                                    | and error                                                                                                    | Date 01/12/2017 T ~<br>Email status All O Sent                                                                                                    | 31/12/2017 •• (<br>• Confirmed                                                                                       | Search<br>Send mail                                                                                                    |                                                                                |                  | 6                                                                             |
| MNOTE V<br>guage [<br>Fixed asso<br>] List of<br>VND(g) (<br>Date 0<br>nt<br>(orean                                                                                                    | /er. 16.0<br>Decision<br>set depre<br>OUSD(3<br>01/12/20                                                                                                    | am Mai history<br>List invoice e<br>Custom<br>S<br>Na<br>O                                                                                                    | List invoice se<br>er No Select all<br>me of View all<br>Billing numt                                                                                                    | ind error                                                                                                    | Date 01/12/2017 T ~<br>Email status @ All O Sent<br>Find Clear<br>of invoice type Date of issue                                                                                                    | 31/12/2017 •• (<br>• Confirmed (<br>for tax invoice E                                                                | Search<br>Send mail                                                                                                    |                                                                                |                  | C                                                                             |
| MNOTE V<br>guage [<br>Fixed asser<br>D] List of<br>VND(g) (<br>Date 0<br>ht<br>Corean<br>Vietnames                                                                                                    | /er. 16.0<br>Decision<br>set depre<br>Invoice<br>USD(:<br>01/12/20                                                                                                    | am Mal history       List invoice re       Custom       S       Na       P       > 1                                                                                                    | List invoice se<br>er No Select all<br>me of View all<br>Billing numb                                                                                                    | ind error<br>ind error<br>ind error                                         | Date 01/12/2017 T ~ ~<br>Email status • All • Sent<br>• Find • Clear<br>of invoice type 	 Date of issue<br>pice 	 01/12/2017                                                                                                    | 31/12/2017 •• (<br>Confirmed (<br>for tax invoice E                                                                  | Search<br>Send mail                                                                                                    |                                                                                |                  | e<br>Q                                                                        |
| VNOTE V<br>puage [<br>fixed asset<br>] List of<br>VND(g) (<br>Date 0<br>it<br>corean<br>fietnames<br>inglish                                                                                                    | /er. 16.0<br>Decision<br>set depre<br>Invoice<br>USD(:<br>01/12/20                                                                                                    | Imm Mal history       List invoice re       Custom       S       No.       P       1       2                                                                                                    | sent List invoice se<br>ier No Select all<br>me of View all<br>Billing numt<br>0000106                                                                                                    | ind error                                                                                                    | Date 01/12/2017 • ~<br>Email status • All • Sent<br>• Find • Clear<br>of invoice type • Date of issue<br>oice • 01/12/2017<br>oice • 05/12/2017                                                                                                    | 31/12/2017 •• (<br>Confirmed (<br>for tax invoice E                                                                  | Search<br>Send mail<br>Email<br>varviet0912@gmail.com<br>007@amnote.com.vn, 033@amnot                                                                                                    | e.con.vn                                                                       |                  | C                                                                             |
| VNOTE V<br>guage [<br>fixed asset<br>] List of<br>VND(g) (<br>Date 0<br>nt<br>Corean<br>Vietnames<br>inglish                                                                                                    | /er.16.0<br>Decision<br>set depre<br>O USD()<br>01/12/20<br>sse                                                                                                    | e Mai hstory<br>List invoice f<br>Custom<br>No.<br>9<br>9<br>1<br>2<br>3                                                                                                    | sent List invoice se<br>rer No Select all<br>ime of View all<br>Billing numt<br>00000106<br>00000101                                                                                                    | end error<br>variance of<br>variance of<br>varia                                                                                                 | Date 01/12/2017 v ~<br>Email status All O Sent<br>Find Gear<br>of invoice type Date of issue<br>pice 01/12/2017<br>pice 05/12/2017                                                                                                    | 31/12/2017 •• (<br>• Confirmed •• •• •• •• •• •• •• •• •• •• •• •• ••                                                | Search<br>Send mail<br>Email<br>vanviet0912@gmail.com<br>007@amnote.com.vn, 033@amnot<br>vanviet0912@gmail.com                                                                                                    | e.con.vn                                                                       |                  | 0                                                                             |
| MNOTE V<br>guage [<br>Fixed assed<br>b] List of<br>VND(g) (<br>Date 0<br>ht<br>Korean<br>/ietnamese<br>English                                                                                                    | /er.16.0<br>Decision<br>Invoice<br>USD(<br>D1/12/2(<br>sse                                                                                                    | Image: main start       Image: main start       Image                                                                                                    | sent List invoice se<br>ter No Select all<br>me of View all<br>Billing numt<br>0000106<br>0000101<br>0000140<br>0000140                                                                                                    | ind error<br>er Name of<br>VAT invo<br>VAT invo<br>VAT invo<br>VAT invo                                                                                                    | Date 01/12/2017 • ~<br>Email status • All O Sent<br>• Find Clear<br>of invoice type Date of issue<br>oice 05/12/2017<br>oice 05/12/2017<br>oice 05/12/2017                                                                                                    | 31/12/2017 •• (<br>Confirmed (<br>for tax invoice E                                                                  | Search<br>Send mail<br>Email<br>2007@amnote.com.vn, 033@amnot<br>vanviet0912@gmail.com<br>vanviet0912@gmail.com                                                                                                    | e.con.vn                                                                       |                  | Cu<br>TNHH QUÂN                                                               |
| MNOTE V<br>guage [<br>Fixed asss<br>D] List of<br>VND(g) (<br>Date 0<br>ht<br>Corean<br>/ietnames<br>English                                                                                                    | /er.16.0<br>Decision<br>int deprivation<br>USD(-<br>USD(-<br>USD(-<br>SSE<br>sse<br>F                                                                                                    | Image: main story       List invoice :       Custom       Q       Image: main story       Na       Q       Image: main story       Na       Q       Image: main story       Image: main story       Image                                                                                                    | sent         List invoice set           ter No         Select all           me of         View all           00000106         0000106           00000140         00000140           00000140         00000140           0000015         0000015                                                                                                    | end error<br>er<br>Name of<br>VAT invo<br>VAT invo<br>VAT invo<br>VAT invo<br>VAT invo<br>VAT invo<br>VAT invo                                                                                                    | Date         01/12/2017         ~           Email status <ul></ul>                                                                                                    | 31/12/2017 ••• (<br>• Confirmed (<br>for tax invoice E<br>v<br>v<br>v<br>v<br>v                                      | Search<br>Send mail<br>Email<br>Vanviet0912@gmail.com<br>007@amnote.com.vno, 033@amnot<br>vanviet0912@gmail.com<br>219@amnote.com, nhonitm@gmail.com                                                                                                    | e.con.vn<br>iil.com                                                            |                  | CL<br>CL<br>INHH QUÂN<br>INH THƯƠNM                                           |
| MNOTE V<br>guage [ [<br>vixed assue<br>)] List of<br>Date [0<br>Date [0<br>List<br>corean<br>rifetnamess<br>inglish                                                                                                    | /er.16.0<br>Decision<br>et deprivation<br>0 USD(<br>0 USD(<br>0 USD(<br>1/12/2/<br>1/2/2/<br>1/2/2/<br>1/2/2/<br>1/2/2/<br>1/2/2/<br>1/2/2/<br>1/2/2/<br>1/2/2/<br>1/2/2/<br>1/2/2/<br>1/2/2/2/<br>1/2/2/2/<br>1/2/2/2/2 | Im Mal history       List invoice -       Custom       R       V       I       R       R       I       I    <                                                                                                    | sent         List invoice se           ter No         Select all           me of         View all           ime         0000106           0000101         0000101           00000140         0000015           0000015         0000015           0000015         0000015                                                                                                    | ind error<br>error<br>VAT invo<br>VAT invo<br>VAT invo<br>VAT invo<br>VAT invo<br>VAT invo<br>VAT invo<br>VAT invo<br>VAT invo<br>VAT invo                                                                                                    | Date         01/12/2017         ~           Email status <ul> <li>All</li> <li>Sent</li> </ul> <ul> <li>Find</li> <li>Clear</li> </ul> of invoice type                 Date of issue                   oice                 05/12/2017                   oice                 05/12/2017                   oice                 05/12/2017                   oice                 05/12/2017                   oice                 06/12/2017                   oice                 06/12/2017                   oice                 06/12/2017                   oice                 06/12/2017                   oice                 06/12/2017                                                                                                    | 31/12/2017 •• (<br>Confirmed (<br>for tax invoice E                                                                  | Search<br>Send mail<br>Email<br>warviet0912@gmail.com<br>007@amnote.com.vn, 033@amnot<br>varviet0912@gmail.com<br>019@amnote.com, nhonitm@gma<br>019@amnote.com, nhonitm@gma                                                                                                    | e.con.vn<br>il.com<br>il.com                                                   |                  | Cu<br>Cu<br>INHH QUÂN<br>INH THƯƠNG<br>INH THƯƠNG<br>INH THƯƠNG               |
| MNOTE V.V<br>guage [ [<br>ixed assessed<br>D] List of f<br>VND(d) ()<br>Date [<br>Date [<br>it<br>K<br>Corean<br>irelinames<br>inglish                                                                                                    | /er.16.0<br>Decision<br>Invoice<br>USD(USD(USD(USD(USD(USD(USD(USD(USD(USD(                                                                                                    | am Mal history<br>List invoice f<br>Custom<br>S No.<br>P 3<br>1<br>2<br>3<br>4<br>5<br>6<br>6<br>7<br>7<br>8                                                                                                    | sent List invoice se<br>ier No Select all<br>me of View all<br>0000106<br>0000110<br>0000140<br>0000140<br>0000015<br>0000015                                                                                                    | end error<br>vitations<br>variance<br>variance<br>vari | Date         01/12/2017         ~           Email status         Image: All Image: All Im | 31/12/2017 ••• • • • • • • • • • • • • • • • • •                                                                     | Search<br>Send mail<br>Email<br>wanviet0912@gmail.com<br>007@amnote.com.vn, 033@amnot<br>vanviet0912@gmail.com<br>019@amnote.com, nhonitme@gma<br>019@amnote.com, nhonitme@gma<br>019@amnote.com, nhonitme@gma                                                                                                    | e.con.vn<br>iil.com<br>iil.com                                                 |                  | Cu<br>Cu<br>TNHH QUÁN<br>TNH THƯƠNG<br>TNH THƯƠNG<br>INH THƯƠNG<br>INH THƯƠNG |
| MNOTE V<br>guage [ [<br>guage ]] List of<br>D List of<br>Date [0<br>Date [0<br>A<br>Korean<br>A<br>Korean<br>A                                                                                                    | /er.16.0<br>Decision<br>Invoice<br>USD(USD(USD)<br>01/12/20<br>sse                                                                                                    | <ul> <li>Im Mal history</li> <li>List invoice relation</li> <li>Custom</li> <li>Na</li> <li>Na</li> <l< td=""><td>sent List invoice se<br/>rer No Select all<br/>me of View all<br/>Billing numt<br/>00000106<br/>0000010<br/>0000010<br/>0000015<br/>0000015<br/>0000015</td><td>er Name of<br/>VAT invo<br/>VAT invo<br/>VAT invo<br/>VAT invo<br/>VAT invo<br/>VAT invo<br/>VAT invo<br/>VAT invo<br/>VAT invo<br/>VAT invo<br/>VAT invo<br/>VAT invo</td><td>Date         01/12/2017         ~           Email status         All         O Sent           Image: Sent status         All         O Sent           Image: Sent status         Date of issue         01/12/2017           oice         05/12/2017         oice           oice         05/12/2017         oice           oice         05/12/2017         oice           oice         06/12/2017         oice           oice         06/12/2017         oice           oice         06/12/2017         oice           oice         06/12/2017         oice           oice         06/12/2017         oice           oice         06/12/2017         oice           oice         06/12/2017         oice</td><td>31/12/2017 ••• (<br/>Confirmed ••••••••••••••••••••••••••••••••••••</td><td>Search<br/>Send mail<br/>Email<br/>warviet0912@gmail.com<br/>007@amnote.com.vn, 033@amnot<br/>varviet0912@gmail.com<br/>019@amnote.com, nhonitme@gma<br/>019@amnote.com, nhonitme@gma<br/>019@amnote.com, nhonitme@gma<br/>019@amnote.com, nhonitme@gma</td><td>e.con.vn<br/>iil.com<br/>iil.com<br/>iil.com</td><td></td><td>Cu<br/>Cu<br/>INHH QUÂN<br/>INH THƯƠNG<br/>INH THƯƠNG<br/>I HỆ THỔNG I</td></l<></ul>                                                                                                    | sent List invoice se<br>rer No Select all<br>me of View all<br>Billing numt<br>00000106<br>0000010<br>0000010<br>0000015<br>0000015<br>0000015                                                                                                    | er Name of<br>VAT invo<br>VAT invo<br>VAT invo<br>VAT invo<br>VAT invo<br>VAT invo<br>VAT invo<br>VAT invo<br>VAT invo<br>VAT invo<br>VAT invo<br>VAT invo                                                                                                    | Date         01/12/2017         ~           Email status         All         O Sent           Image: Sent status         All         O Sent           Image: Sent status         Date of issue         01/12/2017           oice         05/12/2017         oice           oice         05/12/2017         oice           oice         05/12/2017         oice           oice         06/12/2017         oice           oice         06/12/2017         oice           oice         06/12/2017         oice           oice         06/12/2017         oice           oice         06/12/2017         oice           oice         06/12/2017         oice           oice         06/12/2017         oice                                                                                                    | 31/12/2017 ••• (<br>Confirmed ••••••••••••••••••••••••••••••••••••                                                   | Search<br>Send mail<br>Email<br>warviet0912@gmail.com<br>007@amnote.com.vn, 033@amnot<br>varviet0912@gmail.com<br>019@amnote.com, nhonitme@gma<br>019@amnote.com, nhonitme@gma<br>019@amnote.com, nhonitme@gma<br>019@amnote.com, nhonitme@gma                                                                                                    | e.con.vn<br>iil.com<br>iil.com<br>iil.com                                      |                  | Cu<br>Cu<br>INHH QUÂN<br>INH THƯƠNG<br>INH THƯƠNG<br>I HỆ THỔNG I             |
| MNOTE V U<br>guage [ [ guage ] [ guage ] [ guage                                                                                                    | /er. 16.0<br>Decision<br>invoice<br>0 USD(<br>01/12/2(<br>01/12/2(<br>sse<br>f                                                                                                    | Image: main sector         Main sector           Ist invoice :         Custom           Custom         R           P         3           Q         Image: P           P         3           Q         Image: P           P         3           G         Image: P           P         3           G         Image: P           Image: P         3           Image: P         3     <                                                                                                    | sent         List invoice se           ter No         Select all           me of         View all           0000106         0000101           0000101         0000110           0000015         0000015           0000015         0000015           0000015         0000015                                                                                                    | end error<br>VAT invo<br>VAT invo                                                                                                    | Date         01/12/2017         ~           Email status         Image: All O Sent           Image: Find         Clear           of invoice type         Date of issue           pice         05/12/2017           pice         05/12/2017           pice         05/12/2017           pice         06/12/2017           pice         06/12/2017           pice         06/12/2017           pice         06/12/2017           pice         06/12/2017           pice         06/12/2017           pice         06/12/2017           pice         06/12/2017                                                                                                    | 31/12/2017 ••• (<br>• Confirmed ••••••••••••••••••••••••••••••••••••                                                 | Search<br>Send mail<br>Email<br>Varviet0912@gmail.com<br>007@amnote.com.vn, 033@amnot<br>varviet0912@gmail.com<br>019@amnote.com, nhonitme@gma<br>019@amnote.com, nhonitme@gma<br>019@amnote.com, nhonitme@gma<br>019@amnote.com, nhonitme@gma                                                                                                    | e.con.vn<br>iil.com<br>iil.com<br>iil.com<br>jimail.com                        |                  | Cu<br>TNHH QUÂN<br>TNH THƯƠNG<br>TNH THƯƠNG<br>TNH THƯƠNG<br>I HỆ THỔNG       |
| MNOTE V<br>guage [ ]<br>Fixed assay<br>DD List of<br>Date 0<br>Date 0<br>Date 2<br>Corean<br>At<br>Corean<br>Fired assay                                                                                                    | /er.16.0<br>Decision<br>invoice<br>USD()<br>D1/12/20<br>sse                                                                                                    | Image: Second second second                                                                                                    | sent         List invoice set           ter No         Select all           me of         View all           0000106         0000106           00000140         0000015           0000015         0000015           0000015         0000015           0000015         0000015           0000015         0000015           0000015         0000015                                                                                                    | end error<br>er<br>VAT invo<br>VAT invo                                                                                                    | Date         01/12/2017         ~           Email status         All         O Sent           Image: Sent status         All         O Sent           Image: Sent status         Date of issue         05/12/2017           of invoice type         Date of issue         05/12/2017           oice         05/12/2017         05/12/2017           oice         06/12/2017         06/12/2017           oice         06/12/2017         06/12/2017           oice         06/12/2017         06/12/2017           oice         06/12/2017         06/12/2017           oice         06/12/2017         06/12/2017                                                                                                    | 31/12/2017 •• (<br>Confirmed  for tax invoice  for tax invoice  o  c  c  c  c  c  c  c  c  c  c  c  c                | Search<br>Send mail<br>Send mail<br>Email<br>varviet0912@gmail.com<br>007@amnote.com.vn, 033@amnot<br>varviet0912@gmail.com<br>019@amnote.com, nhonitme@gma<br>019@amnote.com, nhonitme@gma<br>019@amnote.com, nhonitme@gma<br>019@amnote.com, nhonitme@gma<br>019@amnote.com.vn, nhonitme@gma<br>019@amnote.com.vn, nhonitme@gma                                                                                                    | e.con.vn<br>iil.com<br>iil.com<br>jimail.com                                   |                  | Cu<br>Cu<br>INHH QUÂN<br>INH THƯƠNG<br>INH THƯƠNG<br>IHỆ THỔNG                |
| MNOTE V<br>Quage [<br>Fixed assort<br>D] List of<br>D List of<br>D List of<br>D List of<br>D List of<br>D List of<br>D List of<br>D List of<br>D List of<br>D List of<br>D List of<br>D List of<br>D List of<br>C List of<br>C List of<br>D List of<br>C List of<br>C List of<br>D List of<br>C List of<br>C List of C List of<br>C List of C List of C List                                                                                                    | /er.16.0<br>Decision<br>intoice<br>0 usb(:<br>0 usb(:<br>0 usb(:<br>sse                                                                                                    | Imm Mal history           List invoice :           Q           List invoice :           Q           List invoice :           Q           V           No.           Q           Q           Q           No.           Q           Q                                                                                                    | sent         List invoice se           ter No         Select all           me of         View all           0000106         0000101           0000140         0000140           0000015         0000015           0000015         0000015           0000015         0000015           0000015         0000015           0000015         0000015           0000015         0000015           0000015         0000015                                                                         | end error<br>error<br>VAT invo<br>VAT invo                                                                                                    | Date         01/12/2017         ~           Email status <ul> <li>All</li> <li>Sent</li> </ul> <ul> <li>Find</li> <li>Clear</li> </ul> of invoice type <li>Date of issue</li> <li>05/12/2017</li> <li>oice</li> <li>05/12/2017</li> <li>oice</li> <li>05/12/2017</li> <li>oice</li> <li>06/12/2017</li> <li>oice</li> <li>06/12/2017</li> <li>oice</li> <li>06/12/2017</li> <li>oice</li> <li>06/12/2017</li> <li>oice</li> <li>06/12/2017</li> <li>oice</li> <li>06/12/2017</li> <li>oice</li> <li>06/12/2017</li> <li>oice</li> <li>06/12/2017</li> <li>oice</li> <li>06/12/2017</li> <li>oice</li> <li>06/12/2017</li> <li>oice</li> <li>06/12/2017</li> <li>oice</li> <li>06/12/2017</li> <li>oice</li> <li>06/12/2017</li> <li>oice</li> <li>07/12/2017</li> <li>oice</li> <li>07/12/2017</li> <li>oice</li> <li>07/12/2017</li> <li>oice</li> <li>07/12/2017</li> <li>oice</li> <li>07/12/2017</li>                                                                                                    | 31/12/2017 •• (<br>Confirmed (<br>for tax invoice E<br>0<br>0<br>0<br>0<br>0<br>0<br>0<br>0<br>0<br>0<br>0<br>0<br>0 | Search<br>Send mail<br>Send mail<br>Email<br>warviet0912@gmail.com<br>007@amnote.com.vn, 033@amnot<br>varviet0912@gmail.com<br>019@amnote.com, nhonitme@gma<br>019@amnote.com, nhonitme@gma<br>019@amnote.com, nhonitme@gma<br>019@amnote.com.vn, nhonitme@gma<br>019@amnote.com.vn, nhonitme@gma<br>019@amnote.com.vn, nhonitme@gma<br>019@amnote.com.vn, nhonitme@gma<br>019@amnote.com.vn, nhonitme@gma<br>019@amnote.com.vn, nhonitme@gma<br>019@amnote.com.vn, nhonitme@gma<br>019@amnote.com.vn, nhonitme@gma                                                                                                    | e.con.vn<br>il.com<br>il.com<br>il.com<br>iil.com<br>iil.com<br>iil.com        |                  | Cu<br>TNHH QUÂN<br>TNH THƯƠNG<br>TNH THƯƠNG<br>TNH THƯƠNG<br>I HỆ THỔNG       |
| MNOTE V<br>guage [<br>Fixed ass<br>D] List of<br>D List of<br>Date [<br>Date ]<br>Date [<br>Construction<br>Korean<br>Vietnames<br>English                                                                                                    | /er. 16.0<br>Decision<br>Invoice<br>USD(<br>USD(<br>USD(<br>sse                                                                                                    | P         A           P         1           Q         1           Q         1                                                                                                    | sent         List invoice se           ier No         Select all           me of         View all           0000106         0000101           0000010         00000105           0000015         0000015           0000015         0000015           0000015         0000015           0000015         0000015           0000015         0000015           0000015         0000015           0000011         0000015           0000015         0000015                                      | error<br>variance<br>variance  | Date         01/12/2017         ~           Email status         All         O Sent           Image: Sent status         All         O Sent           Image: Sent status         Image: Sent status         Image: Sent status           Image: Sent status         Date of issue         Dif/12/2017           Dice         05/12/2017         Dice         05/12/2017           Dice         06/12/2017         Dice         06/12/2017           Dice         06/12/2017         Dice         06/12/2017           Dice         06/12/2017         Dice         06/12/2017           Dice         06/12/2017         Dice         06/12/2017           Dice         06/12/2017         Dice         06/12/2017           Dice         06/12/2017         Dice         06/12/2017           Dice         07/12/2017         Dice         07/12/2017           Dice         07/12/2017         Dice         07/12/2017           Dice         07/12/2017         Dice         07/12/2017                                                                                                    | 31/12/2017 •• • • • • • • • • • • • • • • • • •                                                                      | Search<br>Send mail<br>Email<br>Wanviet0912@gmail.com<br>007@amnote.com.vn, 033@amnot<br>vanviet0912@gmail.com<br>019@amnote.com, nhonitme@gma<br>019@amnote.com, nhonitme@gma                                                                                                    | e.con.vn<br>iil.com<br>iil.com<br>iil.com<br>iii.com<br>ijmail.com             |                  | Cu<br>Cu<br>TNHH QUÂN<br>TNH THƯƠNC<br>TNH THƯƠNC<br>I HỆ THỐNG               |
| MNOTE V<br>guage []<br>[jist of<br>Ditist of<br>Date []<br>Date []<br>Ant<br>Korean<br>Ant<br>Korean                                                                                                    | /er.16.0<br>Decision<br>invoice<br>0 usD(<br>0 1/12/2(<br>sse                                                                                                    | P 12<br>3<br>4<br>5<br>6<br>7<br>8<br>9<br>10<br>11<br>12<br>13<br>14<br>15                                                                                                    | sent List invoice se<br>rer No Select all<br>me of View all<br>Billing numt<br>0000106<br>0000110<br>0000115<br>0000015<br>0000015<br>0000015<br>0000015<br>0000015<br>0000015<br>0000015<br>0000011<br>0000111<br>0000111                                                                                                    | error<br>VAT invo<br>VAT invo                                                                                                    | Date         01/12/2017         ~           Email status         All         Sent           Image: Sent status         All         Sent           Image: Sent status         Date of issue           of invoice type         Date of issue           oice         05/12/2017           oice         05/12/2017           oice         05/12/2017           oice         06/12/2017           oice         06/12/2017           oice         06/12/2017           oice         06/12/2017           oice         06/12/2017           oice         06/12/2017           oice         06/12/2017           oice         06/12/2017           oice         06/12/2017           oice         06/12/2017           oice         07/12/2017           oice         07/12/2017           oice         07/12/2017           oice         07/12/2017           oice         07/12/2017           oice         07/12/2017           oice         07/12/2017                                                                                                    | 31/12/2017 ••• ••• ••• ••• ••• ••• ••• ••• ••• •                                                                     | Search<br>Send mail<br>Email<br>wanviet0912@gmail.com<br>007@amote.com.vn, 033@amnot<br>vanviet0912@gmail.com<br>019@amnote.com, nhonitme@gma<br>019@amnote.com, nhonitme@gma<br>019@amnote.com, nhonitme@gma<br>019@amnote.com, nhonitme@gma<br>019@amnote.com.vn, nhonitme@gma<br>019@amnote.com.vn, nhonitme@gma<br>019@amnote.com.vn, nhonitme@gma<br>019@amnote.com.vn, nhonitme@gma<br>019@amnote.com.vn, nhonitme@gma<br>019@amnote.com.vn, nhonitme@gma<br>019@amnote.com.vn, nhonitme@gma<br>019@amnote.com.vn, nhonitme@gma<br>019@amnote.com.vn, nhonitme@gma<br>033@amnote.com.vn, nhonitme@gma<br>033@amnote.com.vn, nhonitme@gma<br>033@amote.com.vn, nhonitme@gma<br>033@amote.com.vn, nhonitme                                                                                                    | e.con.vn<br>iil.com<br>iil.com<br>iil.com<br>iil.com<br>iil.com                |                  | CL<br>TNHH QUÂN<br>TNH THƯƠNG<br>I HỆ THỔNG                                   |
| MNOTE V<br>guage [<br>fixed assessed<br>b] List of<br>Date [0<br>Date [0<br>Ant<br>Corean<br>Jietnames<br>English                                                                                                    | /er. 16.0<br>Decision<br>Invoice<br>USD()<br>01/12/20<br>sse                                                                                                    | Im         Mal history           List invoice :         Custom           Q         List invoice :           Q         List invoice :                                                                                                    | Billing numt           Billing numt           0000106           0000101           0000105           0000015           0000015           0000015           0000015           0000015           0000015           0000015           0000015           0000015           0000015           0000011           0000015           0000011                                                                                                    | end error<br>error<br>VAT invo<br>VAT invo                                                                                                    | Date         01/12/2017         ~           Email status         Image: All O Sent           Image: Find         Clear           of invoice type         Date of issue           of invoice type         Date of issue           of invoice type         Date of issue           oice         05/12/2017           oice         05/12/2017           oice         06/12/2017           oice         06/12/2017           oice         06/12/2017           oice         06/12/2017           oice         06/12/2017           oice         06/12/2017           oice         06/12/2017           oice         06/12/2017           oice         07/12/2017           oice         07/12/2017           oice         07/12/2017           oice         07/12/2017           oice         07/12/2017           oice         07/12/2017           oice         07/12/2017           oice         07/12/2017           oice         07/12/2017                                                                                                    | 31/12/2017 ••• ••• ••• ••• ••• ••• ••• ••• ••• •                                                                     | Search<br>Send mail<br>Email<br>Varviet0912@gmail.com<br>007@amnote.com.vn, 033@amnot<br>varviet0912@gmail.com<br>019@amnote.com, nhonitme@gma<br>019@amnote.com, nhonitme@gma<br>019@amnote.com, nhonitme@gma<br>019@amnote.com.vn, nhonitme@gma<br>019@amnote.com.vn, nhonitme@gma<br>019@amnote.com.vn, nhonitme@gma<br>019@amnote.com.vn, nhonitme@gma<br>019@amnote.com.vn, nhonitme@gma<br>019@amnote.com.vn<br>varviet0912@gmail.com<br>varviet0912@gmail.com<br>varviet0912@gmail.com                                                                                                    | e.con.vn<br>iil.com<br>iil.com<br>jiil.com<br>jiil.com<br>jijil.com            |                  | CL<br>TNHH QUÂN<br>TNH THƯƠNG<br>TNH THƯƠNG<br>INH THƯƠNG<br>HỆ THỐNG         |
| MNOTE V<br>guage [<br>D] List of<br>D List of<br>Date 0<br>Date 0<br>Date 2<br>Date 2<br>Date 2<br>Date 2<br>Date 2<br>Date 3<br>Date 3 | /er.16.0<br>Decision<br>Invoice<br>USD()<br>D1/12/20<br>se                                                                                                    | Image: Second second second                                                                                                    | List invoice se<br>ler No Select all<br>me of View all<br>0000106<br>0000110<br>0000110<br>0000015<br>0000015<br>0000015<br>0000015<br>0000015<br>0000015<br>0000015<br>0000015<br>0000015<br>0000015<br>0000015<br>0000015<br>0000011<br>0000111<br>0000111<br>0000111<br>0000113<br>0000123                                                                                                    | end error<br>error<br>VAT invo<br>VAT invo<br>VAT invo<br>VAT invo<br>VAT invo<br>VAT invo<br>VAT invo<br>VAT invo<br>VAT invo<br>VAT invo<br>VAT invo<br>VAT invo<br>VAT invo<br>VAT invo<br>VAT invo                                                                                                    | Date         01/12/2017         ~           Email status         Image: All Image: All Im | 31/12/2017 •• • • • • • • • • • • • • • • • • •                                                                      | Search<br>Send mail<br>Send mail | e.con.vn<br>il.com<br>il.com<br>iil.com<br>iil.com<br>iil.com<br>iil.com       |                  | CL<br>CL<br>INHH QUÂN<br>INH HƯƠNG<br>INH THƯƠNG<br>INH THƯƠNG<br>IHỆ THỔNG   |
| MNOTE V<br>guage [<br>Fixed asset<br>D] List of<br>Date [<br>Date ]<br>Date [<br>Date ]<br>List of<br>Construction<br>Korean<br>Vietnamet<br>English                                                                                                    | /er. 16.0<br>Decision<br>lat deprivation<br>0 USD()<br>01/12/20<br>sse                                                                                                    | Imm Mal history           List invoice -           Custom           Q           I           Q           I           I           I           I           I           I           I           I           I           I           I           I           I           I           I           I           I           I           I           I           I <td>Ist invoice se           er No         Select all           me of         View all           0000101         0000101           00000140         000015           0000015         0000015           0000015         0000015           0000015         0000015           0000015         0000015           0000015         0000015           0000011         0000011           00000111         0000111           00000111         0000111           00000123         0000123</td> <td>end error<br/>error<br/>VAT invo<br/>VAT invo</td> <td>Date         01/12/2017         ~           Email status         Image: All Image: All Im</td> <td>31/12/2017 •• • • • • • • • • • • • • • • • • •</td> <td>Search<br/>Send mail<br/>Send mail</td> <td>e.con.vn<br/>iil.com<br/>iil.com<br/>iil.com<br/>iil.com<br/>imail.com<br/>imail.com</td> <td></td> <td>Cu<br/>Cu<br/>INHH QUÂN<br/>INH THƯƠNG<br/>INH THƯƠNG<br/>I HỆ THỔNG</td> | Ist invoice se           er No         Select all           me of         View all           0000101         0000101           00000140         000015           0000015         0000015           0000015         0000015           0000015         0000015           0000015         0000015           0000015         0000015           0000011         0000011           00000111         0000111           00000111         0000111           00000123         0000123                 | end error<br>error<br>VAT invo<br>VAT invo                                                                                                    | Date         01/12/2017         ~           Email status         Image: All Image: All Im | 31/12/2017 •• • • • • • • • • • • • • • • • • •                                                                      | Search<br>Send mail<br>Send mail | e.con.vn<br>iil.com<br>iil.com<br>iil.com<br>iil.com<br>imail.com<br>imail.com |                  | Cu<br>Cu<br>INHH QUÂN<br>INH THƯƠNG<br>INH THƯƠNG<br>I HỆ THỔNG               |
| MNOTE V<br>guage [<br>] List of<br>Date [<br>Date ]<br>nt<br>Korean<br>Ark<br>Korean                                                                                                    | /er.16.0<br>Decision<br>invoice<br>0 USD(0<br>01/12/2/<br>sse                                                                                                    | P         A           P         List invoice           Custom         Na           P         Custom           P         A           P         A           S         6           7         8           9         10           11         12           13         14           15         16           17         18           19         19                                                                                                    | sent         List invoice se           ier No         Select all           me of         View all           0000106         0000101           00000105         0000015           0000015         0000015           0000015         0000015           0000015         0000015           0000015         0000015           0000011         0000011           00000111         0000111           00000113         0000113           0000014         0000114                                    | error<br>variance<br>variance  | Date         01/12/2017         ~           Email status         All         O Sent           Image: Sent status         All         O Sent           Image: Sent status         Image: Sent status         Image: Sent status           Image: Sent status         Image: Sent status         Image: Sent status           Image: Sent status         Image: Sent status         Image: Sent status           Image: Sent status         Image: Sent status         Image: Sent status           Image: Sent status         Image: Sent status         Image: Sent status           Image: Sent status         Image: Sent status         Image: Sent status           Image: Sent status         Image: Sent status         Image: Sent status           Image: Sent status         Image: Sent status         Image: Sent status           Image: Sent status         Image: Sent status         Image: Sent status           Image: Sent status         Image: Sent status         Image: Sent status           Image: Sent status         Image: Sent status         Image: Sent status           Image: Sent status         Image: Sent status         Image: Sent status           Image: Sent status         Image: Sent status         Image: Sent status           Image: Sent status         Image: Sent status         Image: Sent status                                                                                                    | 31/12/2017 •• • • • • • • • • • • • • • • • • •                                                                      | Search<br>Send mail<br>Send mail<br>Email<br>wanviet0912@gmail.com<br>207@amnote.com.vn, 033@amnot<br>vanviet0912@gmail.com<br>2019@amnote.com, nhonitme@gma<br>2019@amnote.com, nhonitme@gma<br>2010@amnote.com, nhonitme@gma<br>2010@amnote.com, nhonitme@gma<br>2010@amnote.com, nhonitme@gma<br>2010@amnote.com, nhonitme@gma<br>2010@amnote.com, nhonitme@gma<br>2010@amnote.com, nhonitme@gma<br>2010@amnote.com, nhonitme@gma<br>2010@amnote.com, nhonitme@gma<br>2010@amnote.com, nhonitme@gma<br>2010@amnote.com, nhonitme@gma<br>2010@amnote.com, nhonitme@gma<br>2010@amnote.com, nhonitme@gma<br>2010@amnote.com, nho                                                                                                    | e.con.vn<br>iil.com<br>iil.com<br>iil.com<br>ijmail.com<br>ijmail.com          |                  | Cu<br>Cu<br>TNHH QUÂN<br>TNH THƯƠNG<br>TNH THƯƠNG<br>I HỆ THỐNG               |
| MNOTE V<br>guage []<br>jList of<br>Date []<br>nt<br>Korean<br>niglish                                                                                                    | /er. 16.0<br>Decision<br>Invoice<br>OUSD(0<br>01/12/2<br>sse                                                                                                    | P 1 2 3 10 11 11 12 13 14 15 16 17 18 19 12 20 12 13 15 16 15 17 18 19 12 20 15 16 15 17 18 19 12 20 15 16 15 17 18 19 12 20 15 16 15 17 18 19 12 20 15 16 15 17 18 19 12 20 15 16 15 17 18 19 12 20 15 16 15 17 18 19 12 20 15 16 15 17 18 19 12 20 15 16 15 17 18 19 12 20 15 16 15 17 18 19 12 20 15 16 15 17 18 19 12 20 15 16 15 17 18 19 12 20 15 16 15 17 18 19 12 20 15 16 15 17 18 18 19 12 20 15 16 15 18 19 15 16 15 18 18 18 18 18 18 18 18 18 18 18 18 18                                                                                                    | Billing numt           Billing numt           000016           0000161           000015           000015           0000015           0000015           0000015           0000015           0000015           0000015           0000015           0000015           0000015           0000015           0000015           0000015           0000011           0000111           0000113           0000113           0000114           0000115                                                | error<br>variance<br>variance  | Date         01/12/2017         ~           Email status         All         O Sent           Image: Sent status         All         O Sent           Image: Sent status         Date of issue         Date of issue           of invoice type         Date of issue         Date of issue           oice         05/12/2017         Dice         05/12/2017           oice         06/12/2017         Dice         06/12/2017           Dice         06/12/2017         Dice         06/12/2017           Dice         06/12/2017         Dice         06/12/2017           Dice         07/12/2017         Dice         07/12/2017           Dice         07/12/2017         Dice         07/12/2017           Dice         07/12/2017         Dice         09/12/2017           Dice         09/12/2017         Dice         09/12/2017           Dice         12/12/2017         Dice         12/12/2017           Dice         12/12/2017         Dice         12/12/2017           Dice         12/12/2017         Dice         12/12/2017                                                                                                    | 31/12/2017 ••• ••• ••• ••• ••• ••• ••• ••• ••• •                                                                     | Search<br>Send mail<br>Email<br>wanviet0912@gmail.com<br>007@amote.com.vn, 033@amnot<br>vanviet0912@gmail.com<br>019@amnote.com, nhonitme@gma<br>019@amnote.com, nhonitme@gma<br>019@amnote.com, nhonitme@gma<br>019@amnote.com, nhonitme@gma<br>019@amnote.com.vn, nhonitme@gma<br>019@amnote.com.vn, nhonitme@gma<br>019@amnote.com.vn, nhonitme@gma<br>019@amnote.com.vn, nhonitme@gma<br>019@amnote.com.vn, nhonitme@gma<br>019@amnote.com.vn, nhonitme@gma<br>019@amnote.com.vn<br>vanviet0912@gmail.com<br>033@amnote.com.vn<br>vanviet0912@gmail.com<br>vanviet0912@gmail.com<br>vanviet0912@gmail.com                                                                                                    | e.con.vn<br>iil.com<br>iil.com<br>iil.com<br>iil.com<br>iil.com<br>iil.com     |                  | CL<br>TNHH QUÂN<br>TNHH THƯƠNG<br>I HỆ THỔNG                                  |
| MNOTE V<br>guage [<br>fixed ass<br>of list of<br>Date [<br>Date [<br>Ant<br>Corean<br>//ietnames<br>English                                                                                                    | /er. 16.0<br>Decision<br>Invoice<br>USD()<br>01/12/20                                                                                                    | Im         Mal history           List invoice :         Custom           Q         List invoice :           Q         List invoice :                                                                                                    | sent         List invoice sc           ter No         Select all           me of         View all           0000106         0000106           0000110         0000115           0000015         0000015           0000015         0000015           0000011         0000015           0000011         0000011           0000011         0000011           00000111         0000111           00000113         0000113           00000115         0000115           00000115         0000115 | end error<br>error<br>VAT invo<br>VAT invo                                                                                                    | Date         01/12/2017         ~           Email status         All         O Sent           Image: Sent status         All         O Sent           Image: Sent status         Image: Sent status         Image: Sent status           Image: Sent status         Date of issue         Date of issue           Image: Sent status         Date of issue         Date of issue           Image: Sent status         Date of issue         Date of issue           Image: Sent status         Date of issue         Date of issue           Image: Sent status         Date of issue         Date of issue           Image: Sent status         Date of issue         Date of issue           Image: Date of issue         Date of issue         Date of issue           Dice         Of/12/2017         Dice         Dice of /12/2017           Dice         Of/12/2017         Dice         Of/12/2017           Dice         Of/12/2017         Dice         Of/12/2017           Dice         Of/12/2017         Dice         Of/12/2017           Dice         12/12/2017         Dice         Dice           Dice         12/12/2017         Dice         Dice           Dice         12/12/2017         Dice         Dice                                                                                                    | 31/12/2017 •• • • • • • • • • • • • • • • • • •                                                                      | Search<br>Send mail<br>Send mail<br>Email<br>Varviet0912@gmail.com<br>007@amnote.com.vn, 033@amnot<br>varviet0912@gmail.com<br>019@amnote.com, nhonitme@gma<br>019@amnote.com, nhonitme@gma<br>019@amnote.com, nhonitme@gma<br>019@amnote.com, nhonitme@gma<br>019@amnote.com.vn, nhonitme@gma<br>019@amnote.com.vn, nhonitme@gma<br>019@amnote.com.vn, nhonitme@gma<br>019@amnote.com.vn, nhonitme@gma<br>019@amnote.com.vn, nhonitme@gma<br>033@amnote.com.vn<br>varviet0912@gmail.com<br>varviet0912@gmail.com<br>varviet0912@gmail.com<br>varviet0912@gmail.com<br>varviet0912@gmail.com<br>varviet0912@gmail.com<br>varviet0912@gmail.com<br>varviet0912@gmail.com                                                                                                    | e.con.vn<br>iil.com<br>iil.com<br>iil.com<br>iil.com<br>iil.com                |                  | Cu<br>Cu<br>INHH QUÂN<br>INH THƯƠNG<br>IHỆ THỔNG I                            |

### Bước 3: In hoá đơn

### Step 3: Print invoice

3 단계:세금계산서 인쇄 Click chọn nút "In". Người dùng có thể in trực tiếp hoặc kết xuất: PDF

### Click the button "Print"

"인쇄" 버튼을 클릭하십시오.

User may print directly or export to files: PDF

사용자가 직접 인쇄하거나 PDF 파일로 내보낼 수 있습니다.

| 💿 VND(@) 🔿 USD(\$) 🔿 Cả hai 🛛 🔂 USD                                                                                                    | (\$) 🔽                                                                              | Trạng thái T                                                                                                    | ất cả                                                                                                    | •                                                                                                    |                                                                                                    | (                                                                                                    | Giri mail                                                                                                    | )                                                                                                    |              |                                                                                                    |
|----------------------------------------------------------------------------------------------------|-------------------------------------------------------------------------------------|----------------------------------------------------------------------------------------------------|----------------------------------------------------------------------------------------------------|----------------------------------------------------------------------------------------------------|----------------------------------------------------------------------------------------------------|----------------------------------------------------------------------------------------------------|----------------------------------------------------------------------------------------------------|----------------------------------------------------------------------------------------------------|--------------|----------------------------------------------------------------------------------------------------|
| Tại ngày 01/12/2017 🔍 ~ 31/12/2                                                                                                    | 2017                                                                                | Trạng thái Email                                                                                                    | ◯ Tất cả ) O                                                                                                    | hua gui mail                                                                                                    | Tìm kiến                                                                                                    |                                                                                                    | Lịch sử gửi mail                                                                                                    | 5                                                                                                    |              |                                                                                                    |
| ı ấn 🔍                                                                                                    |                                                                                     |                                                                                                    |                                                                                                    |                                                                                                    | 0                                                                                                    |                                                                                                    |                                                                                                    |                                                                                                    |              |                                                                                                    |
| ) Tiếng Hàn Quốc                                                                                                    |                                                                                     |                                                                                                    |                                                                                                    | Find                                                                                                    | Clear                                                                                                    |                                                                                                    |                                                                                                    |                                                                                                    |              |                                                                                                    |
| ) Tiếng Việt                                                                                                    |                                                                                     | Trạng thái                                                                                                    | Số hoá đơ                                                                                                    | m Ngày hóa đ                                                                                                    | Tên người m                                                                                                    | Mã số thuế                                                                                                    | Email                                                                                                    |                                                                                                    |              | Tên khách hàng                                                                                                |
| Tiếng Anh                                                                                                    | 7 🔳                                                                                 | u mẫu hóa đơn: 01GTI                                                                                                    | CT0/17E                                                                                                    |                                                                                                    |                                                                                                    |                                                                                                    |                                                                                                    |                                                                                                    |              |                                                                                                    |
| In                                                                                                    |                                                                                     | hiệu hoá đơn: AM/17                                                                                                    | Έ                                                                                                    |                                                                                                    |                                                                                                    |                                                                                                    |                                                                                                    |                                                                                                    |              |                                                                                                    |
|                                                                                                    |                                                                                     | lóa đơn gốc                                                                                                    | 0000001                                                                                                    | 19/12/2017                                                                                                    |                                                                                                    | 0312175125                                                                                                    | 033@amnote.com.vn;04                                                                                                    | 0@amnote.com.vn                                                                                         | CÔNG TY TNHI | HQUẢN LÝ MỸ THUẬT                                                                                             |
| -                                                                                                    |                                                                                     | ioa don goc<br>Ióa don gốc                                                                                                    | 0000002                                                                                                    | 19/12/2017                                                                                                    |                                                                                                    | 0312944275                                                                                                    | 00/@amnote.com.vn<br>vanviet0912@gmail.com                                                                                                    |                                                                                                    | VÂN HÀNH HỆ  | THƯờng MẠI DỊCH VỤ SK.<br>THÔNG HÓA ĐƠN ĐIỆN TỦ                                                               |
|                                                                                                    |                                                                                     | Ióa đơn gốc                                                                                                    | 0000004                                                                                                    | 20/12/2017                                                                                                    | (                                                                                                    | 0312175125                                                                                                    | 033@amnote.com.vn;04                                                                                                    | 0@amnote.com.vn                                                                                         | CÔNG TY TNHI | HQUẢN LÝ MỸ THUẬT                                                                                             |
|                                                                                                    |                                                                                     |                                                                                                    |                                                                                                    |                                                                                                    |                                                                                                    |                                                                                                    |                                                                                                    |                                                                                                    |              |                                                                                                    |
| a                                                                                                    |                                                                                     |                                                                                                    |                                                                                                    |                                                                                                    |                                                                                                    |                                                                                                    |                                                                                                    |                                                                                                    |              |                                                                                                    |
| MNOTE Ver. 16.0.8 [1303 - Công Ty Th                                                                                                    | NHH NC9 Việt I                                                                      | Nam (1575)] Conne                                                                                                    | ect Server [[Origin                                                                                                    | al Server] 118                                                                                                    | 3.69.170.50] - Circ                                                                                                    | ular 200                                                                                                    |                                                                                                    |                                                                                                    |              | •                                                                                                    |
| AMNOTE Ver. 16.0.8 [1303 - Công Ty Th<br>nguage Decision [A] File [B] Basic<br>Fixed asset depreciation management                                                                                                    | NHH NC9 Việt M<br>data managen<br>t [G] Inventor                                    | Nam (1575)] Conne<br>nent [C] Journal e<br>ry management [I                                                                                                    | ect Server [[Origin<br>entry and ledger m<br>H] Currency [1] E                                                                                                    | <b>al Server] 118</b><br>nanagement<br>= - Banking                                                                                                    | 3. <b>69.170.50] - Circ</b><br>[D] Management<br>3] Shinhan online                                                                                  | cular 200<br>of income<br>[K] E - In                                                                                                    | and finacial statemen                                                                                                    | nt [E] VAT mana                                                                                         | agement      | O                                                                                                    |
| AMNOTE Ver. 16.0.8 [1303 - Cong Ty Th<br>nguage Decision [A] File [B] Basic<br>Fixed asset depreciation management<br>-D] List of Invoice                                                                                                    | NHH NC9 Việt I<br>data managen<br>t [G] Inventor                                    | Nam (1575)] Conne<br>hent [C] Journal e<br>ry management [I                                                                                                    | ect Server [[Origin<br>entry and ledger m<br>H] Currency [I] E                                                                                                    | <b>al Server] 118</b><br>nanagement<br>E - Banking (                                                                                                    | 3. <b>69.170.50] - Circ</b><br>[D] Management<br>J] Shinhan online                                                                                  | of income<br>[K] E - In                                                                                                    | and finacial statemen<br>ivoice                                                                                                    | nt [E] VAT mana                                                                                         | agement      | 0                                                                                                    |
| AMNOTE Ver. 16.0.8 [1303 - Công Ty Th<br>nguage Decision [A] File [B] Basic<br>  Fixed asset depreciation management<br>(CD] List of Invoice<br>VND(g) () USD(\$) () Both USD                                                                                                    | NHH NC9 Việt N<br>data managen<br>t [G] Inventor<br>D(\$) 💌                         | Nam (1575)] Conne<br>nent [C] Journal e<br>ry management [I                                                                                                    | et Server [[Origin<br>entry and ledger m<br>H] Currency [I] E<br>Status All                                                                                                    | <b>al Server] 118</b><br>hanagement<br>E - Banking (                                                                                                    | 8.69.170.50] - Circ<br>[D] Management<br>J] Shinhan online                                                                                          | of income<br>[K] E - In                                                                                                    | and finacial statemen                                                                                                    | nt [E] VAT man.<br>Send mail                                                                            | agement      | 0                                                                                                    |
| AMNOTE Ver. 16.0.8 [1303 - Công Ty Th<br>nguage Decision [A] File [B] Basic<br>Fixed asset depreciation management<br>-D] List of Invoice<br>VND(d) () USD(\$) Both USD<br>Date [01/12/2017 v ] ~ 31/1                                                                                                    | NHH NC9 Việt h<br>data managen<br>t [G] Inventor<br>D(\$) •<br>2/2017 •             | Nam (1575)) Conne<br>nent [C] Journal e<br>ry management [I<br>Ema                                                                                                    | sct Server [[Origin<br>Intry and ledger m<br>H] Currency [1] E<br>Status All<br>ail status O                                                                                                    | al Server] 118<br>hanagement<br>E - Banking (<br>All () Unsen                                                                                                    | 8.69.170.50] - Cira<br>[D] Management<br>]] Shinhan online                                                                                          | of income<br>[K] E - In                                                                                                    | and finacial statemen<br>ivoice                                                                                                    | nt [E] VAT mana<br>Send mail<br>Mail history                                                            | agement      | 0                                                                                                    |
| AMNOTE Ver. 16.0.8 [1303 - Công Ty Th           nguage Decision [A] File [B] Basic           Fixed asset depreciation management           -D] List of Invoice           VND(d) USD(\$) Both USD           Date 01/12/2017 •                                                                                                    | NHH NC9 Việt N<br>data managen<br>t [G] Inventor<br>D(\$) •<br>2/2017 •             | Nam (1575)] Conne<br>nent [C] Journal e<br>y management [I<br>Ema                                                                                                    | ect Server [[Origin<br>Intry and ledger n<br>H] Currency [1] E<br>Status All<br>ail status O                                                                                                    | al Server] 118<br>hanagement<br>E - Banking  <br>All  (i) Unsen                                                                                                    | 8.69.170.50] - Cira<br>[D] Management<br>]] Shinhan online<br>I shinhan online                                                                      | of income<br>[K] E - In                                                                                                    | and finacial statement<br>voice                                                                                                    | nt [E] VAT mana<br>Send mail<br>Mail history                                                            | agement      | 0                                                                                                    |
| AMNOTE Ver. 16.0.8 [1303 - Công Ty Th       nguage     Decision       [A] File     [B] Basic       Fixed asset depreciation management       -D] List of Invoice       VND(d)     USD(\$)       Date     01/12/2017       Int                                                                                                    | NHH NC9 Việt N<br>data managen<br>t [G] Inventor<br>D(\$) •<br>2/2017 •             | Nam (1575)] Conne<br>hent [C] Journal e<br>ry management [I<br>Ema                                                                                                    | ect Server [[Origin<br>entry and ledger m<br>H] Currency [1] E<br>Status All<br>ail status O                                                                                                    | al Server] 118<br>hanagement<br>: - Banking  <br>All () Unsen                                                                                                    | 3.69.170.50) - Circ<br>[D] Management<br>]] Shinhan online<br>•<br>t mail<br>•<br>Find Olear                                                        | of income<br>[K] E - In                                                                                                    | and finacial statement<br>voice                                                                                                    | nt [E] VAT man.<br>Send mail<br>Mail history                                                            | agement      | 0                                                                                                    |
| AMNOTE Ver. 16.0.8 [1303 - Công Ty Th<br>nguage Decision [A] File [B] Basic<br>I Fixed asset depreciation management<br>D] List of Invoice<br>VND(d) USD(\$) Both USD<br>Date [01/12/2017 * ~ 31/1<br>int<br>Korean<br>Vietnamese                                                                                                    | NHH NC9 Việt 1<br>data managen<br>t [G] Inventor<br>D(\$) •<br>2/2017 •<br>•        | Nam (1575)) Conne<br>ent [C] Journal e<br>ry management []<br>Ema                                                                                                    | ect Server [[Origin<br>nhry and ledger II<br>A] Currency [I] E<br>Status All<br>ail status O<br>tus Bi                                                                                                    | al Server] 111<br>nanagement<br>E - Banking  <br>All () Unsen                                                                                                    | 3.69.170.50) - Cirr<br>[D] Management<br>I] Shinhan online<br>It mail<br>Find Clear<br>e of is Name of                                              | ular 200<br>of income<br>[K] E - In                                                                                                    | and finacial statement<br>voice                                                                                                    | nt [E] VAT man<br>Send mail<br>Mail history<br>Email                                                    | agement      | Cus                                                                                                    |
| MNOTE Ver. 16.0.8 [1303 - Công Ty Th         nguage       Decision       [A] File       [B] Basic         Fixed asset depreciation management         D] List of Invoice         VND(d)       USD(\$)       Both       USC         Date       01/12/2017       *       ~       31/1         int       Korean       Vietnamese       English | NHH NC9 Việt 1<br>data managen<br>t [G] Inventor<br>D(\$)<br>2/2017                 | Nam (1575)) Conne<br>ent [C] Journal e<br>y management [J<br>Ema                                                                                                    | tus Bil                                                                                                    | al Server] 111<br>anagement<br>: - Banking  <br>All () Unsen<br>[<br>]<br>()<br>()<br>()<br>()<br>()<br>()<br>()<br>()<br>()<br>()<br>()<br>()<br>()                                                                                                    | 3.69.170.50] – Cirro<br>[D] Management<br>I] Shinhan online<br>I trail<br>Find Clear<br>a of is Name of                                             | Eular 200<br>of income<br>[K] E - In<br>b Tax                                                                                                    | and finacial statement<br>voice                                                                                                    | nt [E] VAT man<br>Send mail<br>Mail history<br>Email                                                    | agement      | Cus                                                                                                    |
| MNOTE Ver. 16.0.8 [1303 - Công Ty Th         nguage       Decision         [A] File       [B] Basic         Fixed asset depreciation management         D] List of Invoice         VND(d)       USD(\$)         Date       01/12/2017         Date       01/12/2017         Korean         Vietnamese         English                       | NHH NC9 Việt 1<br>data managen<br>t [G] Inventor<br>D(\$)<br>2/2017                 | Nam (1575)) Conne<br>ent [C] Journal e<br>y management []<br>Ema<br>Ema<br>Sta<br>Form of invoice:                                                                                      | tus Bil<br>bildTKT0/17E                                                                                                    | All  Output Data All Output Data Data                                                                                                    | 3.69.170.50] – Cirro<br>[D] Management<br>I] Shinhan online<br>I I<br>I I<br>I I<br>I<br>I<br>I<br>I<br>I<br>I<br>I<br>I<br>I<br>I<br>I<br>I<br>I   | Eular 200<br>of income<br>[K] E - In                                                                                                    | and finacial statement<br>voice                                                                                                    | nt [E] VAT man<br>Send mail<br>Mail history<br>Email                                                    | agement      | Cus                                                                                                    |
| MNOTE Ver. 16.0.8 [1303 - Công Ty Th<br>guage Decision [A] File [B] Basic<br>Fixed asset deprediation management<br>OD List of Invoice<br>VND(d) USD(\$) Both USC<br>Date 01/12/2017 * ~ 31/1<br>int<br>Korean<br>Vietnamese<br>English<br>Print                                                                                            | NHH NC9 Việt I<br>data managen<br>t [G] Inventor<br>D(\$)<br>2/2017                 | Nam (1575)) Conne<br>ent [C] Journal e<br>y management []<br>Ema<br>Ema<br>Sta<br>Form of invoice:<br>Serial No: AM<br>Original invoic                                                  | tus Bi<br>object Server [[Origin<br>htty and ledger m<br>H] Currency [1] E<br>Status All<br>ail status O<br>tus Bi<br>objective<br>/17E<br>e 000                                                                                                    | All Overland All Unsen                                                                                                    | 3.69.170.50] - Cirro<br>[D] Management<br>I] Shinhan online<br>I I<br>t mail<br>Find Clear<br>e of is Name of<br>2/2017                             | Eular 200<br>of income<br>[K] E - In<br>b Tax                                                                                                    | and finacial statement<br>voice                                                                                                    | nt [E] VAT man<br>Send mail<br>Mail history<br>Email<br>e.com.vn;040@a                                  | agement      | Cus                                                                                                    |
| AMNOTE Ver. 16.0.8 [1303 - Công Ty Th<br>nguage Decision [A] File [B] Basic<br>Fixed asset depreciation management<br>-D] List of Invoice<br>VND(d) USD(\$) Both USC<br>Date 01/12/2017 * ~ 31/1<br>int<br>Korean<br>Vietnamese<br>English<br>Print                                                                                         | NHH NC9 Việt I<br>data managen<br>t [G] Inventor<br>D(\$)<br>2/2017                 | Nam (1575)) Conne<br>ent [C] Journal e<br>y management []<br>Email<br>Email<br>Form of invoice:<br>Serial No: AM<br>Original invoic<br>Concel invoir                                    | tus Bil<br>bildfikTo/17E<br>bildfikTo/17E<br>bildfikTo/17 | al Serverj 118           al anagement           al anagement           al anagement           al anagement           al anagement           al anagement           All @ Unsen           Imagement           Imagement           all @ Unsen           Imagement           Imagement           al @ Unsen           Imagement           al @ Unsen           al @ Unsen                                                                                                    | 3.69.170.50) - Cirro<br>[0] Management<br>]) Shinhan online<br>It mail<br>Find Clear<br>a of is Name of<br>2/2017<br>2/2017                         | sular 200           of income           [K] E - In           ()           ()           ()           ()           ()           ()           ()           ()           ()           ()           ()           ()           ()           ()           ()           ()           ()           ()           ()           ()           ()           ()           ()           ()           ()           ()           ()           ()           ()           ()           ()           ()           ()           ()           ()           ()           ()           ()           ()           ()           ()           ()           ()           ()           ()           ()           ()           ()           () | and finacial statemen<br>voice  Search  Code  175125 033@amnot 944275 007@amnot                                                                                                    | nt [E] VAT man<br>Send mail<br>Mail history<br>Email<br>e.com.vn;040@a<br>e.com.vn                      | agement      | Cus<br>Công tự thiệt quần L<br>Công tự thiệt quần L<br>Công tự thiệt tượng                                    |
| IMNOTE Ver. 16.0.8 [1303 - Công Ty Th       rguage Decision [A] File [B] Basic       Fixed asset depreciation management       O] List of Invoice       VND(d)     USD(\$)       Date     01/12/2017       Date     01/12/2017       Int       Korean       Vietnamese       English       Print                                            | NHH NC9 Việt I<br>data managen<br>t [G] Inventor<br>2/2017 •<br>2/2017 •            | Nam (1575)) Conne<br>ent (C) Journal e<br>y management (I<br>g g management (I<br>g g g g g g g g g g g g g g g g g g g                                                                 | tus Bi<br>bigging bigging biggin                                                                                                    | All  All                                                                                                    | 3.69.170.50) - Cirro<br>[0] Management<br>1] Shinhan online<br>T<br>t mail<br>-<br>Find Clear<br>a of is Name of<br>2/2017<br>2/2017<br>2/2017      | Sular 200           of income           [K] E - In              b           Tax           0312           0312           0312                                                                                                    | and finacial statemen<br>woice<br>Search                                                                                                    | Email                                                                                                   | agement      | CÓNG TY TNHH QUÁN L<br>CÔNG TY TNHH QUÁN L<br>CÔNG TY TNH THƯƠNG<br>CÔNG TY TNH THƯƠNG                        |
| MNOTE Ver. 16.0.8 [1303 - Công Ty Th<br>guage Decision [A] File [B] Basic<br>Fixed asset depreciation management<br>O] List of Invoice<br>0 VND(d) USD(\$) Both USC<br>Date 01/12/2017 * ~ 31/1<br>int<br>Korean<br>Vietnamese<br>English<br>Print                                                                                          | NHH NC9 Viêt I<br>data managen<br>t [G] Inventor<br>2(2) •<br>2/2017 •<br>•         | Nam (1575)) Conne<br>enert (C) Journal e<br>y management (I<br>Email<br>Email<br>Form of invoice: Email<br>Original invoic<br>Deleted Invoic<br>Cancel invoice<br>Original invoic       | Act Server [[Origin<br>Intry and ledger m<br>H] Currency [I] E<br>Status All<br>ail status O<br>Status Bil<br>bildTkT0/17E<br>(17E<br>e 000<br>ce 000<br>e 000                                                                                                    | All  All  Unsen                                                                                                    | 3.69.170.50) - Cirro<br>[0] Management<br>1] Shinhan online<br>T the mail<br>Find Clear<br>a of is Name of<br>2/2017<br>2/2017<br>2/2017<br>2/2017  | sular 200           of income           [K] E - In              Tax           0312           0312           0312           0312           0312                                                                                                    | and finacial statemen<br>voice Search Search 175125 033@amnot 944275 007@amnot 944275 007@amnot 001729 varviet0912                                                                                                    | Email e.com.vn;040@e e.com.vn e.com.vn e.ggmail.com                                                     | agement      | CÔNG TY TNHH QUÂN L<br>CÔNG TY TNHH QUÂN L<br>CÔNG TY TNH THƯƠNG<br>CÔNG TY TNH THƯƠNG<br>VÂN HÀNH HỆ THỔNG H |
| AMNOTE Ver. 16.0.8 [1303 - Công Ty Th<br>nguage Decision [A] File [B] Basic<br>Fixed asset depreciation management<br>-D] List of Invoice<br>0 VND(d) USD(\$) Both USC<br>Date 01/12/2017 * ~ 31/1<br>int<br>Korean<br>Vietnamese<br>English<br>Print                                                                                       | NHH NC9 Viêt I<br>data managen<br>t [G] Inventor<br>2/2017 •<br>0<br>•              | Nam (1575)) Conne<br>enert (C) Journal e<br>y management (I<br>Email<br>Email<br>Serial No: AM<br>Orginal invoice<br>Cancel invoice<br>Original invoic                                  | Act Server [[Origin<br>nhty and ledger m<br>H] Currency [I] E<br>Status All<br>ail status O<br>Status Bil<br>tus Bil<br>b) IGTKT0/17E<br>/17E<br>e 000<br>e 000                                                                                                    | All  All  Unsen  All  Unsen  Unsen  Unsen  All  Unsen  Unsen Unsen  Unsen  Unsen  Unsen  Unsen  Unsen  Unsen  Unsen  Unsen Unsen  Unsen  Unsen  Unsen  Unsen  Unsen  Unsen                                                                                                    | 3.69.170.50] - Circ<br>[0] Management<br>1] Shinhan online<br>T<br>t mail<br>6<br>6 fis Name of<br>2/2017<br>2/2017<br>2/2017<br>2/2017             | Sular 200         of income           of income         [K] E - In               b         Tax           0312         0312           0312         0312                                                                                                    | and finacial statemen<br>voice Search Search 175125 033@amnot 944275 007@amnot 944275 007@amnot 001729 vanviet0912                                                                                                    | Email  e.com.vn  e.com.vn  e.gmail.com                                                                  | agement      | Cus<br>Công ty tinh quân L<br>Công ty tinh thường<br>Công ty tinh thường<br>Vận hành hệ thống h               |
| AMNOTE Ver. 16.0.8 [1303 - Công Ty Th<br>nguage Decision [A] File [B] Basic<br>Fixed asset depreciation management<br>-D] List of Invoice<br>O VND(d) USD(s) Both USC<br>Date 01/12/2017 * ~ 31/1<br>int<br>Korean<br>Vietnamese<br>English<br>Print                                                                                        | NHH NC9 Viêt I<br>data managen<br>t [G] Inventor<br>2/2017 •<br>0(\$) •<br>2/2017 • | Nam (1575)) Conne<br>ent (C) Journal e<br>y management (I<br>B<br>B<br>B<br>B<br>B<br>B<br>B<br>B<br>B<br>B<br>B<br>B<br>B<br>B<br>B<br>B<br>B<br>B<br>B                                | Act Server [[Origin<br>nntry and ledger m<br>H] Currency [I] E<br>Status All<br>ail status O<br>Lus Bi<br>DIGTKT0/17E<br>(17E<br>e 000<br>ce 000<br>e 000                                                                                                    | al Server 118<br>anaagement<br>:- Banking  <br>All                                                                                                    | 3.69.170.50] - Circ<br>[0] Management<br>]) Shinhan online<br>r t mail<br>e of is Name of<br>2/2017<br>2/2017<br>2/2017<br>2/2017                   | Statar 200         of income           of income         [K] E - In                                                                                                    | and finacial statemen<br>voice Search Search 175125 033@amnot 944275 007@amnot 944275 007@amnot 001729 vanviet0912                                                                                                    | Email                                                                                                   | agement      | Cus<br>Công tự tinh quân l<br>Công tự tinh thường<br>công tự tinh thường<br>Vận hành hệ thống h               |
| AMNOTE Ver. 16.0.8 [1303 - Công Ty Th<br>nguage Decision [A] File [B] Basic<br>[Fixed asset depreciation management<br>col List of Invoice<br>VND(d) USD(\$) Both USC<br>Date 01/12/2017 * ~ 31/1<br>init<br>Korean<br>Vietnamese<br>English<br>Print                                                                                       | NHH NC9 Việt I<br>data managen<br>t [G] Inventor<br>D(\$)<br>2/2017                 | Nam (1575)) Conne<br>ent (C) Journal e<br>y management (I<br>Email<br>Email<br>Serial No: AM<br>Original invoic<br>Cancel invoice<br>Original invoic                                    | ect Server [[Origin<br>nhtry and ledger n<br>H] Currency [1] E<br>Status All<br>ail status O<br>tus Bil<br>DIGTKT0/17E<br>/17E<br>e 000<br>ce 000<br>ie 000                                                                                                    | al Server, 118           anaagement           anaagement           i - Banking           i - Banking           All () Unsen           () Unsen                                                                                                    | 3.69.170.50] - Cirr<br>[D] Management<br>[] Shinhan online<br>t mail<br>-<br>Find Clear<br>a of is Name of<br>2/2017<br>2/2017<br>2/2017<br>2/2017  | Sular 200           of income           [K] E - In              b           Data           0312           0312           0312           0312           0312                                                                                                    | and finacial statemen<br>voice Search Search 175125 033@amnot 944275 007@amnot 001729 vanviet0912                                                                                                    | e.com.vn<br>ee.com.vn<br>ee.com.vn<br>ee.com.vn<br>ee.com.vn<br>ee.com.vn<br>ee.com.vn                  | agement      | Của<br>Công tự tình quận l<br>Công tự tình thường<br>Công tự tình thường<br>Vận hành hệ thống h               |
| AMNOTE Ver. 16.0.8 [1303 - Công Ty Th<br>nguage Decision [A] File [B] Basic<br>Fixed asset depreciation management<br>-D] List of Invoice<br>VND(d) USD(\$) Both USC<br>Date [01/12/2017 * ~ 31/1<br>int<br>Korean<br>Vietnamese<br>English<br>Print                                                                                        | NHH NC9 Việt I<br>data managen<br>t [G] Inventor<br>D(\$)<br>2/2017                 | Nam (1575)) Conne<br>ent (C) Journal e<br>y management (I<br>Ema<br>Ema<br>Sta<br>Form of invoice: 1<br>Serial No: AM<br>Original invoic<br>Cancel invoice<br>Original invoic           | ect Server [[Origin<br>nhtry and ledger n<br>H] Currency [I] E<br>Status All<br>ail status O<br>Lus Bil<br>DIGTKT0/17E<br>/17E<br>e 000<br>ce 000<br>ie 000                                                                                                    | al Server, 118<br>anagement<br>anagement<br>anagement<br>All    Unsen<br>Unsen<br>Un | 3.69.170.50] - Cirr<br>[D] Management<br>[D] Shinhan online<br>t mail<br>-<br>Find Clear<br>a of is Name of<br>2/2017<br>2/2017<br>2/2017<br>2/2017 | Sular 200           of income           [K] E - In                                                                                                    | and finacial statemen<br>voice Search Search S | nt [E] VAT man<br>Send mail<br>Mail history<br>Email<br>E.com.vn<br>e.com.vn<br>e.com.vn<br>g@gmail.com | agement      | Của<br>Của<br>Công tự thiệt quận l<br>Công tự thị thường<br>Công tự thị thường<br>Vận hành hệ thống h         |
| AMNOTE Ver. 16.0.8 [1303 - Cong Ty Tr<br>nguage Decision [A] File [B] Basic<br>] Fixed asset depreciation management<br>[CD] List of Invoice<br>] VND(d) O USD(\$) Both USE<br>Date [01/12/2017 • 31/1<br>int<br>Korean<br>Vietnamese<br>English<br>Print                                                                                   | NHH NC9 Việt I<br>data managen<br>t [G] Inventor<br>D(\$)<br>2/2017                 | Nam (1575)) Conne<br>ent [C] Journal e<br>y management [I<br>Email<br>Email<br>Serial No: AM<br>Original invoic<br>Cancel invoic<br>Cancel invoic                                       | Act Server [[Origin<br>Intry and ledger m<br>H] Currency [I] E<br>Status All<br>ail status O<br>tus Bil<br>DIGTKT0/17E<br>/17E<br>e 000<br>e 000<br>e 000                                                                                                    | al Server, 118<br>ananagement<br>E - Banking (<br>All                                                                                                    | 3.69.170.50) - Cirro<br>[0] Management<br>]] Shinhan online<br>Tend Clear<br>a of is Name of<br>2/2017<br>2/2017<br>2/2017<br>2/2017                | autar 200         of income           of income         [K] E - In           b         Tax           0312         0312           0312         0312           0107         0107                                                                                                    | and finacial statemen<br>voice  Search  Search  175125 033@amnot 944275 007@amnot 944275 007@amnot 001729 vanviet0912                                                                                                    | nt [E] VAT man<br>Send mail<br>Mail history<br>Email<br>e.com.vn<br>e.com.vn<br>e.com.vn<br>e.com.vn    | agement      | Cus<br>Công tự thiệt quận l<br>Công tự thị thường<br>công tự thị thường<br>Vận hành hệ thống h                |
| AMNOTE Ver. 16.0.8 [1303 - Cong Ty Tr<br>nguage Decision [A] File [B] Basic<br>] Fixed asset depreciation management<br>[CD] List of Invoice<br>] VND(g) OUSD(\$) Both USE<br>Date [01/12/2017 * 31/1<br>Not<br>Korean<br>Vietnamese<br>English<br>Print                                                                                    | NHH NC9 Việt I<br>data managen<br>t [G] Inventor<br>D(\$)<br>2/2017                 | Nam (1575)) Conne<br>ent [C] Journal e<br>y management []<br>Email Email<br>Email<br>State<br>Form of invoice:<br>Serial No: AM<br>Original invoic<br>Cancel invoice<br>Original invoic | Act Server [[Origin<br>Intry and ledger m<br>H] Currency [1] E<br>Status All<br>ail status O<br>tus Bil<br>DIGTKT0/17E<br>/17E<br>e 000<br>e 000<br>e 000                                                                                                    | All      Vunsen                                                                                                    | 3.69.170.50) - Cirro<br>[0] Management<br>]] Shinhan online<br>I mail<br>Find Clear<br>A of is Name of<br>2/2017<br>2/2017<br>2/2017<br>2/2017      | autar 200         of income           of income         [K] E - In           b         Tax           0312         0312           0312         0312           0312         0312                                                                                                    | and finacial statemen<br>invoice<br>Search<br>175125 033@amnot<br>944275 007@amnot<br>944275 007@amnot<br>001729 vanviet0912                                                                                                    | e.com.vn<br>e.com.vn<br>@gmail.com                                                                      | agement      | Của<br>Công tự tnhh quân l<br>công tự tnh thương<br>công tự tnh thương<br>vẫn hành hệ thống h                 |
| AMNOTE Ver. 16.0.8 [1303 - Công Ty Th<br>nguage Decision [A] File [B] Basic<br>Fixed asset depreciation management<br>-D] List of Invoice<br>VND(d) USD(\$) Both USC<br>Date 01/12/2017 * ~ 31/1<br>int<br>Korean<br>Vietnamese<br>English<br>Print                                                                                         | NHH NC9 Viêt I<br>data managen<br>t [G] Inventor                                    | Nam (1575)) Conne<br>ent [C] Journal e<br>y management []<br>                                                                                                    | Act Server [[Origin<br>Intry and ledger m<br>H] Currency [1] E<br>Status All<br>ail status O<br>tus Bi<br>DIGTKT0/17E<br>P<br>P<br>000<br>000<br>000<br>000<br>000<br>000<br>0                                                                                                    | al Server, 111<br>anagement<br>: - Banking (<br>All      Unsen<br>Unsen<br>Unsen                                                                                                    | 3.69.170.50) - Cirro<br>[0] Management<br>0] Shinhan online<br>• • • • • • • • • • • • • • • • • • •                                                | autar 200         of income           of income         [K] E - In           b         Tax           0312         0312           0312         0312           0107         0                                                                                                    | and finacial statemen<br>voice<br>Search<br>175125 033@amnot<br>944275 007@amnot<br>944275 007@amnot<br>001729 vanviet0912                                                                                                    | Email<br>e.com.vn;040@a<br>e.com.vn<br>e.com.vn<br>e.ggmail.com                                         | agement      | Của<br>Của<br>Công tự thiệt quản l<br>công tự thị thương<br>công tự thị thương<br>vận hành hệ thống h         |
| AMNOTE Ver. 16.0.8 [1303 - Công Ty Th<br>nguage Decision [A] File [B] Basic<br>Fixed asset depreciation management<br>-D] List of Invoice<br>VND(d) USD(\$) Both USC<br>Date 01/12/2017 T ~ 31/1<br>int<br>Korean<br>Vietnamese<br>English<br>Print                                                                                         | NHH NC9 Viêt I<br>data managen<br>t [G] Inventor                                    | Nam (1575) Conne<br>ent (C) Journal e<br>y management (I<br>) Email<br>Form of invoice:<br>Strial No: AM<br>Original invoic<br>Cancel invoice<br>Original invoic                        | Act Server [[Origin<br>Intry and ledger m<br>H] Currency [I] E<br>Status All<br>ail status O<br>DIGTKT0/17E<br>/17E<br>e 000<br>e 000<br>e 000                                                                                                    | All      Vursen                                                                                                    | 3.69.170.50] - Cirro<br>[0] Management<br>1] Shinhan online<br>T mail<br>Find Clear<br>a of is Name of<br>2/2017<br>2/2017<br>2/2017<br>2/2017      | aular 200         of income           [K] E - In            b         Tax           0312         0312           0312         0312                                                                                                    | and finacial statemen<br>voice<br>Search<br>175125 033@amnot<br>944275 007@amnot<br>001729 vanviet0912                                                                                                    | nt [E] VAT man<br>Send mail<br>Mail history<br>Email<br>e.com.vn<br>e.com.vn<br>e.com.vn<br>e.com.vn    | agement      | Cus<br>Công tự thiệt quận l<br>Công tự thiệ thương<br>công tự thiệ thống h                                    |

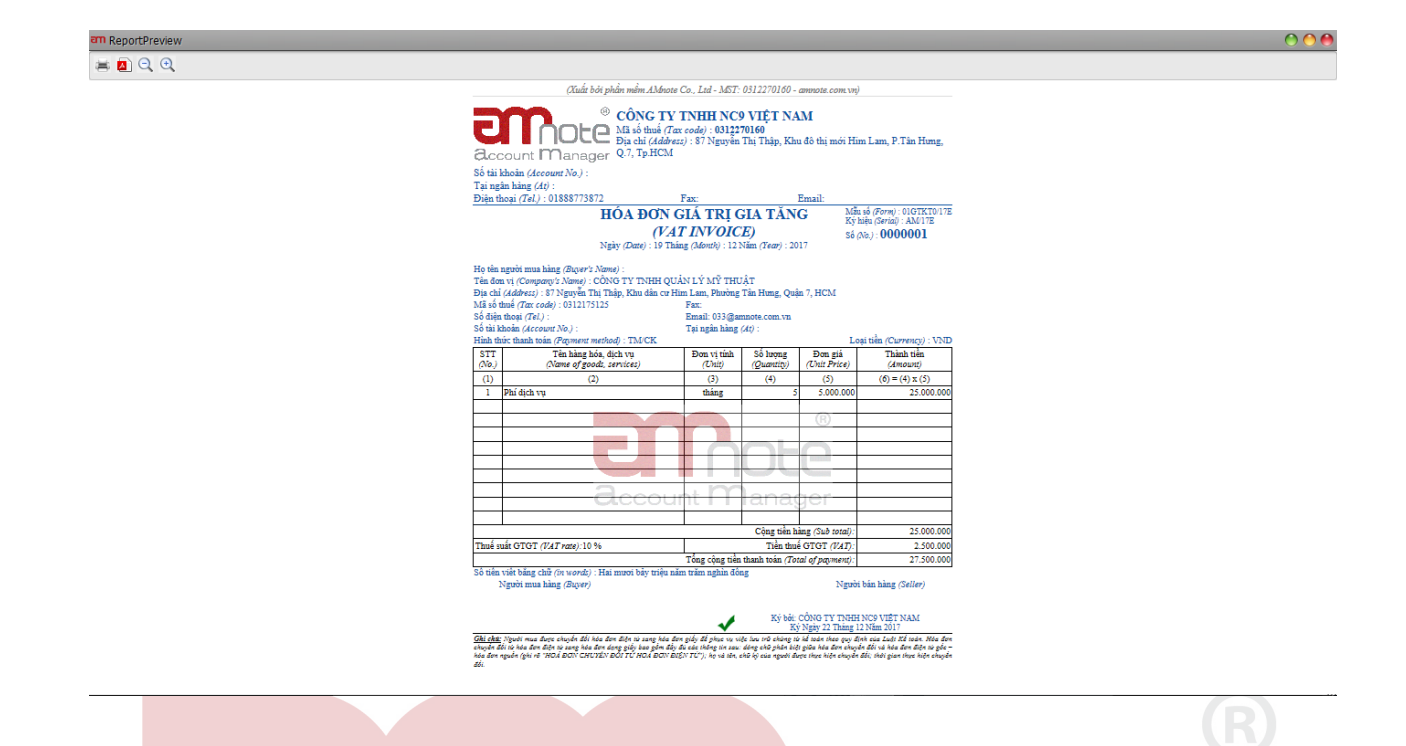

# 4.1 Lập hóa đơn điều chỉnh, hóa đơn thay thế, hóa đơn xóa bỏ /Make out the adjustment invoices, replacement invoices and cancelled invoices

세금계산서 수정, 대체 세금계산서 및 취소 세금계산서 확인 Nôi dung/ Content: 내용

Trong trường hợp sau khi đã in hoặc đã gửi hóa đơn cho khách hàng, người dùng phát hiện ra hóa đơn có sai sót, hoặc người dùng muốn chỉnh sửa, xóa bỏ hoặc thay thế bằng hóa đơn khác

In cases where, after printing or sending invoices to a customer, the user discovers a defective invoice, or the user wishes to edit, remove, or replace with another invoice.

세금계산서를 인쇄하거나 고객에게 세금계산서 발송 한 후 세금계산서에 오류가 있거나 사용자가 세금계산서 편집, 취소 또는 교체하려는 경우

4.2.1 Lập hóa đơn điều chỉnh /Make out the adjustment invoices 세금계산서 수정 확인

<u>-Bước 1</u>: Vào menu "Danh sách hoá đơn", chương trình sẽ hiện ra danh sách các hóa đơn đã lập trước đây, người dùng chọn hóa đơn cần điều chỉnh bằng cách kích chuột hai lần vào hóa đơn

**<u>Step 1</u>**: Go in menu "List of invoices", program will appear list of invoices created before. Users select invoices which need to be adjusted by double clicking

1 단계: "세금계산서 목록" 메뉴에서 프로그램 생성 이전 세금계산서 목록을

표시하고 사용자가 세금계산서를 선택 후 두 번 클릭하여 세금계산서를 수정해야합니다.

-Bước 2: Trên giao diện hóa đơn mở ra, người dùng chọn nút "Xử lý hoá đơn"

Step 2:users click the button "Process invoices" when the checked invoice interface is opened.2 단계: 확인된 세금계산서 화면에서 사용자는 '세금계산서 처리' 버튼을 클릭합니다.

| an Hóa đơn gốc                                        |                                                                                                    |                                                                                                    | 0                                        |
|-------------------------------------------------------|----------------------------------------------------------------------------------------------------|----------------------------------------------------------------------------------------------------|------------------------------------------|
| Thông tin hóa đơn Th                                  | iông tin vận chuyển                                                                                                    |                                                                                                    |                                          |
| Thông tin chi tiết                                    | · · · · ,                                                                                                    |                                                                                                    |                                          |
| Tai ngày                                              | 19/12/2017 🔍 🗸                                                                                                    | ná 0312175125                                                                                                    |                                          |
| Phát hành hóa đơn                                     | 00019 2 Tên người m                                                                                                    | ua                                                                                                    | Fmail 022@ampate.com.vp:040              |
| Ký hiệu mẫu hóa đơn                                   | 01GTK T0/17E Tên khách hà                                                                                                    |                                                                                                    | Så dien thosi                            |
| Ký liệu hai đơn                                       |                                                                                                    |                                                                                                    | So ciện thôn                             |
| Ky niệu hoa dơn                                       | AM/17E len ngan ha                                                                                                    | ng                                                                                                    | Sö tai khoan                             |
| Sö hoa đơn                                            | 0000001 Dia                                                                                                    | chỉ  87 Nguyên Thị Thập, Khu dân cư Him La                                                                                                    | am, Phường Tân Hưng, Quận 7, HCM         |
| Thuê GTGT                                             | 10% (%) Không chịu thuế Phương thực tha                                                                                                    | nh TM/CK                                                                                                    |                                          |
|                                                       | Hóa đơn xuất khẩu Tiển                                                                                                    | tệ VND V                                                                                                    | Ti giá 0                                 |
|                                                       |                                                                                                    |                                                                                                    |                                          |
|                                                       |                                                                                                    |                                                                                                    |                                          |
| Thông tin:                                            | Hóa đơn gốc có giả tri sử đung và không bị thay đổi                                                                                                    |                                                                                                    |                                          |
|                                                       |                                                                                                    |                                                                                                    |                                          |
|                                                       | Xư lý hoa đơn Ky                                                                                                    | Them mor (1)                                                                                                    | Ltru(3) Xoa Dong                         |
| [[C                                                   |                                                                                                    | 0                                                                                                    |                                          |
| Danh sách hàng hóa                                    |                                                                                                    |                                                                                                    |                                          |
| 1 Phi dich yu                                         | tháng 5.00 5.000.000 22                                                                                                    | 5.000.000 10% 2.500.000                                                                                                    | 27 500 000                               |
|                                                       |                                                                                                    |                                                                                                    |                                          |
|                                                       |                                                                                                    |                                                                                                    |                                          |
|                                                       |                                                                                                    |                                                                                                    |                                          |
|                                                       |                                                                                                    |                                                                                                    |                                          |
|                                                       |                                                                                                    |                                                                                                    |                                          |
|                                                       |                                                                                                    |                                                                                                    |                                          |
|                                                       |                                                                                                    |                                                                                                    |                                          |
|                                                       |                                                                                                    |                                                                                                    |                                          |
|                                                       | 25,0                                                                                                    | 00,000 2,500,000 2                                                                                                    | 27,500,000                               |
|                                                       |                                                                                                    |                                                                                                    |                                          |
|                                                       |                                                                                                    |                                                                                                    |                                          |
|                                                       |                                                                                                    |                                                                                                    |                                          |
| an Original invoice                                   |                                                                                                    |                                                                                                    |                                          |
| Invoice information                                   | Transport information                                                                                                    |                                                                                                    |                                          |
| Detail information                                    |                                                                                                    |                                                                                                    |                                          |
| Date                                                  | 19/12/2017 🔍 Tax co                                                                                                    | de 0312175125                                                                                                    |                                          |
| Invoice release                                       | 00019 (?) Name of buy                                                                                                    | er                                                                                                    | Email 033@amnote.com.vn;040              |
| Form of invoice                                       | 01GTKT0/17E Customer nam                                                                                                    | CÔNG TY TNHH QUẢN LÝ Mỹ THUẬT                                                                                                    | Telephone                                |
| Serial No                                             | AM/17E Bank nan                                                                                                    | ne                                                                                                    | Account                                  |
| Billing number                                        | 0000001 Addre                                                                                                    | ss 87 Nouvễn Thị Thập, Khu dập cư Him La                                                                                                    | am Phường Tân Hượng Quân 7, HCM          |
| VAT                                                   | 10% VAT Mode                                                                                                    | of TM/CK                                                                                                    | any many farmany, gaginy man             |
| 101                                                   |                                                                                                    | un your                                                                                                    |                                          |
|                                                       | Exporting invoice Curren                                                                                                    | E:                                                                                                    | xchange rate 0                           |
|                                                       |                                                                                                    |                                                                                                    |                                          |
|                                                       |                                                                                                    |                                                                                                    |                                          |
| Information:                                          | The original invoice is valid and unchanged                                                                                                    |                                                                                                    |                                          |
|                                                       |                                                                                                    |                                                                                                    |                                          |
|                                                       |                                                                                                    |                                                                                                    |                                          |
|                                                       | Process Invoice Sign                                                                                                    | + Add new (I) Z Edit(E)                                                                                                    | Save(5) Delete Exit                      |
|                                                       | Process Invoice Sign                                                                                                    | ( Add new (I) Edit(E)                                                                                                    | Save(5) Delete Exit                      |
| Merchandise list                                      | Process Invoice Sign                                                                                                    | Add new (1) (2 Edit(E))                                                                                                    | Save(S) Delete Exit                      |
| Merchandise list                                      | Process Invoice     Sign                                                                                                    | Add new (1)     Edit(E)                                                                                                    | Save(S) Delete Exit                      |
| Merchandise list                                      | The second second secon | Add new (I)         Edit(E)           Image: ND)         VAT         VAT amount(           Payment(V         2,500,000         2                    | Save(S) Delete Exit /ND) 27,500,000      |
| Merchandise list No. Product na I 1 Phi dich vu       | me Unit name Quantity Unit price(V Amount()<br>tháng 5.00 5,000,000 25,0                                                                                                    | Add new (1)         Edit(E)           Image: ND)         VAT         VAT amount(           Payment(V         2,500,000         2                    | Save(5) Delete Exit<br>ND)<br>27,500,000 |
| Merchandise list No. Product na X 1 Phi dich vu       | me Unit name Quantity Unit price(V Amount(V<br>tháng 5.00 5,000,000 25,0                                                                                                    | Add new (1)     Edit(E)                                                                                                    | Save(5) Delete Exit                      |
| Merchandise list<br>No. Product na<br>I I Phi dich vu | The second second secon | Add new (1)         Edit(E)           (ND)         VAT         VAT amount(           Payment(V)         2,500,000         2                         | Save(5) Delete Exit                      |
| Merchandise list<br>No. Product na<br>I 1 Phi dich vu | Process Invoice Sign<br>ame Unit name Quantity Unit price(V Amount(V<br>tháng 5.00 5,000,000 25,0                                                                                                    | Add new (1)      Edit(E)                                                                                                    | Save(5) Delete Exit                      |
| Merchandise list<br>No. Product na<br>II Phi dich vu  | Process Invoice Sign<br>ame Unit name Quantity Unit price(V Amount()<br>tháng 5.00 5,000,000 25,0                                                                                                    | Add new (I)         Edit(E)           (ND)         VAT         VAT amount(           00,000         10%         2,500,000         2                 | Save(5) Delete Exit                      |
| Merchandise list<br>No. Product na<br>T 1 Phi dich vu | This is a second second | Add new (I)         Edit(E)           MD         VAT         VAT amount(           Payment(V         00,000         10%         2,500,000         2 | Save(5) Delete Exit                      |
| Merchandise list No. Product na I 1 Phi dịch vụ       | ame Unit name Quantity Unit price(V Amount()<br>tháng 5.00 5,000,000 25,0                                                                                                    | Add new (1)     Edit(E)                                                                                                    | Save(5) Delete Exit                      |

- Chương trình sẽ hiển thị một bảng nhỏ, người dùng chọn Điều chỉnh

Program will show a small table, users click "Edit"

프로그램은 작은 편집 테이블을 보여줄 것이고, 사용자는 "편집"을 클릭해야 합니다.

| 🖳 Xử lý hóa đơn  | _             |                 | _              |                      |             | 00       |
|------------------|---------------|-----------------|----------------|----------------------|-------------|----------|
|                  | -             |                 |                |                      |             |          |
| Số hoá đơn:      | 0000001       |                 |                | Ký hiệu mẫu hóa đơn: | 01GTKT0/17E |          |
| Ngày hóa đơn:    | 19/12/2017    |                 |                |                      |             |          |
| Hình thức xử lý: | 🔿 Xóa bỏ      | 💽 Điều chinh    | 🔵 Thay thế     |                      |             |          |
|                  | Lý do xử lý : | sóa bỏ:         |                | Ngày xử lý:          |             |          |
|                  |               |                 |                |                      |             | <b>A</b> |
|                  |               |                 |                |                      |             | ¥        |
| In điều chính    |               |                 |                | Xử lý hóa c          | đơn         | Đóng     |
|                  |               |                 |                |                      |             |          |
|                  |               |                 |                |                      |             | 000      |
|                  |               |                 |                |                      |             |          |
| Billing number:  | 0000001       |                 |                | Form of invoice:     | 01GTKT0/17E |          |
| Invoice date:    | 19/12/201     | 17              |                |                      |             |          |
| invoice date.    | 10/10/00      |                 |                |                      |             |          |
| Processing form: | O Cancel      | 💽 Adjustmer     | nt () Replacer | ner                  |             |          |
|                  | Reason fo     | r cancellation: |                | Processing date:     |             |          |
|                  |               |                 |                |                      |             | Ă        |
|                  |               |                 |                |                      |             | Ŧ        |
| Adjustment Print | ting          |                 |                | Process Inv          | voice       | Exit     |

-Bước 3: Nhấn "In điều chỉnh" để lập biên bản điều chỉnh hoá đơn

**<u>Step 3:</u>** Click "Print adjustment" to make out the minutes of adjusting invoice.

3 단계: 세금계산서 수정 분을 확인하려면 '인쇄 수정'을 클릭하십시오.

| 🖳 Xử lý hóa đơn    |                 |                |              |                      |             | - 🔿 🔴 🔴  |
|--------------------|-----------------|----------------|--------------|----------------------|-------------|----------|
|                    |                 |                |              |                      |             |          |
| Số hoá đơn:        | 0000001         |                |              | Ký hiệu mẫu hóa đơn: | 01GTKT0/17E |          |
| Ngày hóa đơn:      | 19/12/2017      |                |              |                      |             |          |
| Hình thức và bứ:   | 🔿 Xáa bả        | 💽 Điần chỉnh   | 🔿 Thay thấ   |                      |             |          |
| Tillin thức xư ty. | 0 7.04 00       | O Died chillin | O Thay the   |                      |             |          |
|                    | Lý do xử lý xóa | bó:            |              | Ngày xử lý:          |             |          |
|                    |                 |                |              |                      |             | <u>.</u> |
|                    |                 |                |              |                      |             |          |
|                    |                 |                |              |                      |             |          |
|                    |                 |                |              |                      |             |          |
|                    |                 |                |              |                      |             |          |
|                    |                 |                |              |                      |             |          |
|                    |                 |                |              |                      |             |          |
|                    |                 |                |              |                      |             |          |
|                    |                 |                |              |                      |             |          |
|                    |                 |                |              |                      |             | Ŧ        |
| In điều chỉnh      |                 |                |              | Xử lý hóa            | đơn i       | Dóng     |
|                    |                 |                |              |                      |             |          |
|                    |                 |                |              |                      |             | 0.0.0    |
| Process Invoice    |                 |                |              |                      |             | 000      |
| Rilling number:    | 000001          |                |              | Form of invoice:     | 01GTKT0/17E |          |
| Tauries deba       | 10/12/2017      |                |              | ronn or invoice.     |             |          |
| Invoice date:      | 19/12/2017      |                |              |                      |             |          |
| Processing form:   | Cancel          | 💽 Adjustmen    | t 🔵 Replacen | nen                  |             |          |
|                    |                 |                |              | Descensional datas   |             |          |
|                    | Reason for ca   | ancellation:   |              | Processing date:     |             |          |
|                    |                 |                |              |                      |             | <u>*</u> |
|                    |                 |                |              |                      |             |          |
|                    |                 |                |              |                      |             |          |
|                    |                 |                |              |                      |             |          |
|                    |                 |                |              |                      |             |          |
|                    |                 |                |              |                      |             |          |
|                    |                 |                |              |                      |             |          |
|                    |                 |                |              |                      |             |          |
|                    |                 |                |              |                      |             | *        |
|                    |                 |                |              |                      |             |          |
| Adjustment Print   | ing 🔵           |                |              | Process Inv          | voice ) ( E | xit      |

Nhập thông tin lý do điều chỉnh, nhấn "Xuất file word". Sau đó nhấn "Đóng" Enter information of adjustment reason, click "Export to Word". Then click "Close" 입력하고 "워드로 내보내기"를 클릭 후 "단기"를 클릭하십시오.

| Tên công ty       | Công Ty TNHH NC9 Việt Nam         |                             |                     |
|-------------------|-----------------------------------|-----------------------------|---------------------|
| Địa chi           | 87 Nguyễn Thị Thập, Khu đô thị mớ | ời Him Lam, P.Tân Hưng, Q.1 | 7, Tp.HCM           |
| Điện thoại        | 01888773872                       | MST                         | 0312270160          |
| Người bán hàng    | Koo Jin Young                     | Chức vụ                     |                     |
| Thông tin bên mua |                                   |                             |                     |
| Tên công ty       | CÔNG TY TNHH QUẢN LÝ MỸ           | THUẬT                       |                     |
| Địa chi           | 87 Nguyễn Thị Thập, Khu dân cư H  | im Lam, Phường Tân Hưng,    | Quận 7, HCM         |
| Điện thoại        |                                   | MST                         | 0312175125          |
| Người mua hàng    |                                   | Chức vụ                     |                     |
| Thông tin hóa đơn |                                   |                             |                     |
| Mã số             | 01GTKT0/17E                       | Ký hiệu hoá đơn             | AM/17E              |
| Ngày hóa đơn      | 22/12/2017                        | Tổng tiền thanh toán        | 4,500,000           |
| Tên dịch vụ       |                                   | Số                          | 0000010             |
| Lý đo điều chỉnh  |                                   |                             |                     |
| Lý do             |                                   |                             | A<br>V              |
| Trước ghi là      |                                   |                             | A<br>V              |
| Nay ghi là        |                                   |                             | A<br>V              |
|                   |                                   |                             | Xuất file Word Đóng |

| Company name        | Công Ty TNHH NC9 Việt Nam  | 1                       |                                             |
|---------------------|----------------------------|-------------------------|---------------------------------------------|
| Address             | 87 Nguyễn Thị Thập, Khu đó | ò thị mới Him Lam, P.Tâ | n Hưng, Q.7, Tp.HCM                         |
| Mobilephone         | 01888773872                | Tax code                | 0312270160                                  |
| Seller              | Koo Jin Young              | Position                |                                             |
| Buyer information   |                            |                         |                                             |
| Company name        | CÔNG TY TNHH QUẢN LÝ Mỹ    | THUẬT                   |                                             |
| Address             | 87 Nguyễn Thị Thập, Khu dá | àn cư Him Lam, Phường   | ) Tân Hưng, Quận 7, HCM 🔺                   |
| Mobilephone         |                            | Tax code                | 0312175125                                  |
| Buyer               |                            | Position                |                                             |
| Invoice information |                            |                         |                                             |
| Code                | 01GTKT0/17E                | Serial No               | AM/17E                                      |
| Invoice date        | 22/12/2017                 | Total amount            | 4,500,000                                   |
| Service name        |                            | No                      | 0000010                                     |
| Reason adjust       |                            |                         |                                             |
| Reason              |                            |                         | ▲<br>▼                                      |
| Previous note is    |                            |                         | <u>ــــــــــــــــــــــــــــــــــــ</u> |
| Now note is         |                            |                         | *<br>                                       |
|                     |                            |                         | Export to Word Exit                         |

-**Bước 4**: Nhấn " Xử lý hoá đơn", các thông tin đối tác và thông tin hóa đơn đã được tự động nhập từ hóa đơn gốc, lúc này người dùng chỉ cần chọn mặt hàng cần điều chỉnh từ danh mục hàng hóa xổ xuống tại cột "Tên hàng", hoặc người dùng có thể chọn hàng hóa từ hóa đơn gốc bằng cách kích chuột vào nút "Chọn hàng từ hóa đơn gốc".

**Step 4:** If you click "Process invoices", partner information and invoice information were automatically entered from the original invoice, at now users only select the item which needs to be adjusted from the drop-down menu at the column "Name of products" or users can select the goods from the original invoice by click the button "Select the goods from original invoices"

4 단계 : '세금계산서 처리'를 클릭하면 고객 정보 및 세금계산서 정보가 원본 세금계산서 에서 자동 입력되며 사용자는 '제품 이름' 열의 드롭 다운 메뉴에서 수정해야하는 항목 만 선택하거나 "원본 세금계산서 에서 상품 선택" 버튼을 클릭하여 선택할 수 있습니다.

| 🚽 Xử lý hóa đơn              |                       |              |            |                      |             | 🔿 🔴 🔴    |
|------------------------------|-----------------------|--------------|------------|----------------------|-------------|----------|
| Số hoá đơn:<br>Ngày hóa đơn: | 0000001<br>19/12/2017 |              |            | Ký hiệu mẫu hóa đơn: | 01GTKT0/17E |          |
| Hình thức xử lý:             | 🔵 Xóa bỏ              | 💽 Điều chỉnh | 🔘 Thay thế |                      |             |          |
|                              | Lý đo xử lý xóa       | bỏ:          |            | Ngày xử lý:          |             |          |
|                              |                       |              |            |                      |             | <u> </u> |
|                              |                       |              |            |                      |             |          |
|                              |                       |              |            |                      |             |          |
|                              |                       |              |            |                      |             |          |
|                              |                       |              |            |                      |             |          |
|                              |                       |              |            |                      |             | Ÿ        |
| In điều chinh                | $\Box$                |              |            | Xử lý hóa ở          | ion i       | Dóng     |

| Process Invoice                                              |                 |                                                            |                                                          | 0 0 0           |
|--------------------------------------------------------------|-----------------|------------------------------------------------------------|----------------------------------------------------------|-----------------|
|                                                              |                 |                                                            |                                                          |                 |
| Billing number:                                              | 0000001         |                                                            | Form of invoice: 01GTKT0/                                | 17E             |
| Invoice date:                                                | 19/12/2017      |                                                            |                                                          |                 |
| Drococcine form                                              | Canad           |                                                            |                                                          |                 |
| Processing form:                                             | Cancel          |                                                            | men                                                      |                 |
|                                                              | Reason for ca   | ancellation:                                               | Processing date:                                         |                 |
|                                                              |                 |                                                            |                                                          | Á               |
|                                                              |                 |                                                            |                                                          |                 |
|                                                              |                 |                                                            |                                                          |                 |
|                                                              |                 |                                                            |                                                          |                 |
|                                                              |                 |                                                            |                                                          |                 |
|                                                              |                 |                                                            |                                                          |                 |
|                                                              |                 |                                                            |                                                          |                 |
|                                                              |                 |                                                            |                                                          |                 |
|                                                              |                 |                                                            |                                                          | Ý               |
| Adjuster and Drive                                           |                 |                                                            |                                                          |                 |
| Adjustment Print                                             | ting            |                                                            | Process Invoice                                          | Exit            |
| m Hóa đơn điều chỉnh                                         |                 |                                                            |                                                          | 00              |
| Thông tin hóa đơn<br>Thông tin chi tiết                      |                 |                                                            |                                                          |                 |
| Tại ngày 19/12/2017                                          |                 | Mã số thuế 0312175125                                      |                                                          |                 |
| Phát hành hóa đơn 00019 (<br>Ký hiệu mẫu hóa đơn 01GTKT0/17E | <u>·</u>        | Tên người mùa Tên khách hàng CÔNG TY TNHH QUÂN LÝ Mỹ THUẬT | Email 033@amnote.com.vn;040@amnote.s                     |                 |
| Ký hiệu hoá đơn AM/17E                                       |                 | Tên ngân hàng                                              | Số tài khoản                                             |                 |
| Số hoá đơn 0000005                                           | Không chịu thuấ | Địa chi 87 Nguyễn Thị Thập, Khu dân cư Him Lam, Phươ       | ờng Tân Hưng, Quận 7, HCM                                |                 |
| Hóa đơn xuất                                                 | khẩu            | Tiền tệ VND 🗸                                              | Ti giá 🛛                                                 |                 |
| Hóa đơn liên quan:                                           |                 |                                                            |                                                          |                 |
| Chọn hàng từ HĐ gốc                                          | Xử lý hóa đơn   | Ký 🚺 📫 Thêm mới (1) 🕼 Sửa(E)                               | Luru(S) Xóa Sóng                                         |                 |
| Danh sách hàng hóa                                           |                 |                                                            | 세                                                        |                 |
| STT Tên hàng Điều c                                          | hinh Đơn        | vị tinh Số lượng Đơn giá(VND) Số tiền(VND)                 | Thuế GTG   Tiền thuế GTGT   Thanh toán(VND)   Số lượng g | gốc Đơn giá gốc |
|                                                              |                 |                                                            |                                                          |                 |
|                                                              |                 |                                                            |                                                          |                 |
|                                                              |                 |                                                            |                                                          |                 |
| •                                                            |                 | 0                                                          | 0 0                                                      | •               |

| an Adjustment invoice |                         |                   |                                    |                 |                        |                   | 00                  |
|-----------------------|-------------------------|-------------------|------------------------------------|-----------------|------------------------|-------------------|---------------------|
| Invoice information   |                         |                   |                                    |                 |                        |                   |                     |
| Detail information    |                         |                   |                                    |                 |                        |                   |                     |
| Date                  | 19/12/2017              | Tax code          | 0312175125                         |                 |                        |                   |                     |
| Invoice release       | 00019 ?                 | Name of buyer     |                                    | Email           | 033@amnote.com.vn:040@ |                   |                     |
| Form of invoice       | 01GTKT0/17E             | Customer name     | CÔNG TY TNHH QUẢN LÝ Mỹ THUẬT      | Telephone       |                        |                   |                     |
| Serial No             | AM/17E                  | Bank name         |                                    | Account         |                        |                   |                     |
| Billing number        | 0000005                 | Address           | 87 Nguyễn Thị Thập, Khu dân cự Him | Lam, Phường Tâ  | n Hưng, Quân 7, HCM    |                   |                     |
| VAT                   | 10% (%) Not VAT         | Mode of           | тм/ск                              | ,,              | 5/ 2                   |                   |                     |
|                       | Exporting invoice       | Currence          | VND                                | Evelope as rate | 0                      |                   |                     |
|                       |                         | Currency          |                                    | Exchangerate    |                        |                   |                     |
|                       |                         |                   |                                    |                 |                        |                   |                     |
| Related invoices      |                         |                   |                                    |                 |                        |                   |                     |
| Relaced invoice.      |                         |                   |                                    |                 |                        | _                 |                     |
| 🛃 t line from origi   | nal in 👔 Process Invoic | e 🔽 🖌 Sign        | Add new (I) 📝 Edit(E)              | Save(S)         | Delete 🔀 Exit          |                   |                     |
|                       |                         |                   |                                    |                 |                        |                   |                     |
| Merchandise list      |                         |                   | 0                                  |                 |                        | ,                 |                     |
| No. Produ             | t name Adjustment       | Unit name Quantit | y Unit price(V Amount(VND)         | VAT(%) VAT      | T amount( Payment(VND) | Original quantity | Original unit price |
|                       |                         |                   |                                    |                 |                        |                   |                     |
|                       |                         |                   |                                    |                 |                        |                   |                     |
|                       |                         |                   |                                    |                 |                        |                   |                     |
|                       |                         |                   |                                    |                 |                        |                   |                     |
|                       |                         |                   |                                    |                 |                        |                   |                     |
|                       |                         |                   |                                    |                 |                        |                   |                     |
|                       |                         |                   |                                    |                 |                        |                   |                     |
|                       |                         |                   |                                    |                 |                        |                   |                     |
|                       |                         |                   | C                                  |                 | 0                      | 0                 |                     |
|                       |                         |                   |                                    |                 |                        |                   | -                   |

- Nếu chọn hàng từ hóa đơn gốc, chương trình sẽ mở ra một danh sách hàng hóa, người dùng chỉ cần trở chuột vào mặt hàng mình muốn điều chỉnh tăng hoặc giảm, sau đó ấn nút để đưa từng mặt hàng sang danh sách cần chỉnh sửa, ấn để đưa tất cả danh sách hàng, ấn để trả về mặt hàng không cần điều chỉnh, ấn để trả lại tất cả các mặt hàng, sau đó ấn "Xác nhận". If you select the item from the original invoice, program will open a list of goods. Users just point the mouse on the item you want to adjust up or down, then press the button to bring each item to the required list. To go to the item list, press "move". To return the item without adjustment, press 'return'. To return all items, press 'return' and then press "Confirm"

원본 세금계산서 에서 항목을 선택하면 프로그램은 상품 목록을 보여줍니다. 사용자는 위/아래로 수정하려는 항목을 마우스로 가리킨 다음 버튼을 눌러 각 항목을 필수 목록으로 가져옵니다. 항목 목록으로 이동하려면 "이동 버튼"을 클릭하고 수정하지 않고 항목을 되돌리려면 "되돌리기 버튼"을 모든 항목을 반환하려면 "반환 버튼"을 누른 다음 "확인"을 누릅니다.

| am                                                                                                    |                            |                                                                                                    |                                    |            |          | O 🔴      |
|----------------------------------------------------------------------------------------------------|----------------------------|----------------------------------------------------------------------------------------------------|------------------------------------|------------|----------|----------|
| Hàng chưa chọn                                                                                                    |                            | 1                                                                                                    | Hàng đã chọn                       |            |          |          |
| Tên hàng                                                                                                    | Điều chính                 |                                                                                                    | Tên hàng Đi                        | ều chính   |          |          |
| 9                                                                                                    |                            |                                                                                                    | ₽                                  |            |          |          |
| I Phí dịch vụ                                                                                                    | Tăng                       |                                                                                                    |                                    |            |          |          |
| Philaich và                                                                                                    | Giani                      |                                                                                                    |                                    |            |          |          |
|                                                                                                    |                            |                                                                                                    |                                    |            |          |          |
|                                                                                                    |                            | ( > )                                                                                                    |                                    |            |          |          |
|                                                                                                    |                            |                                                                                                    |                                    |            |          |          |
|                                                                                                    |                            | >>                                                                                                    |                                    |            |          |          |
|                                                                                                    |                            |                                                                                                    |                                    |            |          |          |
|                                                                                                    |                            |                                                                                                    |                                    |            |          |          |
|                                                                                                    |                            |                                                                                                    |                                    |            |          |          |
|                                                                                                    |                            |                                                                                                    |                                    |            |          |          |
|                                                                                                    |                            |                                                                                                    |                                    |            |          |          |
|                                                                                                    |                            |                                                                                                    |                                    |            |          |          |
|                                                                                                    |                            |                                                                                                    |                                    |            |          |          |
|                                                                                                    |                            |                                                                                                    |                                    |            |          |          |
|                                                                                                    |                            |                                                                                                    |                                    |            |          |          |
|                                                                                                    |                            |                                                                                                    | L                                  |            |          |          |
|                                                                                                    |                            |                                                                                                    |                                    |            | Xác nhận | Đóng(Q)  |
|                                                                                                    |                            |                                                                                                    |                                    |            |          |          |
|                                                                                                    |                            |                                                                                                    |                                    |            |          | 1        |
| am                                                                                                    |                            |                                                                                                    |                                    |            |          | 0 0      |
| en<br>Unselected line                                                                                                    |                            | ]                                                                                                    | Selected line                      |            |          | 00       |
| am<br>Unselected line<br>Product name                                                                                                    | Adjustment                 |                                                                                                    | Selected line                      | Adjustment |          | 00       |
| Unselected line<br>Product name                                                                                                    | Adjustment                 |                                                                                                    | Selected line<br>Product name<br>ত | Adjustment |          | ••       |
| am<br>Unselected line<br>Product name<br>V<br>I Phi dich vu<br>Phi dich vu                                                                                                    | Adjustment<br>Tăng<br>Ciàm |                                                                                                    | Selected line Product name         | Adjustment |          |          |
| an<br>Unselected line<br>Product name<br>V<br>I Phi dich vu<br>Phi dich vu                                                                                                    | Adjustment<br>Tăng<br>Giảm |                                                                                                    | Selected line<br>Product name      | Adjustment |          |          |
| Image: Constraint of the second second se | Adjustment<br>Tăng<br>Giảm |                                                                                                    | Selected line<br>Product name      | Adjustment |          |          |
| em<br>Unselected line<br>Product name<br>V<br>Phi dich vu<br>Phi dịch vụ                                                                                                    | Adjustment<br>Tăng<br>Giảm |                                                                                                    | Selected line Product name         | Adjustment |          |          |
| em<br>Unselected line<br>Product name<br>V<br>I Phi dich vu<br>Phi dịch vụ                                                                                                    | Adjustment<br>Tăng<br>Giảm | •                                                                                                    | Selected line Product name         | Adjustment |          |          |
| am<br>Unselected line<br>Product name<br>P<br>I Phi dịch vụ<br>Phí dịch vụ                                                                                                    | Adjustment<br>Tăng<br>Giảm | >>                                                                                                    | Selected line Product name         | Adjustment |          |          |
| an<br>Unselected line<br>Product name<br>V<br>Phi dich vu<br>Phi dich vu                                                                                                    | Adjustment<br>Tăng<br>Giảm | × ×                                                                                                    | Selected line Product name         | Adjustment |          |          |
| an<br>Unselected line<br>Product name<br>Phí dich vu<br>Phí dịch vụ                                                                                                    | Adjustment<br>Tăng<br>Giảm | ><br>>><br><                                                                                                    | Selected line Product name         | Adjustment |          |          |
| Unselected line<br>Product name<br>Visit Product name<br>Phi dich vu<br>Phi dich vu                                                                                                    | Adjustment<br>Tăng<br>Giảm | ><br>>><br>~                                                                                                    | Selected line Product name         | Adjustment |          |          |
| The selected line Product name Product name Product name Private Phi dich vu Phi dich vu Phi dich vu                                                                                                    | Adjustment<br>Tăng<br>Giảm | <ul> <li></li> <li></li> <li><th>Selected line Product name</th><th>Adjustment</th><th></th><th></th></li></ul>           | Selected line Product name         | Adjustment |          |          |
| The selected line Product name<br>Product name<br>Phí dich vụ<br>Phí dịch vụ                                                                                                    | Adjustment<br>Tăng<br>Giảm | ><br>>><br><                                                                                                    | Selected line Product name         | Adjustment |          |          |
| Unselected line<br>Product name<br>V<br>Phí dịch vụ<br>Phí dịch vụ                                                                                                    | Adjustment<br>Tăng<br>Giảm | <<br>>>>><br><<                                                                                                    | Selected line Product name         | Adjustment |          |          |
| Unselected line         Product name         Image: State of the state of the state of the                                                                    | Adjustment<br>Tăng<br>Giảm | <ul> <li>&gt;&gt;</li> <li></li> <li>&lt;</li></ul>                                                                       | Selected line Product name         | Adjustment |          |          |
| Unselected line         Product name         Image: State of the state of the state of the                                                                    | Adjustment<br>Tăng<br>Giảm | ><br>~<br>~                                                                                                    | Selected line Product name         | Adjustment |          |          |
| Unselected line         Product name         ?         X         Phi dịch vụ                                                                                                    | Adjustment<br>Tăng<br>Giảm | <ul> <li></li> <li></li> <li><td>Selected line Product name</td><td>Adjustment</td><td></td><td></td></li></ul>           | Selected line Product name         | Adjustment |          |          |
| Image: Constraint of the second second se               | Adjustment<br>Tăng<br>Giảm | <ul> <li>&gt;</li> <li>&gt;</li> <li>&gt;</li> <li>&gt;</li> </ul>                                                                                                    | Selected line Product name         | Adjustment |          |          |
| an<br>Unselected line<br>Product name<br>Phí dịch vụ<br>Phí dịch vụ                                                                                                    | Adjustment<br>Tăng<br>Giảm | <ul> <li></li> <li></li> <li><td>Selected line Product name</td><td>Adjustment</td><td>ΟΚ</td><td>Close(Q)</td></li></ul> | Selected line Product name         | Adjustment | ΟΚ       | Close(Q) |

- Sau khi đã chọn xong mặt hàng, người dùng nhập số lượng, số tiền hàng cần điều chỉnh,

sau đó ấn nút "Lưu" để lưu hóa đơn rồi ký số cho hóa đơn.

After you select the item, users enter the amount of goods need to be adjusted, then click the button "Save" to save invoice and signed number for the invoice

항목을 선택한 후에 사용자는 수정이 필요한 제품의 금액을 입력하고 "저장"버튼을 클릭하여 세금계산서와 서명 된 번호를 저장합니다.

| an Hóa đơn điều chỉnh                                                                                                    |                                                                                                    |                                                                                                   |                                                                                                    |                                                                                                    |                                                                                                    |                                 | 00                   |
|----------------------------------------------------------------------------------------------------|----------------------------------------------------------------------------------------------------|---------------------------------------------------------------------------------------------------|----------------------------------------------------------------------------------------------------|----------------------------------------------------------------------------------------------------|----------------------------------------------------------------------------------------------------|---------------------------------|----------------------|
| Thông tin hóa đơn                                                                                                    |                                                                                                    |                                                                                                   |                                                                                                    |                                                                                                    |                                                                                                    |                                 |                      |
| Thông tin chi tiết                                                                                                    |                                                                                                    |                                                                                                   |                                                                                                    |                                                                                                    |                                                                                                    |                                 |                      |
| Tai ngày                                                                                                    | 19/12/2017                                                                                                    | Mã cố thuậ                                                                                        | 0312175125                                                                                                    |                                                                                                    |                                                                                                    |                                 |                      |
| Phát hành hóa đơn                                                                                                    | 00019                                                                                                    | Tên người mua                                                                                     | 0512175125                                                                                                    | Email 022@amonto                                                                                                    | ann un:040@annata                                                                                                    |                                 |                      |
| Ký biệu mẫu hóa đơn                                                                                                    | 01GTKT0/17E                                                                                                    | Tân khách hàng                                                                                    | CÔNG TY TNHH QUẢN LÝ MỸ THUẬT                                                                                                    | Số điện than                                                                                                    | cont.vii,040@aninote.t                                                                                                    |                                 |                      |
| Ký hiệu hai đạo                                                                                                    | AM/175                                                                                                    |                                                                                                   |                                                                                                    | so diện thoại                                                                                                    |                                                                                                    |                                 |                      |
| Ky mẹu noa don                                                                                                    | AM/17E                                                                                                    | 1 en ngan nang                                                                                    |                                                                                                    | So tai khoan                                                                                                    |                                                                                                    |                                 |                      |
| Sõ hoa đơn                                                                                                    | 0000005                                                                                                    | Địa chi                                                                                           | 87 Nguyên Thị Thập, Khu dân cư Him Lam, Phư                                                                                                    | mg Tân Hưng, Quận 7, HCM                                                                                                    |                                                                                                    |                                 |                      |
| Thuê GTGT                                                                                                    | 10% (%) Không chịu thuế                                                                                                    | Phương thức thành                                                                                 | TMCK                                                                                                    |                                                                                                    |                                                                                                    |                                 |                      |
|                                                                                                    | Hóa đơn xuất khẩu                                                                                                    | Tiền tệ                                                                                           | VND V                                                                                                    | Ti giá 🛛 🔿                                                                                                    |                                                                                                    |                                 |                      |
|                                                                                                    |                                                                                                    |                                                                                                   |                                                                                                    |                                                                                                    |                                                                                                    |                                 |                      |
|                                                                                                    |                                                                                                    |                                                                                                   |                                                                                                    |                                                                                                    |                                                                                                    |                                 |                      |
| Hóa đơn liên quan:                                                                                                    | -                                                                                                    |                                                                                                   |                                                                                                    |                                                                                                    |                                                                                                    |                                 |                      |
|                                                                                                    |                                                                                                    |                                                                                                   |                                                                                                    |                                                                                                    |                                                                                                    |                                 |                      |
| Chọn hàng từ HE                                                                                                    | D gôc Xử lý hóa đơn                                                                                                    | Ký [                                                                                              | Thêm mới (I)                                                                                                    | Luru(S) Xóa                                                                                                    | Dóng Dóng                                                                                                    |                                 |                      |
|                                                                                                    |                                                                                                    |                                                                                                   |                                                                                                    |                                                                                                    |                                                                                                    |                                 |                      |
| Danh sách hàng hóa                                                                                                    |                                                                                                    |                                                                                                   |                                                                                                    |                                                                                                    |                                                                                                    |                                 |                      |
| STT Tên hải                                                                                                    | ng Điều chính                                                                                                    | Đơn vị tính Số lượng                                                                              | g Đơn giá(VND) Số tiền(VND)                                                                                                    | Thuế GTG Tiền thuế GTGT.                                                                                                    | Thanh toán(VND)                                                                                                    | Số lượng gốc Đơn giá            | gốc                  |
| > 1 Phi dịch                                                                                                    | h vụ Tầng                                                                                                    | tháng                                                                                             | 6.00 5,000,000 30,000,000                                                                                                    | 3,000,00                                                                                                    | 33,000,000                                                                                                    | 5                               | 500000               |
|                                                                                                    |                                                                                                    |                                                                                                   |                                                                                                    |                                                                                                    |                                                                                                    |                                 |                      |
|                                                                                                    |                                                                                                    |                                                                                                   |                                                                                                    |                                                                                                    |                                                                                                    |                                 |                      |
|                                                                                                    |                                                                                                    |                                                                                                   |                                                                                                    |                                                                                                    |                                                                                                    |                                 |                      |
|                                                                                                    |                                                                                                    |                                                                                                   |                                                                                                    |                                                                                                    |                                                                                                    |                                 |                      |
|                                                                                                    |                                                                                                    |                                                                                                   |                                                                                                    |                                                                                                    |                                                                                                    |                                 |                      |
|                                                                                                    |                                                                                                    |                                                                                                   |                                                                                                    |                                                                                                    |                                                                                                    |                                 |                      |
|                                                                                                    |                                                                                                    |                                                                                                   |                                                                                                    |                                                                                                    |                                                                                                    |                                 |                      |
|                                                                                                    |                                                                                                    |                                                                                                   | 30,000,000                                                                                                    | 3,000,00                                                                                                    | 0 33,000,000                                                                                                    |                                 |                      |
|                                                                                                    |                                                                                                    |                                                                                                   |                                                                                                    |                                                                                                    |                                                                                                    |                                 | •                    |
|                                                                                                    |                                                                                                    |                                                                                                   |                                                                                                    |                                                                                                    |                                                                                                    |                                 |                      |
|                                                                                                    |                                                                                                    |                                                                                                   |                                                                                                    |                                                                                                    |                                                                                                    |                                 |                      |
|                                                                                                    |                                                                                                    |                                                                                                   |                                                                                                    |                                                                                                    |                                                                                                    |                                 |                      |
|                                                                                                    |                                                                                                    |                                                                                                   |                                                                                                    |                                                                                                    |                                                                                                    | G                               |                      |
| am Adjustment invoice                                                                                                    |                                                                                                    |                                                                                                   |                                                                                                    |                                                                                                    |                                                                                                    | (K                              | <u> </u>             |
| am Adjustment invoice                                                                                                    | ]                                                                                                    |                                                                                                   |                                                                                                    |                                                                                                    |                                                                                                    | G                               | 00                   |
| an Adjustment invoice                                                                                                    |                                                                                                    |                                                                                                   |                                                                                                    |                                                                                                    |                                                                                                    | G                               | 00                   |
| an Adjustment invoice<br>Invoice information<br>Detail information<br>Date                                                                                                    | 19/12/2017                                                                                                    | Tax code                                                                                          | 0312175125                                                                                                    |                                                                                                    |                                                                                                    | <u>(R</u>                       | 00                   |
| an Adjustment invoice<br>Invoice information<br>Detail information<br>Date<br>Invoice release                                                                                                    | 19/12/2017 ••<br>00019 ?                                                                                                    | Tax code<br>Name of buyer                                                                         | 0312175125                                                                                                    | Email 033@amn                                                                                                    | ote.com.vn:040@                                                                                                    | (R                              | ••                   |
| an Adjustment invoice<br>Invoice information<br>Detail information<br>Date<br>Invoice release<br>Form of invoice                                                                                                    | 19/12/2017 ••<br>00019 ?<br>01GTKT0/17E                                                                                                    | Tax code<br>Name of buyer<br>Customer name                                                        | 0312175125                                                                                                    | Email 033@amn<br>Telephone                                                                                                    | ote.com.vn;040@                                                                                                    | (R                              | 00                   |
| Adjustment invoice                                                                                                    | 19/12/2017<br>00019 ?<br>01GTKT0/17E<br>04/17E                                                                                                    | Tax code<br>Name of buyer<br>Customer name                                                        | 0312175125<br>CÔNG TY TNHH QUÂN LÝ Mỹ THUẬT                                                                                                    | Email 033@amn<br>Telephone                                                                                                    | ote.com.vn;040@                                                                                                    | E                               | ••                   |
| an Adjustment invoice<br>Invoice information<br>Detail information<br>Date<br>Invoice release<br>Form of invoice<br>Serial No<br>Dillie aurober                                                                                                    | 19/12/2017<br>00019<br>01GTKT0/17E<br>AW17E<br>00005                                                                                                    | Tax code<br>Name of buyer<br>Customer name<br>Bank name                                           | 0312175125<br>CÔNG TY TNHH QUÂN LÝ Mỹ THUẬT                                                                                                    | Email 033@amn<br>Telephone Account                                                                                                    | ote.com.vn;040@                                                                                                    | <u>(R</u>                       | ••                   |
| M Adjustment invoice<br>Invoice information<br>Detail information<br>Date<br>Invoice release<br>Form of invoice<br>Serial No<br>Billing number                                                                                                    | 19/12/2017 • •<br>00019 ?<br>01GTKT0/17E<br>AM/17E<br>0000005                                                                                                    | Tax code<br>Name of buyer<br>Customer name<br>Bank name<br>Address                                | 0312175125<br>CÔNG TY TNHH QUÂN LÝ Mỹ THUẬT<br>87 Nguyễn Thị Thập, Khu dân cư Him L                                                                                                    | Email 033@amn<br>Telephone Account am, Phường Tân Hưng, Qu                                                                                                    | ote.com.vn;040@<br>ân 7, HCM                                                                                                    | <u>(R</u>                       | 0.0                  |
| M Adjustment invoice<br>Invoice information<br>Detail information<br>Date<br>Invoice release<br>Form of invoice<br>Serial No<br>Billing number<br>VAT                                                                                                    | 19/12/2017<br>00019<br>01GTKT0/17E<br>AM/17E<br>0000005<br>10% ▼ (%) □ Not VAT                                                                                                    | Tax code<br>Name of buyer<br>Customer name<br>Bank name<br>Address<br>Mode of                     | 0312175125<br>CÔNG TY TNHH QUÂN LÝ Mỹ THUẬT<br>87 Nguyễn Thị Thập, Khu dân cư Him L<br>TM/CK                                                                                                    | Email 033@amn<br>Telephone Account am, Phường Tân Hưng, Qu                                                                                                    | ote.com.vn;040@<br>an 7, HCM                                                                                                    | <u>(R</u>                       | 0.0                  |
| M Adjustment invoice<br>Invoice information<br>Detail information<br>Date<br>Invoice release<br>Form of invoice<br>Serial No<br>Billing number<br>VAT                                                                                                    | 19/12/2017<br>00019 ?<br>01GTKT0/17E<br>AM/17E<br>0000005<br>10% ▼ (%) Not VAT<br>Exporting invoice                                                                                                    | Tax code<br>Name of buyer<br>Customer name<br>Bank name<br>Address<br>Mode of<br>Currency         | 0312175125<br>CÔNG TY TNHH QUÂN LÝ Mỹ THUẬT<br>87 Nguyễn Thị Thập, Khu dân cư Him L<br>TM/CK                                                                                                    | Email 033@amn<br>Telephone Account am, Phường Tân Hưng, Qu<br>Exchange rate 0                                                                                    | ote.com.vn;040@<br>an 7, HCM                                                                                                    | <u>(</u> R                      | 0.0                  |
| Adjustment invoice                                                                                                    | 19/12/2017<br>00019 ?<br>01GTKT0/17E<br>M/17E<br>0000005<br>10% (%) Not VAT<br>Exporting invoice                                                                                                    | Tax code<br>Name of buyer<br>Customer name<br>Bank name<br>Address<br>Mode of<br>Currency         | 0312175125<br>CÔNG TY TNHH QUÂN LÝ Mỹ THUẬT<br>87 Nguyễn Thị Thập, Khu dân cư Him L<br>TM/CK                                                                                                    | Email 033@amn<br>Telephone Account am, Phường Tân Hưng, Qu<br>am, Phường Tân Hưng, Qu                                                                            | ote.com.vn;040@<br>ân 7, HCM                                                                                                    | E                               | ••                   |
| Adjustment invoice                                                                                                    | 19/12/2017<br>00019 ?<br>01GTKT0/17E<br>AM/17E<br>0000005<br>10% (%) Not VAT<br>Exporting invoice                                                                                                    | Tax code<br>Name of buyer<br>Customer name<br>Bank name<br>Address<br>Mode of<br>Currency         | 0312175125<br>CÔNG TY TNHH QUÂN LÝ Mỹ THUẬT<br>87 Nguyễn Thị Thập, Khu dân cư Him L<br>TM/CK<br>VND V                                                                                                    | Email 033@amn<br>Telephone Account am, Phường Tân Hưng, Qu<br>Exchange rate 0                                                                                    | ote.com.vn;040@<br>an 7, HCM                                                                                                    | E                               | 00                   |
| Adjustment invoice<br>Invoice information<br>Detail information<br>Data<br>Invoice release<br>Form of invoice<br>Serial No<br>Billing number<br>VAT<br>Related invoice:                                                                                                    | 19/12/2017<br>00019 ?<br>01GTKT0/17E<br>AM/17E<br>0000005<br>10% (%) Not VAT<br>Exporting invoice                                                                                                    | Tax code<br>Name of buyer<br>Customer name<br>Bank name<br>Address<br>Mode of<br>Currency         | 0312175125<br>CÔNG TY TNHH QUÂN LÝ Mỹ THUẬT<br>S7 Nguyễn Thị Thập, Khu dân cư Him L<br>TM/CK<br>VND V                                                                                                    | Email 033@amn<br>Telephone Account am, Phường Tân Hưng, Qu<br>Exchange rate 0                                                                                    | ote.com.vn;040@<br>ân 7, HCM                                                                                                    |                                 | 00                   |
| M Adjustment invoice<br>Invoice information<br>Detail information<br>Date<br>Invoice release<br>Form of invoice<br>Serial No<br>Billing number<br>VAT<br>Related invoice:                                                                                                    | 19/12/2017<br>00019<br>01GTKT0/17E<br>AM/17E<br>0000005<br>10% (%) Not VAT<br>Exporting invoice                                                                                                    | Tax code<br>Name of buyer<br>Customer name<br>Bank name<br>Address<br>Mode of<br>Currency         | 0312175125<br>CÔNG TY TNHH QUÂN LÝ Mỹ THUẬT<br>87 Nguyễn Thị Thập, Khu dân cư Him L<br>TM/CK<br>VND V                                                                                                    | Email 033@amn<br>Telephone Account am, Phường Tân Hưng, Qu<br>Exchange rate 0                                                                                    | ote.com.vn;040@<br>ân 7, HCM                                                                                                    | C                               | 00                   |
| M Adjustment invoice<br>Invoice information<br>Detail information<br>Date<br>Invoice release<br>Form of invoice<br>Serial No<br>Billing number<br>VAT<br>Related invoice:                                                                                                    | 19/12/2017         00019       ?         01GTKT0/17E         AW/17E         0000005         10% ▼       %) Not VAT         Exporting invoice                                                                                                    | Tax code<br>Name of buyer<br>Customer name<br>Bank name<br>Address<br>Mode of<br>Currency         | 0312175125<br>CÔNG TY TNHH QUÂN LÝ MŶ THUẤT<br>87 Nguyễn Thị Thập, Khu dân cư Him L<br>TM/CK<br>VND ↓ 1<br>Add new (1) (                                                                                                    | Email 033@amn<br>Telephone<br>Account<br>am, Phường Tân Hưng, Qu<br>Exchange rate 0<br>Save(S)                                                                   | ote.com.vn;040@<br>an 7, HCM                                                                                                    | <u>(</u> R                      | 00                   |
| M Adjustment invoice<br>Invoice information<br>Detail information<br>Date<br>Invoice release<br>Form of invoice<br>Serial No<br>Billing number<br>VAT<br>Related invoice:                                                                                                    | 19/12/2017         00019         01GTKT0/17E         AM/17E         0000005         10%         (%)         Not VAT         Exporting invoice                                                                                                    | Tax code<br>Name of buyer<br>Customer name<br>Bank name<br>Address<br>Mode of<br>Currency         | 0312175125<br>CÔNG TY TNHH QUÂN LÝ Mỹ THUẬT<br>87 Nguyễn Thị Thập, Khu dân cư Him L<br>TM/CK ▼<br>VND ▼ 1                                                                                                    | Email 033@amn<br>Telephone<br>Account<br>am, Phường Tân Hưng, Qu<br>Exchange rate 0<br>Save(S)                                                                   | an 7, HCM                                                                                                    | CB                              | 08                   |
| M Adjustment invoice<br>Invoice information<br>Detail information<br>Date<br>Invoice release<br>Form of invoice<br>Serial No<br>Billing number<br>VAT<br>Related invoice:<br>The from origination of the formation of the forma | 19/12/2017<br>00019<br>01GTKT0/17E<br>AM/17E<br>0000005<br>10% (%) Not VAT<br>Exporting invoice<br>Process Invoice                                                                                                    | Tax code<br>Name of buyer<br>Customer name<br>Bank name<br>Address<br>Mode of<br>Currency         | 0312175125<br>CÔNG TY TNHH QUÂN LÝ Mỹ THUẬT<br>87 Nguyễn Thị Thập, Khu dân cư Him L<br>TM/CK ♥<br>VND ♥ ■                                                                                                    | Email 033@amn<br>Telephone<br>Account<br>am, Phường Tân Hưng, Qu<br>Exchange rate 0<br>Save(S)                                                                   | ote.com.vn;040@                                                                                                    |                                 | •••                  |
| Adjustment invoice     Invoice information     Detail information     Date     Invoice release     Form of invoice     Serial No     Billing number     VAT     Related invoice:     Enter the from origi     Merchandise list     No. Produ                                                                                                    | 19/12/2017<br>00019 ?<br>01GTKT0/17E<br>AM/17E<br>0000005<br>10% (%) Not VAT<br>Exporting invoice<br>t name Adjustment                                                                                                    | Tax code<br>Name of buyer<br>Customer name<br>Bank name<br>Address<br>Mode of<br>Currency         | 0312175125<br>CÔNG TY TNHH QUÂN LÝ Mỹ THUẬT<br>S7 Nguyễn Thị Thập, Khu dân cư Him L<br>TM/CK<br>VND ↓ trinck<br>Add new (1) @ Edit(E)<br>C                                                                                                    | Email 033@amn<br>Telephone Account<br>am, Phường Tân Hưng, Qu<br>am, Phường Tân Hưng, Qu<br>sxchange rate O<br>Save(S) Delett<br>VAT(%) VAT amount(              | ote.com.vn;040@                                                                                                    | Original quantity Original      | unit price           |
| Invoice information         Detail information         Date         Invoice release         Form of invoice         Serial No         Billing number         VAT         Related invoice:         Image: the from origin         Merchandise list         No.         Product         I       1 Phí djc                                                                                                    | 19/12/2017         00019         01GTKT0/17E         AM/17E         0000005         10%         (%)         Not VAT         Exporting invoice                                                                                                    | Tax code<br>Name of buyer<br>Customer name<br>Bank name<br>Address<br>Mode of<br>Currency<br>Sign | 0312175125<br>CÔNG TY TNHH QUÂN LÝ Mỹ THUẬT<br>87 Nguyễn Thị Thập, Khu dân cư Him L<br>TM/CK<br>VND ✓ Edit(E)<br>Add new (1)<br>CONTRACTION (VND)<br>6.00 5,000,000 30,000,000                                                                                                    | Email 033@amn<br>Telephone Account<br>am, Phường Tân Hưng, Qu<br>Exchange rate 0<br>Save(S) Delete<br>VAT(%) VAT amount(<br>10% 3,00,00                          | ote.com.vn;040@<br>ân 7, HCM<br>B Exit<br>Payment(VND)<br>0 33,000,000                                                                                                    | Original quantity Original      | unit price<br>500000 |
| M Adjustment invoice<br>Invoice information<br>Detail information<br>Date<br>Invoice release<br>Form of invoice<br>Serial No<br>Billing number<br>VAT<br>Related invoice:<br>Invoice fist<br>No. Produ<br>I Phi dig                                                                                                    | 19/12/2017           00019           01GTKT0/17E           AM/17E           0000005           10%           (%)           Not VAT           Exporting invoice                                                                                                    | Tax code<br>Name of buyer<br>Customer name<br>Bank name<br>Address<br>Mode of<br>Currency         | 0312175125<br>CÔNG TY TNHH QUÂN LÝ MŶ THUẤT<br>87 Nguyễn Thị Thập, Khu dân cư Him L<br>TM/CK<br>VND ↓ Edit(E)<br>Add new (I)<br>y Unit price(V Amount(VND)<br>6.00 5,000,000 30,000,000                                                                                                    | Email 033@amn<br>Telephone Account am, Phường Tân Hưng, Qu<br>Exchange rate 0<br>Save(S) Delete<br>VAT(%) VAT amount(<br>10% 3,000,00                            | ote.com.vn;040@<br>an 7, HCM an 7, HCM bit Payment(VND) 0, 33,000,000                                                                                                    | Original quantity Original<br>5 | unit price<br>500000 |
| M Adjustment invoice<br>Invoice information<br>Detail information<br>Date<br>Invoice release<br>Form of invoice<br>Serial No<br>Billing number<br>VAT<br>Related invoice:<br>Et line from origi<br>Merchandise list<br>No. Produ<br>X 1 Phi djc                                                                                                    | 19/12/2017         00019       ?         01GTKT0/17E         AM/17E         0000005         10%       (%)         Not VAT         Exporting invoice                                                                                                    | Tax code<br>Name of buyer<br>Customer name<br>Bank name<br>Address<br>Mode of<br>Currency         | 0312175125<br>CÔNG TY TNHH QUÂN LÝ Mỹ THUẬT<br>87 Nguyễn Thị Thập, Khu dân cư Him L<br>TM/CK ▼<br>VND ▼ Edit(E) €<br>Add new (1) € Edit(E) €<br>y Unit price(V Amount(VND)<br>6.00 5,000,000 30,000,000                                                                                                    | Email 033@amn<br>Telephone Account am, Phường Tân Hưng, Qu<br>Exchange rate 0<br>Save(S) Delete<br>VAT(%) VAT amount(<br>10% 3,000,00                            | ete.com.vn;040@<br>an 7, HCM<br>a Exit<br>Payment(VND)<br>0 33,000,000                                                                                                    | Original quantity Original      | unit price<br>500000 |
| Invoice information         Detail information         Detail information         Date         Invoice release         Form of invoice         Serial No         Billing number         VAT         Related invoice:         Image: the from origing the from origing the from orig                                                                                                    | 19/12/2017         00019         01GTKT0/17E         AM/17E         0000005         10%         (%)         Not VAT         Exporting invoice                                                                                                    | Tax code<br>Name of buyer<br>Customer name<br>Bank name<br>Address<br>Mode of<br>Currency         | 0312175125<br>CÔNG TY TNHH QUÂN LÝ Mỹ THUẬT<br>87 Nguyễn Thi Thập, Khu dân cư Him L<br>TM/CK ▼<br>VND ▼ Edit(E)<br>Add new (1)  Edit(E)<br>y Unit price(V Amount(VND)<br>6.00 5,000,000 30,000,000                                                                                                    | Email 033@amn<br>Telephone<br>Account<br>am, Phường Tân Hưng, Qu<br>Exchange rate 0<br>Save(S) Delete<br>VAT(%) VAT amount(<br>10% 3,000,00                      | ote.com.vn;040@<br>an 7, HCM<br>Exit<br>Payment(VND)<br>0 33,000,000                                                                                                    | Original quantity Original      | unit price<br>500000 |
| Adjustment invoice     Invoice information     Detail information     Date     Invoice release     Form of invoice     Serial No     Billing number     VAT     Related invoice:     Enter the from origi     the from origi     Invoice list     No. Produ     I Phi dic                                                                                                    | 19/12/2017         00019         01GTKT0/17E         AM/17E         0000005         10%         (%)         Not VAT         Exporting invoice                                                                                                    | Tax code<br>Name of buyer<br>Customer name<br>Bank name<br>Address<br>Mode of<br>Currency         | 0312175125<br>CÔNG TY TNHH QUÂN LÝ Mỹ THUẬT<br>87 Nguyễn Thị Thập, Khu dân cư Him L<br>TM/CK<br>VND ✓ • • • • • • • • • • • • • • • • • •                                                                                                    | Email 033@amn<br>Telephone<br>Account<br>am, Phường Tân Hưng, Qu<br>Exchange rate 0<br>Save(S) Delete<br>VAT(%) VAT amount(<br>10% 3,000,00                      | ote.com.vn;040@                                                                                                    | Original quantity Original      | unit price<br>500000 |
| Invoice information         Detail information         Date         Invoice release         Form of invoice         Serial No         Billing number         VAT         Related invoice:         Image: the from origin         Merchandise list         No.       Produ         Image: the from origin         Image: the from origin                                                                                                    | 19/12/2017<br>00019 ?<br>01GTKT0/17E<br>AM/17E<br>0000005<br>10% (%) Not VAT<br>Exporting invoice<br>the function of the second second | Tax code<br>Name of buyer<br>Customer name<br>Bank name<br>Address<br>Mode of<br>Currency         | 0312175125<br>CÔNG TY TNHH QUÂN LÝ Mỹ THUẬT<br>87 Nguyễn Thị Thập, Khu dân cư Him L<br>TM/CK<br>VND ↓ Edit(E)<br>Add new (I)<br>COME Edit(E)<br>YND ↓<br>Add new (I)<br>COME Edit(E)<br>COME Edit(E) | Email 033@amn<br>Telephone Account am, Phường Tân Hưng, Qu<br>am, Phường Tân Hưng, Qu<br>Exchange rate O<br>Save(S) Delete<br>VAT(%) VAT amount(<br>10% 3,000,00 | ote.com.vn;040@<br>an 7, HCM<br>b Exit<br>Payment(VND)<br>0 33,000,000                                                                                                    | Original quantity Original      | unit price<br>500000 |
| M Adjustment invoice<br>Invoice information<br>Detail information<br>Date<br>Invoice release<br>Form of invoice<br>Serial No<br>Billing number<br>VAT<br>Related invoice:<br>International field<br>Related invoice:<br>International field<br>No. Produ<br>I Phi dic                                                                                                    | 19/12/2017           00019           01GTKT0/17E           AM/17E           0000005           10%           (%)           Not VAT           Exporting invoice                                                                                                    | Tax code<br>Name of buyer<br>Customer name<br>Bank name<br>Address<br>Mode of<br>Currency         | 0312175125<br>CÔNG TY TNHH QUÂN LÝ MŶ THUẤT<br>87 Nguyễn Thị Thập, Khu dân cư Him L<br>TM/CK ♥<br>VND ♥                                                                                                    | Email 033@amn<br>Telephone<br>Account<br>am, Phường Tân Hưng, Qu<br>Exchange rate 0<br>Save(S) Delete<br>VAT(%) VAT amount(<br>3,000,00                          | ote.com.vn;040@<br>an 7, HCM an 7, HCM bit Payment(VND) bit Payment(VND) bit | Original quantity Original      | unit price<br>500000 |
| <ul> <li>M Adjustment invoice</li> <li>Invoice information</li> <li>Date</li> <li>Invoice release</li> <li>Form of invoice</li> <li>Serial No</li> <li>Billing number</li> <li>VAT</li> <li>Related invoice:</li> <li>Et line from origi</li> <li>Merchandise list</li> <li>No.</li> <li>Produ</li> <li>I Phi djc</li> </ul>                                                                                                    | 19/12/2017<br>00019 ?<br>01GTKT0/17E<br>AM/17E<br>0000005<br>10% (%) Not VAT<br>Exporting invoice<br>the ame Adjustment<br>th vu Täng                                                                                                    | Tax code<br>Name of buyer<br>Customer name<br>Bank name<br>Address<br>Mode of<br>Currency         | 0312175125<br>CÔNG TY TNHH QUÂN LÝ Mỹ THUẬT<br>87 Nguyễn Thị Thập, Khu dân cư Him L<br>TM/CK ▼<br>VND ▼ Edit(E)<br>Add new (1)  Edit(E)<br>Y Unit price(V Amount(VND)<br>6.00 5,000,000 30,000,000                                                                                                    | Email 033@amn<br>Telephone Account am, Phường Tân Hưng, Qu<br>am, Phường Tân Hưng, Qu<br>Exchange rate 0<br>Save(S) Delete<br>VAT(%) VAT amount(<br>10% 3,000,00 | ote.com.vn;040@<br>an 7, HCM an 7, HCM begin{tabular}{lllllllllllllllllllllllllllllllllll                                                                                                    | Original quantity Original      | unit price<br>500000 |
| M Adjustment invoice<br>Invoice information<br>Detail information<br>Date<br>Invoice release<br>Form of invoice<br>Serial No<br>Billing number<br>VAT<br>Related invoice:<br>Et line from origin<br>Merchandise list<br>No. Produc<br>I phi djo                                                                                                    | 19/12/2017<br>00019 ?<br>01GTKT0/17E<br>AM/17E<br>0000005<br>10% (%) Not VAT<br>Exporting invoice<br>trane Adjustment<br>th vu Tăng                                                                                                    | Tax code<br>Name of buyer<br>Customer name<br>Bank name<br>Address<br>Mode of<br>Currency         | 0312175125<br>CÔNG TY TNHH QUÂN LÝ Mỹ THUẬT<br>87 Nguyễn Thi Thập, Khu dân cư Him L<br>TM/CK ♥<br>VND ♥ Edit(E) €<br>4 Add new (I) @ Edit(E) €<br>9 Unit price(V Amount(VND)<br>6.00 5,000,000 30,000,000                                                                                                    | Email 033@amn<br>Telephone Account an, Phường Tân Hưng, Qu<br>am, Phường Tân Hưng, Qu<br>Exchange rate 0<br>Save(S) Delete<br>VAT(%) VAT amount(<br>10% 3,000,00 | ote.com.vn;040@                                                                                                    | Original quantity Original      | unit price<br>50000  |

4.2.2 Lập hóa đơn xóa bỏ/ Make out the cancelled invoices 취소 된 세금계산서 확인

<u>Bước 1</u>: Vào menu "Hóa đơn điện tử", chọn "Danh sách hóa đơn", chương trình sẽ hiện ra danh sách hóa đơn, người dùng chọn mở chi tiết hóa đơn cần xóa bỏ.

**<u>Step 1:</u>** Go in menu "Electronic Invoice (E-INVOICE)", click "List of invoices", program will show list of invoices, users choose and open the invoice details need to be deleted

1 단계 : 메뉴에서 "전자 세금영수증(E-INVOICE)"을 클릭하고 "세금계산서 리스트"를 클릭하면 세금계산서 목록이 나타나고 사용자는 세금계산서 세부 정보를 열어서 삭제해야 합니다.

- Bước 2: Trên giao diện hóa đơn mở ra, người dùng chọn nút "Xử lý hoá đơn"

Chương trình sẽ hiển thị một bảng nhỏ, người dùng chọn Xóa bỏ và nhấn nút "Xử lý hoá đơn".

**<u>Step 2:</u>** On the invoice interface which is opened, users click the button "Process invoice". If program show a small table, users click "Cancel" and press "Process invoice"

2 단계 : 세금계산서 확인에서 사용자가 "세금계산서 처리"버튼을 클릭하면 작은 테이블이 표시되고 사용자는 "취소"를 클릭 한 다음 "세금계산서 처리"를 클릭 합니다.

| 🖳 Xử lý hóa đơn              |                            |              |            |                      | -           | 🔿 \Theta \Theta |
|------------------------------|----------------------------|--------------|------------|----------------------|-------------|-----------------|
| Số hoá đơn:<br>Ngày hóa đơn: | 0000003<br>19/12/2017      |              |            | Ký hiệu mẫu hóa đơn: | 01GTKT0/17E |                 |
| Hình thức xử lý:             | <ul> <li>Xóa bỏ</li> </ul> | 🔵 Điều chỉnh | 🔘 Thay thế |                      |             |                 |
|                              | Lý đo xử lý xóa b          | ō:           |            | Ngày xử lý:          | 19/12/2017  |                 |
|                              |                            |              |            |                      |             |                 |
| In điều chính                | $\supset$                  |              |            | Xử lý hóa ở          | don E       | Dóng            |

| Process Invoice  |                        |                    |                  |             | 0 0 |
|------------------|------------------------|--------------------|------------------|-------------|-----|
|                  |                        |                    |                  |             |     |
| Billing number:  | 0000002                |                    | Form of invoice: | 01GTKT0/17E |     |
| Invoice date:    | 19/12/2017             |                    |                  |             |     |
| Processing form: | • Cancel O Adju        | stment () Replacen | nen              |             |     |
|                  | Reason for cancellatio | n:                 | Processing date: | 19/12/2017  |     |
|                  |                        |                    |                  |             | Ă   |
|                  |                        |                    |                  |             |     |
|                  |                        |                    |                  |             |     |
|                  |                        |                    |                  |             |     |
|                  |                        |                    |                  |             |     |
|                  |                        |                    |                  |             |     |
|                  |                        |                    |                  |             |     |
|                  |                        |                    |                  |             |     |
|                  |                        |                    |                  |             |     |
|                  |                        |                    |                  |             | Ŧ   |
| Adjustment Print | ting                   |                    | Process Inv      | voice E     | xit |
|                  |                        |                    |                  |             |     |

- **<u>Bước 3</u>**: Sau khi chọn xong, chương trình sẽ tự động lập một hóa đơn xóa bỏ có đầy đủ thông tin của hóa đơn mà người dùng muốn xóa. Lưu ý: khi lập hóa đơn xóa bỏ các thông tin sẽ được tự động nhập từ hóa đơn gốc và không thể chỉnh sửa được, nên sau khi chọn xong hóa đơn, người dùng chỉ cần kích nút "Xử lý" và ký số như quy trình bình thường.

After selecting, program will automatically create a cancelled invoice with full information of the invoice that users want to delete. Note: When users create the cancelled invoice, all information will be automatically imported from the original invoice and can not be edited. So after selecting invoices, users click the button "Process" and sign the invoice number as normal process

선택 후, 프로그램은 자동으로 사용자가 삭제하고자 하는 세금계산서의 모든 정보를 포함한 취소 된 청구서를 생성합니다.

참고:사용자가 취소 된 세금계산서를 생성하면 모든 정보가 원본 세금계산서 에서 자동으로 이월되고 수정되지 않습니다.

세금계산서를 선택한 후 "처리"버튼을 클릭하고 세금계산서 번호를 정상 처리로 서명하십시오.

### 4.2.3 Lập hóa đơn thay thế/ Make out the replacement invoices 대체 세금계산서 확인

- Bước 1: Vào menu "Hóa đơn điện tử", chọn "Danh sách hóa đơn", chương trình sẽ hiện ra danh sách hóa đơn đã lập trước đây, người dùng chọn hóa đơn cần thay thế bằng cách kích chuột hai lần vào hóa đơn hoặc trỏ chuột vào hóa đơn rồi nhấn nút "Chọn"

<u>Step 1:</u> Go menu "Electronic Invoice (E-INVOICE)", click "list of invoices". Program will show list of the previous created invoice and user chooses the invoice that needs to be replaced by double clicking on invoice or points the mouse on invoice and presses the button "Select"

1 단계 : "전자 세금영수증 (E-INVOICE)"메뉴에서 "세금영수증 리스트"를 클릭하면 프로그램은 이전에 생성 된 세금계산서 목록을 보여줍니다. 사용자는 세금계산서를 더블 클릭하여 교체 할 세금계산서를 선택하거나 마우스로 세금계산서를 가리키고 "선택"버튼을 클릭하십시오.

- <u>Bước 2</u>: người dùng nhấn vào nút "Xử lý Hoá đơn". Chương trình sẽ hiển thị một bảng nhỏ,

người dùng chọn Thay thế và nhấn nút Xử lý.

**Step 2:** If users click the button "Process invoice", program will show a small table, users select replacement and then click "Process"

2 단계: 사용자가 "세금계산서 처리"버튼을 클릭하면 프로그램에는 작은 테이블을 표시하고 사용자가 대체를 선택한 다음 "처리"를 클릭합니다.

| 🖳 Xử lý hóa đơn  |                     |              |            |                      |             | - 🔿 🔴 🔴 |
|------------------|---------------------|--------------|------------|----------------------|-------------|---------|
|                  |                     |              |            |                      |             |         |
| Số hoá đơn:      | 0000010             |              |            | Ký hiệu mẫu hóa đơn: | 01GTKT0/17E |         |
| Ngày hóa đơn:    | 22/12/2017          |              |            |                      |             |         |
| Hình thức xử lý: | 🔿 Xóa bỏ 🛛 🤇        | 🔵 Điều chỉnh | • Thay thể |                      |             |         |
|                  | Lý đo xử lý xóa bỏ: | :            |            | Ngày xử lý:          |             |         |
|                  |                     |              |            |                      |             | •       |
| In điều chỉnh    |                     |              |            | Xử lý hóa ở          | ion 🗌       | Đóng    |

| 🖳 Invoice adjustment                 |               |             |                |                  |        | -     | 00 |
|--------------------------------------|---------------|-------------|----------------|------------------|--------|-------|----|
| Billing number: 0<br>Invoice date: 2 | 22/12/2017    |             |                | Form of invoice: | 01GTKT | )/17E |    |
| Processing form: 🔘                   | ) Cancel      | 🔘 Adjustme  | ent 💿 Replacen | nen              |        |       |    |
| R                                    | leason for ca | ncellation: |                | Processing date: |        |       |    |
|                                      |               |             |                |                  |        |       | ×  |
| (rt adjustment doc                   | .u)           |             |                | Invoice adjus    | stment | Exit  |    |

<u>Bước 3</u>: Các thông tin về đối tác và hóa đơn đã được tự động nhập theo hóa đơn gốc, người dùng chỉ cần nhập mặt hàng cần thay thế sau đó ấn "Lưu" và ký số như quy trình bình thường.
<u>Step 3</u>: All partner information and invoices had been automatically imported in accordance with the original invoice, users only enter the item need to be replaced and then click "Save" and sign the invoice as normal process

3 단계 : 모든 고객 정보 및 세금계산서는 원본 세금계산서에 따라 자동으로 가져 오며, 사용자는 대체해야 하는 항목을 입력 한 다음 '저장'을 클릭하고 정상적인 절차로 세금계산서에 서명하십시오.

| an Hóa đơn thay thế                                                                                                    |                                                                                                    |                                                                                                    |                                                                                                    | O \varTheta |
|----------------------------------------------------------------------------------------------------|----------------------------------------------------------------------------------------------------|----------------------------------------------------------------------------------------------------|----------------------------------------------------------------------------------------------------|-------------|
| Thông tin hóa đơn                                                                                                    |                                                                                                    |                                                                                                    |                                                                                                    |             |
| Thông tin chi tiết                                                                                                    |                                                                                                    |                                                                                                    |                                                                                                    |             |
| Tại ngày                                                                                                    | 19/12/2017                                                                                                    | Mã số thuế 0107001729                                                                                                    |                                                                                                    |             |
| Phát hành hóa đơn                                                                                                    | 00019 ?                                                                                                    | Tên người mua                                                                                                    | Email vanviet0912@gmail.com                                                                                                    |             |
| Ký hiệu mẫu hóa đơn                                                                                                    | 01GTKT0/17E                                                                                                    | Tên khách hàng VÂN HÀNH HỆ THỐNG HÓA ĐƠN                                                                                                    | ĐIỆN Số điện thoại 132123456                                                                                                    |             |
| Ký hiệu hoá đơn                                                                                                    | AM/17E                                                                                                    | Tên ngân hàng ShinHan                                                                                                    | Số tải khoản 123456789                                                                                                    |             |
| Số hoá đơn                                                                                                    | 0000006                                                                                                    | Địa chi Tầng 9 - 18 Tam Trinh - Phường Minh K                                                                                                    | hai - Quận Hai Bà Trưng - Hà Nội                                                                                                    |             |
| Thuế GTGT                                                                                                    | 5% 🔽 (%) 🗌 Không chịu thuế Phu                                                                                                    | rong thức thanh TM/CK                                                                                                    |                                                                                                    |             |
|                                                                                                    | Hóa đơn xuất khẩu                                                                                                    | Tiền tê VND 🗸                                                                                                    | Ti riá 0                                                                                                    |             |
|                                                                                                    |                                                                                                    |                                                                                                    |                                                                                                    |             |
|                                                                                                    |                                                                                                    |                                                                                                    |                                                                                                    |             |
| Hóa đơn liên quan:                                                                                                    | -                                                                                                    |                                                                                                    |                                                                                                    |             |
|                                                                                                    |                                                                                                    |                                                                                                    |                                                                                                    |             |
| Chọn hàng từ Hi                                                                                                    | D goc Xur ly hoa don                                                                                                    | Ky Them mor (1) Stra(E)                                                                                                    | Luni(S) Xoa Dong                                                                                                    |             |
| Danh cích hàng hóa                                                                                                    |                                                                                                    | 0                                                                                                    |                                                                                                    |             |
| STT Tên hà                                                                                                    | ng Đơn vi tính Số lương Đơn giá(VN                                                                                                    | D) Số tiền(VND) Thuế GTG Tiền thuế G                                                                                                    | IGT Thanh toán(VND)                                                                                                    | ]           |
| I 1 Phi dịch                                                                                                    | h vụ tháng 4.00 4,00                                                                                                    | 0,000 16,000,000 5% 8                                                                                                    | 00,000 16,800,000                                                                                                    |             |
|                                                                                                    |                                                                                                    |                                                                                                    |                                                                                                    |             |
|                                                                                                    |                                                                                                    |                                                                                                    |                                                                                                    |             |
|                                                                                                    |                                                                                                    |                                                                                                    |                                                                                                    |             |
|                                                                                                    |                                                                                                    |                                                                                                    |                                                                                                    |             |
|                                                                                                    |                                                                                                    |                                                                                                    |                                                                                                    |             |
|                                                                                                    |                                                                                                    |                                                                                                    |                                                                                                    |             |
|                                                                                                    |                                                                                                    |                                                                                                    |                                                                                                    |             |
|                                                                                                    |                                                                                                    | 16 000 000 80                                                                                                    | 16 800 000                                                                                                    |             |
|                                                                                                    |                                                                                                    | 10,000,000                                                                                                    | 10,000,000                                                                                                    |             |
|                                                                                                    |                                                                                                    |                                                                                                    |                                                                                                    |             |
|                                                                                                    |                                                                                                    |                                                                                                    |                                                                                                    |             |
|                                                                                                    |                                                                                                    |                                                                                                    |                                                                                                    |             |
| an Replacement invoice                                                                                                    |                                                                                                    |                                                                                                    |                                                                                                    | B           |
| am Replacement invoice                                                                                                    |                                                                                                    |                                                                                                    |                                                                                                    | B           |
| an Replacement invoice                                                                                                    |                                                                                                    |                                                                                                    |                                                                                                    | B           |
| m Replacement invoice<br>Invoice information<br>Detail information                                                                                                    | 19/12/2017                                                                                                    | Tax code 0107001720                                                                                                    |                                                                                                    |             |
| m Replacement invoice<br>Invoice information<br>Detail information<br>Date                                                                                                    | 19/12/2017 ••<br>00019 • Na                                                                                                    | Tax code 0107001729<br>me of buver                                                                                                    | Emil Lucii (2011) Remail con                                                                                                    |             |
| m Replacement invoice<br>Invoice information<br>Detail information<br>Date<br>Invoice release<br>Form of invoice                                                                                                    | 19/12/2017<br>000019 ? Na<br>01GEYD1/2E Orr                                                                                                    | Tax code 0107001729<br>me of buyer                                                                                                    | Email vanviet0912@gmail.com                                                                                                    | · · ·       |
| Theplacement invoice<br>Invoice information<br>Detail information<br>Date<br>Invoice release<br>Form of invoice                                                                                                    | 19/12/2017<br>00019 ? Na<br>01GTKT0/17E Cus                                                                                                    | Tax code 0107001729<br>me of buyer<br>tomer name VÂN HÀNH HỆ THỐNG HỎA ĐƠN                                                                                                    | Email varviet0912@gmail.com<br>DIÉt Telephone 132123456                                                                                                    | (R)         |
| Theplacement invoice<br>Invoice information<br>Detail information<br>Date<br>Invoice release<br>Form of invoice<br>Serial No<br>Billies sume to                                                                                                    | 19/12/2017<br>00019 ? Na<br>01GTKT0/17E Cus<br>AM/17E 0000006                                                                                                    | Tax code 0107001729<br>me of buyer<br>tomer name VÂN HÀNH HỆ THỔNG HỎA ĐƠN<br>Bank name ShinHan                                                                                                    | Email vanviet0912@gmail.com<br>DI\$r Telephone 132123456<br>Account 12345679                                                                                                    |             |
| On Replacement invoice     Invoice information     Detail information     Date     Invoice release     Form of invoice     Serial No     Billing number                                                                                                    | 19/12/2017 • Na<br>00019 ? Na<br>01GTKT0/17E Cus<br>AM/17E<br>0000006                                                                                                    | Tax code 0107001729<br>me of buyer<br>tomer name VÅN HÅNH HỆ THỐNG HỎA ĐON<br>Bank name ShinHan<br>Address Tāng 9 - 18 Tam Trinh - Phường<br>Mede of Tang 9-                                                                                                    | Email vanviet0912@gmail.com<br>DIÉR Telephone 132123456<br>Account 123456789<br>Minh Khai - Quận Hai Bà Trưng - Hà Nội                                                                                                    |             |
| Replacement invoice     Invoice information     Detail information     Date     Invoice release     Form of invoice     Serial No     Billing number     VAT                                                                                                    | 19/12/2017<br>00019 ? Na<br>01GTKT0/17E<br>Cus<br>AM/17E<br>0000006<br>5% ● (%) ○ Not VAT                                                                                                    | Tax code 0107001729<br>me of buyer<br>tomer name VÂN HÀNH HỆ THỐNG HỎA ĐƠN<br>Bank name ShinHan<br>Address Tầng 9 - 18 Tam Trinh - Phường<br>Mode of TM/CK                                                                                                    | Email vanviet0912@gmail.com<br>DIÉN Telephone 132123456<br>Account 123456789<br>Minh Khai - Quán Hai Bà Trưng - Hà Nội                                                                                                    |             |
| Replacement invoice     Invoice information     Detail information     Date     Invoice release     Form of invoice     Serial No     Billing number     VAT                                                                                                    | 19/12/2017         •           00019         ?           01GTKT0/17E         Cus           AM/17E         0000006           5%         (%)           Not VAT         Exporting invoice                                                                                                    | Tax code 0107001729<br>me of buyer<br>tomer name VÅN HÅNH HÊ THÓNG HÓA DON<br>Bank name ShinHan<br>Address Tāng 9 - 18 Tam Trinh - Phường<br>Mode of TM/CK<br>Currency VND V                                                                                                    | Email vanviet0912@gmail.com<br>DIÉN Telephone 132123456<br>Account 123456789<br>Minh Khai - Quán Hai Bà Trưng - Hà Nội                                                                                                    |             |
| Invoice information<br>Detail information<br>Date<br>Invoice release<br>Form of invoice<br>Serial No<br>Billing number<br>VAT                                                                                                    | 19/12/2017       ●         00019       ?         01GTKT0/17E       Cus         AM/17E       ●         0000006       ●         5%       ●         Exporting invoice       ●                                                                                                    | Tax code 0107001729<br>me of buyer<br>tomer name VÂN HÀNH HỆ THỔNG HỎA ĐƠN<br>Bank name ShinHan<br>Address Tăng 9 - 18 Tam Trình - Phường<br>Mode of TM/CK<br>Currency VIND V                                                                                                    | Email varviet0912@gmail.com<br>DIÉN Telephone 132123456<br>Account 123456789<br>Minh Khai - Quân Hai Bà Trưng - Hà Nôi                                                                                                    |             |
| Invoice information<br>Detail information<br>Date<br>Invoice release<br>Form of invoice<br>Serial No<br>Billing number<br>VAT                                                                                                    | 19/12/2017       ●         00019       ?         01GTKT0/17E       Cus         AM/17E       0000006         5%       ●         5%       ●         (%)       Not VAT         Exporting invoice                                                                                                    | Tax code 0107001729<br>me of buyer<br>tomer name VÁN HÁNH HỆ THỔNG HÓA ĐƠN<br>Bank name ShinHan<br>Address Tăng 9 - 18 Tam Trinh - Phường<br>Mode of TM/CK<br>Currency VND V                                                                                                    | Email varviet0912@gmail.com<br>DIÉN Telephone 132123456<br>Account 123456789<br>Minh Khai - Quản Hai Bà Trưng - Hà Nội<br>I<br>Exchange rate                                                                                                    |             |
| Invoice information<br>Detail information<br>Date<br>Invoice release<br>Form of invoice<br>Serial No<br>Billing number<br>VAT                                                                                                    | 19/12/2017<br>00019 ? Na<br>01GTKT0/17E<br>Cus<br>AM/17E<br>0000006<br>5%                                                                                                    | Tax code 0107001729<br>me of buyer<br>tomer name VÂN HẢNH HỆ THỔNG HỎA ĐƠN<br>Bank name ShinHan<br>Address Tăng 9 - 18 Tam Trinh - Phường<br>Mode of TM/CK<br>Currency VND V                                                                                                    | Email vanviet0912@gmail.com<br>DIÉN Telephone 132123456<br>Account 123456789<br>Minh Khai - Quán Hai Bà Trưng - Hà Nội<br>Exchange rate 0                                                                                                    |             |
| Replacement invoice     Invoice information     Detail information     Date     Invoice release     Form of invoice     Serial No     Billing number     VAT     Related invoice:     Elite from original                                                                                                    | 19/12/2017       ▼         00019       ?         01GTKT0/17E       Cus         01GTKT0/17E       Cus         AM/17E       0000006         5%       ♥(%)       Not VAT         Exporting invoice       ************************************                                                                                                    | Tax code 0107001729<br>me of buyer<br>tomer name VÂN HẢNH HỆ THỔNG HỎA ĐƠN<br>Bank name ShinHan<br>Address Tăng 9 - 18 Tam Trinh - Phường<br>Mode of TM/CK<br>Currency VND C                                                                                                    | Email vanviet0912@gmail.com<br>DIÉN Telephone 132123456<br>Account 123456789<br>Minh Khai - Quán Hai Bà Trưng - Hà Nội<br>Exchange rate 0<br>Exchange rate 0<br>Exchange rate                                      |             |
| Theplacement invoice<br>Invoice information<br>Detail information<br>Date<br>Invoice release<br>Form of invoice<br>Serial No<br>Billing number<br>VAT<br>Related invoice:                                                                                                    | 19/12/2017       ▼         00019       ?         01GTKT0/17E       Cus         AM/17E       Cus         0000006       5%         5%       (%)         Not VAT       Exporting invoice                                                                                                    | Tax code 0107001729<br>me of buyer<br>tomer name VÅN HÅNH HỆ THỔNG HỎA ĐƠN<br>Bank name ShinHan<br>Address Tăng 9 - 18 Tam Trinh - Phường<br>Mode of TM/CK<br>Currency VND V                                                                                                    | Email vanviet0912@gmail.com<br>DIÉN Telephone 132123456<br>Account 123456789<br>Minh Khai - Quán Hai Bà Trưng - Hà Nội<br>Exchange rate 0<br>Exchange rate 0<br>Exchange rate 0<br>Exchange rate 0<br>Exchange rate 0                                                                                                    |             |
| M Replacement invoice<br>Invoice information<br>Detail information<br>Date<br>Invoice release<br>Form of invoice<br>Serial No<br>Billing number<br>VAT<br>Related invoice:<br>Et line from orig                                                                                                    | 19/12/2017       □•         00019       ?         01GTKT0/17E       Cus         AM/17E       Cus         0000006       5%         5%       (%)       Not VAT         Exporting invoice                                                                                                    | Tax code 0107001729<br>me of buyer<br>tomer name VÅN HÅNH HË THỔNG HỎA ĐƠN<br>Bank name ShinHan<br>Address Tăng 9 - 18 Tam Trinh - Phường<br>Mode of TM/CK<br>Currency VND V                                                                                                    | Email vanviet0912@gmail.com<br>DIÊn Telephone 132123456<br>Account 123456789<br>Minh Khai - Quận Hai Bà Trưng - Hà Nội<br>Exchange rate 0<br>Exchange rate 0<br>Exchange rate 0<br>Exchange rate 0                                                                                                    |             |
| M Replacement invoice<br>Invoice information<br>Detail information<br>Date<br>Invoice release<br>Form of invoice<br>Serial No<br>Billing number<br>VAT<br>Related invoice:<br>Related invoice:<br>t line from orig                                                                                                    | 19/12/2017       •         00019       ?         Na       0.1GTKT0/17E         Cus       AM/17E         0000006       S%         S%       (%)         Not VAT       Exporting invoice                                                                                                    | Tax code 0107001729<br>me of buyer<br>tomer name VÂN HÀNH HỆ THỔNG HỎA ĐƠN<br>Bank name ShinHan<br>Address Tăng 9 - 18 Tam Trinh - Phường<br>Mode of TM/CK<br>Currency VND V<br>ign • Add new (1) Edit(E)<br>ign • Add new (1)                                                                                                    | Email vanviet0912@gmail.com<br>DIỆ<br>Telephone 132123456<br>Account 123456789<br>Minh Khai - Quận Hai Bà Trưng - Hà Nội<br>Exchange rate 0<br>Exchange rate 0<br>Exchange rate 0<br>Exchange rate 0                                                                                                    |             |
| 01 Replacement invoice         Invoice information         Detail information         Date         Invoice release         Form of invoice         Serial No         Billing number         VAT         Related invoice:         Image: t line from origing         Merchandise list         No.       Produto         I       1 Phi dic                                                                                                    | 19/12/2017       Image: Construct of the second second secon         | Tax code     0107001729       me of buyer     VÂN HẢNH HỆ THỔNG HỎA ĐƠN       Bank name     ShinHan       Address     Tăng 9 - 18 Tam Trình - Phường       Mode of     TM/CK       Currency     VND< ✓                                                                                                    | Email varviet0912@gmail.com<br>DIČ<br>Telephone 132123456<br>Account 123456789<br>Minh Khai - Quận Hai Bà Trưng - Hà Nội<br>Exchange rate 0<br>Exchange rate 0<br>Exchange rate 0<br>Exchange rate 0                                                                                                    |             |
| O) Replacement invoice     Invoice information     Detail information     Date     Invoice release     Form of invoice     Serial No     Billing number     VAT     Related invoice:     Et line from orig     Merchandise list     No. Produ     I Phi dic                                                                                                    | 19/12/2017       Na         00019       ?         01GTKT0/17E       Cus         AM/17E       Cus         0000006       5%         5%       (%)         Not VAT       Exporting invoice         =                                                                                                    | Tax code     0107001729       me of buyer     Image: Constraint of the state of the state | Email varviet0912@gmail.com<br>ĐIỆH Telephone 132123456<br>Account 123456789<br>Minh Khai - Quận Hai Bà Trưng - Hà Nội<br>Exchange rate 0<br>Exchange rate 0<br>Exchange rate 0<br>Exchange rate 0                                                                                                    |             |
| Beplacement invoice     Invoice information     Detail information     Date     Invoice release     Form of invoice     Serial No     Billing number     VAT     Related invoice:     Et line from orig      Merchandise list     No. Produ     I _1 Phi dic                                                                                                    | 19/12/2017       Na         00019       ?         01GTKT0/17E       Cus         AM/17E       Cus         0000006       5%         5%       (%)         Not VAT       Exporting invoice                                                                                                    | Tax code     0107001729       me of buyer     våN HÅNH HỆ THỔNG HỎA ĐƠN       Bank name     ShinHan       Address     Tăng 9 - 18 Tam Trình - Phường       Mode of     TM/CK       Currency     VND<                                                                                                    | Email vanviet0912@gmail.com<br>DIÉn Telephone 122123456<br>Account 123456789<br>Minh Khai - Quận Hai Bà Trưng - Hà Nôi<br>Exchange rate 0<br>Exchange rate 0<br>Exchange rate 0<br>Exchange rate 0<br>Exchange rate 0<br>Exchange rate 0<br>Exchange rate 0                                                                                                    |             |
| Baplacement invoice     Invoice information     Detail information     Date     Invoice release     Form of invoice     Serial No     Billing number     VAT     Related invoice:     Et line from orig      Merchandise list     No. Produ     I 1 Phi djc                                                                                                    | 19/12/2017       Image: Second system         00019       ?         01GTKT0/17E       Cus         0000006       S%         5%       (%)         Not VAT       Exporting invoice         malin       Process Invoice       S         ct name       Unit name       Quantity       Unit price(         ct name       Unit name       Quantity       Unit price(                                                                                                    | Tax code 0107001729<br>me of buyer<br>tomer name VÂN HÀNH HỆ THỔNG HỎA ĐON<br>Bank name ShinHan<br>Address Tăng 9 - 18 Tam Trinh - Phường<br>Mode of TM/CK<br>Currency VIND V<br>Lign Add new (1) Edit(E)<br>V Amount(VND) VAT(%) VAT amou<br>16,000,000 5% 80                                                                                                    | Email varviet0912@gmail.com<br>DIÉN Telephone 132123456<br>Account 123456789<br>Minh Khai - Quân Hai Bà Trung - Hà Nôi<br>Exchange rate<br>Exchange rate<br>Exchange rat                                                                                                    |             |
| Replacement invoice     Invoice information     Detail information     Date     Invoice release     Form of invoice     Serial No     Billing number     VAT     Related invoice:     Et line from orig      Merchandise list     No. Produ     I Phi dic                                                                                                    | 19/12/2017         Image: Construct of the second second seco | Tax code 0107001729<br>me of buyer<br>tomer name VÂN HẢNH HỆ THỔNG HỎA ĐƠN<br>Bank name ShinHan<br>Address Tăng 9 - 18 Tam Trinh - Phường<br>Mode of TM/CK<br>Currency VND VAT<br>Currency VND VAT<br>Mode of TM/CK<br>Currency VND VAT amou<br>16,000,000 5% 80                                                                                                    | Email varviet0912@gmail.com<br>DIČ<br>Telephone 132123456<br>Account 123456789<br>Minh Khai - Quán Hai Bà Trưng - Hà Nội<br>Exchange rate<br>Exchange rate<br>Exchange<br>Exchang |             |
| Replacement invoice     Invoice information     Detail information     Date     Invoice release     Form of invoice     Serial No     Billing number     VAT     Related invoice:     time from orig     Merchandise list     No. Produ     I Phi dic                                                                                                    | 19/12/2017       ▼         00019       ?         01GTKT0/17E       Cus         01GTKT0/17E       Cus         AM/17E       0000006         5% ▼       (%) Not VAT         Exporting invoice       ▼         st       st         st       st                                                                                                    | Tax code 0107001729<br>me of buyer<br>tomer name VÂN HẢNH HỆ THỔNG HÓA ĐƠN<br>Bank name ShinHan<br>Address Tăng 9 - 18 Tam Trinh - Phường<br>Mode of TM/CK<br>Currency VND C<br>Ign Add new (1) Edit(E)<br>V Amount(VND) VAT(%) VAT amou<br>,000 16,000,000 5% 80                                                                                                    | Email vanviet0912@gmail.com<br>DIÉN Telephone 132123456<br>Account 132123456<br>Minh Khai - Quán Hai Bà Trưng - Hà Nội<br>Exchange rate 0<br>Exchange rate 0<br>trung - Hà Nội<br>Exchange rate 0<br>Exchange rate 0<br>Exchange rate 0<br>Exchange rate 0                                                                                                    |             |
| Replacement invoice     Invoice information     Detail information     Date     Invoice release     Form of invoice     Serial No     Billing number     VAT     Related invoice:     time from orig      Merchandise list     No. Produ     I Phi dic                                                                                                    | 19/12/2017       ▼         00019       ?         01GTKT0/17E       Cus         AM/17E       Cus         0000006       S%         5%       (%)         Not VAT       Exporting invoice         st       st         st       st                                                                                                    | Tax code 0107001729<br>me of buyer<br>tomer name VÂN HẢNH HỆ THỔNG HỎA ĐƠN<br>Bank name ShinHan<br>Address Tăng 9 - 18 Tam Trinh - Phường<br>Mode of TM/CK<br>Currency VND<br>Add new (1) Edit(E)<br>V Amount(VND) VAT(%) VAT amou<br>,000 16,000,000 5% 80                                                                                                    | Email vanviet0912@gmail.com<br>DIÉP Telephone 132123456<br>Account 123456789<br>Minh Khai - Quán Hai Bá Trưng - Hà Nội<br>Exchange rate 0<br>Exchange rate 0<br>t( Payment(VND)<br>0,000 16,800,000                                                                                                    |             |
| 01 Replacement invoice         Invoice information         Detail information         Date         Invoice release         Form of invoice         Serial No         Billing number         VAT         Related invoice:         Image: the from original time from original time from origina time from original time from origina time | 19/12/2017       Image: Constraint of the second second seco         | Tax code 0107001729<br>me of buyer<br>tomer name VÅN HÅNH HË THÖNG HÖA DON<br>Bank name ShinHan<br>Address Täng 9 - 18 Tam Trinh - Phường<br>Mode of TM/CK<br>Currency VND<br>Add new (I) Edit(E)<br>V Amount(VND) VAT(%) VAT amou<br>000 16,000,000 5% 80                                                                                                    | Email vanviet0912@gmail.com<br>DIÊn Telephone 132123456<br>Account 123456789<br>Minh Khai - Quân Hai Bà Trưng - Hà Nội<br>Exchange rate 0<br>Exchange rate 0<br>Exchange rate 0<br>Exchange rate 0<br>Exchange rate 0<br>Exchange rate 0                                                                                                    |             |
| Replacement invoice     Invoice information     Detail information     Date     Invoice release     Form of invoice     Serial No     Billing number     VAT     Related invoice:     Et line from orig      Merchandise list     No. Produ     I Phi dic                                                                                                    | 19/12/2017       Image: Construct of the second second secon         | Tax code 0107001729<br>me of buyer<br>tomer name VÅN HÅNH HË THÖNG HÖA ĐON<br>Bank name ShinHan<br>Address Tāng 9 - 18 Tam Trinh - Phường<br>Mode of TM/CK<br>Currency VND<br>ign Add new (1) Edit(E)<br>V Amount(VND) VAT(%) VAT amou<br>000 16,000,000 5% 80                                                                                                    | Email varviet0912@gmail.com<br>DIÊh Telephone 132123456<br>Account 123456789<br>Minh Khai - Quận Hai Bà Trưng - Hà Nội<br>Exchange rate 0<br>Exchange rate 0<br>Exchange ra                                        |             |

5. [E] Báo cáo tình hình sử dụng hoá đơn/ Report the situation of using invoices 세금계산서 사용 상황보고

<u>Nội dung/ Content</u>: 내용

Giúp người dùng theo dõi tình hình sử dụng hoá đơn

Helps users monitor the situation of using invoices

사용자가 세금계산서 사용 상황을 모니터링 할 수 있도록 도와줍니다.

Cách thực hiện/ Method: 방법

- Tại ngày: Chọn khoảng thời gian mà mình muốn xem
- Date: Select the period that you would like to view
- 날짜: 확인 할기간을 선택하십시오.
- Muốn kết xuất ra file thì Click chọn nút "In".
- If you want to export the file, please press the button "Print".
  파일을 내보내려면 "인쇄"버튼을 누르십시오.

| am AMNOTE Ver. 16.0.8 [1303 - Công Ty T     | NHH NC9 Việt Nam (1        | 575)] Connect S      | Server [[Orig  | jinal Server] 118   | .69.170.50] - Thông    | tư 200               |                       |              |                          | 0 0                         |
|---------------------------------------------|----------------------------|----------------------|----------------|---------------------|------------------------|----------------------|-----------------------|--------------|--------------------------|-----------------------------|
| Language Decision [A] Tập tin [B] Quản lý đ | lữ liệu cơ bản [C] Quản lý | nhật ký và số cái [I | D] Báo cáo tài | chính [E] Quản lý t | huế VAT [F] Quản lý tả | ài sản cố định [G] Q | )uân lý hàng tồn kho  | [H] Ngoại tệ | [I] Ngân hàng trực tuyến | [J] Shinhan trực tuyến      |
| [K] Hóa đơn điện tử                         |                            |                      |                |                     |                        |                      |                       |              |                          |                             |
| [K-E] Report of using invoice               |                            |                      |                |                     |                        |                      |                       |              |                          |                             |
| Tai ngày 01/12/2017 ~ 31/                   | /12/2017                   | Tim kiến             |                |                     |                        |                      |                       |              |                          |                             |
|                                             |                            |                      |                |                     |                        |                      |                       |              |                          |                             |
| In ấn 🔍 👽                                   |                            |                      |                |                     | <u> </u>               |                      |                       |              |                          | Ă                           |
| 🔘 Tiếng Hàn Quốc                            |                            |                      |                | • Find              | Clear                  |                      |                       |              |                          |                             |
| Tiếng Việt                                  | Ký hiệu hoá đơn            | Số hoá đơn           |                | Ngày hóa đơn        | Tinh trạng             |                      |                       |              |                          |                             |
| 🔘 Tiếng Anh                                 | ę                          |                      |                |                     |                        |                      |                       |              |                          |                             |
|                                             | AM/17E                     | 0000002              |                | 19/12/2017          | Không sử dụng          |                      |                       |              |                          |                             |
|                                             | AM/1/E                     | 0000002              |                | 19/12/2017          | Sử dụng                |                      |                       |              |                          |                             |
|                                             | AM/17E                     | 0000003              |                | 20/12/2017          | Sử dụng                |                      |                       |              |                          |                             |
|                                             | AM/17E                     | 0000005              |                | 19/12/2017          | Sử dụng                |                      |                       |              |                          | U                           |
|                                             |                            |                      |                |                     |                        |                      |                       |              |                          | Ŧ                           |
|                                             | 4                          |                      |                |                     |                        | 0                    |                       |              |                          |                             |
|                                             |                            |                      |                | Số                  | tồn đầu kỳ             | Số m                 | ua/ phát hành trong k | ŷ .          |                          | Tổng số sử dụng, xóa bỏ, hử |
|                                             | Ký hiệu mẫu hóa            | Ký hiệu hoá đơn      | Tông sô        | Từ                  | Đên                    | Từ                   |                       | Đên          | Từ                       | Đên                         |
|                                             | > 01GTKT0/17E              | AM/17E               | 5              | 00                  |                        | 0000001              | 000050                | 0            | 0000001                  | 0000005                     |
|                                             |                            |                      |                |                     |                        |                      |                       |              |                          |                             |
|                                             |                            |                      |                |                     |                        |                      |                       |              |                          |                             |
|                                             |                            |                      |                |                     |                        |                      |                       |              |                          |                             |
|                                             |                            |                      |                |                     |                        |                      |                       |              |                          |                             |
|                                             |                            |                      |                |                     |                        |                      |                       |              |                          |                             |
|                                             |                            |                      |                |                     |                        |                      |                       |              |                          |                             |
|                                             |                            |                      |                |                     |                        |                      |                       |              |                          |                             |
|                                             |                            |                      |                |                     |                        |                      |                       |              |                          |                             |
|                                             |                            |                      |                |                     |                        |                      |                       |              |                          |                             |
| In ấn                                       | •                          |                      |                |                     |                        |                      |                       |              |                          | Þ                           |
|                                             |                            |                      |                |                     |                        |                      |                       |              |                          |                             |

|                                             | 00 V 21 N (1575) 0  | 10 10 1                  | 0 1110 00 170     | F01 07 1 200      |                        |                           |          |                  |
|---------------------------------------------|---------------------|--------------------------|-------------------|-------------------|------------------------|---------------------------|----------|------------------|
| Language Decision [A] File [B] Basic data n | nanagement [C] lour | nal entry and ledger mai | nagement [D] Mar  | agement of incom  | e and finacial stateme | ent [E] VAT managemen     | it.      |                  |
| [F] Fixed asset depreciation management [G] | Inventory managemen | t [H] Currency [I] E -   | Banking [J] Shinh | an online [K] E - | Invoice                | ine (ej ini managemen     |          |                  |
| [K-E] Report of using invoice               | , 2                 |                          |                   |                   |                        |                           |          | ×                |
| Date 01/12/2017 🖉 ~ 31/12/20                | )17                 | Search                   |                   |                   |                        |                           |          |                  |
| Print 🗸                                     |                     |                          | ·                 |                   |                        |                           |          | A                |
| Korean                                      |                     |                          | Find              | Clear             |                        |                           |          |                  |
| Vietnamese                                  | Serial No           | Billing number           | Date of issue f   | State             |                        |                           |          |                  |
| C English                                   | 7                   |                          |                   |                   |                        |                           |          |                  |
| C English                                   | > AM/17E            | 0000001                  | 19/12/2017        | Use               |                        |                           |          |                  |
| ( Print )                                   | AM/17E              | 0000002                  | 19/12/2017        | Not use           |                        |                           |          |                  |
|                                             | AM/17E              | 0000002                  | 19/12/2017        | Use               |                        |                           |          |                  |
|                                             | AM/17E              | 000003                   | 19/12/2017        | Use               |                        |                           |          |                  |
| -                                           | AM/17E              | 0000004                  | 20/12/2017        | Use               |                        |                           |          |                  |
|                                             | AM/17E              | 0000005                  | 19/12/2017        | Use               |                        |                           |          | ¥                |
|                                             |                     |                          |                   | 0                 | 1                      |                           |          |                  |
| -                                           |                     |                          | Openning i        | nvoice balance    | Buying and releasi     | ng invoice in this period | Total of | used, deleted, o |
|                                             | Form of invoice     | Serial No Total          | From              | То                | From                   | То                        | From     | То               |
|                                             | DIGIKI0/1/E AM      | 1/1/E 5                  | 500               |                   | 0000001                | 0000500                   | 000001   | 0000005          |
|                                             |                     |                          |                   |                   |                        |                           |          |                  |
|                                             |                     |                          |                   |                   |                        |                           |          |                  |
|                                             |                     |                          |                   |                   |                        |                           |          |                  |
|                                             |                     |                          |                   |                   |                        |                           |          |                  |
|                                             |                     |                          |                   |                   |                        |                           |          |                  |
|                                             |                     |                          |                   |                   |                        |                           |          |                  |
|                                             |                     |                          |                   |                   |                        |                           |          |                  |
|                                             |                     |                          |                   |                   |                        |                           |          |                  |
|                                             |                     |                          |                   |                   |                        |                           |          |                  |
|                                             |                     |                          |                   |                   |                        |                           |          |                  |
| Print                                       |                     |                          |                   |                   |                        |                           |          | ۱.               |

### 6. [F] Mẫu hoá đơn/ Invoices template 세금계산서 양식 Nội dung/ Content: 내용

Giúp người dùng tạo mẫu hoá đơn Helps users create invoice template 사용자가 세금계산서 양식을 만들 수 있도록 도와줍니다.

Cách thực hiện/ Method: 방법

Bước 1: Click chọn Nút "Chỉnh sửa". Sau đó chọn "Thêm vào"

Step 1: Click the button "Edit". Then click "Insert"

1 단계 : "편집" 버튼을 클릭 후 '삽입'을 클릭하십시오.

| am AMNOTE Ver. 16.0.8 [1303 - Công Ty TNHH NC9 Việt Nam (1564)] Connect Server [[Original Server] 118.69.170.50] - Thông tư 200 |                                |                                  |                           |                       |                       |                          | 00              |                         |      |
|----------------------------------------------------------------------------------------------------|--------------------------------|----------------------------------|---------------------------|-----------------------|-----------------------|--------------------------|-----------------|-------------------------|------|
| Language Decision [A] Tập tin [B] Quản lý đ                                                                                     | lữ liệu cơ bản [C] Quản lý nhậ | t ký và số cái [D] Báo cáo tài c | hinh [E] Quản lý thuế VAT | [F] Quân lý tải sản c | cố định [G] Quản lý h | iàng tồn kho [H] Hóa đơn | [I] Ngoại tệ [J | ]] Ngân hàng trực tuyến |      |
| [K] Shinhan trực tuyến [L] Hóa đơn điện từ                                                                                      |                                |                                  |                           |                       |                       |                          |                 |                         |      |
| [L-F] Mẫu hóa đơn                                                                                                    |                                |                                  |                           |                       |                       |                          |                 |                         | ×    |
| Chinh sửa 📀                                                                                                    |                                |                                  |                           | _                     |                       |                          |                 |                         |      |
| Thêm vào(I)                                                                                                    |                                |                                  | Find Clear                | 0                     |                       |                          |                 |                         |      |
| Stra(E)                                                                                                    | Tên mẫu                        | Ngày tạo                         | Ngày sửa cuối             | Người tạo             | Người sửa cuối        |                          |                 |                         |      |
| Xóa(D)                                                                                                    | ₽                              |                                  |                           |                       |                       |                          |                 |                         |      |
|                                                                                                    | Mâu sô 1                       | 19/12/2017                       | 19/12/2017                | admin                 | admin                 |                          |                 |                         |      |
|                                                                                                    |                                |                                  |                           |                       |                       |                          |                 |                         |      |
|                                                                                                    |                                |                                  |                           |                       |                       |                          |                 |                         |      |
|                                                                                                    |                                |                                  |                           |                       |                       |                          |                 |                         |      |
|                                                                                                    |                                |                                  |                           |                       |                       |                          |                 |                         |      |
|                                                                                                    |                                |                                  |                           |                       |                       |                          |                 |                         |      |
|                                                                                                    |                                |                                  |                           |                       |                       |                          |                 |                         |      |
|                                                                                                    |                                |                                  |                           |                       |                       |                          |                 |                         |      |
|                                                                                                    |                                |                                  |                           |                       |                       |                          |                 |                         |      |
|                                                                                                    |                                |                                  |                           |                       |                       |                          |                 |                         |      |
|                                                                                                    |                                |                                  |                           |                       |                       |                          |                 |                         |      |
|                                                                                                    |                                |                                  |                           |                       |                       |                          |                 |                         |      |
|                                                                                                    |                                |                                  |                           |                       |                       |                          |                 |                         |      |
|                                                                                                    |                                |                                  |                           |                       |                       |                          |                 |                         |      |
|                                                                                                    |                                |                                  |                           |                       |                       |                          |                 |                         |      |
|                                                                                                    |                                |                                  |                           |                       |                       |                          |                 |                         |      |
|                                                                                                    |                                |                                  |                           |                       |                       |                          |                 |                         |      |
|                                                                                                    |                                |                                  |                           |                       |                       |                          |                 |                         |      |
|                                                                                                    |                                |                                  |                           |                       |                       |                          |                 |                         |      |
|                                                                                                    |                                |                                  |                           |                       |                       |                          |                 |                         |      |
| Chinh sửa                                                                                                    | 4                              |                                  |                           |                       |                       |                          |                 |                         | - 1- |

| am AMN      | OTE Ver.16.0.8 [1303 - Công Ty TNH | H NC9 Việt Nam (1575) | ] Connect Server [[Orig | inal Server] 118.69.170.50 | 0] - Circular 200 |                            |                | 0 0 0    |
|-------------|------------------------------------|-----------------------|-------------------------|----------------------------|-------------------|----------------------------|----------------|----------|
| Langua      | ge Decision [A] File [B] Basic da  | ata management [C] J  | ournal entry and ledger | management [D] Manag       | gement of income  | and finacial statement [E] | VAT management |          |
| [F] Fixe    | d asset depreciation management    | [G] Inventory managen | ent [H] Currency [I]    | ] E - Banking [J] Shinhan  | online [K] E - In | ivoice                     |                |          |
| [K-F] M     | lẫu hóa đơn                        |                       |                         |                            |                   |                            |                | ×        |
| Edit        | (                                  |                       |                         | Find                       | Clear             |                            |                | <b>A</b> |
|             | Insert(I)                          |                       | Data greated            | Lact edit date             | Creater           | The last editor            |                | •        |
|             | Edit(E)                            |                       | Date created            | Last edit date             | Creator           | The last editor            |                |          |
| $\subseteq$ | Delete(D)                          | > MAU 1               | 21/12/2017              | 21/12/2017                 | admin             | admin                      |                |          |
|             |                                    |                       |                         |                            |                   |                            |                |          |
|             |                                    |                       |                         |                            |                   |                            |                |          |
|             |                                    |                       |                         |                            |                   |                            |                |          |
|             |                                    |                       |                         |                            |                   |                            |                |          |
|             |                                    |                       |                         |                            |                   |                            |                |          |
|             |                                    |                       |                         |                            |                   |                            |                |          |
|             |                                    |                       |                         |                            |                   |                            |                |          |
|             |                                    |                       |                         |                            |                   |                            |                |          |
|             |                                    |                       |                         |                            |                   |                            |                |          |
|             |                                    |                       |                         |                            |                   |                            |                |          |
|             |                                    |                       |                         |                            |                   |                            |                |          |
|             |                                    |                       |                         |                            |                   |                            |                |          |
|             |                                    |                       |                         |                            |                   |                            |                |          |
|             |                                    |                       |                         |                            |                   |                            |                |          |
|             |                                    |                       |                         |                            |                   |                            |                |          |
|             |                                    |                       |                         |                            |                   |                            |                |          |
|             |                                    |                       |                         |                            |                   |                            |                |          |
|             |                                    |                       |                         |                            |                   |                            |                |          |
|             |                                    |                       |                         |                            |                   |                            |                |          |
| Edit        |                                    | 4                     |                         |                            |                   |                            |                | Þ        |
|             |                                    |                       |                         |                            |                   |                            |                |          |
|             |                                    |                       |                         |                            |                   |                            |                |          |

<u>Bước 2:</u> Thao tác tương tự bước Chọn mẫu hoá đơn ở menu L\_A

Step 2: Similar manipulate step Select invoice template on menu L\_A

2 단계 : 메뉴 L\_A 에서 세금계산서 양식 선택

|                | V 10 0 0 11201    | Cana T., TNUU I NOO VIA Nam (1564)) Canada C |             | TL2 42 200 | 000 |
|----------------|-------------------|----------------------------------------------|-------------|------------|-----|
| Language D     | वा।               |                                              |             |            |     |
| [K] Shinhan ti |                   | ▼ Chọn                                       | Mẫu hóa đơn |            |     |
| [L-F] Mẫu      | Thông tin công ty |                                              |             |            | ×   |
| Chinh sửa      |                   | 0010070100                                   |             |            |     |
|                | Mā sö thuế        | Công Tự TNHH NCO Việt Nam                    |             |            |     |
|                | Ten cong ty       | 07 Naviša Tki Tkin Via 20 ski nći Uza D Tža  |             |            |     |
|                | Dia cui           | Wing, Q.7, Tp.HCM                            |             |            |     |
|                | Điện thoại        | 01888773872                                  |             |            |     |
|                | Fax               | 09088070                                     |             |            |     |
|                | Số tài khoản      | 7000011111283                                |             |            |     |
|                | Tên ngân hàng     | shinhan bank                                 |             |            |     |
|                |                   |                                              |             |            |     |
|                | Tên mẫu           |                                              |             |            |     |
|                | Tiếng Việt        |                                              |             |            |     |
|                | Tiếng Anh         |                                              |             |            |     |
|                | Tiếng Hàn Quốc    |                                              |             |            |     |
|                |                   |                                              |             |            |     |
|                | Hình ảnh          |                                              |             |            |     |
|                | Logo              |                                              |             |            |     |
|                | Hinh nền          |                                              |             |            |     |
|                |                   |                                              |             |            |     |
|                |                   | Stra(E)                                      |             |            |     |
| Chinh sửa      |                   |                                              |             |            |     |

| am AMNOTE Ver         | .16-0.0 (1202 05-  | - T., TNUU NOO VAA N (1575)) O R                                           | O-i-i   | 200 | 0.0.0 | 000 |
|-----------------------|--------------------|----------------------------------------------------------------------------|---------|-----|-------|-----|
| Language De           | cis                |                                                                            |         |     |       |     |
| [F] Fixed asset       | de                 | ▼ (Select                                                                  | Invoice |     | × 🗈   |     |
| [K-F] Mẫu hóa<br>Edit | do<br>Company info | mation                                                                     |         |     |       | ×   |
|                       | Tax code           | 0312270160                                                                 |         |     |       | ¥   |
|                       | Company            | Công Ty TNHH NC9 Việt Nam                                                  |         |     |       |     |
|                       | Address            | 87 Nguyễn Thị Thập, Khu đô thị mới Him 🔺<br>Lam, P.Tân Hưng, Q.7, Tp.HCM 🔻 |         |     |       |     |
|                       | Mobilephone        | 01888773872                                                                |         |     |       |     |
|                       | Fax                | 09088070                                                                   |         |     |       |     |
|                       | Account            | 7000011111283                                                              |         |     |       |     |
|                       | Bank name          | shinhan bank                                                               |         |     |       |     |
|                       | Template nam       | e                                                                          |         |     |       |     |
|                       | Vietnamese         |                                                                            |         |     |       |     |
|                       | English            |                                                                            |         |     |       |     |
|                       | Korean             |                                                                            |         |     |       |     |
|                       | Image              |                                                                            |         |     |       |     |
|                       | Logo               | · · · · · · · · · · · · · · · · · · ·                                      |         |     |       |     |
|                       | Background         | <b>.</b>                                                                   |         |     |       |     |
|                       |                    |                                                                            |         |     |       |     |
|                       |                    | Edit(E) 📑 Save(S) 🔳 Delete(D)                                              |         |     |       |     |
| Edit                  |                    | <u> </u>                                                                   |         |     |       | 4   |
|                       |                    |                                                                            |         |     | G     |     |

# account Manager